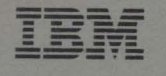

9335 Direct-Access Storage Subsystem SY33-0113-2

Service Guide

#### 9335 Disk Unit

Control Unit A01: 6200826 Address switch 6243730 A1 board 59X6893 A1A1 B/W card 75X4472 A1B1 interface card 8223625 A1C1 CCP card 75X9053 A1C5 SA1 M/P card 6200886 Fan 6200890 Power supply 6200575 Power switch 6200884 Service panel/keypad 6495246 Terminator 59X6803 Thermal DRIVE B01: 8232314 CB3, 4 amp 8232311 CB5, 1 amp 8232315 CB6, 5 amp 8232220 DE/HDA 75X8831 Fan (above S/N 02739) 75X8831 Fan (S/N 02739 & below) 6200583 Power supply box, AC 62X9790 Power supply, DC 5146651 Stator B/M 75X5987 Switch, airflow 59X6789 Thermal, internal 6200580 Thermal, left rear LOGIC: 8223640 A1 board 75X4418 A1A5 demodulator card 75X4473 A1B1 servo card 8223646 A1C1 interface card 75X9311 A1C5 power control card 59X6908 B1A1 CCP card 8232196 C1A1 motor driver card 8232235 E1A1 power regulator card 6243740 F1A1 read detect card 75X4421 G1A1 actuator driver card

IBM

9335 Direct-Access Storage Subsystem

SY33-0113-2

**Service Guide** 

#### Third Edition (June 1988)

IBM has prepared this service manual for the use of IBM service representatives in the maintenance or repair of the specific machines indicated. IBM makes no representations that it is suitable for any other purpose.

Information contained in this manual is subject to change from time to time. Any such changes will be reported in subsequent revisions.

References in this publication to IBM products, programs, or services, do not imply that IBM intends to make these available in all countries in which IBM operates. Any reference to an IBM licensed program in this publication is not intended to state or imply that only IBM's licensed program may be used. Any functionally equivalent program may be used instead.

Publications are not stocked at the addresses given below. Requests for IBM publications should be made to your IBM representative or to the IBM branch office serving your locality.

A form for readers' comments is provided at the back of the publication. If the form has been removed, comments may be addressed to either:

• International Business Machines Corporation, Department 6R1H, 180 Kost Road, Mechanicsburg, PA17055.

or

• IBM United Kingdom Laboratories Limited, Information Development, Mail Point 095, Hursley Park, Winchester, Hants, England, SO21 2JN.

IBM may use or distribute whatever information you supply in any way it believes appropriate without incurring any obligation to you.

No part of this manual may be reproduced in any form or by any means, including storing in a data processing machine, without permission in writing from IBM.

THE PUBLICATION OF THE INFORMATION CONTAINED HEREIN IS NOT INTENDED TO AND DOES NOT CONVEY ANY RIGHTS OR LICENSES, EXPRESS OR IMPLIED, UNDER ANY IBM PATENTS, COPYRIGHTS, TRADEMARKS, MASK WORKS OR ANY OTHER INTELLECTUAL PROPERTY RIGHTS.

© Copyright International Business Machines Corporation 1986, 1987, 1988 All rights reserved

# Safety

This section contains the following information for ensuring your safety:

- Rules for Safety including First Aid.
- Danger text given in this manual.

### **Rules for Safety**

This product meets IBM safety standards.

The following information has been included in this publication for the use and safety of IBM personnel. For more information, see *Electrical Safety for IBM Service Representatives*, S229-8124, and *Safety/Health Guidelines for IBM Service Representatives*, S241-5493.

### **General Safety During Work**

Use these rules to ensure general safety:

- Observe good housekeeping in the area of the machines during maintenance and after completing it.
- Use only field-supply items (such as adhesives, cleaning fluids, lubricants, paints, and solvents) that have been approved by IBM, that is, are supplied under an IBM part number.
- When lifting any heavy object:
  - 1. Ensure that you can stand safely without slipping.
  - 2. Balance the weight of the object between your two feet.
  - 3. Use a slow lifting force. Never move suddenly or twist when you attempt to lift.
  - 4. Lift by standing or by pushing up with your leg muscles; this action removes the strain from the muscles in your back. Do not attempt to lift any objects that you think are too heavy for you.
- Do not perform any action that causes hazards to the customer or that makes the equipment unsafe.
- Put removed covers and other parts in a safe place, away from all personnel, while you are servicing the machine.
- Always keep your tool case away from walk areas so that other persons will not trip over it; for example, put it under a desk or table.
- Do not wear loose clothing that can be trapped in the moving parts of a machine. Ensure that your sleeves are fastened or are rolled up above the elbows. If your hair is long, fasten it.
- Do not wear jewelry, chains, metal-frame eyeglasses, or metal fasteners for your clothing.

Note: Remember. A metal object lets more current flow if you touch a live conductor.

• Insert the ends of your necktie or scarf inside other clothing or fasten the necktie with a clip, preferably nonconductive, approximately 8 centimeters (3 inches) from the ends.

- Wear safety glasses when you are:
  - Using a hammer to drive pins or similar parts
  - Drilling with a power hand-drill
  - Using spring hooks or attaching springs
  - Soldering parts
  - Cutting wire or removing steel bands
  - Cleaning parts with solvents, chemicals, or cleaning fluids
  - Working in any other conditions that might be hazardous to your eyes.
- Before you start the machine, ensure that other service representatives and the customer's personnel are not in a hazardous position.
- After maintenance, reinstall all safety devices such as shields, guards, labels, and ground wires. Exchange any safety device that is worn or defective for a new one.

Note: Remember. Safety devices protect personnel from hazards. You destroy the purpose of the devices if you do not reinstall them before completing your service call.

• Reinstall all covers correctly before returning the machine to the customer.

### Safety with Electricity

Observe these additional rules when working on equipment powered by electricity:

- Find the room emergency power-off (EPO) switch or disconnecting switch. If an electrical accident occurs, you can then operate the switch quickly.
- Do not work alone under hazardous conditions or near equipment that has hazardous voltages. Always inform your manager of any possible problem or if you must work alone.
- Disconnect all power:
  - Before removing or installing main units
  - Before working near power supplies
  - Before doing a mechanical inspection of power supplies
  - Before installing changes in machine circuits.
- Before you start to work on the machine, unplug the machine's power cable. If you cannot unplug the cable easily, ask the customer to switch off the wall box switch that supplies power to the machine, and either:
  - Lock the wall box switch in the off position, or
  - Attach a DO NOT OPERATE tag (IBM Order Number Z229-0237) to the wall box switch.

Note: A non-IBM attachment to an IBM machine can be powered possibly from another source and controlled by a different disconnecting switch or circuit breaker. If you determine that this condition is present, ensure that you remove (eliminate) this hazard before you start work.

- If you need to work on a machine that has exposed electrical circuits, observe the following precautions:
  - Ensure that another person, who is familiar with the power-off controls, is near you.

Note: Remember. Another person must be there to switch off the power, if necessary.

- CAUTION:

# Some IBM hand tools have handles covered with a soft material that does not insulate you when working with live electrical circuits.

Use only those tools and testers that are suitable for the job you are doing.

- Use only one hand when working with powered-on electrical equipment; keep the other hand in your pocket or behind your back.

Note: Remember. There must be a complete circuit to cause electrical shock. By observing the above rule, you may prevent a current from passing through the vital parts of your body.

- When using testers, set the controls correctly and use the IBM-approved probe leads and accessories intended for that tester.

- CAUTION:

Many customers have, near their equipment, rubber floor mats that contain small conductive fibers to ground electrostatic charges. Do not use this wrong type of mat to protect yourself from electric shock.

Stand on suitable rubber mats (obtained locally, if necessary) to insulate you from grounds such as metal floor strips and machine frames.

- Observe the special safety precautions when you work with very high voltages; these instructions are given in IBM safety service memorandums (SMs) and the safety sections of maintenance information. Use extreme care when measuring high voltages.
- Do not use tools or testers that have not been approved by IBM. Ensure that electrical hand tools, such as power drills, are inspected regularly.
- Do not use worn or broken tools and testers.
- Never assume that power has been disconnected from a circuit. First, check that it has been switched off.
- Always look carefully for possible hazards in your work area. Examples of these hazards are: moist floors, nongrounded power extension cables, power surges, and missing safety grounds.
- Do not touch live electrical circuits with the glass surface of a plastic dental mirror. The surface is conductive; such touching can cause personal injury and machine damage.
- Unless the maintenance information specifically lets you, do not service the following parts with power on them when they are removed from their normal operating places in a machine:

Power supply units Pumps Blowers and fans Motor generators

and similar units. (This rule ensures correct grounding of the units.)

- If an electrical accident occurs:
  - -- Use caution; do not become a victim yourself.
  - Switch off power.
  - Send another person to get medical aid.
  - If the victim is not breathing, decide whether to give rescue breathing.

These actions are described below.

### **Emergency First Aid**

When giving rescue breathing after an electrical accident:

• Use Caution. If the victim is still in contact with the electrical-current source, remove the power; to do this, you may need to use the room emergency power-off (EPO) switch or disconnecting switch.

If you cannot find the switch, use a dry wooden rod or some other nonconductive object to pull or push the victim away from contact with the electrical-current source.

• Work Quickly. If the victim is unconscious, he or she possibly needs rescue breathing. If the heart has stopped beating, the victim may also need external cardiac compression.

#### Only a trained and certified person<sup>1</sup> should perform external cardiac compressions.

• Get Medical Aid. Call a rescue group, an ambulance, or a hospital immediately.

<sup>&</sup>lt;sup>1</sup> If you want to be trained in giving this aid, ask a suitable organization (such as the Red Cross) in your area.

### **Rescue Breathing Procedures**

#### Determine if the victim needs rescue breathing:

- 1. Prepare the victim:
  - a. Ensure that the victim's airway is open and not obstructed. Check the mouth for objects (such as chewing gum, food, dentures, or the tongue) that can obstruct the flow of air.
  - b. Place the victim on his or her back, then put one hand under the victim's neck and the other hand on the victim's forehead.
  - c. Lift the neck with one hand **1** and press the forehead backward with the other hand.

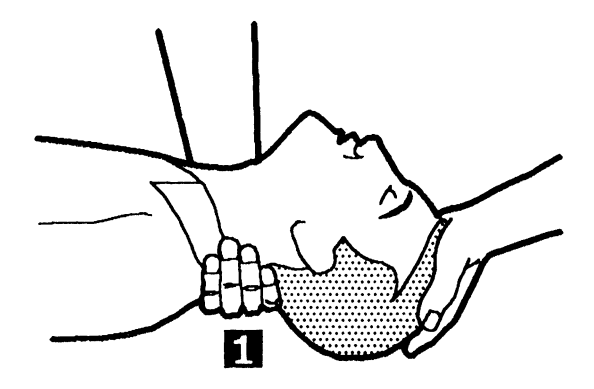

- 2. Look, listen, and feel to determine if the victim is breathing freely:
  - a. Put your cheek near the victim's mouth and nose.
  - b. Listen and feel for the breathing-out of air. At the same time, look at the victim's chest and upper abdomen to see if they move up and down.

#### If the victim is not breathing correctly and you decide that you want to give rescue breathing:

3. Continue to press on the victim's forehead with your hand and pinch together the victim's nostrils 2 with the thumb and finger.

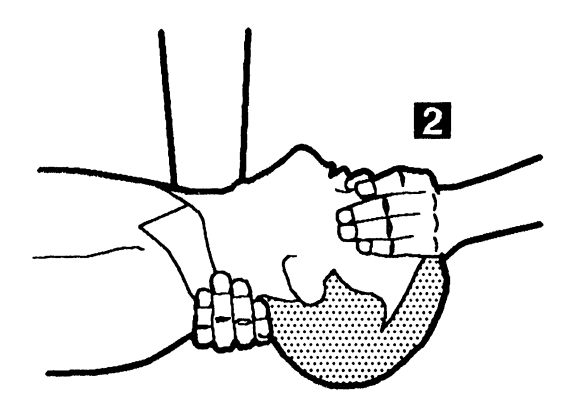

#### 4. CAUTION:

Use extreme care when giving rescue breathing to a victim who possibly has breathed-in toxic fumes. Do not breathe-in air that the victim has breathed-out.

Open your mouth wide and take a deep breath. Make a tight seal with your mouth<sup>2</sup> around the victim's mouth 3 and blow into it.

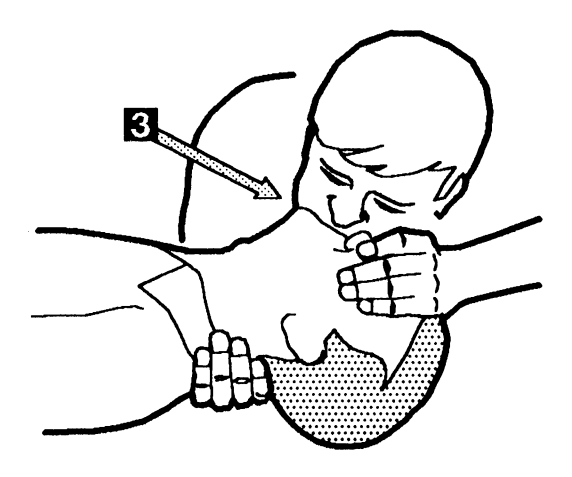

5. Remove your mouth and let the victim breathe out while you check that the victim's chest 4 moves down.

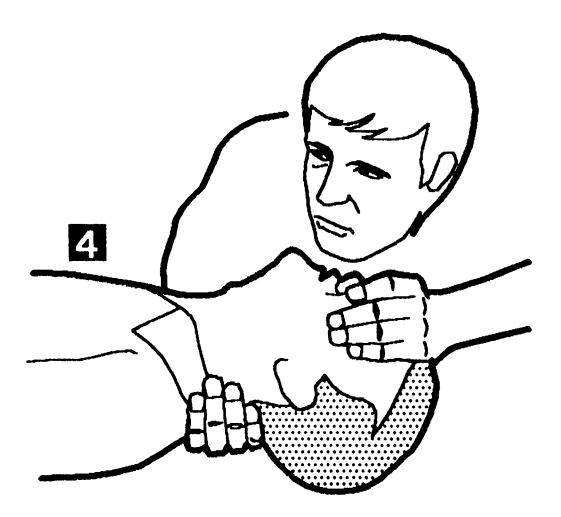

6. Repeat steps 4 and 5 once every 5 seconds until the victim breathes normally again or until medical aid comes.

<sup>&</sup>lt;sup>2</sup> A rescue-breathing face covering (mask) or similar unit can be used if you have been taught how to use it.

### **Reporting Accidents**

Report to your manager or to your IBM site all accidents, possible hazards, and accidents that nearly occurred.

Note: Remember. An accident that nearly occurred can be caused by a design problem. Quick reporting ensures quick solving of the problem.

Report also each small electric shock, because the conditions that caused it need only differ slightly to cause serious injury.

## "Danger" Text in this Book

This section shows the Danger text that is given in the chapters of this book. If desired, translate the text and write your own words in the space under it.

| Danger Text                                                                                | Page Reference |
|--------------------------------------------------------------------------------------------|----------------|
| DANGER                                                                                     | 4-3, 7-10      |
| Switch power off and remove the mainline power cable before removing or installing a FRU.  |                |
|                                                                                            |                |
|                                                                                            |                |
| ANGER                                                                                      | 7-4            |
| Switch power off and remove the mainline power cable before starting servicing procedures. |                |
|                                                                                            |                |
|                                                                                            |                |
| DANGER                                                                                     | 7-20           |
| Hazardous voltages are present at the power supply unit.                                   |                |
|                                                                                            |                |
|                                                                                            |                |
|                                                                                            |                |

| Danger Text                                                                                              | Page Reference                                                                            |
|----------------------------------------------------------------------------------------------------|-------------------------------------------------------------------------------------------|
| DANGER                                                                                                   | 7-28                                                                                      |
| Connector J21 must not be removed if you are servicing with power on.                                    |                                                                                           |
|                                                                                                    |                                                                                           |
|                                                                                                    |                                                                                           |
| DANGER                                                                                                   | 8-26, 8-27, 8-28,                                                                         |
| Where a hazardous voltage label is shown, mainline ac voltage is present on the components within covers | 8-29, 8-30, 8-34,<br>8-35, 8-38, 8-42,<br>8-44, 8-45, 8-55,                               |
| until the mainline power cable is removed.                                                               | 8-56, 8-61, 8-62,<br>8-64, 8-66, 8-67,<br>8-80, 8-85, 8-88,<br>8-96, 8-99,<br>8-109 8-111 |
|                                                                                                    | 8-113 and 8-117                                                                           |
|                                                                                                    |                                                                                           |
| ANGER                                                                                                    | 4-12                                                                                      |
| Do not attempt to remove the cover from this unit. It contains electrical shock hazards.                 |                                                                                           |
|                                                                                                    |                                                                                           |
|                                                                                                    |                                                                                           |
|                                                                                                    |                                                                                           |

| Danger Text                                                                                                    | Page Reference |
|----------------------------------------------------------------------------------------------------|----------------|
| DANGER                                                                                                    | 7-71           |
| Do not attempt to apply power without the fan cover<br>in place. Unshielded rotating fan blades cause danger<br>from both direct contact and from objects dropped on<br>to them. |                |
|                                                                                                    |                |

## **About This Book**

### Who Should Use This Service Guide

This Service Guide is to be used by service representatives during unscheduled maintenance of the IBM 9335 Direct-Access Storage Subsystem.

### How This Service Guide Is Arranged

The Service Guide is in four parts:

- Part 1 describes the IBM 9335 Direct-Access Storage Subsystem, lists the associated publications, and contains the start of the problem determination procedures.
- Part 2 details the field-replaceable unit (FRU) removal and installation procedures for the IBM 9335 Model A Device Function Controller. It also shows the location of the FRUs and contains problem isolation procedures for the Model A.
- Part 3 details the field-replaceable unit (FRU) removal and installation procedures for the IBM 9335 Model B Disk-Storage Device. It also shows the location of the FRUs and contains problem isolation procedures for the Model B.
- Part 4 details the safety inspection procedures for the IBM 9335 Model A and Model B.

Each part of the manual is separated by a tab.

### **Changes Since the Last Edition**

| This edition includes changes that:

- Describe recent updates to the IBM 9335
- Correct errors in the previous edition.

| These changes are indicated by a vertical bar in the left-hand margin.

## Contents

|

| Chapter 1. Start                                    | . 1-1 |
|-----------------------------------------------------|-------|
| Book Layout and Chapter Summaries                   | . 1-2 |
| Introduction to the IBM 9335 Subsystem              | . 1-4 |
| Problem Analysis                                    | . 1-5 |
| Problem Determination Procedures                    | . 1-6 |
| Problem Determination Entry                         | . 1-6 |
|                                                     |       |
| Chapter 2. Associated Publications                  | . 2-1 |
| Using-System Publications                           | . 2-2 |
| Publication References Made from This Book          | . 2-2 |
|                                                     |       |
| Chapter 3. Controls, Indicators, and Diagnostics    | . 3-1 |
| Introduction                                        | . 3-3 |
| Model A: Controls and Indicators                    | . 3-4 |
| Front Panel                                         | . 3-4 |
| Control Panel Switches and Indicators               | . 3-4 |
| Back Panel Switch and Indicators (Early Version)    | . 3-5 |
| Back Panel Switch and Indicators (Later Version)    | . 3-6 |
| Model A: Service Panel Description                  | 3-7   |
| Service Panel Reference Display                     | 3-8   |
| Service Panel Keynad                                | 3-9   |
| Model B Controls and Indicators                     | 3-10  |
| Front Control Panel                                 | 3-10  |
| Reference Display                                   | 3-10  |
| Switches and Indicators                             | 3-11  |
| Back Panel Indicators and Circuit Protectors        | 3-13  |
| Internal Indicators and Circuit Protector           | 3-14  |
| Diagnostic Programs in the Model A                  | 3-15  |
| Basic Assurance Tests for the Model A               | 3-15  |
| Diagnostic Test Program for the Model A             | 3-15  |
| Diagnostic Data Retrieval Programs                  | 3-16  |
| Diagnostic Test Programs for the Model B            | 3-16  |
| Running Diagnostics from the Service Panel          | 3-17  |
| Reference Display shows xEE                         | 3-17  |
| Running a Diagnostic Test Program                   | 3-18  |
| Forcing a Test to Run                               | 3-23  |
| Displaying the URC History Log                      | 3-25  |
| Displaying the MED                                  | 3-26  |
| Displaying Diagnostic Sense Data                    | 3-27  |
| Displaying Control Block Data                       | 3-28  |
| Testing the Service Panel                           | 3-28  |
| Logical Device Addresses                            | 3-30  |
| Model B Diagnostic Test Descriptions                | 3-31  |
| Linked Tests for Device Checkout                    | 3-31  |
| Nonlinked Tests for Device Checkout                 | 3-34  |
| Selecting Diagnostic Test Run Options               | 3-35  |
| Completing a Diagnostic Test Program                | 3-36  |
| Rerunning Diagnostic Test Programs After Completion | 3-36  |
|                                                     |       |

| Resetting the Model A from the Service Panel                      | 3-37         |
|-------------------------------------------------------------------|--------------|
| Looping the Basic Assurance Tests                                 | 3-37         |
| Other Diagnostic Aids                                             | 3-38         |
| Error Recording by the Using System                               | 3-38         |
| Microcode Trace Procedure                                         | 3-38         |
| Disk-Surface Management                                           | 3-38         |
|                                                                   |              |
| Chapter 4. Model A FRUs                                           | 4-1          |
| Removing and Installing a Drawer                                  | 4-2          |
| Powering the Model A Off and On                                   | 4-3          |
| Powering Off                                                      | 4-3          |
| Powering On                                                       | 4-4          |
| Panels and Covers                                                 | 4-5          |
| Removing the Front Panel                                          | 4-5          |
| Installing the Front Panel                                        | 4-5          |
| Removing and Installing the Top Cover                             | 4-6          |
| Removing the Control Panel, Power Switch, Logic Board, and Keypad | 4-8          |
| Installing the Control Panel Power Switch Logic Board and Keypad  | 4-10         |
| Power FRUs                                                        | 4-12         |
| Removing the Power Box                                            | 4.12         |
| Installing the Power Box                                          | A-13         |
| Removing the Card Gate Cooling Fan                                | 4-13<br>A_1A |
| Installing the Card Gate Cooling Fan                              | A-16         |
| Demoving and Installing the Thermal Trip Switch                   | A 10         |
| Logic Cards Gate and Board                                        | 4-10         |
| Logic Card Desitions in the Cate                                  | 4-21<br>A 21 |
| Remaring the Logic Cards                                          | 4-21         |
|                                                                   | 4-22         |
| Bemaving the Cord Cate                                            | 4-22         |
|                                                                   | 4-24         |
| Installing the Lard Gate                                          | 4-24         |
|                                                                   | 4-20         |
|                                                                   | 4-20         |
|                                                                   | 4-28         |
| Removing the Address Switch                                       | 4-28         |
| Installing the Address Switch                                     | 4-28         |
| Removing the Slide Assemblies                                     | 4-30         |
| Installing the Slide Assemblies                                   | 4-32         |
| Removing the Cable Support Carrier                                | 4-34         |
| Installing the Cable Support Carrier                              | 4-36         |
| Internal and External Cables                                      | 4-38         |
| Removing the DC Power Cable                                       | 4-38         |
| Installing the DC Power Cable                                     | 4-38         |
| Removing the Address Switch Cable                                 | 4-40         |
| Installing the Address Switch Cable                               | 4-40         |
| Removing the Internal AC Power Cable                              | 4-42         |
| Installing the Internal AC Power Cable                            | 4-42         |
| Removing the Interface Ribbon Cables                              | 4-44         |
| Installing the Interface Ribbon Cables                            | 4-44         |
| Removing the External Cable Assemblies                            | 4-46         |
| Installing the External Cable Assemblies                          | 4-46         |
| Chapter 5. Model A: Power and Grounding                           | 5-1          |

•

ł

| Problem Isolation Procedure Al                | 5-3      |
|-----------------------------------------------|----------|
| Problem Isolation Procedures A2               | 5 10     |
| Problem Isolation Frocedures A2               | · · 5 10 |
| Droblem Isolation Entry Point C               | 5-13     |
| Problem Isolation Entry Point D               |          |
| Problem Isolation Entry Point E               | · · 5-19 |
| Cleanup and Densis Verification               | 5 21     |
| Cleanup and Repair Vernication                | · · J-23 |
| Flastical Crownling Charles                   |          |
| Electrical Grounding Checks                   |          |
|                                               | 5-51     |
| Chapter 6. Model A: Locations                 | 6-1      |
| Chapter 7. Model B: FRUs                      | 7-1      |
| Removing and Installing a Drawer              | 7-3      |
| Powering Off and On the Model B               | 7-4      |
| Powering Off                                  | 7-4      |
| Powering On                                   | 7-6      |
| Panels and Covers                             | 7-8      |
| Removing the Front Panel                      | 7-8      |
| Installing the Front Panel                    | 7-8      |
| Removing the Top Cover                        | 7-10     |
| Installing the Top Cover                      | 7-10     |
| Removing the Front Cover                      | 7-12     |
| Installing the Front Cover                    | 7-13     |
| Removing the Air Vent                         | 7-14     |
| Installing the Air Vent                       | 7-14     |
| Power and Motor FRUs                          | 7-16     |
| Removing the AC Power Box                     | 7-16     |
| Installing the AC Power Box                   | 7-18     |
| Removing the Power Supply Unit                | 7-20     |
| Installing the Power Supply Unit              | 7-20     |
| Removing Transformer T1                       | 7-22     |
| Installing Transformer T1                     | 7-22     |
| Removing Transformer T2                       | 7-24     |
| Installing Transformer T2                     | 7-24     |
| Removing the Motor Driver Assembly            | 7-26     |
| Installing the Motor Driver Assembly          | 7-26     |
| Removing the Power Regulator Card             | 7-28     |
| Installing the Power Regulator Card           | 7-28     |
| Removing the Fan                              | 7-30     |
| Installing the Fan                            | 7-30     |
| Removing Circuit Breakers CB3, CB5, and CB6.  | 7-32     |
| Installing Circuit Breakers CB3, CB5, and CB6 | 7-32     |
| Removing the Disk Enclosure Thermal Switch    | 7-34     |
| Installing the Disk Enclosure Thermal Switch  | 7-34     |
| Removing the Power Thermal Switch             | 7-36     |
| Installing the Power Thermal Switch           | 7-36     |
| Removing the Air Flow Switch                  | 7-38     |
| Installing the Air Flow Switch                | 7-38     |
| Removing the Motor Stator                     | 7-40     |

I

| Installing the Motor Stator                                     | 7-42  |
|-----------------------------------------------------------------|-------|
| Logic Cards and Board                                           | 7-45  |
| Removing the Logic Cards                                        | 7-45  |
| Logic Card Positions in the Gate                                | 7-45  |
| Raising the Card Gate                                           | 7-46  |
| Removing the Power Control Servo Demodulator and Sermod Cards   | 7-48  |
| Installing the Power Control Servo Demodulator and Sermod Cards | 7-50  |
| Peroving the Device Interface Card                              | 7-52  |
| Installing the Device Interface Card                            | 7-54  |
| Peroving the Loric Board                                        | 7-54  |
| Installing the Logic Board                                      | 7-58  |
| Removing the Read-Detect Cards                                  | 7-60  |
| Installing the Read-Detect Cards                                | 7-60  |
| Removing the Actuator Driver Card or Cards                      | 7-62  |
| Installing the Actuator Driver Card or Cards                    | 7-64  |
| Disk Enclosure                                                  | 7-66  |
| Disk Enclosure: Removal and Installation                        | 7-66  |
| Disk Enclosure Cable-Swapping Procedure                         | 7-66  |
| Disk Enclosure Caole-Swapping Flocedure                         | 7-00  |
| Installing the Disk Enclosure                                   | 7 70  |
|                                                                 | 7 26  |
| Personal Device the Device Switches and the Control Device      | 7-00  |
| Installing the Dower Switches and the Control Panel             | 7-00  |
| Pomoving the Antistatic Brush                                   | 7 99  |
| Installing the Antistatic Brush                                 | 7 90  |
| Spindle Datation Check                                          | 7 00  |
| Demoving the Slide Assemblies                                   | 7 02  |
| Lestalling the Slide Assemblies                                 | 7.04  |
| Demoning the Sude Assembles                                     | 7-94  |
| Installing the Cable Support Carrier                            | 7-90  |
| Instaining the Cable Support Carrier                            | 7-90  |
| Demonstration the Internal and Enternal Cables                  | 7-98  |
| Removing the Internal and External Cables                       | /-98  |
| Chapter 9 Model D Deven and Counding                            | 0 1   |
| Chapter 8. Model B Power and Grounding                          | . 8-1 |
|                                                                 | . 8-3 |
| Problem Isolation Entry Point A                                 | . 8-3 |
| Problem Isolation Entry Point B                                 | . 8-/ |
| Problem Isolation Procedure B2                                  | 8-20  |
| Problem Isolation Entry Point C                                 | 8-20  |
| Problem Isolation Procedure B3                                  | 8-20  |
| Problem Isolation Entry Point D                                 | 8-20  |
| Problem Isolation Entry Point E                                 | 8-2/  |
| Problem Isolation Entry Point F                                 | 8-34  |
| Problem Isolation Entry Point G                                 | 8-38  |
| Problem Isolation Entry Point H                                 | 8-4U  |
| Problem Isolation Procedure B4                                  | 8-42  |
| Problem Isolation Entry Point J                                 | 8-42  |
| Problem Isolation Entry Point K                                 | 8-44  |
| Problem Isolation Entry Point L                                 | 8-55  |
| Problem Isolation Entry Point M                                 | 8-61  |
| Problem Isolation Entry Point N                                 | 8-62  |
| Problem Isolation Entry Point P                                 | 8-66  |

| Problem Isolation Entry Point                                                                                                    | Q                                                                                           |                                         | •                     | •                                     |       | •                | • •                                   |     | • •                                   | •                |                                  |                       |                                       | •                |                                       | •                                     |                 |                                       | •                |                       |          |                  |                  |                                       |               |   |                                  |                  | . 8-7                                                                                         | 7                     |
|----------------------------------------------------------------------------------------------------|---------------------------------------------------------------------------------------------|-----------------------------------------|-----------------------|---------------------------------------|-------|------------------|---------------------------------------|-----|---------------------------------------|------------------|----------------------------------|-----------------------|---------------------------------------|------------------|---------------------------------------|---------------------------------------|-----------------|---------------------------------------|------------------|-----------------------|----------|------------------|------------------|---------------------------------------|---------------|---|----------------------------------|------------------|-----------------------------------------------------------------------------------------------|-----------------------|
| Problem Isolation Entry Point                                                                                                    | R                                                                                           |                                         |                       |                                       |       |                  |                                       |     |                                       | •                |                                  |                       |                                       |                  |                                       |                                       |                 |                                       |                  |                       |          |                  |                  |                                       |               |   |                                  |                  | . 8-8                                                                                         | 5                     |
| Problem Isolation Entry Point                                                                                                    | S                                                                                           |                                         |                       |                                       |       | •                |                                       |     |                                       |                  |                                  |                       |                                       |                  |                                       |                                       |                 |                                       |                  |                       |          |                  |                  |                                       |               |   |                                  |                  | . 8-8                                                                                         | 8                     |
| Problem Isolation Entry Point                                                                                                    | Т                                                                                           |                                         |                       |                                       |       |                  |                                       |     |                                       | •                |                                  |                       |                                       |                  |                                       |                                       |                 |                                       |                  |                       |          |                  |                  |                                       |               |   |                                  |                  | . 8-9                                                                                         | 6                     |
| Problem Isolation Entry Point                                                                                                    | U                                                                                           |                                         |                       |                                       |       |                  |                                       |     |                                       | •                |                                  |                       |                                       |                  |                                       |                                       | •               |                                       |                  |                       |          |                  |                  |                                       |               |   |                                  |                  | . 8-9                                                                                         | 9                     |
| Problem Isolation Entry Point                                                                                                    | v                                                                                           |                                         |                       |                                       |       |                  |                                       |     |                                       |                  |                                  |                       |                                       |                  |                                       |                                       |                 |                                       |                  |                       |          |                  |                  |                                       |               |   |                                  |                  | 8-10                                                                                          | 3                     |
| Problem Isolation Entry Point                                                                                                    | w                                                                                           |                                         |                       |                                       |       |                  |                                       |     |                                       |                  |                                  |                       |                                       |                  |                                       |                                       |                 |                                       |                  |                       |          |                  |                  |                                       |               |   |                                  |                  | 8-10                                                                                          | 8                     |
| Problem Isolation Entry Point                                                                                                    | х                                                                                           |                                         |                       |                                       |       |                  |                                       |     |                                       |                  |                                  |                       |                                       |                  |                                       |                                       |                 |                                       |                  |                       |          |                  |                  |                                       |               |   |                                  |                  | 8-11                                                                                          | 3                     |
| Problem Isolation Entry Point                                                                                                    | Y                                                                                           |                                         |                       |                                       |       |                  |                                       |     |                                       |                  |                                  |                       |                                       |                  |                                       |                                       |                 |                                       | į                |                       |          |                  |                  |                                       |               | Ż |                                  |                  | 8-11                                                                                          | 5                     |
| Problem Isolation Entry Point                                                                                                    | z                                                                                           |                                         |                       |                                       |       |                  |                                       |     |                                       |                  |                                  |                       |                                       |                  |                                       |                                       | •               |                                       | ·                | •                     |          | •                | •                | •••                                   | •             | • | •••                              | •                | 8-11                                                                                          | 7                     |
| Cleanup and Repair Verification                                                                                                    |                                                                                             |                                         | •                     |                                       |       | Ċ                |                                       |     | • •                                   | •                |                                  | •                     | •••                                   | ·                | •••                                   | •                                     | ·               | • •                                   | •                | •                     | •••      | ·                | •                | •••                                   | •             | • | •••                              | ·                | 8-12                                                                                          | 1                     |
| Model B Grounding                                                                                                    | ·                                                                                           | • •                                     | •                     | • •                                   | •••   | •                | • •                                   | ••• | • •                                   | •                | • •                              | •                     | • •                                   | •                | • •                                   | •                                     | •               | • •                                   | ·                | •                     | •••      | •                | •                | •••                                   | •             | • | • •                              | •                | 8-12                                                                                          | 6                     |
| Electrical Grounding Checks                                                                                                    | •                                                                                           | •••                                     | •                     | • •                                   | •••   | ·                | • •                                   | ••• | •••                                   | •                | • •                              | •                     | • •                                   | ·                | • •                                   | •                                     | ·               | • •                                   | •                | •                     | •••      | •                | •                | •••                                   | •             | • | •••                              | •                | 8-12                                                                                          | 6                     |
| Power Distribution                                                                                                    | •                                                                                           | •••                                     | •                     | • •                                   |       | •                | • •                                   | ••• | • •                                   | •                | • •                              | ·                     | • •                                   | •                | • •                                   | •                                     | •               | • •                                   | •                | •                     | •••      | ·                | ·                | •••                                   | •             | • | •••                              | •                | 8-13                                                                                          | ž                     |
|                                                                                                    | •                                                                                           | •••                                     | •                     | • •                                   | •••   | ·                | • •                                   | ••• | • •                                   | •                | •••                              | ·                     | • •                                   | •                | • •                                   | •                                     | •               | • •                                   | •                | •                     | •••      | ·                | •                | •••                                   | •             | • | •••                              | •                | 0-15                                                                                          | 2                     |
|                                                                                                    |                                                                                             |                                         |                       |                                       |       |                  |                                       |     |                                       |                  |                                  |                       |                                       |                  |                                       |                                       |                 |                                       |                  |                       |          |                  |                  |                                       |               |   |                                  |                  |                                                                                               |                       |
| Chapter 9. Model B: Locations                                                                                                    | •                                                                                           |                                         | •                     | • •                                   | •     | •                | • •                                   | ••• | • •                                   | •                | •••                              | •                     | •••                                   | ·                | • •                                   | •                                     | ·               | • •                                   | •                | •                     | • •      | •                | •                | •••                                   | •             | • |                                  | •                | 9-                                                                                            | 1                     |
| Chapter 9. Model B: Locations<br>Chapter 10. Safety Inspections .                                                                                                    | •                                                                                           | · ·                                     | •                     | •••                                   |       | •                | · ·                                   | ••• | •••                                   | •                | •••                              | •                     | · ·                                   | •                | •••                                   | •                                     | •               | · ·                                   | •                |                       | •••      | •                | •                | <br>                                  | •             | • |                                  | •                | 9-<br>. 10-                                                                                   | 1                     |
| Chapter 9. Model B: Locations<br>Chapter 10. Safety Inspections .<br>Safety Inspection Guide                                                                                                    | •                                                                                           | <br><br>                                | •                     | · ·                                   | •••   |                  | ••••                                  | · · | · ·                                   | •                | · ·                              | •                     | •••                                   | •                | · ·                                   | •                                     |                 | •••                                   | •                | •                     | •••      | •                | •                | · ·                                   | •             | • | · ·                              | •                | 9-<br>. 10-<br>. 10-                                                                          | 1<br>1<br>2           |
| Chapter 9. Model B: Locations<br>Chapter 10. Safety Inspections .<br>Safety Inspection Guide<br>Requirements Before Starting                                                                                                    | •                                                                                           | <br><br>                                | •                     | · · ·                                 | · ·   |                  | <br><br>                              | · · | · ·<br>· ·                            | •                | · ·<br>· ·                       | •<br>•<br>•           | · · ·                                 | •<br>•<br>•      | · · ·                                 | •                                     | •<br>•<br>•     | ••••                                  | •<br>•<br>•      | •                     | · ·      |                  | •                | <br><br>                              |               | • | <br><br>                         | •<br>•<br>•      | 9-<br>. 10-<br>. 10-<br>. 10-                                                                 | 1<br>1<br>2<br>2      |
| Chapter 9. Model B: Locations<br>Chapter 10. Safety Inspections .<br>Safety Inspection Guide<br>Requirements Before Starting<br>Guidelines                                                                                                    | •                                                                                           | · · · · · · · · · · · · · · · · · · ·   | •<br>•<br>•           | · · ·                                 | · ·   |                  | · · ·                                 | · · | · · · · · · · · · · · · · · · · · · · | •                | · ·<br>· ·<br>· ·                | •<br>•<br>•           | · · ·                                 | ·<br>·<br>·      | · · · · · · · · · · · · · · · · · · · | •                                     |                 | · ·                                   | ·<br>·<br>·      | •                     | <br><br> |                  |                  | · ·<br>· ·<br>· ·                     |               | • | <br><br>                         | •<br>•<br>•      | 9-<br>. 10-<br>. 10-<br>. 10-<br>. 10-                                                        | 1<br>1<br>2<br>2<br>2 |
| Chapter 9. Model B: Locations Chapter 10. Safety Inspections Safety Inspection Guide Requirements Before Starting Guidelines Electrical Components                                                                                               | •                                                                                           | · · · · · · · · · · · · · · · · · · ·   | •<br>•<br>•<br>•      | · · ·                                 | · ·   |                  | · · ·                                 | · · | · · · · · · · · · · · · · · · · · · · | •<br>•<br>•<br>• | · ·<br>· ·<br>· ·                | •<br>•<br>•<br>•      | · · ·                                 | ·<br>·<br>·      | · · · · · · · · · · · · · · · · · · · | •                                     |                 | · · ·                                 | •<br>•<br>•      | •                     | · ·      |                  | •<br>•<br>•<br>• | · ·<br>· ·<br>· ·                     |               | • | <br><br>                         | •<br>•<br>•      | 9-<br>. 10-<br>. 10-<br>. 10-<br>. 10-<br>. 10-                                               | 1<br>12<br>22<br>4    |
| Chapter 9. Model B: Locations Chapter 10. Safety Inspections Safety Inspection Guide Requirements Before Starting Guidelines Electrical Components Mechanical Components                                                                         | •                                                                                           | · · · · · · · · · · · · · · · · · · ·   | •<br>•<br>•           | · · ·                                 | · · · | ·<br>·<br>·      | · · · · · · · · · · · · · · · · · · · | · · | · ·<br>· ·<br>· ·                     | •<br>•<br>•<br>• | · ·<br>· ·<br>· ·                | •<br>•<br>•<br>•      | · · · · · · · · · · · · · · · · · · · | •<br>•<br>•<br>• | · · · · · · · · · · · · · · · · · · · | •                                     | · · · · · · · · | · · · · · · · · · · · · · · · · · · · | ·<br>·<br>·      | •                     | · · ·    | ·<br>·<br>·      | • • • •          | · ·<br>· ·<br>· ·                     | · · · · · · · | • | · · ·                            | •<br>•<br>•<br>• | 9-<br>. 10-<br>. 10-<br>. 10-<br>. 10-<br>. 10-<br>. 10-                                      | 1<br>122244           |
| Chapter 9. Model B: Locations Chapter 10. Safety Inspections Safety Inspection Guide Requirements Before Starting Guidelines Electrical Components Mechanical Components Safety Warning Labels for Model                                         | ·<br>·<br>·<br>·                                                                            | · · · · · · · · · · · · · · · · · · ·   | ·<br>·<br>·           | · · · · · · · · · · · · · · · · · · · | · · · | ·<br>·<br>·      | · · · · · · · · · · · · · · · · · · · | · · | · · · · · · · · · · · · · · · · · · · | •<br>•<br>•<br>• | · · ·                            | •<br>•<br>•<br>•<br>• | · · ·                                 | ·<br>·<br>·<br>· | · · · · · · · · · · · · · · · · · · · | •                                     | · · · · · · · · | · · · · · · · · · · · · · · · · · · · | ·<br>·<br>·<br>· | •                     | · · ·    | ·<br>·<br>·      | • • • •          | · · ·                                 | · · · · · · · | • | · · ·                            |                  | 9-<br>. 10-<br>. 10-<br>. 10-<br>. 10-<br>. 10-<br>. 10-<br>. 10-                             | 1<br>1222445          |
| Chapter 9. Model B: Locations Chapter 10. Safety Inspections Safety Inspection Guide Requirements Before Starting Guidelines Electrical Components Mechanical Components Safety Warning Labels for Model Safety Warning Labels for Model         |                                                                                             | · · ·<br>· · ·<br>· · ·<br>· · ·        | ·<br>·<br>·<br>·      | · · · · · · · · · · · · · · · · · · · |       | ·<br>·<br>·<br>· | · · · · · · · · · · · · · · · · · · · |     | · · ·<br>· · ·<br>· · ·<br>· · ·      |                  | · · ·<br>· · ·<br>· · ·<br>· · · | ·<br>·<br>·<br>·      | · · ·<br>· · ·<br>· · ·               | ·<br>·<br>·<br>· | · · ·<br>· · ·<br>· · ·<br>· · ·      | · · · · · · · · · · · · · · · · · · · | · · · · · · · · | · · ·<br>· · ·<br>· · ·               | ·<br>·<br>·<br>· | •<br>•<br>•<br>•      | · · ·    | ·<br>·<br>·<br>· | • • • • • •      | · · ·<br>· · ·<br>· · ·               | · · · · · · · | • | · · ·<br>· · ·<br>· · ·          |                  | . 9-<br>. 10-<br>. 10-<br>. 10-<br>. 10-<br>. 10-<br>. 10-<br>. 10-<br>. 10-<br>. 10-         | 1<br>12224457         |
| Chapter 9. Model B: Locations Chapter 10. Safety Inspection Safety Inspection Guide Requirements Before Starting Guidelines Electrical Components Mechanical Components Safety Warning Labels for Model Safety Warning Labels for Model Glossary | ·<br>·<br>·<br>·<br>·<br>·<br>·<br>·<br>·<br>·<br>·<br>·<br>·<br>·<br>·<br>·<br>·<br>·<br>· | · · ·<br>· · ·<br>· · ·<br>· · ·<br>· · | •<br>•<br>•<br>•<br>• | · · · · · · · · · · · · · · · · · · · |       | ·<br>·<br>·<br>· | · · · · · · · · · · · · · · · · · · · |     | · · ·                                 |                  | · · ·<br>· · ·<br>· · ·<br>· · · | · · · · · · · · ·     | · · ·<br>· · ·<br>· · ·<br>· · ·      |                  | · · ·<br>· · ·<br>· · ·               | · · · · · · · · · · · · · · · · · · · | · · · · · · · · | · · · · · · · · · · · · · · · · · · · | ·<br>·<br>·<br>· | •<br>•<br>•<br>•<br>• | · · ·    | ·<br>·<br>·<br>· | • • • • •        | · · · · · · · · · · · · · · · · · · · | · · · · · · · | • | · · ·<br>· · ·<br>· · ·<br>· · · | ·<br>·<br>·<br>· | . 9-<br>. 10-<br>. 10-<br>. 10-<br>. 10-<br>. 10-<br>. 10-<br>. 10-<br>. 10-<br>. 10-<br>. X- | 1<br>12224457<br>1    |

.

# Chapter 1. Start

| Book Layout and Chapter Summaries      | 1-2 |
|----------------------------------------|-----|
| Introduction to the IBM 9335 Subsystem | 1-4 |
| Problem Analysis                       | 1-5 |
| Problem Determination Procedures       | 1-6 |
| Problem Determination Entry            | 1-6 |

### **Book Layout and Chapter Summaries**

This Service Guide is for service representatives to use during maintenance work. The Service Guide is in four parts: the first contains information common to both the IBM 9335 Model A Device Function Controller and the IBM 9335 Model B Direct Access Storage unit; the second part is only for the Model A; the third is for the Model B; the fourth part is for safety information common to both units.

The arrangement of the Service Guide, with a summary of each chapter, is shown below:

#### Part 1 - Common Information

· Chapter 1. Start

1

Introduction Subsystem summary Procedures for initial problem analysis.

• Chapter 2. Associated Publications

Details of other manuals referred to in this manual.

• Chapter 3. Controls, Indicators, and Diagnostics

Model A controls and indicators Model B controls and indicators Diagnostic programs in the Model A Using the service panel Descriptions of the Model B diagnostic tests Machine exception data Other diagnostic aids.

#### Part 2 - Information for the IBM 9335 Model A Device Function Controller

• Chapter 4. Model A: FRU Removal and Installation

Step-by-step procedures for removing and installing field-replaceable units (FRUs).

• Chapter 5. Model A: Power and Grounding Locations

Power supply servicing procedures Power distribution diagrams Electrical grounding safety checks.

• Chapter 6. Model A: Locations

Locations of FRUs Fault indicator locations.

#### Part 3 - Information for the IBM 9335 Model B Direct-Access Storage

• Chapter 7. Model B: FRU Removal and Installation

Step-by-step procedures for removing and installing FRUs.

• Chapter 8. Model B: Power and Grounding Locations

Power supply servicing procedures Power distribution diagrams Electrical grounding safety checks.

• Chapter 9. Model B: Locations

Locations of FRUs Fault indicator locations.

#### Part 4 - Safety Inspections

• Chapter 10. Safety Inspections

Glossary

Index.

### Introduction to the IBM 9335 Subsystem

The IBM 9335 Direct-Access Storage Subsystem provides fixed-disk, direct-access storage. A minimum configuration has a capacity of over 850 million bytes of formatted information. The subsystem consists of:

- The IBM 9335 Model A Device Function Controller. This contains:
  - A system adapter
  - A microprocessor
  - A device adapter containing:
    - A device interface adapter
      - A device read/write adapter.
  - A front control panel and its adjacent service panel
  - A back panel with the mainline power cable connector and power supply indicators
  - Power supplies
  - A cooling fan.

One Model A can control up to four units of Model B.

- The IBM 9335 Model B Disk-Storage Device. This contains:
  - A disk enclosure with:
    - Three 356-mm (14-inch) disks
    - Two actuators (logical devices)

Each actuator, which carries six read/write heads, is considered to be a separately addressable logical device with a capacity of over 425 million bytes of formatted information. Six read/write heads per actuator Associated electronics.

- A front control panel and a back panel
- Power supplies
- A cooling fan.

The IBM 9335 models are installed in an IBM 9309 rack enclosure.

The Model A connects to a using system by a 24-signal interface. Any module in the rack can be installed, removed, and serviced separately.

A typical subsystem configuration is shown in Figure 1-1.

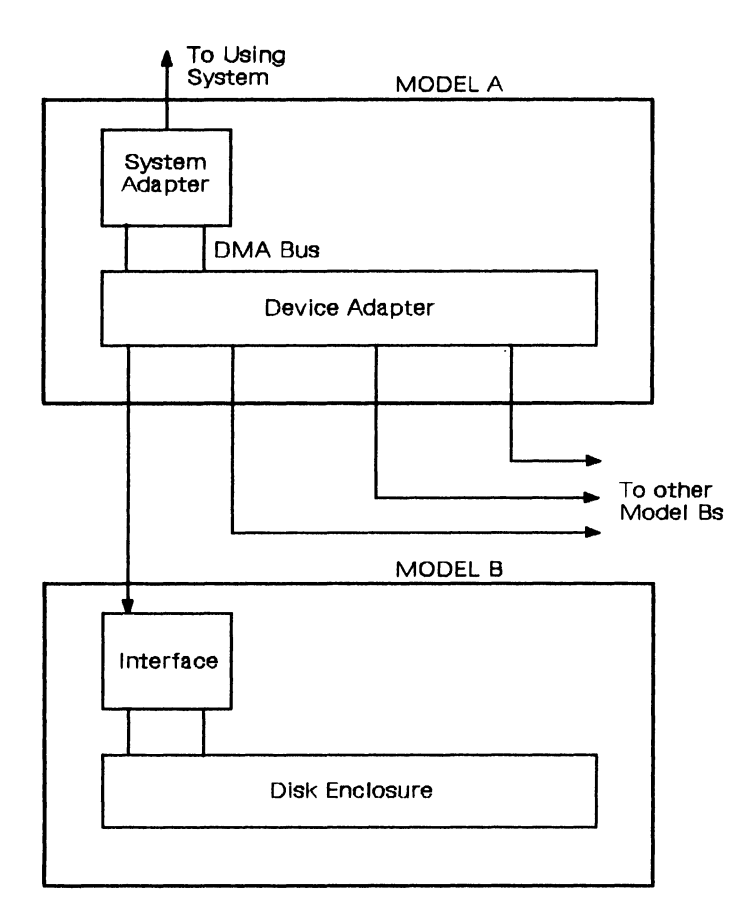

Figure 1-1. IBM 9335 Subsystem: Typical Configuration

### **Problem Analysis**

1

1

L

L

E

The problem analysis procedures for the IBM 9335 Direct-Access Storage Subsystem start at "Problem Determination Procedures" on page 1-6. During problem analysis, one or more unit reference codes (URCs) may be generated. The URC is the primary guide to isolating a failing field-replaceable unit (FRU).

The URC is normally displayed at the using system; see the appropriate using-system publication. The URC can also be displayed at the Model A control panel. The URC is held in bytes 22 and 23 of the machine exception data (MED). A URC is also generated when a diagnostic test program finds a problem. Make a note of the URC after each test procedure. Chapter 3 tells you how to display the MED and the URC, how to run the diagnostic test programs, and describes the separate diagnostic tests in each program.

### **Problem Determination Procedures**

### **Problem Determination Entry**

You are here because of a failure (or failures) in the IBM 9335 Direct-Access Storage Subsystem. Your first step is to isolate the cause of the failure. Answer the questions in the left-hand column, then follow the instructions in the right-hand column. Continue until you find the cause of the failure.

#### **CAUTION:**

Make the checks described in the "Safety Inspection Guide" in Chapter 10 before doing any maintenance on the IBM 9335 Direct-Access Storage Subsystem.

Note: All actions refer to the failing or suspected failing unit. Device 0 means a device with an even-numbered address and Device 1 means a device with an odd-numbered address.

SYMPTOM

ACTION

### 1

Has the customer completed the problem determination procedures and made a note of the URC displayed on the using-system console or listed in Using your IBM 9335? Ask the customer for the URC or any other message that was displayed.

Go to the *Guide to Unit Reference Codes* and perform the procedures described for the URC displayed.

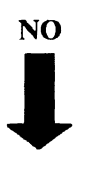

YES

Follow the instructions on the right.

2

1

Is the IBM 9335 making an unusual noise or giving out smoke, or can you smell burning that may indicate that severe damage is occurring?

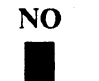

YES

Follow the instructions on the right.

- 1. Remove power from the failing unit.
- 2. Wait for the unit to cool if overheating is suspected.
- 3. Go to "Problem Isolation Procedure A1" on page 5-3 if the failure is in the Model A. Go to "Problem Isolation Procedure B1" on page 8-3 (Entry Point A) if the failure is in the Model B.

1

I

Has the machine has been online to the using system since the last power on?

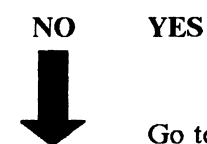

Go to step 5

### 4

1

Do *not* check the following by powering off and on again:

Did either the Model A or any device of a Model B fail to come ready when it was powered on?

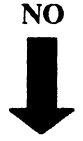

### YES

YES

Follow the instructions on the right.

### 5

Is a URC displayed at the using-system console?

Go to the *Guide to Unit Reference Codes* and perform the procedures described for the URC displayed.

If the failure is in the Model A, go to "Problem Isolation

If the failure is in the Model B, go to "Problem Isolation

Procedure A1" on page 5-3 (Entry Point A).

Procedure B1" on page 8-3 (Entry Point A).

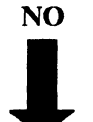

Follow the instructions on the right.

Is there a message on the using-system console that indicates either that there is a Model A problem, or that more than one Model B has a problem, or that both of these conditions are present?

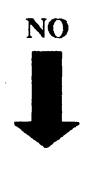

#### YES

Follow the instructions on the right.

You have a Model A problem.

Go to the Model A and:

- 1. Check that the Power switch on the front panel is set to On.
- 2. Check that the Attachment A Device Enable/Disable switch is set to Enable.
- 3. Check that the address switch is set to the correct address. If it is incorrect, power off and correct the address.
- 4. If none of the Model B front Power On lights are on, go to the *IBM 9309 Rack Enclosure: Guide to Analyzing Problems*, SA24-4077.
- 5. Otherwise, go to "Problem Isolation Entry Point A" on page 5-3.

Is there a message on the using-system console that indicates that there is a problem at only one Model B?

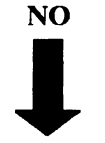

YES

Follow the instructions on the right.

Go to step 9.

You have a Model B problem. One logical device or one Model B01 is failing.

- 1. Check that the Power switch is set to On.
- 2. Check that the Device Enable/Disable switch is set to Enable.
- 3. Check that the cables at the back of the failing unit are fully plugged into their sockets at both the Model A and Model B ends of the cable.
- 4. Check that the voltage selector switch is set correctly (VS1 on the back panel).
- 5. Check the Power On light of the failing unit. If it is off, go to "Problem Isolation Procedure B1" on page 8-3 (Entry Point A).
- 6. If the Power On light of the failing unit is on, force the failing device to display sense data on the Model A service panel by performing the procedure "Displaying Diagnostic Sense Data" on page 3-27. If both devices are failing, force the sense data from the device with the lower address.
- 7. Make a note of the sense data and retain it for future use.
- 8. Run diagnostic test program 10 to the failing device. If both devices are failing, run the diagnostic test program to the lower address. See "Running a Diagnostic Test Program" on page 3-18.
- 9. Make a note of the displayed URC and perform the instructions for that code in the *Guide to Unit Reference Codes*.
- 10. If there is no displayed URC or if the device is no longer failing, there may be an intermittent problem. Go to the next step.

| You are here because there is no URC displayed, and you may have an | If you have not noted any sense data, go to step 17.                                            |
|---------------------------------------------------------------------|-------------------------------------------------------------------------------------------------|
| intermittent error.                                                 | Look at the sense data you previously noted, and exchange, for<br>new ones, the following FRUs. |
| Follow the instructions on the right.                               | If your IBM 9335 serial number is from 57-B0000 onward:                                         |
|                                                                     |                                                                                                 |

| Sense<br>Byte<br>Code | Primary FRU Replacements                                  |
|-----------------------|-----------------------------------------------------------|
| D20                   | Read-detect card, sermod card;                            |
|                       | and, if the failure persists, exchange the disk enclosure |
| D10                   | Sermod card, read-detect card                             |
| D08                   | Motor driver, power control card, sermod card             |
| D04                   | Sermod card                                               |
| D02                   | Actuator driver card, power regulator card                |
| D01                   | Sermod card, device interface card                        |
|                       |                                                           |

If your IBM 9335 serial number is before 57-B0000,

| Sense |  |
|-------|--|
|       |  |

#### Byte

#### **Primary FRU Replacements** Code

| D20 | Read detect card, demod card, servo card;                 |
|-----|-----------------------------------------------------------|
|     | and, if the failure persists, exchange the disk enclosure |
| D10 | Demod card, servo card, read detect card                  |

- **D08** Motor driver, power control card, servo card
- Servo card, demod card D04
- D02 Actuator driver card, power regulator card
- D01 Servo card, device interface card

Go to "Cleanup and Repair Verification" on page 8-121.

### 9

On a Model B, have the Power On, and Power Ready lights remained on after local or remote power off?

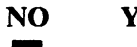

#### YES

Follow the instructions on the right.

- 1. Run diagnostic test program 21 to device 0 of the failing Model B, and make a note of the displayed URC.
- 2. Go to the Guide to Unit Reference Codes and perform the procedures for the code displayed.

If test 21 runs without an error but the Model B still does not switch off, go to the Guide to Unit Reference Codes for URC 2218.

On a Model B, does a Device Attention switch fail to operate?

(If it operates correctly, the Device Ready light goes out for 3 seconds, and comes on again.)

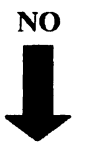

YES Go to "Problem Isolation Entry Point W" on page 8-108.

### 11

On a Model A, are all the lights on the front panel off, and is the reference display blank, with the Power Switch set to On?

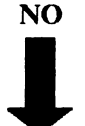

YES

Follow the instructions on the right.

Run diagnostic test program 10 from the system to a device connected to the failing Model A.

If the test fails, go to the *Guide to Unit Reference Codes* and perform the procedure for the code displayed. Otherwise, exchange for new ones, the following FRUs in sequence:

1. Control panel card 01A-C1A1

2. Logic board 01A-A1.

Go to "Cleanup and Repair Verification" on page 5-23.

### 12

On a Model A, is the Power On light off and the Controller Ready light on?

Go to the *Guide to Unit Reference Codes* and perform the procedures for code 2511.

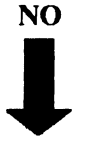

YES

Follow the instructions on the right.

On a Model A, do you suspect failure in the keypad, the reference display, or the control panel?

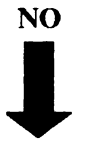

YES

Follow the instructions on the right.

Go to "Testing the Service Panel" on page 3-28.

If the test fails, exchange for new ones, the following FRUs in sequence:

- 1. Keypad on the control panel
- 2. Control panel card 01A-C1A1
- 3. Device adapter interface card 01A-A1B1
- 4. System adapter (microprocessor) card 01A-A1C5.

Go to "Cleanup and Repair Verification" on page 5-23.

### 14

Does a Model B remain online to the using system when its Enable/Disable switch is set to Disable?

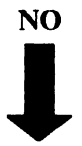

YES

Go to "Problem Isolation Entry Point X" on page 8-113.

## 15

| Does the Model A fail to power off? |                                       | Disconnect the mainline power cable at the back of the drawer,<br>then exchange for a new one, the Power switch on the front |
|-------------------------------------|---------------------------------------|----------------------------------------------------------------------------------------------------|
| NO                                  | YES                                   | panel.                                                                                                    |
| Ļ                                   | Follow the instructions on the right. | Go to "Cleanup and Repair Verification" on page 5-23.                                                                        |

### 16

Run diagnostic test 10 to each device in turn. If a URC is reported, go to the *Guide to Unit Reference Codes* and perform the actions for that code. If no URC is reported, can you see that something is wrong on the Model B?

NO YES

Follow the instructions on the right.

Power off the Model B and check the lights with the primary power switched on. Go to "Problem Isolation Entry Point C" on page 8-20.

Call for support and report yourproblem.

.

## **Chapter 2. Associated Publications**

.

| Using-System Publications                  | 2-2 |
|--------------------------------------------|-----|
| Publication References Made from This Book | 2-2 |

## **Using-System Publications**

For information about the maintenance procedures for the using system, see its service guide.

### **Publication References Made from This Book**

- IBM 9335 Direct-Access Storage Subsystem Guide to Unit Reference Codes, SY33-0143
- IBM 9335 Direct-Access Storage Subsystem: Parts Catalog, \$135-0021
- IBM 9309 Rack Enclosure: Guide to Analyzing Problems, SA24-4077.
# **Chapter 3.** Controls, Indicators, and Diagnostics

| Introduction                                                     | . 3-3  |
|------------------------------------------------------------------|--------|
| Model A: Controls and Indicators                                 | . 3-4  |
| Front Panel                                                      | . 3-4  |
| Control Panel Switches and Indicators                            | . 3-4  |
| Back Panel Switch and Indicators (Early Version)                 | . 3-5  |
| Back Panel Switch and Indicators (Later Version)                 | . 3-6  |
| Model A: Service Panel Description                               | . 3-7  |
| Service Panel Reference Display                                  | . 3-8  |
| Service Panel Keypad                                             | . 3-9  |
| Model B Controls and Indicators                                  | . 3-10 |
| Front Control Panel                                              | . 3-10 |
| Reference Display                                                | . 3-10 |
| Switches and Indicators                                          | . 3-11 |
| Back Panel Indicators and Circuit Protectors                     | . 3-13 |
| Internal Indicators and Circuit Protector                        | 3-14   |
| Diagnostic Programs in the Model A                               | 3-15   |
| Basic Assurance Tests for the Model A                            | 3-15   |
| Diagnostic Test Program for the Model A                          | 3-15   |
| Diagnostic Data Retrieval Programs                               | . 3-16 |
| Diagnostic Test Programs for the Model B                         | 3-16   |
| Running Diagnostics from the Service Panel                       | 3-17   |
| Reference Display shows xEE                                      | 3-17   |
| Running a Diagnostic Test Program                                | 3-18   |
| Forcing a Test to Run                                            | 3-23   |
| Displaying the URC History Log                                   | 3-25   |
| Displaying the MED                                               | 3-26   |
| Displaying Diagnostic Sense Data                                 | 3-27   |
| Displaying Control Block Data                                    | 3-28   |
| Testing the Service Panel                                        | 3-28   |
| Logical Device Addresses                                         | 3-30   |
| Model B Diagnostic Test Descriptions                             | 3-31   |
| Linked Tests for Device Checkout                                 | 3-31   |
| Test 10 – Linked Tests 11–18                                     | 3-31   |
| Test 11 – Device Interface Test                                  | 3-31   |
| Test 12 – Device Initial Reset Test                              | 3-32   |
| Test 13 – Resynchronization Analysis Test                        | 3-32   |
| Test 14 – Head Change and Rotational-Position Sensing Match Test | 3-32   |
| Test $15 - not$ used                                             | 3-32   |
| Test 16 – Basic Seek Test                                        | 3-32   |
| Test 17 – Data Transfer Test                                     | 3-33   |
| Test 18 – Multifunction Test                                     | 3-33   |
| Nonlinked Tests for Device Checkout                              | 3-34   |
| Test 21 – Motor-Stop Operation Test                              | 3-34   |
| Test 31 – Device Adapter Interface Wrap Test                     | 3-34   |
| Selecting Diagnostic Test Run Options                            | 3-35   |
| Completing a Diagnostic Test Program                             | 3-36   |
| Rerunning Diagnostic Test Programs After Completion              | 3-36   |
| Resetting the Model A from the Service Panel                     | 3-37   |
|                                                                  |        |

| Looping the Basic Assurance Tests   | • |  |   |       |   |       |   |  |   |  | 3-37 |
|-------------------------------------|---|--|---|-------|---|-------|---|--|---|--|------|
| Other Diagnostic Aids               | • |  | • |       |   | <br>• |   |  |   |  | 3-38 |
| Error Recording by the Using System | • |  |   |       |   |       |   |  |   |  | 3-38 |
| Microcode Trace Procedure           | • |  | • |       |   |       |   |  |   |  | 3-38 |
| Disk-Surface Management             | • |  | • | <br>• | • |       | • |  | • |  | 3-38 |

.

## Introduction

Note: If you have been sent to this chapter to run a diagnostic test program, go to "Running Diagnostics from the Service Panel" on page 3-17.

This chapter has four main sections:

- The first section describes the physical controls and indicators on a Model A and a Model B. It starts with "Model A: Controls and Indicators" on page 3-4.
- The second section describes the diagnostic programs that can be used from the Model A and that are part of the Model A microcode. It starts with "Diagnostic Programs in the Model A" on page 3-15.
- The third section describes the use of the service panel on the Model A to perform the diagnostic programs described in the second section. It starts with "Running Diagnostics from the Service Panel" on page 3-17.
- The fourth section is a summary of some other diagnostic aids that can be used in problem isolation for the IBM 9335 Direct-Access Storage Subsystem. It starts with "Microcode Trace Procedure" on page 3-38.

## Model A: Controls and Indicators

## **Front Panel**

The control panel (Figure 3-1) on the front of the Model A contains the switches and indicators needed for normal operation of the IBM 9335 Direct-Access Storage Subsystem.

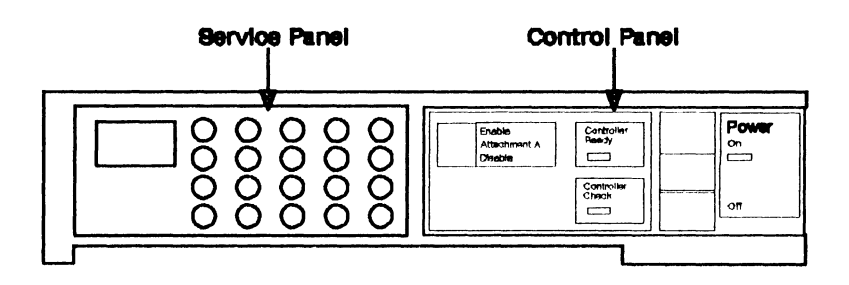

Figure 3-1. Model A Control Panel

### **Control Panel Switches and Indicators**

The control panel contains the following switches and indicators:

#### Attachment A Enable/Disable

When set to Disable, this switch disconnects the Model A from the using system.

#### Power

This switch powers-on or powers-off the Model A. The power indicator is on when power is on.

#### **Controller Check**

This indicator is on when a failure stops the Model A microprocessor.

#### **Controller Ready**

This indicates that the Model A is ready for use. It flickers during normal operation.

## **Back Panel Switch and Indicators (Early Version)**

The back panel (Figure 3-2) of the early version of the Model A has the following switch and indicators:

#### SW1

This switch sets the address of the Model A.

#### Ll

This light indicates that power is present at the Model A.

#### L2

This light indicates a dc power failure.

#### L3

This light indicates that the unit has overheated.

#### L4

This light indicates that the primary ac power-supply fuse has blown.

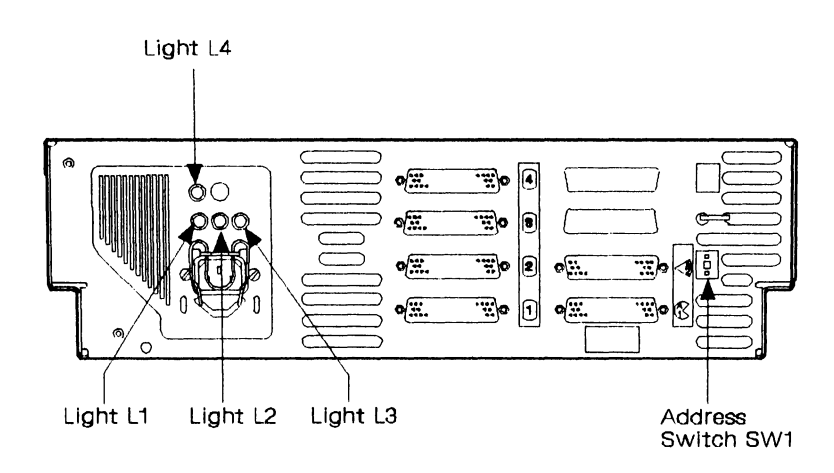

Figure 3-2. Model A Back Panel (Early Version)

## **Back Panel Switch and Indicators (Later Version)**

The back panel (Figure 3-3) of the later version of the Model A has the following switch and indicators:

### **SW1**

This switch sets the address of the Model A.

### L1

This indicates that power is present at the Model A.

### L2

This indicates that the primary ac power-supply fuse has blown.

### L3

This indicates that the unit has overheated.

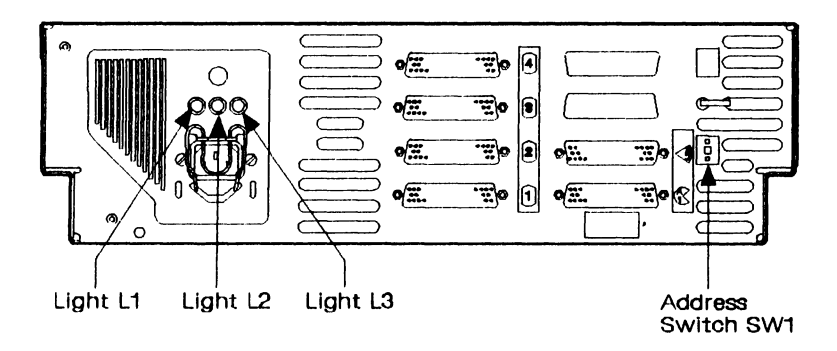

Figure 3-3. Model A Back Panel (Later Version)

## **Model A: Service Panel Description**

The Model A service panel (Figure 3-4) contains a three-digit reference display and a hexadecimal keypad. It is installed beside the control panel and behind the removable front panel.

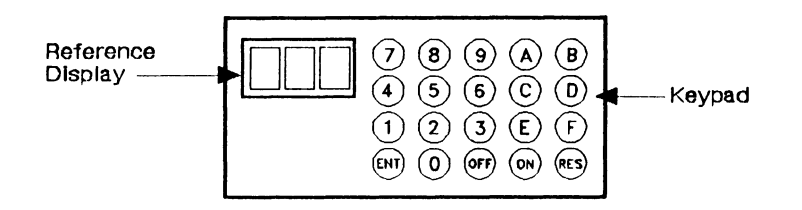

Figure 3-4. Model A Service Panel

The purposes of the reference display and keypad are:

- To display the IML status of the subsystem
- To display codes associated with failures during basic assurance tests (BATs)
- To run the Model A diagnostic programs
- To reset the Model A
- To run the BATs in a loop
- To display the unit history log
- To display machine exception data (MED)
- To display diagnostic sense data
- To display control block data.

## **Service Panel Reference Display**

The service panel reference display digits have these functions:

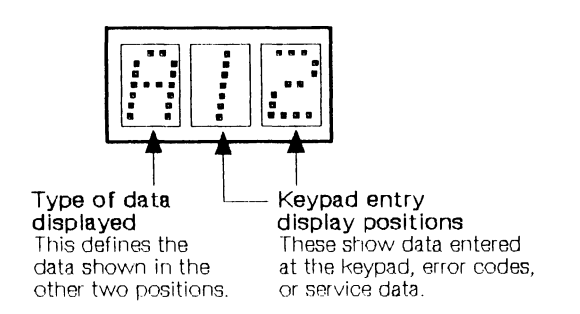

The character (number or letter) shown in the left-hand position of the reference display defines the type and meaning of the data shown in the other two positions, thus:

| Table 3-1. | Reference Display Summary          |
|------------|------------------------------------|
| Display    | Meaning                            |
| 0xx        | BAT failure codes                  |
| 1xx        | Enter diagnostic program selection |
| 2xx        | Enter device address               |
| 3xx        | Enter diagnostic test number       |
| 4xx        | Enter diagnostic test option       |
| 5xx        | BAT failure codes                  |
| 6xx        | Enter log display option           |
| 7xx        | (Not used)                         |
| 8xx        | Diagnostic test run status         |
| 9xx        | IML status code                    |
| Axx        | Device address                     |
| Bxx        | Byte number or record number       |
| C00        | Operation complete                 |
| Dxx        | Data                               |
| Exx        | First half of URC                  |
| Fxx        | Second half of URC                 |

1

### **Service Panel Keypad**

You use the keypad (Figure 3-5), together with the reference display, to run the diagnostic programs.

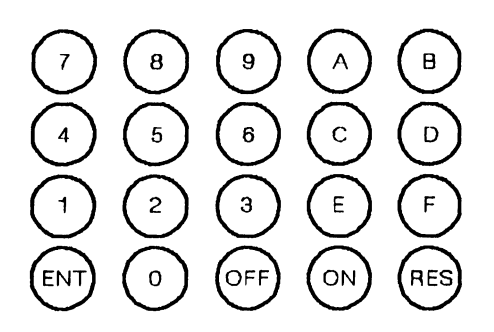

Figure 3-5. Service Panel Keypad

Use the keys as follows:

- ON: Press this to start the diagnostic program.
- 0-F: Press these to enter hexadecimal characters (data) into the Model A. Each character entered from the keypad is displayed in the right-hand position of the reference display, moving the previous entry to the center position.

If you make a mistake during entry, provided you do not press ENT, you can continue to enter characters from the keypad until the correction is made.

• ENT (Enter): Press this to enter the data. What you enter is displayed in the center and right-hand positions of the reference display.

An entry error is shown by EE in the center and right-hand display positions. If this happens, reenter the data correctly.

- **RES** (**Reset**): Press this together with ON, to reset the Model A when the characters AB are displayed in the center and right-hand positions of the reference display.
- OFF: Press this to end the diagnostic program. This key can be pressed at any time during a diagnostic program.

## Model B Controls and Indicators

## **Front Control Panel**

The control panel (Figure 3-6) on the front of the Model B contains a reference display and the switches and indicators necessary for normal operation.

| Reference<br>Display         | Enable<br>Device 0<br>Device 0<br>Attention<br>Disable | Unit<br>Emergency<br>Power Enable | <br>on      |
|------------------------------|--------------------------------------------------------|-----------------------------------|-------------|
| Thermal Motor<br>Check Check | Enable Device 1 Device 1 Pasty Attention Desble        | Pawar Off                         | Delayed Off |

Figure 3-6. Model B Control Panel

### **Reference Display**

The reference display shows a single hexadecimal character representing a power reference code:

| Code | Meaning                                                          |
|------|------------------------------------------------------------------|
| 0    | Control voltage present with the Power switch set to Delayed Off |
| 1    | - 5 V over voltage                                               |
| 2    | - 12 V over voltage                                              |
| 3    | + 5 V over voltage                                               |
| 4    | + 12 V over voltage                                              |
| 5    | + 66 V over voltage                                              |
| 6    | This code is not valid                                           |
| 7    | All dc levels over voltage                                       |
| 8    | This code is not valid                                           |
| 9    | – 5 V under voltage                                              |
| Α    | - 12 V under voltage                                             |
| В    | + 5 V under voltage                                              |
| С    | + 12 V under voltage                                             |
| D    | + 66 V under voltage                                             |
| E    | Both $-12$ V and $+12$ V under voltage                           |
| F    | All dc levels under voltage                                      |

Under normal operation, this display shows a 0 when the Power switch is set to Delayed Off, and is blank when power-on is complete.

## **Switches and Indicators**

The control panel on the Model B has the following switches and indicators:

#### **Device 0 Enable/Disable**

When this switch is set to Disable, the Model B completes any actuator-0 (logical-device-0) operation in process, and then makes device 0 unavailable to the using system.

#### **Device 1 Enable/Disable**

When this switch is set to Disable, the Model B completes any actuator-1 (logical-device-1) operation in process, and then makes device 0 unavailable to the using system.

#### **Device 0** Attention

This switch, which has a Ready indicator associated with it, causes the read/write heads of actuator 0 to return to the home position (cylinder 0 with head 0 selected). The Model A sends a signal to the using system reporting that the actuator has changed from "not ready" to "ready." The Ready indicator, which flickers during normal operation, shows that actuator 0 is ready for use.

#### **Device 1** Attention

This switch, which has a Ready indicator associated with it, causes the read/write heads of actuator 1 to return to the home position (cylinder 0 with head 0 selected). The Model A sends a signal to the using system reporting that the actuator has changed from "not ready" to "ready." The Ready indicator, which flickers during normal operation, shows that actuator 1 is ready for use.

#### Power

When set to On, this switch starts a power-on sequence. The indicator associated with the switch lights when the switch is set to On and shows that ac power is present at the Model B. If there is a fault, power is removed and the appropriate power reference code is displayed on the front panel.

When set to Delayed Off, it starts a 33-second braking sequence to stop the motor, after which ac and dc supplies are switched off.

Note: Power control circuits are not affected by this switch. A voltage is present in the power control circuits whenever ac power is connected to the Model B.

#### **Unit Emergency**

This switch is not installed on later Model Bs. If installed, this switch is covered with a blanking plate. This switch instantly removes ac power from the Model B when it is switched from Power Enable to Power Off.

Note: Because this switch bypasses the normal controlled braking operation, it must only be used in emergencies. Repeated use of this switch may result in reduced reliability, or damage to the heads and disks, or both.

#### **Thermal Check**

This indicates that the Model B power supply unit or the disk enclosure has overheated. In this case, the delayed power-off sequence is initiated. The thermal sensors inhibit power on until the unit has cooled down. The thermal sensors reset automatically without manual intervention. (Power is not switched on, however, until the Power switch is set to Delayed Off and then to On.)

#### Motor Check

If your IBM 9335 serial number is from 57-B0000 onward, this light will show for one second during initial power-on. If it stays on or comes on when the unit is in operation, an unsafe-motor condition has occurred.

If your IBM 9335 serial number is before 57-B0000, this light may flash during power on. If it stays on when the unit is in operation, an unsafe-motor condition has occurred.

This initiates the delayed power-off sequence. DC power remains on to allow sense data to be collected.

#### **Power Ready**

This light shows that the power-on sequence has ended and that all dc power is present at the Model B.

## **Back Panel Indicators and Circuit Protectors**

The back panel (Figure 3-7 on page 3-14) of the Model B has the following indicators and circuit protectors:

L1

This light indicates, when lit, that ac power is present at the ac power box in the Model B.

### VS1

Voltage selector switch.

### CB1

Mainline ac circuit breaker.

### CB2

Circuit breaker in ac line to transformer T1.

### CB3

Circuit breaker in ac line to transformer T2.

### CB4

1

Circuit breaker in ac line to the motor start circuit. This circuit breaker is not installed on later Model Bs.

### CB5

Circuit breaker in T1 5 V secondary circuit.

This lever normally remains in the unlocked position (to the right, as shown in Figure 3-5 on page 3-9) so that the disks can rotate. Move it to the locked position (down slightly then left) only before you move the Model B or remove the disk enclosure.

## **Internal Indicators and Circuit Protector**

These indicators can be seen only when the top cover of the Model B drawer has been removed:

A green light-emitting diode (LED) in the power supply unit (Power on indicator).

This indicator is lit when ac supply is present at the power supply unit. It is visible through a hole near the right front of the top cover of the power supply unit 01A-D1A1 viewed from the front of the Model B. (See Figure 9-3 on page 9-4.)

An LED in the motor driver box (Motor Driver DC Indicator).

This indicator is lit when a dc supply is present at the motor windings. It is visible through the left side of the motor driver box 01A-C1A1 viewed from the front of the Model B. (See Figure 9-3 on page 9-4.)

CB6 is a circuit breaker in the 66 V dc line to the actuator drivers.

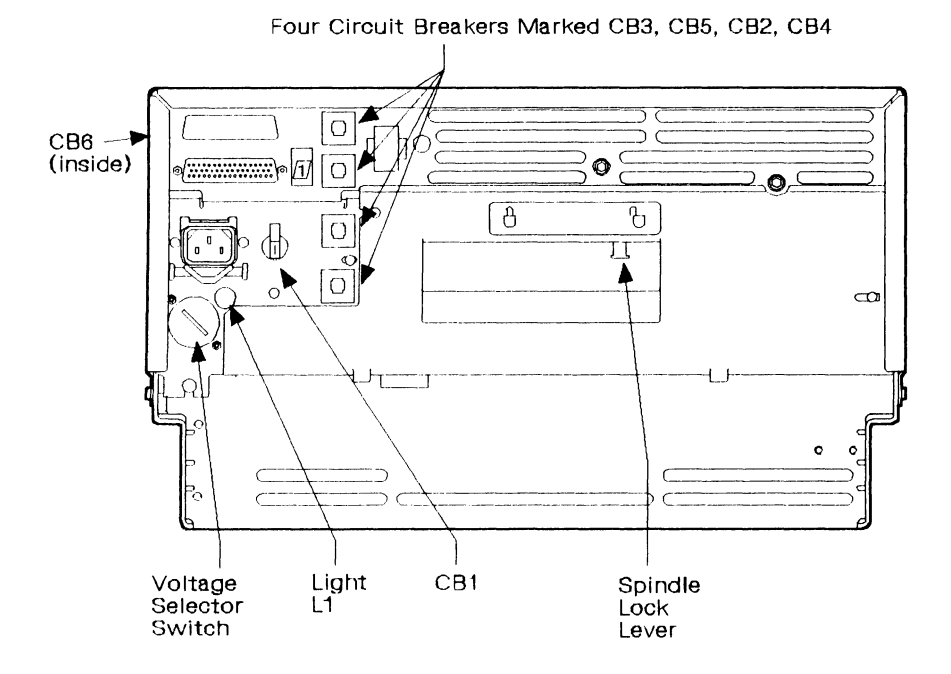

Figure 3-7. Model B Back Panel

## Diagnostic Programs in the Model A

The diagnostic programs ensure that the subsystem works correctly. They are also used during service procedures to find failed field-replaceable units (FRUs) and verify the repair.

There are four types of diagnostic program:

• Basic assurance tests for the Model A.

These tests run automatically every time that the subsystem is powered on, and when the Model A is reset. They test the Model A hardware.

• **Diagnostic test program** for the Model  $\Lambda$ .

This program tests the operation of the reference display and keypad on the Model A service panel.

· Diagnostic data retrieving programs.

These programs display data, stored in the Model A, that may be used for problem isolation.

Note: This data is lost if the Model A is powered off or reset.

• Diagnostic test programs for the Model B.

These programs test the Model Bs that are attached to a Model A. They consist of a series of linked tests and two nonlinked tests. The tests run when requested at the using system or when selected at the service panel on the Model A.

## Basic Assurance Tests for the Model A

Basic assurance tests (BATs) check for, and identify, failures in the Model A hardware that can be tested without transferring data. The tests, which are in read-only storage (ROS), run each time the subsystem is powered on or a Model A reset occurs.

The BATs must end an error-free run before an initial microcode load (IML) operation can start.

If the BATs detect a hardware failure in the Model A, the Controller Check light goes on and the microprocessor is stopped. An error code is displayed on the service panel reference display at this time, which is used for FRU isolation. See the *Guide to Unit Reference Codes* for repair actions.

Note: The BATs can be run in a continuous loop. See page 3-37 for the procedure.

### Diagnostic Test Program for the Model A

This test program checks for the correct operation of the reference display and keypad on the service panel of the Model  $\Lambda$ . See page 3-28 to use the program.

### **Diagnostic Data Retrieval Programs**

Using the Model A service panel, you can run the following diagnostic data retrieval programs:

- 1. Display the URC history log for the subsystem; see page 3-25 to use the program.
- 2. Display the last MED record for the Model A and each Model B in the subsystem; see page 3-23 to use the program.
- 3. Display Model B diagnostic sense data. This data is for use by a support center and is not described here; see page 3-27 to use the program.
- 4. Display control block data. This data is for use by a support center and is not described here; see page 3-28 to use the program.

Note: The data that can be displayed by these programs is lost if the Model A is powered off or reset.

### Diagnostic Test Programs for the Model B

A set of test programs for the Model B is stored in the Model A. These test programs check for correct operation of the logical devices attached to the Model A. You can select the test you want to run and how you want it to run. Table 3-3 on page 3-31 and Table 3-4 on page 3-34 each show a table of test programs, followed by a description of each test. "Selecting Diagnostic Test Run Options" on page 3-35 describes the options for running the tests.

Warning: The tests shown in Table 3-3 on page 3-31 (linked tests) should not be run as separate tests unless instructed.

Test 10 (which gives the linked tests as a series) must always be run before the device is returned to the customer.

You can usually run the diagnostic test programs to the Direct-Access Storage Subsystem from the using system. (See the using system manual.) If the using system is not available, you can run the diagnostic test programs from the service panel on the Model  $\Lambda$ ; see page 3-18 to use the programs from the panel.

Each Model B has two logical device addresses, one for each of its actuators. The first Model B attached to the Model A has logical device addresses 0 and 1, the second has addresses 2 and 3, and so on (see "Logical Device Addresses" on page 3-30). The diagnostic test programs check only one logical device at a time. On some systems, the other logical device in the same Model B can continue to be used by the system while a test program is run, unless you want to run diagnostic test program 21. A logical device must be offline from the system before you run test programs to it.

## **Running Diagnostics from the Service Panel**

**Note:** Model B diagnostic tests should be run from the using system where possible. See the system publications for procedures. The service panel can be used by a service representative for the functions shown in Table 3-2. The first column of the table shows the number you enter at the keypad to select that function during the selection sequence.

| Table | 3-2. Service Panel Functions            |                                                     |
|-------|-----------------------------------------|-----------------------------------------------------|
| No.   | Function                                | Example Procedure Reference                         |
| 1     | Run diagnostic tests                    | "Running a Diagnostic Test Program" on<br>page 3-18 |
| 2     | Display unit reference code history log | "Displaying the URC History Log" on page 3-25       |
| 3     | Display machine exception data          | "Displaying the MED" on page 3-26                   |
| 4     | Display diagnostic sense data           | "Displaying Diagnostic Sense Data" on page 3-27     |
| 5     | Display control block data              | "Displaying Control Block Data" on page 3-28        |
| 6     | Run the service panel test              | "Testing the Service Panel" on page 3-28            |

For additional functions that the service panel can be used for, see:

- "Resetting the Model A from the Service Panel" on page 3-37
- "Looping the Basic Assurance Tests" on page 3-37.

### **Reference Display shows xEE**

If you pressed ENT at the service panel keypad and xEE (where x is any hex character) is displayed on the reference display, you have made an Entry Error.

Key again the data you want to enter, ensuring that it is correct for the procedure you are following.

## **Running a Diagnostic Test Program**

Warning: Ensure that the direct-access storage being tested is offline (disabled) from the using system before you run a diagnostic test program to it.

This section tells you how to run the diagnostic test program from the Model A service panel and gives an example procedure.

#### **Example of Procedure**

ACTION

RESULT

## 1

Press ON.

100 is displayed.

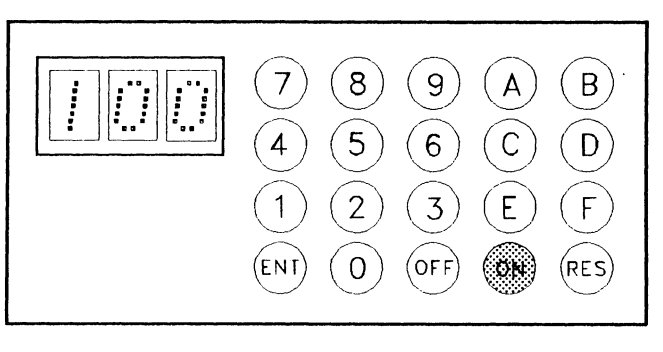

2

Press key 1.

Selects Model B test program.

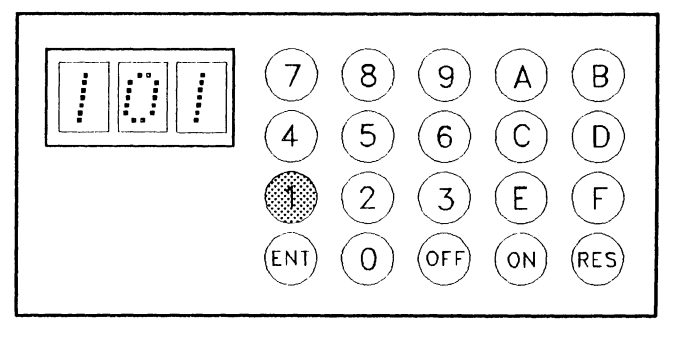

3

#### Press ENT (Enter).

200 is displayed.

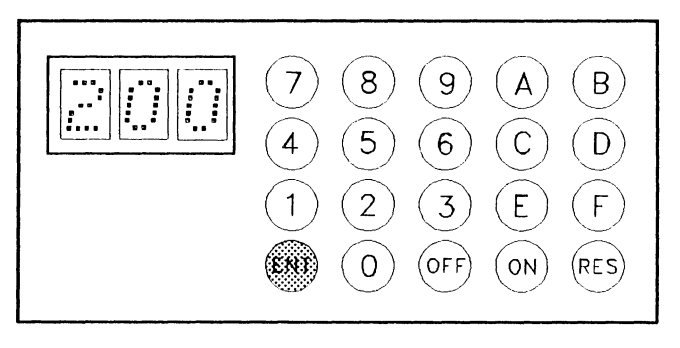

## 4

Enter the address (0 through 7) of the logical device that is to be tested.

See "Logical Device Addresses" on page 3-30 for information.

In this example, device 1 has been selected.

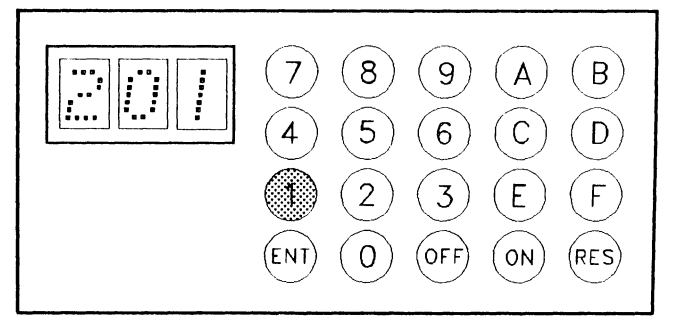

5

Press ENT.

300 is displayed. If 2DB is displayed, go to "Forcing a Test to Run" on page 3-23.

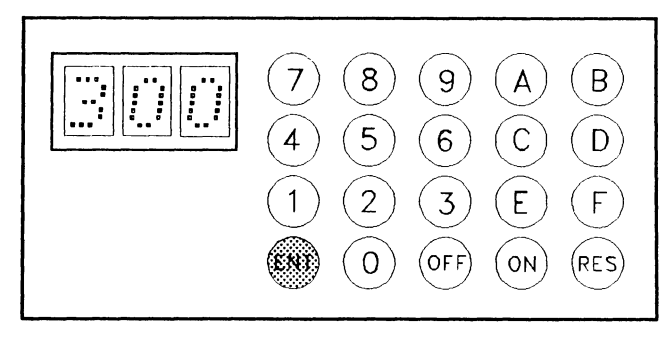

## 6

Key in the number of the test you want to run.

See "Model B Diagnostic Test Descriptions" on page 3-31 for reference. In this example, test 10 has been keyed in.

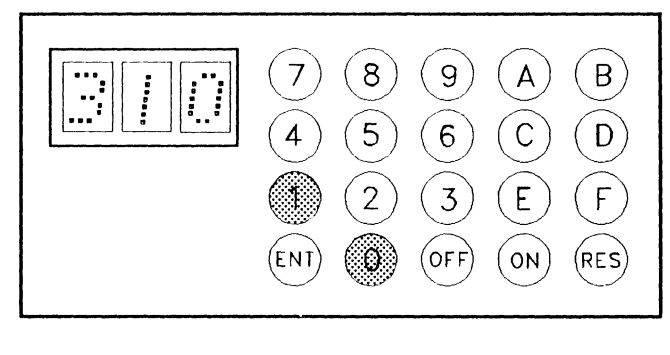

## 7

Press ENT.

400 is displayed.

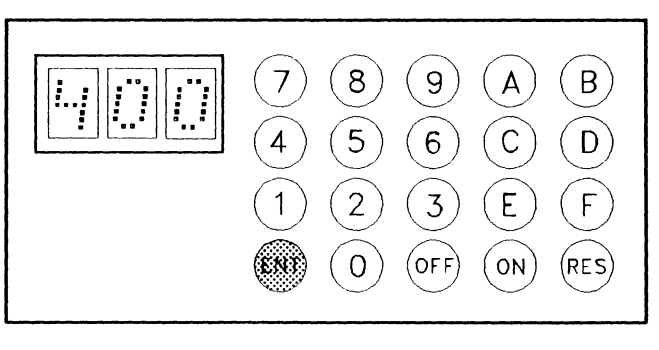

## 8

Key in the number of the test run option you want to use.

See "Selecting Diagnostic Test Run Options" on page 3-35 for information. In this example, option 00 has been keyed in.

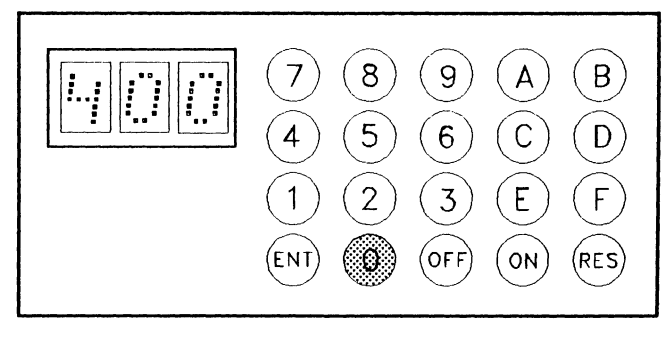

Press ENT.

8xx is displayed.

Note: The numbers xx indicate which test is running. If 800 is displayed, the test is waiting to start.

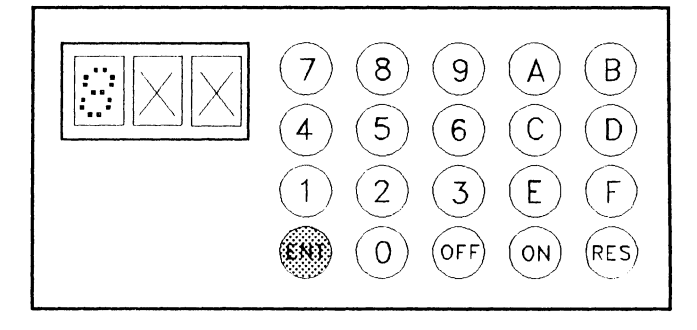

## 10

If C00 is displayed, as shown, the test has completed without finding a failure.

If Exx is displayed, go to the next step in this procedure. C00 is displayed. Go to "Completing a Diagnostic Test Program" on page 3-36 to continue.

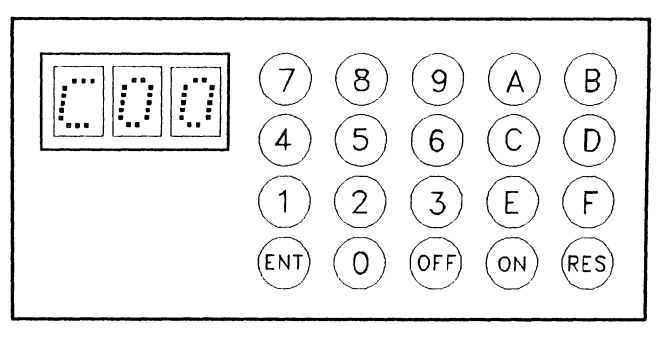

## 11

When Exx is displayed, the diagnostic test has found a failure. The numbers xx are the first half of a URC.

E12 is displayed. In this example, the first half of the URC is therefore 12.

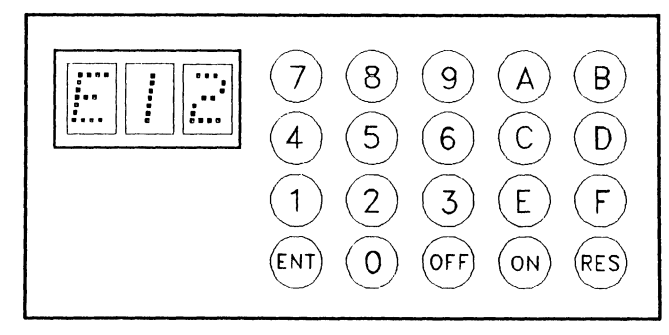

## 12

Press ENT.

Fxx is displayed. The numbers xx are the second half of a URC.

F34 – is displayed. In this example, the second half of the URC is therefore 34.

The complete URC has now been displayed and should be noted. In this example, you would record a URC of 1234.

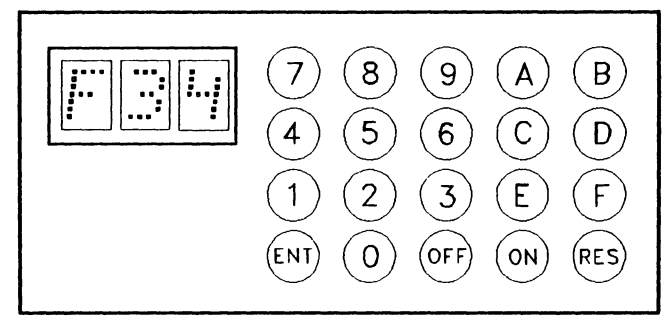

13

Press ENT.

C00 is displayed. See "Completing a Diagnostic Test Program" on page 3-36 to continue.

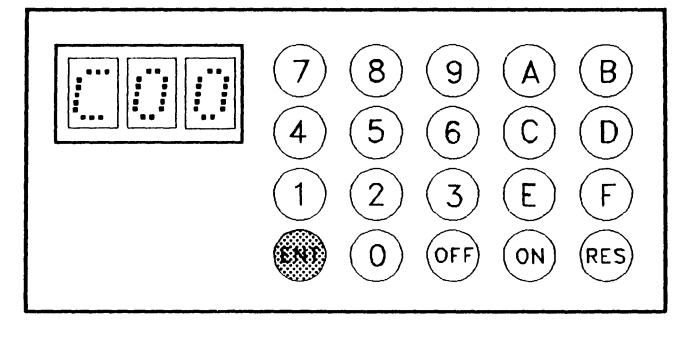

## Forcing a Test to Run

You can force the diagnostics to run if the Device Busy, 2DB, message occurs when a device is selected for testing.

**Warning:** 2DB may be displayed if the device selected for test is not offline from its using system. Ensure that an attempt to put the device offline has been made before you use the force diagnostic procedure.

In the example sequence, a Device Busy message has occurred, so the Force Diagnostics (FD) function is used.

ACTION

RESULT

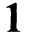

2DB - is displayed.

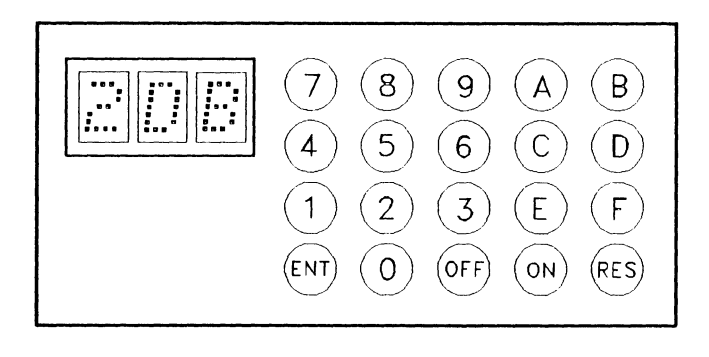

2

Press F then D (FD).

Force the test to run. See warning above.

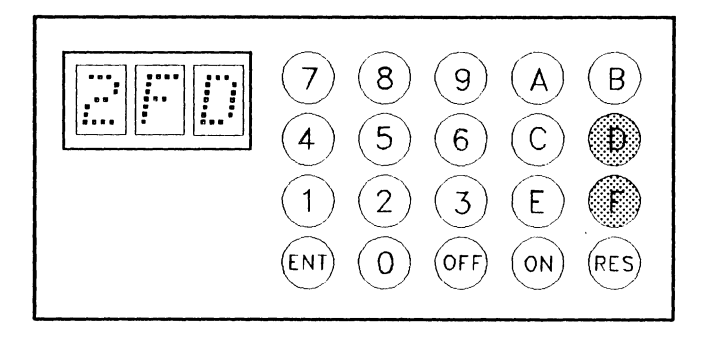

Press ENT (Enter).

300 is displayed. Now continue from step 6 on page 3-20.

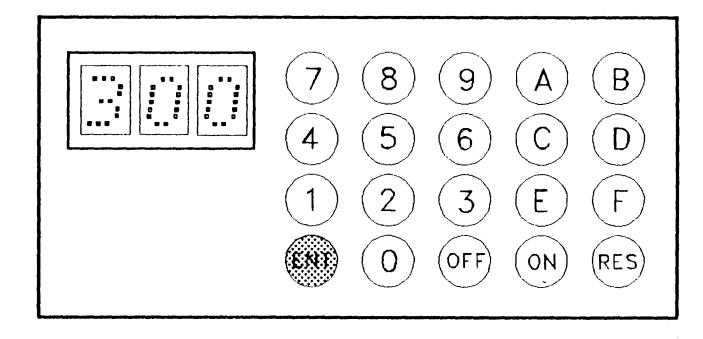

3

## **Displaying the URC History Log**

This function displays the last 16 unit reference codes (URC) logged by the Model A. The latest entry is displayed first.

Note: URCs generated by the Model B diagnostic test programs are not stored in this log.

#### **Example of Procedure**

1

In the following example, the first record shows that device 2 has logged a URC of 1234. The second record shows that the Model A has logged a URC of 3456. See Table 3-1 on page 3-8.

Note: If less than 16 unit reference codes are stored, the Operation Complete code C00 is displayed after the last stored URC. Therefore, if no unit reference codes are stored, C00 is displayed after 102 has been entered (that is, displayed at line 3 in this example).

| Key to Press | Display     | Description                                                                            |
|--------------|-------------|----------------------------------------------------------------------------------------|
| ON           | 100         |                                                                                        |
| 2            | 102         | URC history log is selected.                                                           |
| ENT          | <b>B</b> 01 | The most recent record (01) will be displayed next.                                    |
| ENT          | A02         | Record 01 is associated with device 02. (See "Logical Device Addresses" on page 3-30.) |
| ENT          | E12         | The first half of the URC in record 01 is 23.                                          |
| ENT          | F34         | The second half of the URC in record 01 is 45.                                         |
| ENT          | B02         | Record 02 will be displayed next.                                                      |
| ΕΝΤ          | AFF         | The Model A is associated with record 02.                                              |
| ENT          | E34         | The first half of the URC is 34.                                                       |
| ΕΝΤ          | F56         | The second half of the URC is 56.                                                      |
| ENT          | C00         | Go to "Completing a Diagnostic Test Program" on page 3-36 to continue.                 |

## **Displaying the MED**

An error in the Model A or one of its attached devices generates machine exception data (MED). To display the MED, you select function 3 from the keypad. This function displays the 32 bytes of MED logged at the most recent failure of the device selected. For details of MED, see the 9335 Functional Characteristics manual.

In the following example, the contents of the first three bytes of MED logged for device 3 are 12, 34, and 56.

| Key to Press   | Display     | Description                                                              |
|----------------|-------------|--------------------------------------------------------------------------|
| ON             | 100         |                                                                          |
| 3              | 103         | MED display is selected.                                                 |
| ENT            | 200         |                                                                          |
| 3              | 203         | Device 3 is selected. (See "Logical Device Addresses" on page 3-30.)     |
| ENT            | 600         |                                                                          |
| 8 THEN 0<br>or | 680         | Key in the log display option (80) that displays all bytes sequentially. |
| 0 THEN 0       | 600         | Key in number of the byte (from 00 decimal) that you want to display.    |
| ENT            | A03         | The most recent MED record for device 3 is displayed.                    |
| ENT            | <b>B</b> 00 | Byte 00 of the most recent MED for device 3 is displayed.                |
| ENT            | D12         | The data in byte 00 is 12.                                               |
| ENT            | B01         | Byte 01 of the MED is ready to be displayed.                             |
| ENT            | D34         | The data in byte 1 is 34.                                                |
| ΕΝΤ            | B02         | Byte 02 of the MED is ready to be displayed.                             |
| ENT            | D56         | The data in byte 3 is 56.                                                |
| ENT            |             | Repeat the ENT-byte/ENT-display data sequence until C00 is displayed.    |
|                | C00         | Go to "Completing a Diagnostic Test Program" on page 3-36 to continue.   |
| OFF            |             | To end the program.                                                      |

## **Displaying Diagnostic Sense Data**

1

1

This function is intended mainly for support center use, although it is used in diagnosing those intermittent faults, where running diagnostics would destroy the sense data. The procedure below is not a general procedure; you should only use it when instructed to in step 7 on page 1-9.

| 1 | Key to Press | Display | Description                                       |
|---|--------------|---------|---------------------------------------------------|
|   | ON           | 100     |                                                   |
|   | 1            | 101     | Select Model B test program                       |
| 1 | ENT          | 200     |                                                   |
| 1 | 'x'          | 20x     | 'x' is the device address                         |
|   | ENT          | 300     |                                                   |
|   | 1 THEN 1     | 311     | Run diagnostic test 11 to load sense into buffer  |
|   | ENT          | 400     |                                                   |
|   | 2            | 402     | Force Model B to read sense data                  |
|   | ENT          | E11     | Sense data has been read into Model A buffer      |
|   | OFF THEN ON  | 100     | Start read out of buffer                          |
| 1 | 4            | 104     | Display sense data                                |
| 1 | ENT          | 600     |                                                   |
|   | 4 THEN 9     | 649     |                                                   |
|   | ENT          | B49     | Read sense data at offset 49 from start of buffer |
|   | ENT          | Dxx     | The data in offset 49 is 'xx'                     |
|   | OFF          |         |                                                   |

## **Displaying Control Block Data**

This function is intended for support center use only. No details of the data displayed are contained in this manual.

The following example shows you how to display the data held in the Control Block Data area, 16 bytes at a time, by using function 5. The procedure is similar to those for displaying the machine exception data (function 3) and the sense data (function 4).

Note: The address entered in steps 4 through 6 is checked and 6EE is displayed at step 5 or 7 when the address used is not valid.

| Key to Press | Display | Description                                                            |
|--------------|---------|------------------------------------------------------------------------|
| ON           | 100     |                                                                        |
| 5            | 105     | Control Block Display is selected.                                     |
| ENT          | 600     |                                                                        |
| 9 THEN 6     | 696     | 96 is the first byte of the address.                                   |
| ENT          | 600     |                                                                        |
| 0 THEN 0     | 600     | 00 is the second byte of the address.                                  |
| ENT          | B00     | Offset 0 from address 9600 will display next.                          |
| ENT          | D12     | The data in offset 0 from address 9600 is 12.                          |
| ENT          | B01     | Offset 1 from address 9600 will display next.                          |
| ENT          | D34     | The data in offset 1 from address 9600 is 34.                          |
| ENT          | B02     | Offset 2 from address 9600 will display next.                          |
| ENT          | D56     | The data in offset 2 from address 9600 is 56.                          |
| ENT          |         | Repeat the ENT-byte/ENT-display data sequence until C00 is displayed.  |
|              | C00     | Go to "Completing a Diagnostic Test Program" on page 3-36 to continue. |
| OFF          |         | To end the program.                                                    |

## **Testing the Service Panel**

You use function 6 to check that the Model A control panel works correctly.

In each step of the test, the characters you enter from the keypad are displayed in the center and right-hand positions. A check is made when you press the ENT key to ensure that they are the same as the character in the left-hand display position.

If the center and right-hand characters are not the same as the left-hand character, the mismatch causes an error that displays EF in the center and right-hand display positions. If the characters are the same, the next character to be checked is displayed in the left-hand position, with its complemented character in the center and right-hand positions.

Note: If the service panel test does not give the results described in the procedure described below, change the following FRUs in sequence.

- 1. Keypad
- 2. Control panel card 01A-C1A1
- 3. Device adapter interface card 01A-A1B1
- 4. System adapter (microprocessor) card 01A-A1C5.

In the example that follows, the test detects an error with key 3.

| Key to Press | Display | Description                                                                                                    |
|--------------|---------|----------------------------------------------------------------------------------------------------|
| ON           | 100     |                                                                                                    |
| 6            | 106     | The service panel is selected.                                                                                                    |
|              |         | When you press ENT, the left hand digit is the complement of the other<br>two digits. When you enter the left hand digit twice, all three digits display<br>the same. |
| ENT          | 0FF     | 0 and F are complementary.                                                                                                    |
| 0 THEN 0     | 000     |                                                                                                    |
| ENT          | 1EE     | 1 and E are complementary.                                                                                                    |
| 1 THEN 1     | 111     |                                                                                                    |
| ENT          | 2DD     | 2 and D are complementary.                                                                                                    |
| 2 THEN 2     | 222     |                                                                                                    |
| ENT          | 3CC     | 3 and C are complementary.                                                                                                    |
| 2 THEN 2     | 322     | As an example, simulate a defective key by pressing 22 instead of 33.                                                                                                 |
| ENT          | 3EF     | EF is the error code. There is a second chance to allow for miskeying.                                                                                                |
| 2 THEN 2     | 4EF     | When EF displays again, it is known that there is an error with key 3.                                                                                                |
| 4 THEN 4     | 444     |                                                                                                    |
| ENT          | 5AA     | 5 and A are complementary.                                                                                                    |
| 5 THEN 5     | 555     |                                                                                                    |
| ENT          | 699     | 6 and 9 are complementary. Repeat until C00 is displayed.                                                                                                    |
|              | C00     | Go to "Completing a Diagnostic Test Program" on page 3-36 to continue.                                                                                                |
| OFF          |         | To end the program.                                                                                                    |

## **Logical Device Addresses**

When making reference to a Model A and its attached Model Bs, this manual uses the logical device addresses shown below:

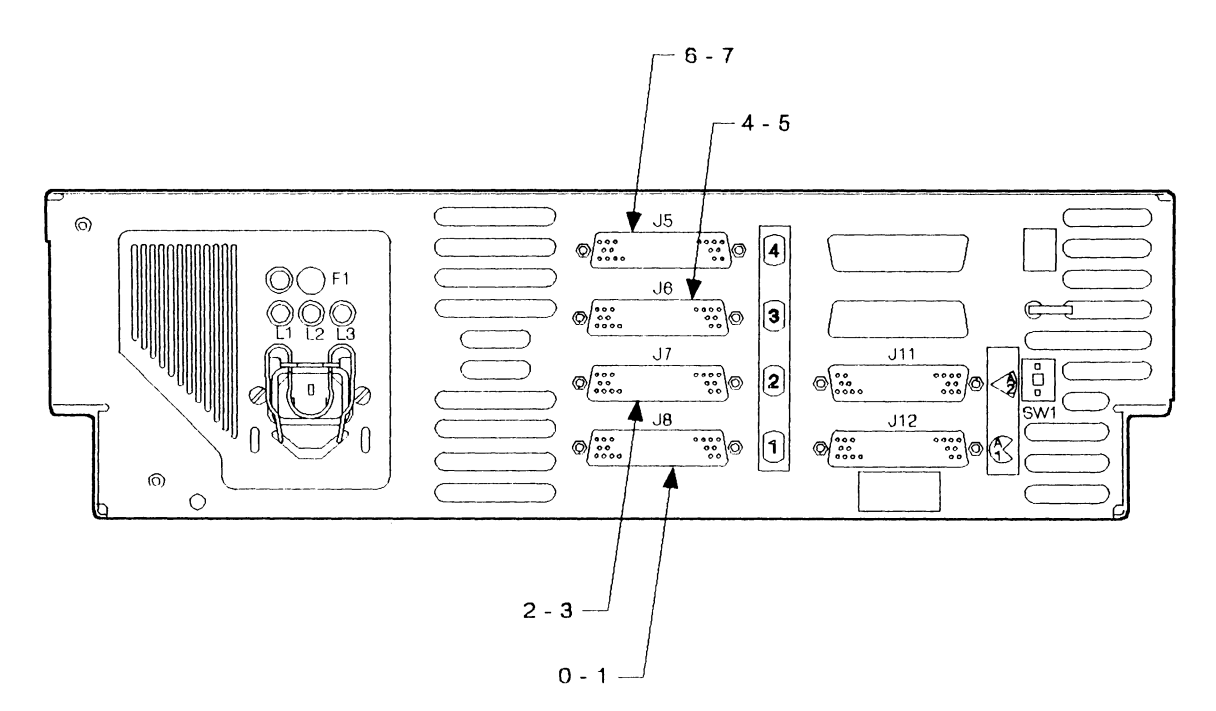

| Address | Logical Device       |
|---------|----------------------|
| 0       | 1st Model B Device 0 |
| 1       | 1st Model B Device 1 |
| 2       | 2nd Model B Device 0 |
| 3       | 2nd Model B Device 1 |
| 4       | 3rd Model B Device 0 |
| 5       | 3rd Model B Device 1 |
| 6       | 4th Model B Device 0 |
| 7       | 4th Model B Device 1 |

Figure 3-8. Logical-Device Addresses and Their Model A Plugging Positions

## Model B Diagnostic Test Descriptions

### Linked Tests for Device Checkout

Warning: Ensure that the selected device is offline from the using system before you run diagnostic test programs to it.

You can select and run the tests described in Table 3-3 either separately or as a linked series.

Warning: Do not run linked tests separately unless you are directed to do so.

Always run test 10 before you return the subsystem to the customer.

| Table | e 3-3. Linked Tests for Device Checkout                |  |  |
|-------|--------------------------------------------------------|--|--|
| Test  | Description                                            |  |  |
| 10    | Run tests 11 through 18 linked                         |  |  |
| 11    | Device interface test                                  |  |  |
| 12    | Device initial reset test                              |  |  |
| 13    | Resynchronization analysis test                        |  |  |
| 14    | Head change and rotational-position sensing match test |  |  |
| 16    | Basic seek test                                        |  |  |
| 17    | Data transfer test                                     |  |  |
| 18    | Multifunction test                                     |  |  |

### Test 10 - Linked Tests 11-18

Selecting test 10 causes tests 11 through 18 to run as a linked series.

### Test 11 - Device Interface Test

Test 11 checks for correct operation of the interface. The test:

- Determines that basic communication is possible between the device adapter and the microprocessor of the Model B.
- Checks for cable continuity between the device adapter and the Model B.
- Checks for the correct transfer of commands across the interface.
- Checks for correct loading of the device adapter sense bytes into the diagnostic buffer of the Model A.
- Ensures that the disk enclosure motor is running.

### Test 12 - Device Initial Reset Test

Test 12 verifies the initial resetting of the Model B. The test:

- Ensures that the Model B can be reset.
- Ensures that full communication can be obtained between the device adapter and the microprocessor of the Model B.
- Ensures that device sense bytes can be loaded into the diagnostic buffer of the Model B.
- Ensures that the "operation complete" line can be reset.

### Test 13 - Resynchronization Analysis Test

Test 13 analyzes failures in the Model B that cause resynchronization problems. It also ensures that the Model B can remain synchronized on all read/write heads. The test:

- Selects each read/write head in sequence.
- Sends a Resynchronization command to each read/write head in sequence.
- Assembles a matrix table from the resynchronization results.
- Analyzes the matrix table to identify any failures.

#### Test 14 - Head Change and Rotational-Position Sensing Match Test

Test 14 checks the operations of the disk read/write heads. The test:

- Performs head-change operations, using all practical combinations.
- Ensures that the rotational-position sensing (RPS) matching is correct after each head change.
- Measures the timing of each head-change operation.
- Measures the RPS latency.
- Ensures that the sense byte data in the diagnostic buffer area is correct after each command.

Note: No data is transferred during this test.

#### Test 15 - not used

This is now not used.

#### Test 16 - Basic Seek Test

Test 16 checks for correct seek operations of the Model B by using a specified number of read/write head and cylinder addresses. The test:

- Performs seek operations to cylinder/head addresses as defined in a preset table of addresses.
- Compares the time taken to reach a given address against the expected time.

Note: Additional checking for correct cylinder addresses is done by test 17.

### Test 17 - Data Transfer Test

Test 17 performs read operations on cylinders 0 and 982 and the diagnostic cylinder. It also performs write operations on the diagnostic cylinder. The test:

- Performs seek operations to cylinders 0 and 982 and to the diagnostic cylinder.
- Selects all read/write heads on each cylinder, as defined in the head selection table.
- Identifies data fields that have no permanent errors in the first 16 sectors of each of the selected cylinders.
- Reads the identity (ID) bytes of the first sector that has no errors, in the first 16 sectors of each of the selected cylinders.
- Verifies the ID field of the first sector that has no errors, in the first 16 sectors of each of the selected cylinders.
- Checks that verify-compare hardware is working by forcing an ID mismatch.
- Writes predetermined data patterns on one sector of all tracks on the diagnostic cylinder.
- Reads back the data patterns and compares them with the expected data pattern.

### Test 18 - Multifunction Test

Test 18 checks the integrity of the diagnostic cylinder and ensures that it can be used for running diagnostic test programs. The test does this by identifying any sector IDs that may have become damaged during earlier runs of diagnostic tests when hardware faults existed, or during other engineering actions. The test:

- Checks the ID areas of the diagnostic cylinder to ensure that past engineering action has not damaged the sector IDs to an extent that prevents acceptable running of the diagnostic test programs.
- Checks for the data-field format used on the diagnostic cylinder.
- Checks head-offset operations.
- Operates and tests the Moved ID and Extended Moved ID facility.
- Checks the cyclic redundancy check (CRC) and error checking and correction (ECC) hardware.

## **Nonlinked Tests for Device Checkout**

The nonlinked tests (Table 3-4) must be run as separate tests. They can be run from the using system or from the Model A service panel.

| Table | 3-4. Nonlinked Test Routines       |  |  |
|-------|------------------------------------|--|--|
| Test  | Description                        |  |  |
| 21    | Motor-stop operation test          |  |  |
| 31    | Device interface adapter wrap test |  |  |

### Test 21 - Motor-Stop Operation Test

Warning: Both actuators of the Model B must be offline to the using system before test 21 is run to the Model B.

Test 21, which is not linked to any other test, ensures that motor-stop operations can be done successfully. It must be run only with device 0 in the failing Model B.

The test operates in this way:

- 1. It ensures that the motor is running and at full speed.
- 2. It then sends a Stop Motor command.
- 3. After 30 seconds, the "operation complete" line should be active and no errors should appear.
- 4. If there are no errors, the test sends a Start Motor command.
- 5. The test ends when the 'operation complete' line is active and the motor is running again.
- 6. At the end of a successful test, only device 0 in the failing Model B is READY. Device 1 in the failing Model B must be made ready by pressing the device 1 attention button.

Note: The number of start/stop operations is controlled to prevent overheating of the motor.

### Test 31 - Device Adapter Interface Wrap Test

Test 31, which is not linked to any other test, checks the integrity of the device adapter interface by sending a test signal from the Model A to the interface and back, comparing the signal sent with the signal received.

Note: Test 31 must be run with address 0 selected (see Figure 3-8 on page 3-30). It is recommended that the Model A and all attached Model Bs should be powered on, ready, and enabled because Test 31 checks all devices via address 0.

## **Selecting Diagnostic Test Run Options**

Enter one of the test run options during the test-selection sequence to select how you want the test to run. See Table 3-5.

Note: If you have not been instructed to use any specific option, use option 00.

| Table | 3-5. Diagnostic Run Options                                                                                                    |  |  |
|-------|----------------------------------------------------------------------------------------------------|--|--|
| No.   | Diagnostic Run Option                                                                                                    |  |  |
| 00    | Normal execution. Runs the test (or linked tests). Reports the first error detected.                                                                      |  |  |
| 01    | Loop – stop on error. Loops the test (or linked tests) until the first error is detected.                                                                 |  |  |
| 02    | Force – force Model B to read sense. Use only as directed.                                                                                                |  |  |
| 03    | Loop - bypass errors. The selected test (or linked tests) is looped. If an error is detected, the tests restart at the beginning. No errors are reported. |  |  |
| 10    | Fast speed, single run – stop on error.                                                                                                    |  |  |
| 11    | Fast speed, loop test – stop on error.                                                                                                    |  |  |
| 12    | As option 02, but fast speed.                                                                                                    |  |  |
| 13    | Fast speed, loop test. Restarts the test(s) from the first test without indicating an error condition.                                                    |  |  |

Note: If a loop option is selected, the diagnostic test programs can only be stopped by pressing OFF on the keypad at the Model A service panel. The diagnostic test programs end when the current loop is being run.

Normal-speed operation (the default) has minimum effect on the speed of operation of the using system. Ensure, however, that the device to be tested is offline from the using system before tests are run to it.

Fast-speed operation impacts the speed of operation of the using system to such an extent that the effects are obvious.

## Completing a Diagnostic Test Program

When a diagnostic test program has completed its current operation, C00 is displayed on the reference display of the Model A service panel.

Warning: If you have been running Model B diagnostic test programs, the device selected is offline. The using system cannot access the device until OFF is pressed.

When you have finished with the diagnostic programs, press OFF on the keypad at the Model A service panel.

## **Rerunning Diagnostic Test Programs After Completion**

If you want to run a diagnostic program again, the options from Table 3-6 can be used. Press 9 on the keypad, followed by 3, 4, 6, or 8. Then press the ENT key; the diagnostic program starts again at the selected point.

| Table         3-6. Completing a Diagnostic Test Program |       |          |                                                                                                    |  |  |  |
|---------------------------------------------------------|-------|----------|----------------------------------------------------------------------------------------------------|--|--|--|
| Press                                                   | Press | Displays | Diagnostic Restart Entry Point                                                                     |  |  |  |
| 9 THEN<br>3                                             | ENT   | 300      | Diagnostic test selection                                                                          |  |  |  |
| 9 THEN<br>4                                             | ENT   | 400      | Diagnostic test run option                                                                         |  |  |  |
| 9 THEN<br>6                                             | ENT   | 600      | Log display option (MED)                                                                           |  |  |  |
| 9 THEN<br>8                                             | ENT   | 8xx      | Restart program without change.<br>This option is valid only for Model B diagnostic test programs. |  |  |  |
#### **Resetting the Model A from the Service Panel**

**Warning:** Resetting a Model A can cause loss of data for the customer. Therefore, ensure that the Model A and all attached Model Bs are offline from the using system before you reset the Model A.

You can use the service panel to reset the Model A as follows:

- 1. At the keypad, press ON, then A, then B. The reference display shows AB.
- 2. Press RES (Reset).

The Model A is reset and the basic assurance tests now can be run.

Note: To prevent accidental use of the Reset key, the Model A is reset only when the reference display shows AB.

#### Looping the Basic Assurance Tests

The service panel can be used for looping the basic assurance tests.

The BATs, when selected from the service panel, run in an endless loop that stops only after a power-on reset or if the BATs detect an error condition.

**Warning:** Ensure that the Model A and all attached Model Bs are offline from the using system before you loop the BATs.

You loop the BATs from the Model A service panel as follows:

- 1. At the keypad, press ON, then B, and then 1.
- 2. Press ENT (Enter).
- 3. Press B, then 2.
- 4. Press ENT.

The BATs now run in a loop.

Note: To leave this procedure, power the Model A off then on again.

## **Other Diagnostic Aids**

#### Error Recording by the Using System

Information concerning errors and checks that occur during operation of the Direct-Access Storage Subsystem can be obtained from the using system.

Details of the error recording and retrieval procedures are given in the using system publications.

#### **Microcode Trace Procedure**

If the BATs and the diagnostic test programs (together with the problem isolation procedures) do not find a fault, the problem could be in the microcode. Ask your support center for help.

#### **Disk-Surface Management**

Disk-surface management is needed if the disk surface in a sector becomes damaged. If this occurs, the defective sector can be reassigned to a reserved good sector. The using system reassigns defective sectors. See the using system publications for more information.

Typical disk-surface management operations are:

• Surface Analysis

This operation analyzes the selected disk surface and lists failing sectors that cannot be used for data storage.

#### • Defective Sector Reassignment

This operation assigns the defective sectors found in a surface analysis to the reserved good sectors.

# Chapter 4. Model A FRUs

1

| Removing and Installing a Drawer                                    | 4-2  |
|---------------------------------------------------------------------|------|
| Powering the Model A Off and On                                     | 4-3  |
| Powering Off                                                        | 4-3  |
| Powering On                                                         | 4-4  |
| Panels and Covers                                                   | 4-5  |
| Removing the Front Panel                                            | 4-5  |
| Installing the Front Panel                                          | 4-5  |
| Removing and Installing the Top Cover                               | 4-6  |
| Removing the Control Panel, Power Switch, Logic Board, and Keypad   | 4-8  |
| Installing the Control Panel, Power Switch, Logic Board, and Keypad | 4-10 |
| Power FRUs                                                          | 4-12 |
| Removing the Power Box                                              | 4-12 |
| Installing the Power Box                                            | 4-13 |
| Removing the Card Gate Cooling Fan                                  | 4-14 |
| Installing the Card Gate Cooling Fan                                | 4-16 |
| Removing and Installing the Thermal Trip Switch                     | 4-18 |
| Logic Cards, Gate, and Board                                        | 4-21 |
| Logic Card Positions in the Gate                                    | 4-21 |
| Removing the Logic Cards                                            | 4-22 |
| Installing the Logic Cards                                          | 4-22 |
| Removing the Card Gate                                              | 4-24 |
| Installing the Card Gate                                            | 4-24 |
| Removing the Logic Board                                            | 4-26 |
| Installing the Logic Board                                          | 4-26 |
| Miscellaneous FRUs                                                  | 4-28 |
| Removing the Address Switch                                         | 4-28 |
| Installing the Address Switch                                       | 4-28 |
| Removing the Slide Assemblies                                       | 4-30 |
| Installing the Slide Assemblies                                     | 4-32 |
| Removing the Cable Support Carrier                                  | 4-34 |
| Installing the Cable Support Carrier                                | 4-36 |
| Internal and External Cables                                        | 4-38 |
| Removing the DC Power Cable                                         | 4-38 |
| Installing the DC Power Cable                                       | 4-38 |
| Removing the Address Switch Cable                                   | 4-40 |
| Installing the Address Switch Cable                                 | 4-40 |
| Removing the Internal AC Power Cable                                | 4-42 |
| Installing the Internal AC Power Cable                              | 4-42 |
| Removing the Interface Ribbon Cables                                | 4-44 |
| Installing the Interface Ribbon Cables                              | 4-44 |
| Removing the External Cable Assemblies                              | 4-46 |
| Installing the External Cable Assemblies                            | 4-46 |

In this chapter, the field-replaceable units (FRUs) for the IBM 9335 Model A Device Function Controller are grouped into sections by their functional machine areas.

1

The sections are:

- Powering on and off
- Panels and covers
- Power FRUs
- Logic cards and boards
- Miscellaneous FRUs
- Internal and external cable assemblies.

After installing a new FRU, or reinstalling an old one, go to "Cleanup and Repair Verification" on page 5-23.

#### Warning:

1

- 1. Do not apply power to the power FRUs after they have been removed.
- 2. When removing electrostatic discharge (ESD) sensitive FRUs, use the field ESD kit (IBM part 6428316) in accordance with CEM 270 (305).

## **Removing and Installing a Drawer**

Some of the repair actions decribed in this chapter may require you to remove a drawer. Removal and installation instructions for the drawer are contained in *Setting Up Your IBM 9335*, GA33-3144.

## Powering the Model A Off and On

#### DANGER

Switch off power and remove the mainline power cable before removing or installing a FRU.

#### **Powering Off**

Power off the Model A.

Set the Power switch at the control panel on the front of the drawer to Off.

Disconnect the mainline power cable from the back of the drawer (see Figure 4-2 on page 4-4).

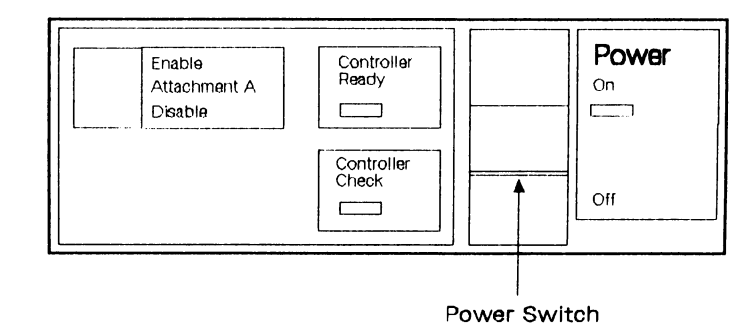

Figure 4-1. Power Switch

Power on the Model A.

Connect the mainline power cable at the back of the drawer as follows:

- 1. Open the spring clip on the socket for the mainline power cable by pressing in the sides of the clip and pulling it out.
- 2. Plug the mainline power cable connector into the socket.
- 3. Retain the plug by pressing in the sides of the spring clip and lifting it over the plug.

Set the Power switch on the control panel to On.

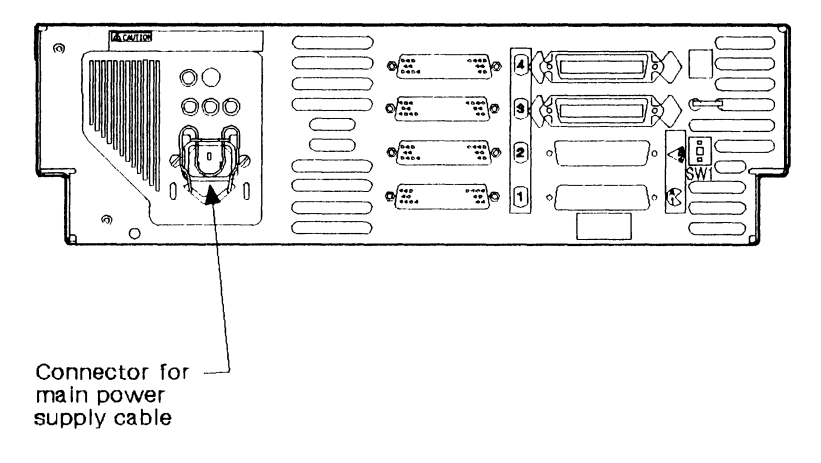

Figure 4-2. Mainline Power Cable Connector

## **Panels and Covers**

#### **Removing the Front Panel**

Remove the front panel.

Hold the front panel 1 by each recess 2 and pull it forward from the drawer. The panel is held to the drawer by spring clips 3.

#### **Installing the Front Panel**

Install the front panel.

3

2

Align the stude on the front panel **1** with spring clips **3** in the drawer and press on both ends of the panel until it clicks into position.

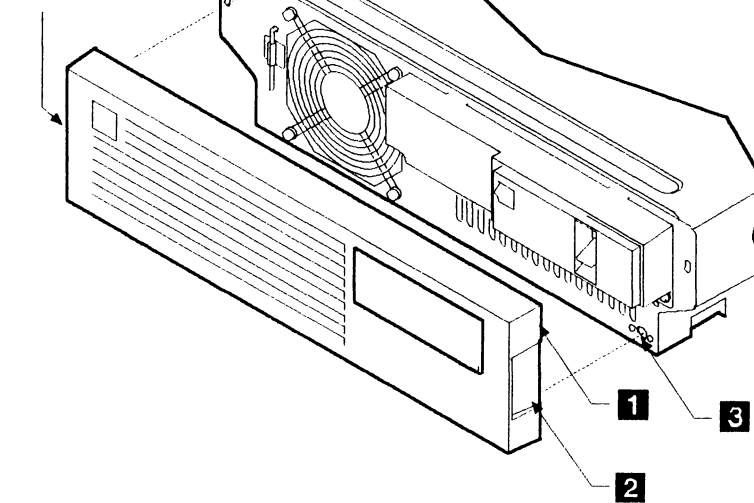

Figure 4-3. Front Panel

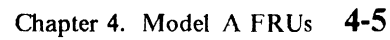

#### **Removing and Installing the Top Cover**

| 1                             |                                                                                                    |
|-------------------------------|----------------------------------------------------------------------------------------------------|
| Remove power from the drawer. | See page 4-3.                                                                                                    |
| 2                             |                                                                                                    |
| Remove the front panel.       | See page 4-5.                                                                                                    |
| 3                             |                                                                                                    |
| Remove the top cover.         | Check that the shipping clamp is not holding the cable support carrier to the rack. See page 4-34, and Figure 4-17 on page 4-35. |
|                               | Turn the thumb levers <b>1</b> at each side of the front panel inward, toward the center of the drawer.                          |
|                               | Slide the drawer out of the rack until it locks in its extended position.                                                        |
|                               | Loosen the four screws 2 and lift off the top cover 3.                                                                           |
|                               |                                                                                                    |

Installation is the reverse of removal.

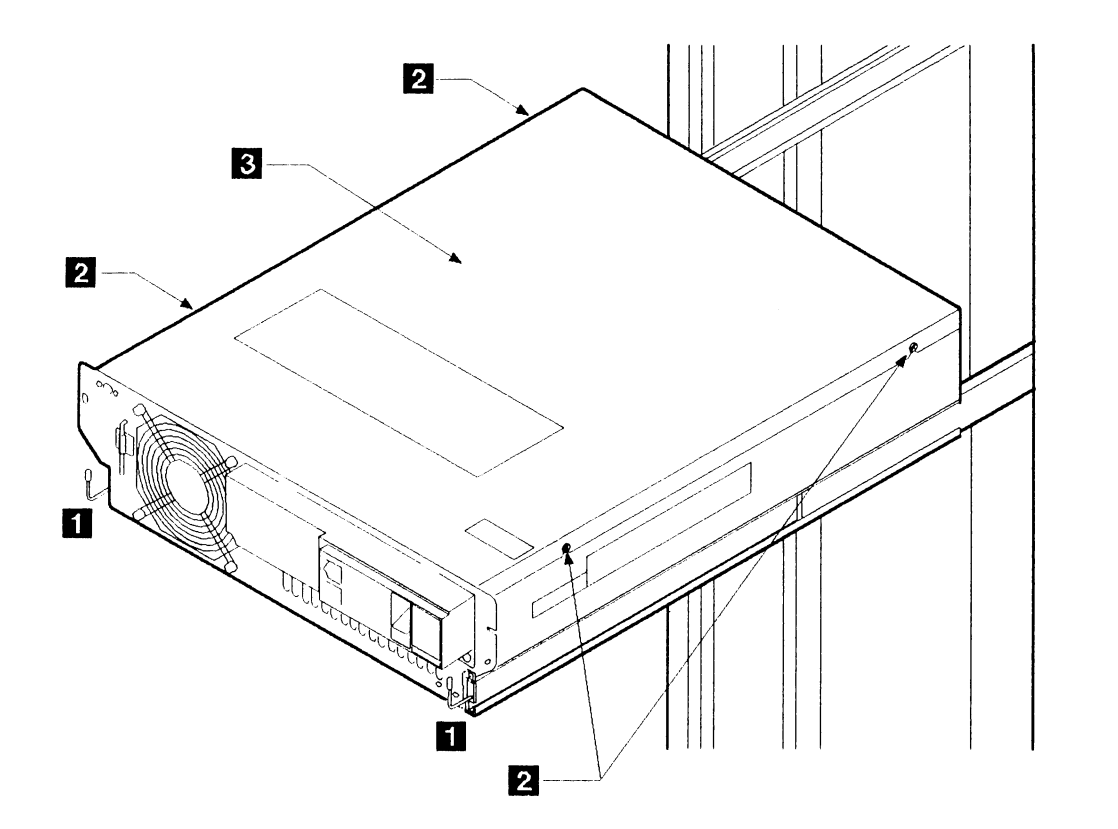

Figure 4-4. Removing and Installing the Top Cover

## Removing the Control Panel, Power Switch, Logic Board, and Keypad

Note: These are four FRUs; exchange them in sequence and continue only as far as is necessary.

| 1                                         |                                                                                                    |
|-------------------------------------------|----------------------------------------------------------------------------------------------------|
| Remove power from the drawer.             | See page 4-3.                                                                                                    |
| 2                                         |                                                                                                    |
| Open the drawer and remove the top cover. | See page 4-6.                                                                                                    |
| 3                                         |                                                                                                    |
| Remove the control panel.                 | Unplug the ribbon cable 3 from position C2 on the logic board at the back of the card gate 2.                                              |
|                                           | See the detail on Figure 4-7 on page 4-13 and pull out the plug from position P4 behind the Power switch 6.                                |
|                                           | Remove the two screws $1$ , then tilt the panel upward from the bottom and disengage it from the two slots $4$ in the front of the drawer. |
|                                           | Withdraw the ribbon cable through the opening in the front of the drawer and remove the control panel <b>5</b> .                           |
| 4                                         |                                                                                                    |
| Remove the Power switch.                  | Remove the two screws 8 and detach the Power switch 6 and the ground lead from the panel.                                                  |
| 5                                         |                                                                                                    |
| Remove the control panel logic board.     | Remove the three screws 9 and detach the circuit board 10 from the panel.                                                                  |

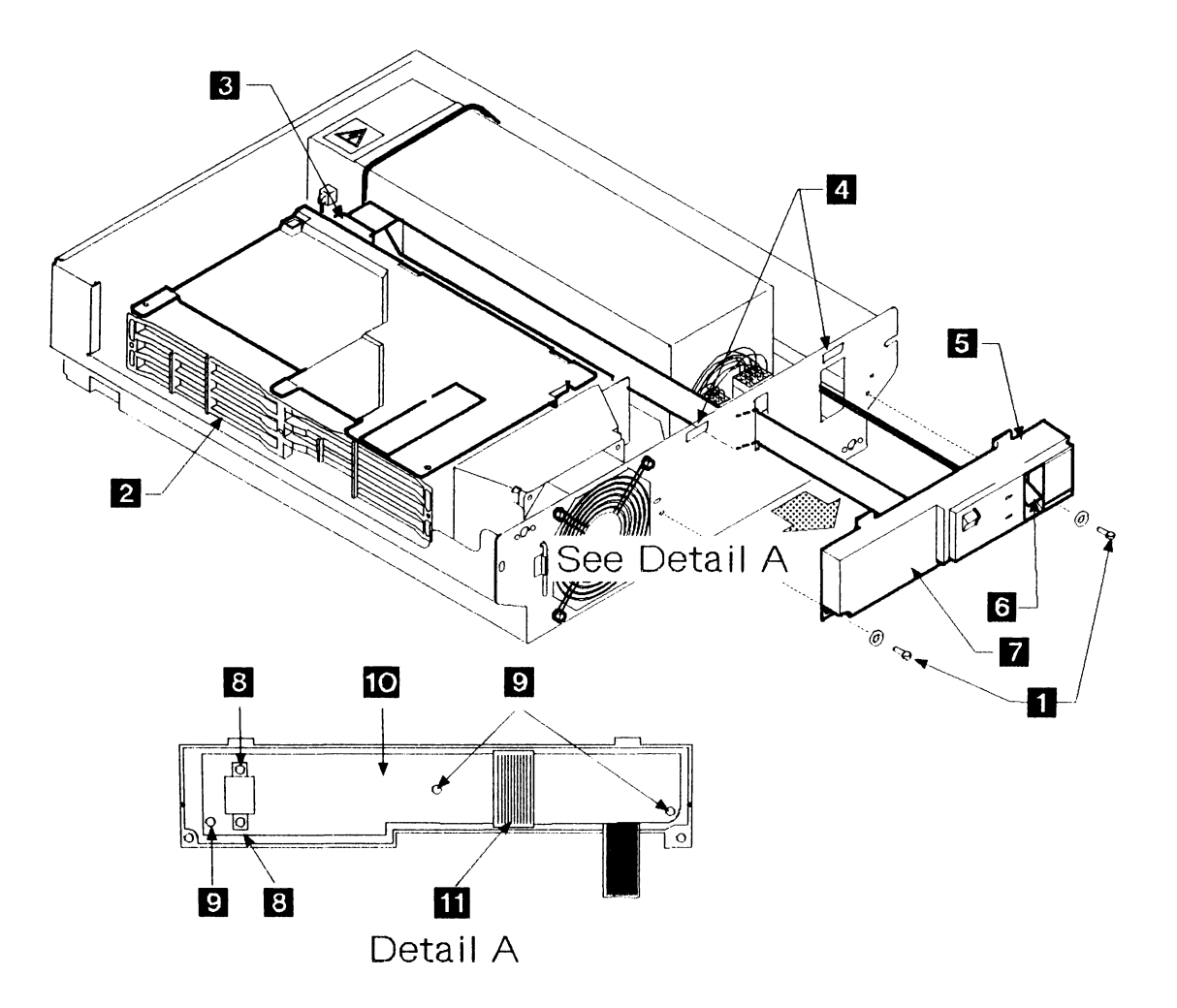

Figure 4-5. Removing the Control Panel, Power Switch, Logic Board, and Keypad

## 6

Remove the keypad.Unplug the ribbon cable 11 from the circuit board.Carefully peel the touch-sensitive keypad 7 from the recess in the<br/>front of the control panel 5, and remove it together with its<br/>ribbon cable 11.

## Installing the Control Panel, Power Switch, Logic Board, and Keypad

| Install the control panel, Power switch,<br>logic board and keypad | Installation of these is the reverse sequence of removal.              |
|--------------------------------------------------------------------|------------------------------------------------------------------------|
|                                                                    | Ensure that the Power switch cable is at the top of the control panel. |
|                                                                    | Ensure that the lugs 12 engage with the holes in the frame 13          |
|                                                                    | Restore power to the drawer (see page 4-4).                            |

.

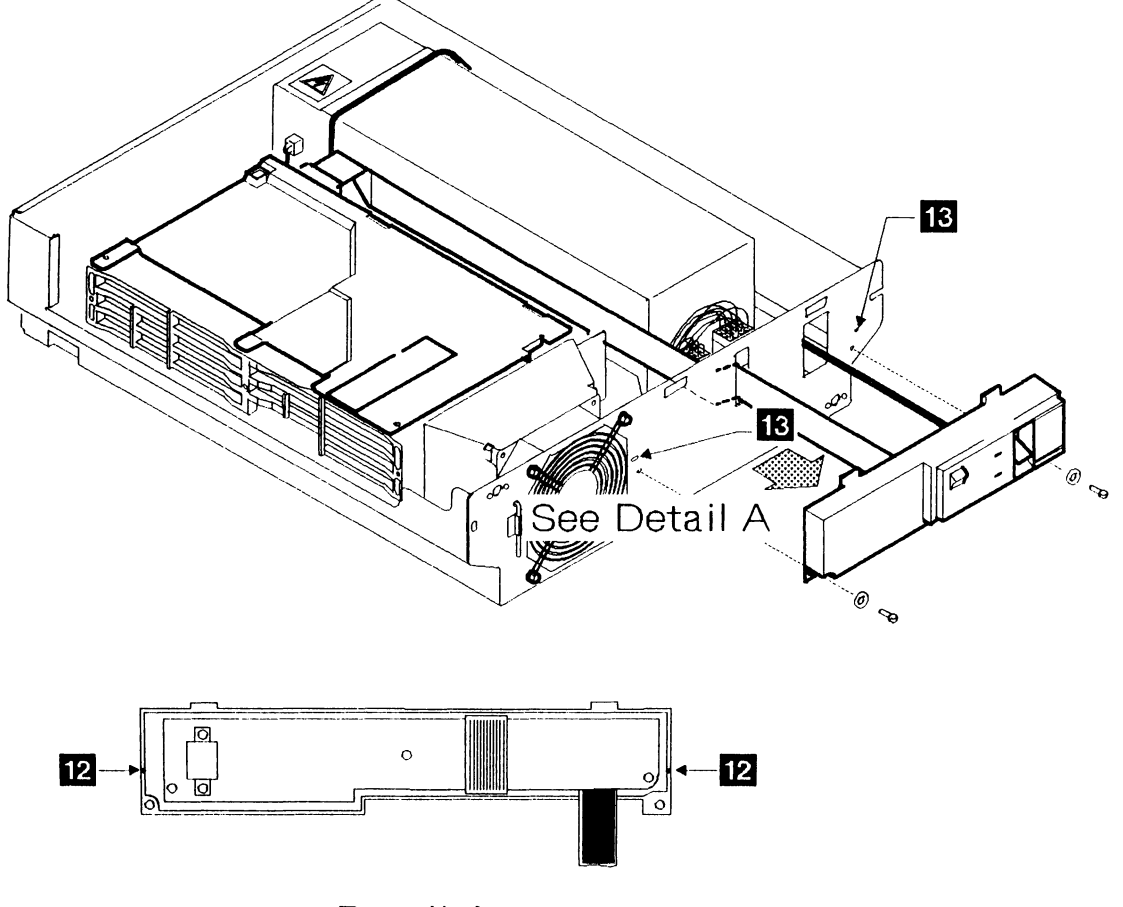

Detail A

Figure 4-6. Installing the Control Panel, Power Switch, Logic Board, and Keypad

## **Power FRUs**

| Removing the Power Box        |                                                                                                    |
|-------------------------------|----------------------------------------------------------------------------------------------------|
| 1                             |                                                                                                    |
| Remove power from the drawer. | See page 4-3.                                                                                                    |
| 2                             |                                                                                                    |
| Remove the top cover.         | See page 4-6.                                                                                                    |
| 3                             |                                                                                                    |
| Unplug the dc power cable.    | Unplug the dc power cable connectors P1 1 and P2 6 from the front of the power box 4.                                                                                                    |
| 4                             |                                                                                                    |
| Remove the power box.         | DANGER                                                                                                    |
|                               | Do not attempt to remove the cover from this unit. It contains electrical shock hazards.                                                                                                    |
|                               | Unplug the ac power cable connector P3 3 from the side of the power box. If the ac power cable is as shown in 9, remove it from the clips 7. If it is installed as shown in 10, then continue. |
|                               | Remove the two screws 5 at the front of the power box 4.                                                                                                    |
|                               | Remove the ground strap by undoing the screw 8.                                                                                                    |
|                               | Loosen screw 2 at the back of the power box, then slide the power box forward and lift it out of the drawer.                                                                                   |

#### Installing the Power Box

Install the power box.

Install the power box in the reverse sequence of removal.

Note: Ensure that the following are reinstalled:

- The ground strap. (Ensure that the external lock washer is correctly positioned between the ground strap and the frame.)
- The shake-proof washers under the two front retaining screws 5.

Restore power to the drawer (see page 4-4).

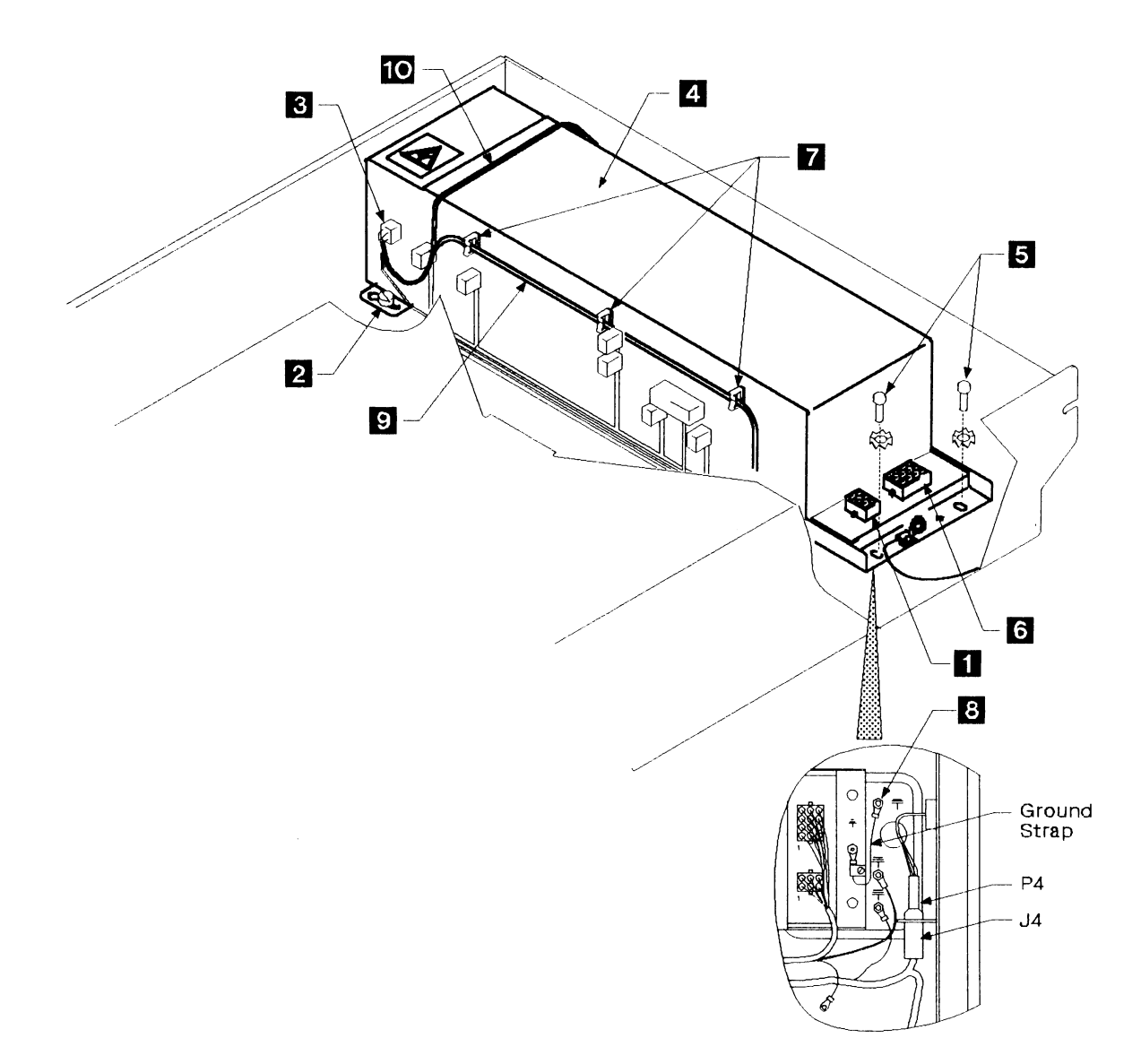

## Removing the Card Gate Cooling Fan

| 1                                 |                                                                                                    |
|-----------------------------------|----------------------------------------------------------------------------------------------------|
| Remove power from the drawer.     | See page 4-3.                                                                                                    |
| 2                                 |                                                                                                    |
| Remove the top cover.             | See page 4-6.                                                                                                    |
| 3                                 |                                                                                                    |
| Remove the front panel.           | See page 4-5.                                                                                                    |
| 4                                 |                                                                                                    |
| Remove the card gate cooling fan. | Remove the four screws 1 and take off the fan guard 2.                                                                                                 |
|                                   | Disconnect the two power cables 3 and the ground cable 4 from the fan 5. Note where the cables come from so they can be reinstalled in the same place. |
|                                   | Lift the fan up and out of the drawer.                                                                                                    |
|                                   | Remove the two screws and washers 7 and detach the fan cowl 8.                                                                                         |

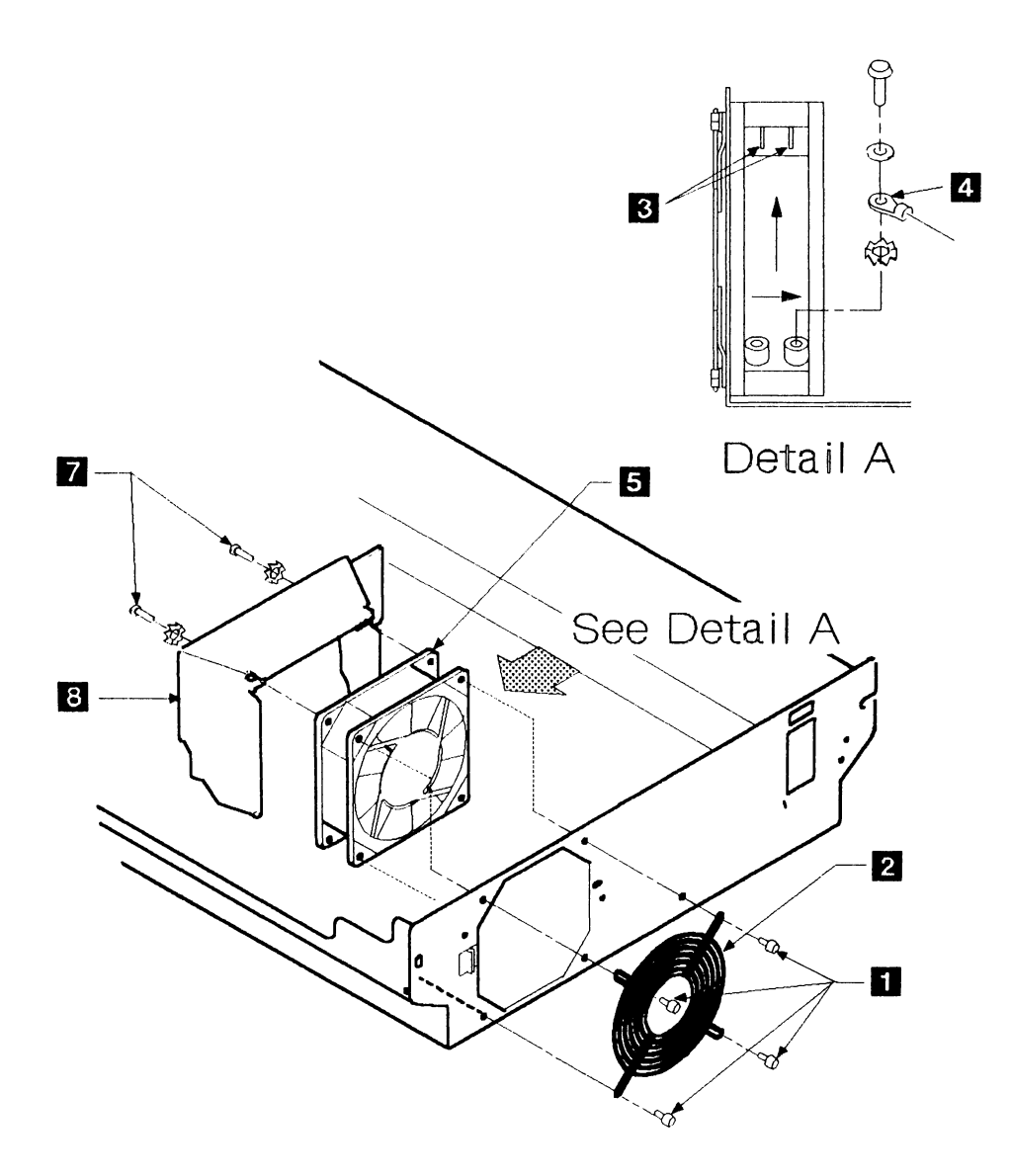

Figure 4-8. Removing the Card Gate Cooling Fan

## Installing the Card Gate Cooling Fan

| Install the cooling fan. | Reinstall the ground cable 4 before pushing the fan into its mounting.                                                                                            |
|--------------------------|----------------------------------------------------------------------------------------------------|
|                          | Then install the card-gate cooling fan in the reverse sequence of removal.                                                                                        |
|                          | Note: Engage the tab <b>6</b> on the back of the fan cowl in the guide<br>on the front of the card gate (if installed), and push the fan down<br>into the drawer. |
|                          | Warning: Be careful not to trap the card-gate signal ground cable between the fan cowl and the card gate.                                                         |
|                          | Restore power to the drawer (see page 4-4).                                                                                                    |

4-16 IBM 9335 Service Guide

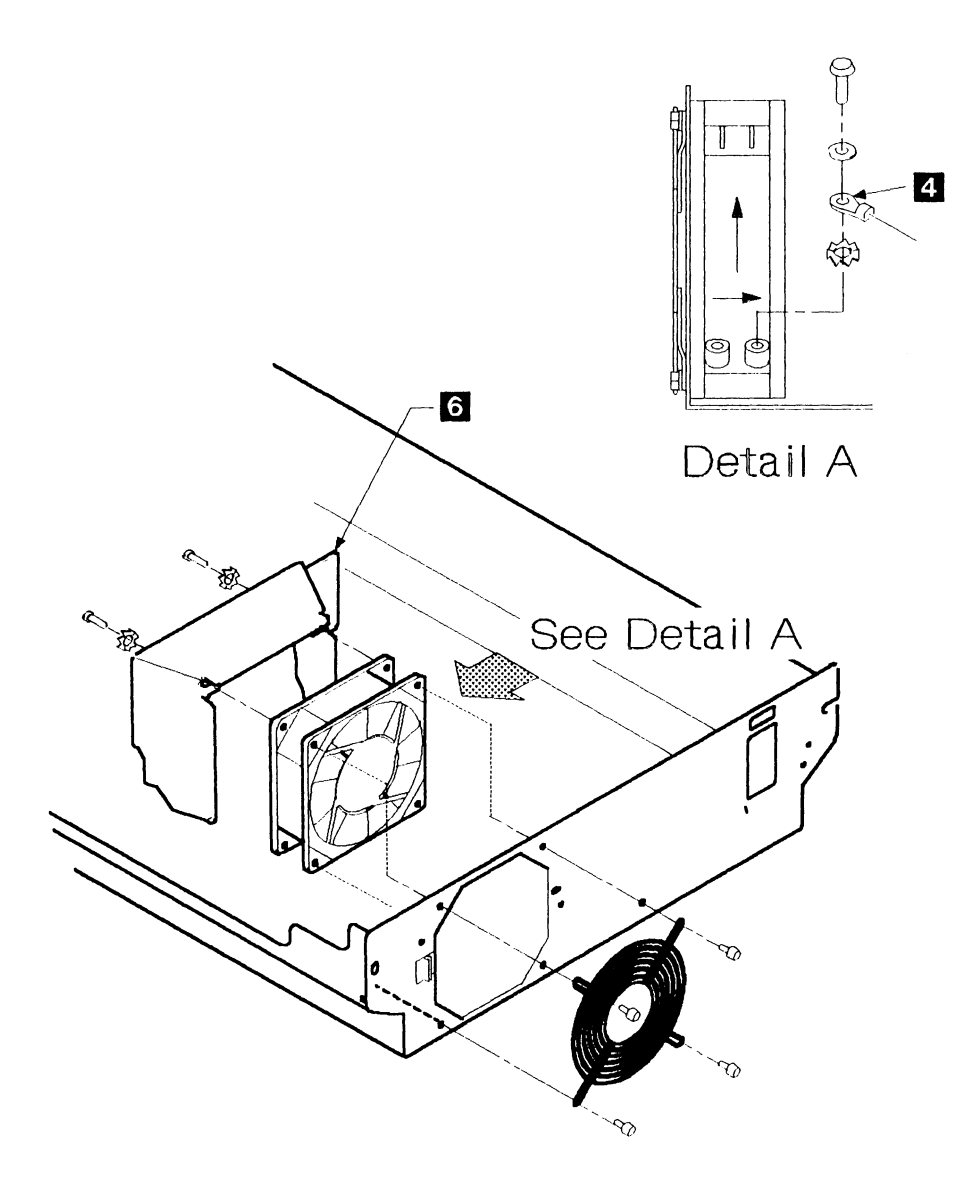

Figure 4-9. Installing the Card Gate Cooling Fan

## Removing and Installing the Thermal Trip Switch

| 1                               |                                                                                                    |
|---------------------------------|----------------------------------------------------------------------------------------------------|
| Remove power from the drawer.   | See page 4-3.                                                                                           |
| 2                               |                                                                                                    |
| Remove the top cover.           | See page 4-6.                                                                                           |
| 3                               |                                                                                                    |
| Remove the thermal trip switch. | Remove the two push-on connectors from the thermal trip switch<br>1 to disconnect the ac power cable 2. |
|                                 | Remove the two screws and washers 3 and lift the switch off its mounting bracket 4.                     |

Installation is the reverse of removal.

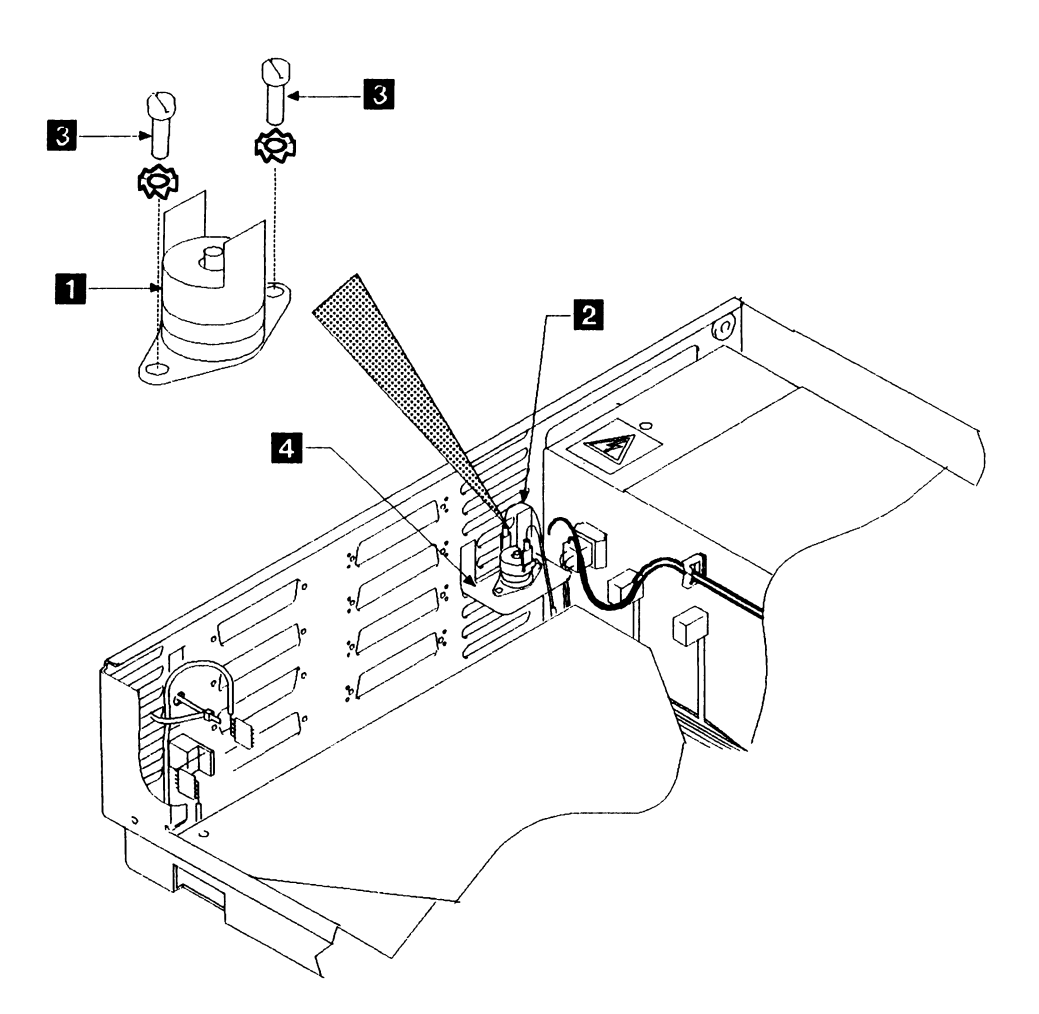

Figure 4-10. Thermal Trip Switch

.

## Logic Cards, Gate, and Board

#### Logic Card Positions in the Gate

The logic cards and their positions in logic board 01A-A1 are:

- Device adapter interface card position 01A-A1B1
- Device adapter read/write card position 01A-A1A1
- System adapter (microprocessor) card position 01A-A1C5.

## **Removing the Logic Cards**

| See page 4-3.                                                                                                    |
|----------------------------------------------------------------------------------------------------|
|                                                                                                    |
| See page 4-6.                                                                                                    |
|                                                                                                    |
| Disconnect the ribbon cables 3 from the front of each logic card as required.                                                                                                    |
|                                                                                                    |
| Remove the three screws <b>1</b> noting that the short screw is from<br>the end nearest the fan. These three screws remove the card<br>retainer bar <b>6</b> (if fitted). Remove the interposers <b>7</b> from<br>positions 01A-A1A1-W and 01A-A1A1-X. |
| Remove the plastic card retainer 2.                                                                                                    |
|                                                                                                    |
| Pull the cards horizontally from the card gate 4 using the pull tabs 5 at the end of each card.                                                                                                    |
| If a card has to be exchanged for a new one, remove the<br>interposers and the card carrier because they are needed for use on<br>the replacement card.                                                                                                |
|                                                                                                    |

## Installing the Logic Cards

Installation is the reverse of removal. Be careful to latch the ribbon cable connectors securely.

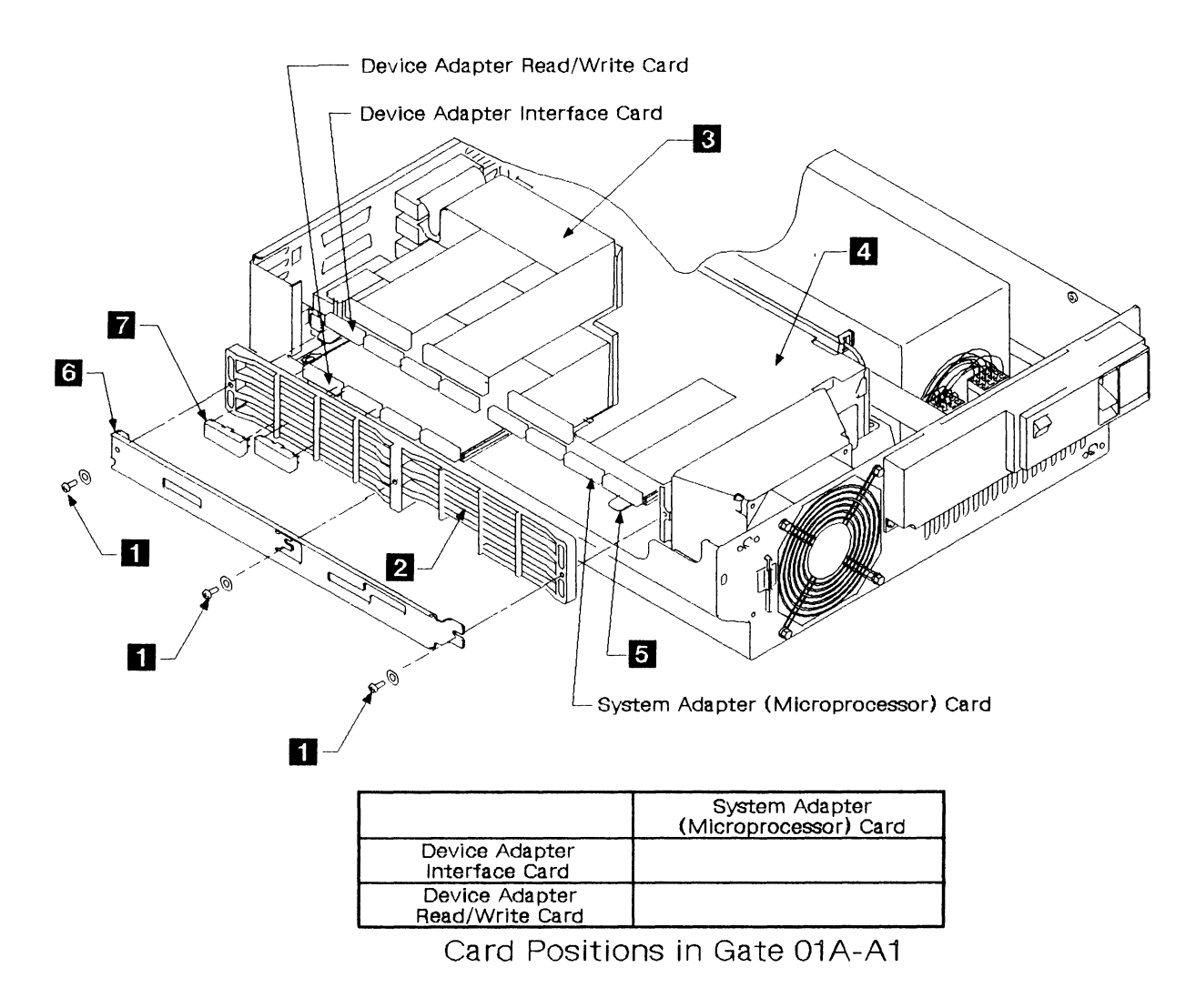

Figure 4-11. Removing and Installing the Logic Cards

## Removing the Card Gate

| 1                                            |                                                                                                    |
|----------------------------------------------|----------------------------------------------------------------------------------------------------|
| Remove power from the drawer to be serviced. | See page 4-3.                                                                                                    |
| 2                                            | -                                                                                                    |
| Remove the top cover.                        | See page 4-6.                                                                                                    |
| 3                                            |                                                                                                    |
| Remove the cables.                           | Slide the card gate to the left by loosening the back two screws $1$ and removing the front two screws $8$ .     |
|                                              | Unplug the four interface ribbon cables 01A-A1B1 from the top card 01A-A1C5.                                     |
|                                              | Remove the two screws 2 from the card gate cover 3 and pull the cover from the card-gate frame.                  |
|                                              | Remove the signal ground cable 5 from the card-gate frame.                                                       |
|                                              | Unplug the control panel ribbon cable 4 from the logic board, together with the six dc power cable connectors 6. |
|                                              | Unplug the address switch connector <b>7</b> at position B7 on the logic board.                                  |
| 4                                            |                                                                                                    |
| Remove the card gate.                        | Remove the two screws 1 from the corners of the card gate.                                                       |
|                                              | Lift the card gate out of the drawer.                                                                            |
| Installing the Card Gate                     |                                                                                                    |
| Install the card gate.                       | Install the card gate in the reverse order of the removal instructions.                                          |
|                                              | Restore power to the drawer (see page 4-4).                                                                      |
|                                              |                                                                                                    |

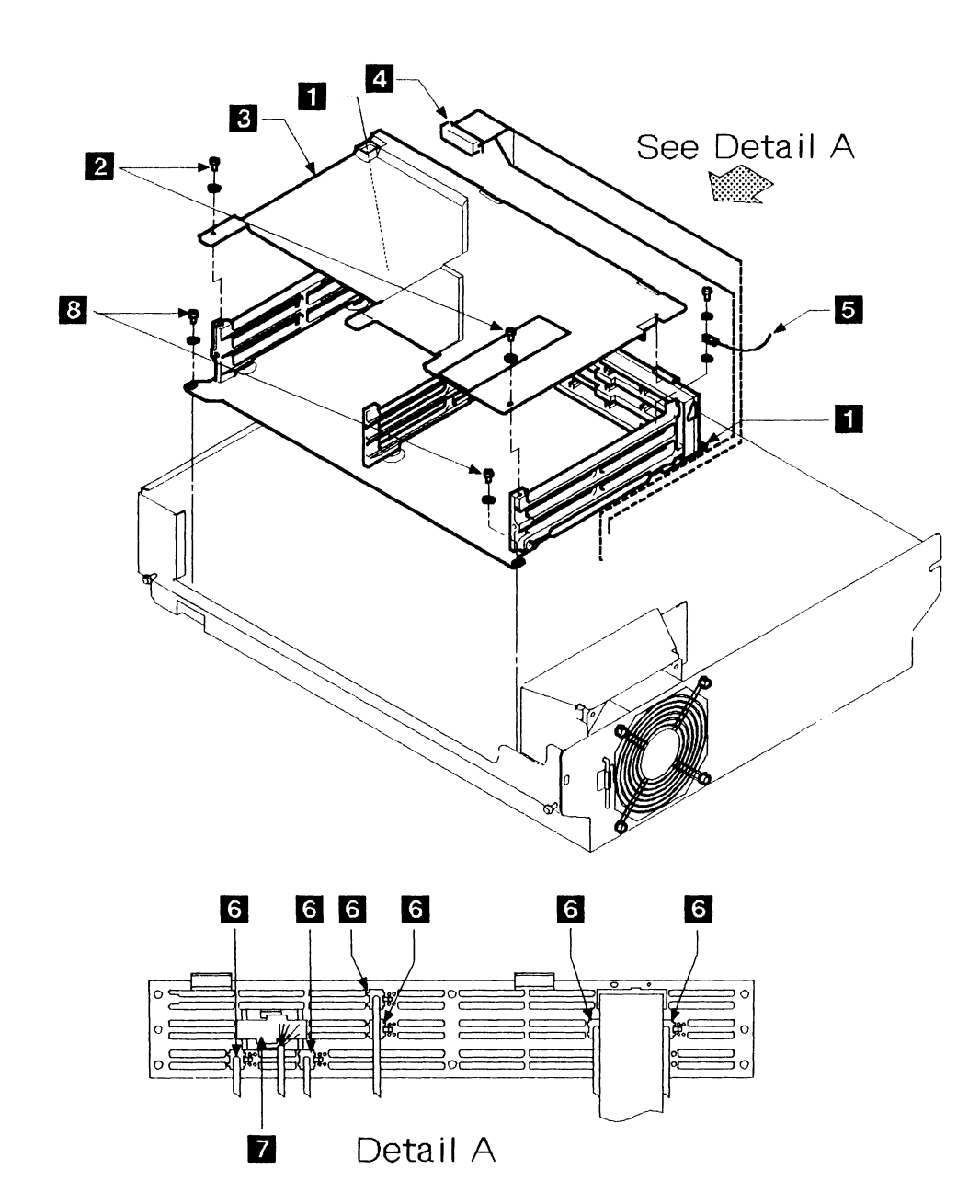

Figure 4-12. Removing and Installing the Card Gate

#### **Removing the Logic Board**

| 1                                          |                                                                            |
|--------------------------------------------|----------------------------------------------------------------------------|
| Remove power from the drawer.              | See page 4-3.                                                              |
| 2                                          |                                                                            |
| Remove the top cover.                      | See page 4-6.                                                              |
| 3                                          |                                                                            |
| Remove the card gate.                      | See page 4-24.                                                             |
| 4                                          |                                                                            |
| Remove the logic cards from the card gate. | See page 4-22.                                                             |
| 5                                          |                                                                            |
| Remove the logic board.                    | Remove the six screws 2 and remove the logic board 3 from the card gate 1. |
|                                            | Warning: Do not remove screws 4.                                           |
| Installing the Logic Board                 |                                                                            |
| Install the logic board.                   | Install the logic board in the reverse sequence of removal.                |
|                                            | Restore power to the drawer (see page 4-4).                                |

1

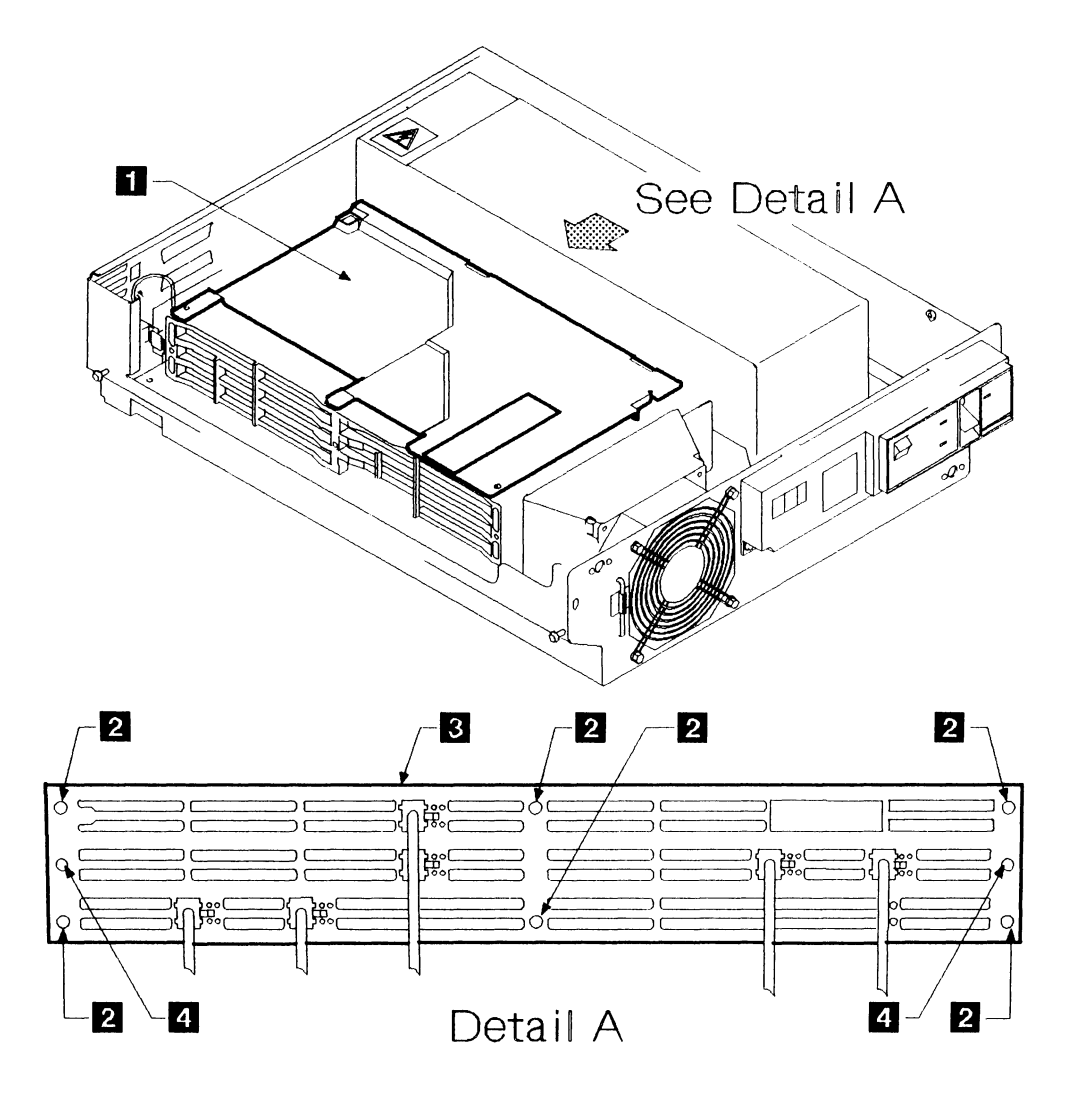

Figure 4-13. Logic Board

## **Miscellaneous FRUs**

#### **Removing the Address Switch**

| 1                                |                                                                                                  |
|----------------------------------|--------------------------------------------------------------------------------------------------|
| Remove power from the drawer.    | See page 4-3.                                                                                    |
| 2                                |                                                                                                  |
| Remove the top cover.            | See page 4-6.                                                                                    |
| 3                                |                                                                                                  |
| Remove the address switch cable. | At the back of the drawer, remove the connector from the back of the address switch $1$ .        |
| 4                                |                                                                                                  |
| Remove the address switch.       | At the switch, compress the top and bottom retaining clips <b>2</b> into the body of the switch. |
|                                  | Push the switch (from the inside) out through the rear panel of the drawer.                      |
| Installing the Address Switch    |                                                                                                  |
| Install the address switch.      | Connect the address switch in the reverse sequence of removal.                                   |

Restore power to the drawer (see page 4-4).

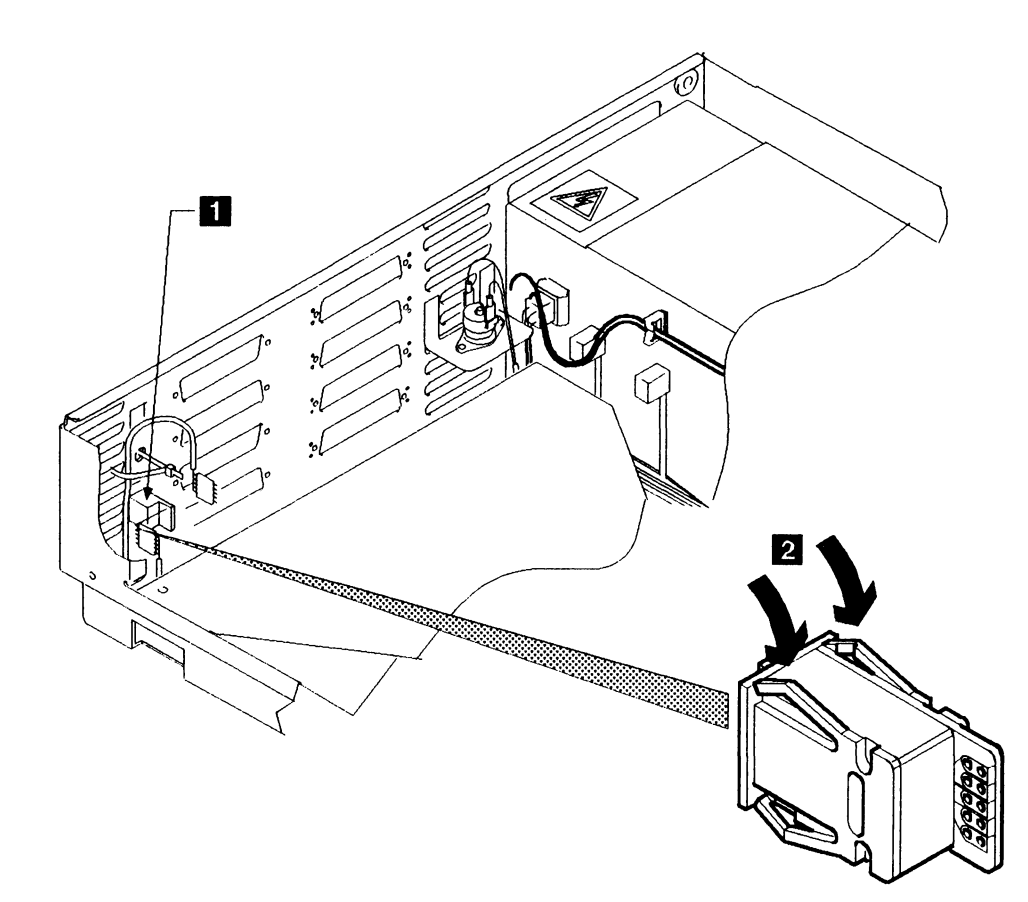

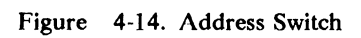

## **Removing the Slide Assemblies**

Note: Each drawer in the rack has a right-hand slide and a left-hand slide. To remove a slide, you have to take the drawer out of the rack.

## 1

| Remove power from the drawer. | See page 4-3.                                                                                                    |
|-------------------------------|----------------------------------------------------------------------------------------------------|
| 2                             |                                                                                                    |
| Remove the drawer.            | Disconnect the ac power cable and the logic cables from the back of the Model A.                                                          |
|                               | Remove the cable-carrier hinge pin (see step 3 on page 4-34).                                                                             |
|                               | Remove the front panel (see page 4-5).                                                                                                    |
|                               | Turn the thumb levers 2 at each side of the front of the Model A inward toward the center of the drawer and pull them away from the rack. |
|                               | Slide the drawer out of the rack until it locks in its extended position.                                                                 |
|                               | CAUTION:<br>The drawer weighs approximately 17.5 kg (38 lb).                                                                              |
|                               | Lift the drawer off its slides 3 and away from the rack.                                                                                  |
|                               | Turn the thumb levers inward and push the slides back into the rack.                                                                      |
| 3                             |                                                                                                    |
| Remove the slide assemblies.  | <b>Note:</b> Make a note of the position of the slides in the rack before removing the securing screws.                                   |
|                               | Remove the screws 1 at the front and at the rear of the rack.                                                                             |
|                               | When removing the screws at rear-right, support the cable support carrier.                                                                |
|                               | Save the shipping clamp 4.                                                                                                    |

Remove the slide assemblies.

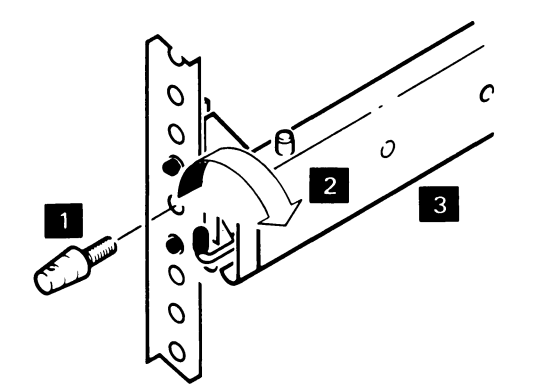

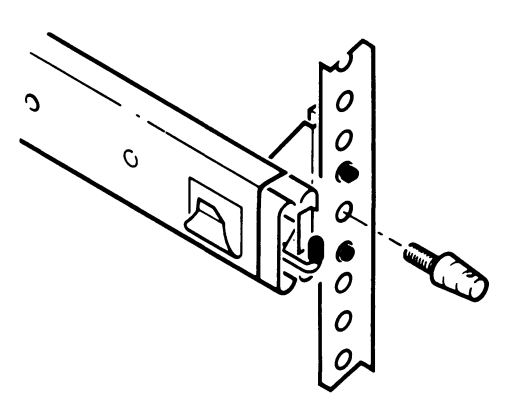

FRONT - LEFT

FRONT - RIGHT

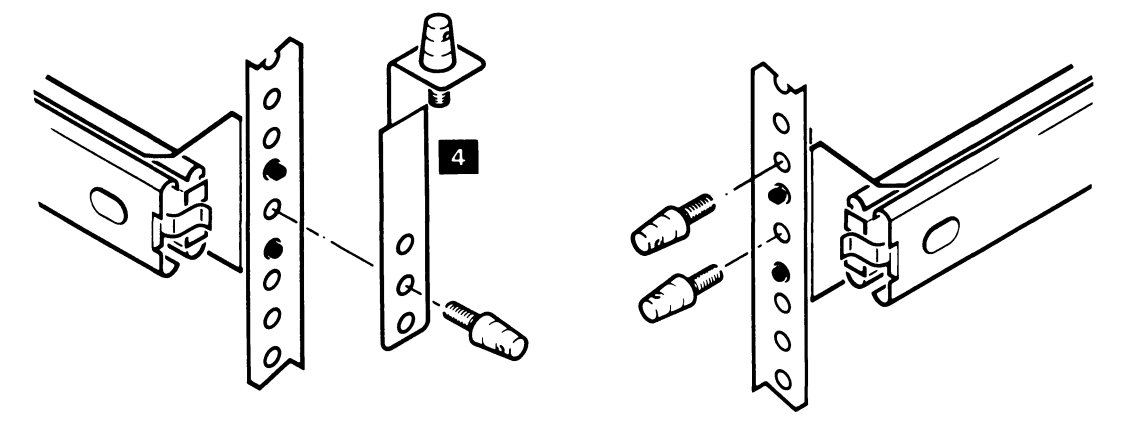

REAR - LEFT

REAR - RIGHT

Figure 4-15. Removing the Slide Assemblies

## Installing the Slide Assemblies

| 1                             |                                                                                                    |
|-------------------------------|----------------------------------------------------------------------------------------------------|
| Install the slide assemblics. | Place the slide assemblies <b>2</b> in the rack, ensuring that the pins are in the correct holes in the rack.                                                             |
|                               | Insert the screws 1 that hold the slides to the rack. Do not fully tighten them. (Include the cable support carrier at right-rear and the shipping clamp 4 at left-rear.) |
| 2                             |                                                                                                    |
| Install the drawer.           | CAUTION:<br>The drawer weighs approximately 17.5 kg (38 lb).                                                                                                    |
|                               | Fully extend each slide and ensure it is locked in the out position.                                                                                                    |
|                               | Locate the drawer on the slides so that the holes on the drawer are aligned with the spigots on the slides.                                                               |
|                               | Push the drawer in.                                                                                                    |
|                               | Tighten the screws that hold the slides to the rack.                                                                                                    |
|                               | Reinstall the front panel.                                                                                                    |
|                               | Reinstall the cable carrier hinge pin.                                                                                                    |
|                               | Reconnect the ac power and the logic cables at the back of the drawer.                                                                                                    |
|                               |                                                                                                    |

3

Restore power to the drawer.

See page 4-4.

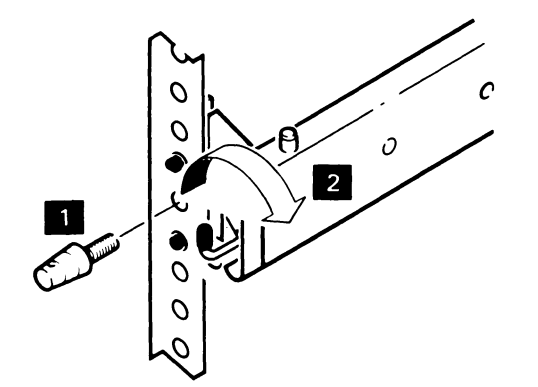

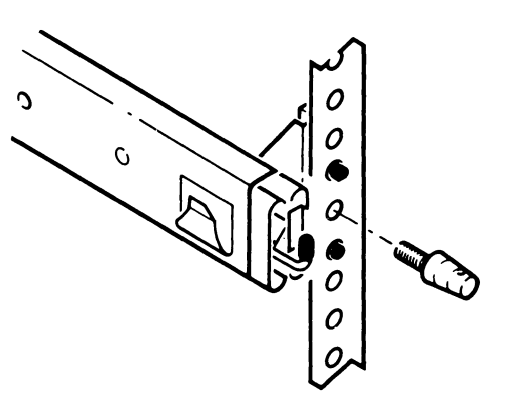

FRONT - LEFT

FRONT - RIGHT

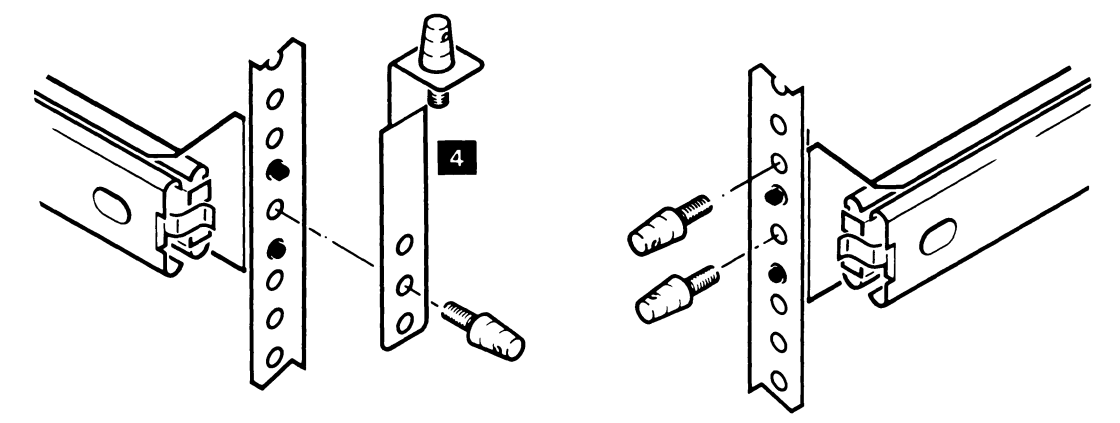

REAR - LEFT

**REAR - RIGHT** 

Figure 4-16. Installing the Slide Assemblies

#### **Removing the Cable Support Carrier**

#### 1

Remove power from the drawer. See page 4-3. 2 Remove the cables from the cable Release the shipping clamp (if not as shown) by loosening screws support carrier. 5 and sliding the bar to the left. Note the position of the cables in the cable support carrier 6. Loosen the captive screw 4 and fold out the cable support carrier. Open the cable clips 7 and remove the cables. Close the cable clips. 3 Remove the cable support carrier. Remove the screw 1 that holds the cable support carrier to the rack.

Remove the hinge-pin 2 that holds the cable support carrier to the bracket 3 on the left-hand side of the drawer.

1

Remove the cable support carrier from the rack.
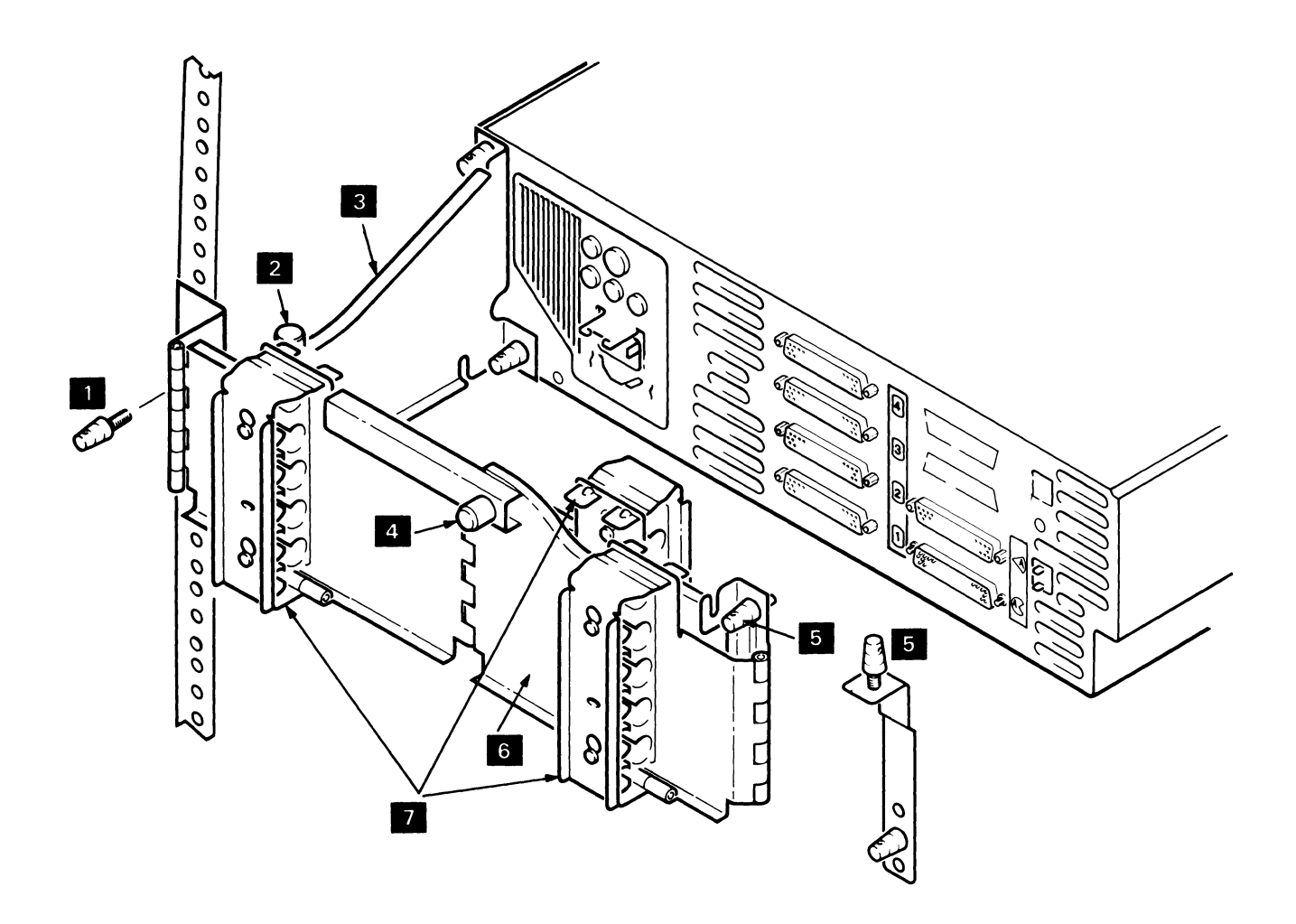

Figure 4-17. Removing the Cable Support Carrier

#### Installing the Cable Support Carrier

# 1

| Install the cable support carrier.                  | Reinstall the hinge-pin 2 that holds the cable support carrier to the bracket 3 on the left-hand side of the drawer.                                               |
|-----------------------------------------------------|----------------------------------------------------------------------------------------------------|
|                                                     | Attach the cable support carrier 6 to the rack with screw 1.                                                                                                    |
| 2                                                   |                                                                                                    |
| Install the cables in the cable support<br>carrier. | Ensure that the captive screw 4 is loose and fold out the cable support carrier.                                                                                   |
|                                                     | Open the cable clips 7.                                                                                                    |
|                                                     | Refer to your note of the cable positions, and place the cables into the cable support carrier in the order in which they were removed, then close the clips $7$ . |
|                                                     | Fold in the cable support carrier and tighten the captive screw 4.                                                                                                 |
|                                                     | Close and open the drawer and check that the cable support carrier moves in and out correctly.                                                                     |
| 3                                                   |                                                                                                    |
|                                                     |                                                                                                    |

**Restore power to the drawer.** See page 4-4.

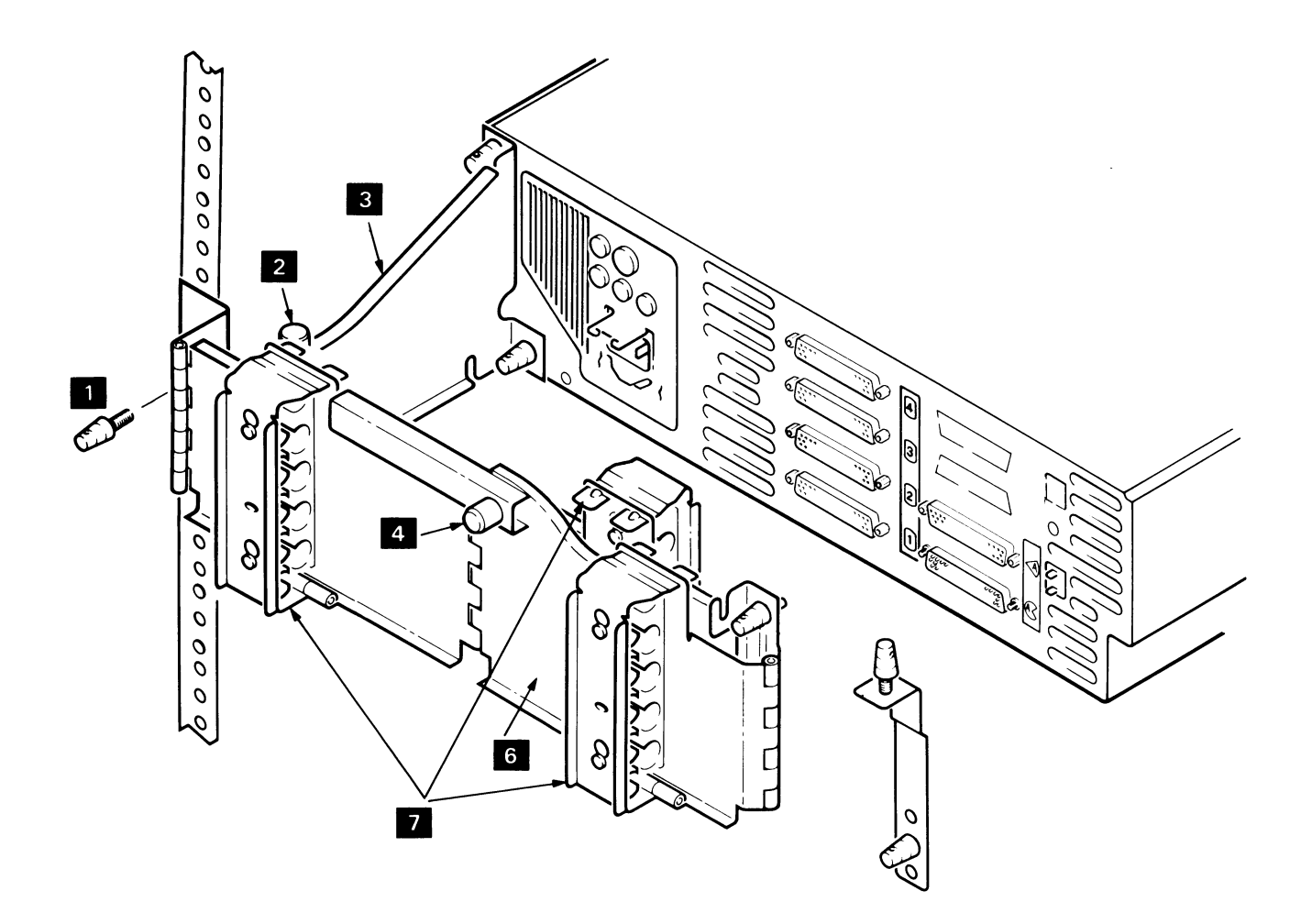

Figure 4-18. Installing the Cable Support Carrier

# **Internal and External Cables**

#### **Removing the DC Power Cable**

| 1                             |                                                                                                    |
|-------------------------------|----------------------------------------------------------------------------------------------------|
| Remove power from the drawer. | See page 4-3.                                                                                                    |
| 2                             |                                                                                                    |
| Remove the top cover.         | See page 4-6.                                                                                                    |
| 3                             |                                                                                                    |
| Remove the dc power cable.    | Slide the card gate to the left after loosening the inner two corner screws and removing the outer two corner screws. |
|                               | Disconnect plugs P1 4 and P2 5 at the front of the power box 6.                                                       |
|                               | Disconnect the ground cable 3 at the front of the power box.                                                          |
|                               | Disconnect the signal ground cable from the card gate frame.                                                          |
|                               | Unplug the six dc power cable connectors 2 from the back of the logic board.                                          |
|                               | Lift the dc power cable 1 from the bottom of the drawer.                                                              |
| Installing the DC Power Ca    | able                                                                                                    |
| Install the dc power cable.   | Install the dc power cable in the reverse sequence of removal.                                                        |

Reinstall the grounding connection 3.

Restore power to the drawer (see page 4-4).

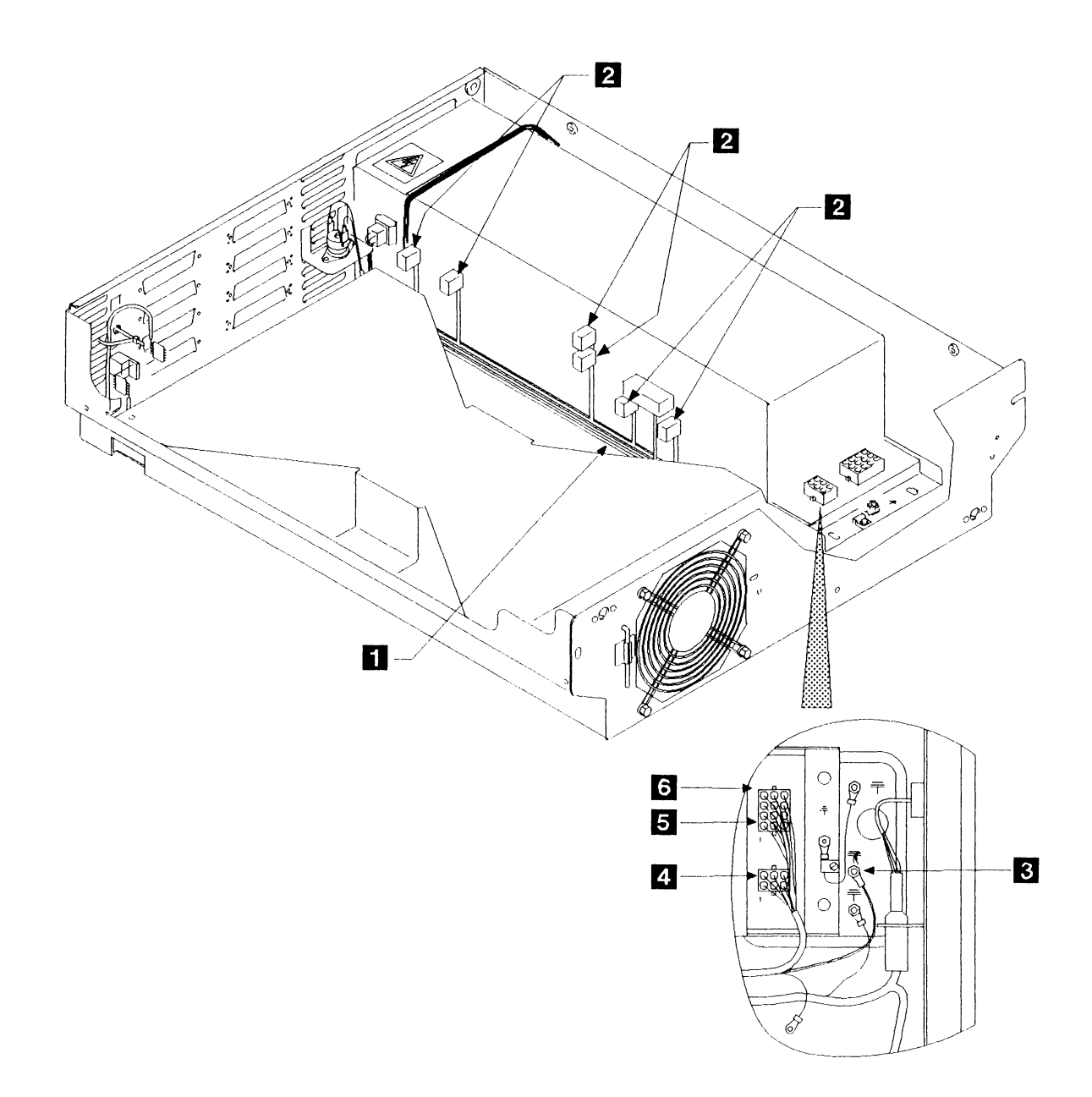

Figure 4-19. DC Power Cable

#### **Removing the Address Switch Cable**

| 1                                              |                                                                                                    |
|------------------------------------------------|----------------------------------------------------------------------------------------------------|
| Remove power from the drawer.                  | See page 4-3.                                                                                                    |
| 2                                              | -                                                                                                    |
| Slide the drawer out and remove the top cover. | See page 4-6.                                                                                                    |
| 3                                              | -                                                                                                    |
| Slide the card gate.                           | Loosen the inner two corner screws at the base of the card gate,<br>remove the outer two screws, and slide the card gate to the left. |
| 4                                              |                                                                                                    |
| Remove the address switch cable.               | Unplug the connector <b>3</b> from the address switch <b>4</b> at the back of the drawer.                                             |
|                                                | Disconnect the address switch cable connector plug <b>1</b> from position B7 on the logic board.                                      |
|                                                | Lift the address switch cable 2 from the bottom of the drawer.                                                                        |
| Installing the Address Switch                  | n Cable                                                                                                    |
|                                                |                                                                                                    |

Install the address switch cable. Install the address switch cable in the reverse sequence of removal.

Restore power to the drawer (see page 4-4).

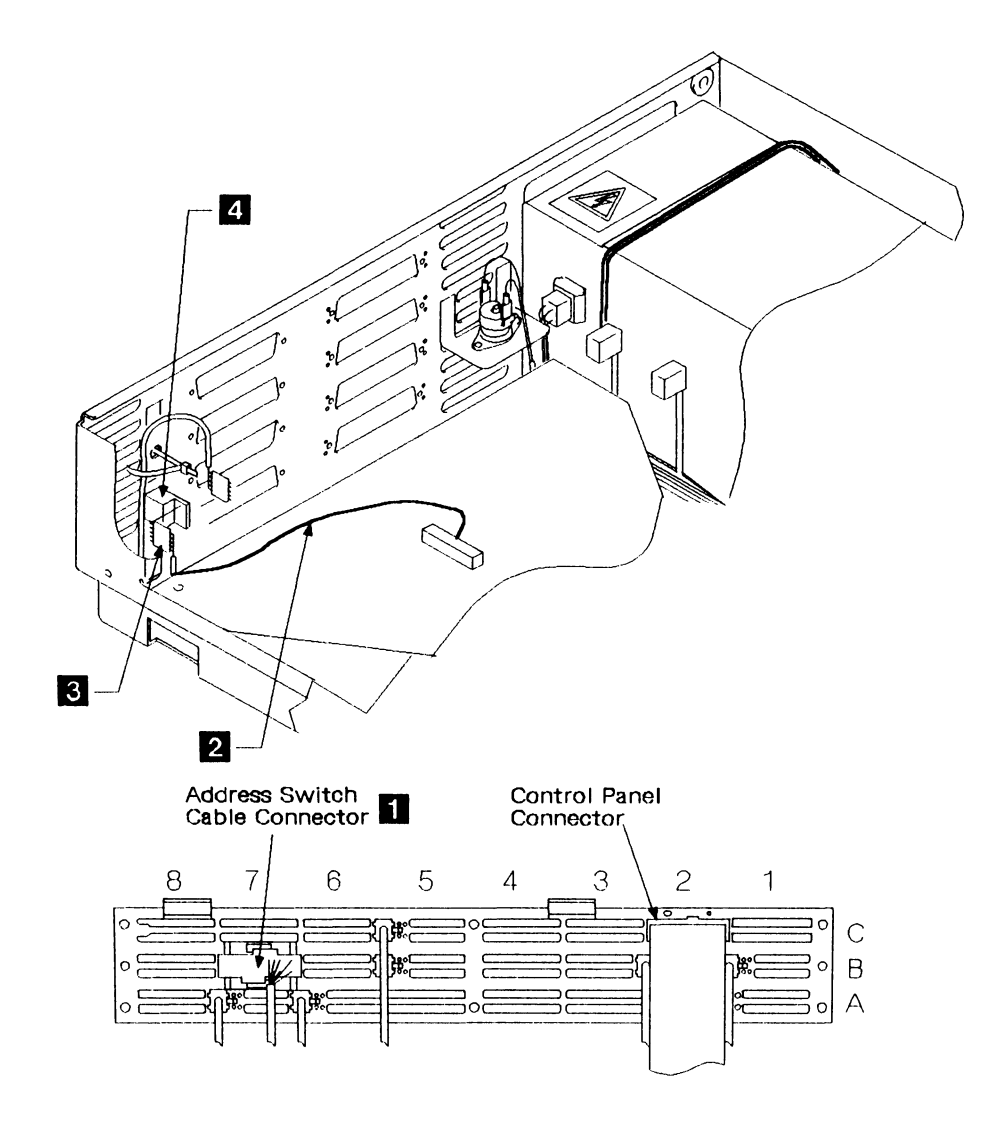

Figure 4-20. Address Switch Cable

# Removing the Internal AC Power Cable

| 1                                    |                                                                                                    |
|--------------------------------------|----------------------------------------------------------------------------------------------------|
| Remove power from the drawer.        | See page 4-3.                                                                                                    |
| 2                                    |                                                                                                    |
| Remove the top cover.                | See page 4-6.                                                                                                    |
| 3                                    |                                                                                                    |
| Move the card gate.                  | Loosen the inner two corner screws at the base of the card gate,<br>remove the outer two screws, and slide the card gate to the left. |
| 4                                    |                                                                                                    |
| Remove the internal ac power cables. | At the front of the drawer, remove the ground cable from the ground stud.                                                             |
|                                      | Remove the two push-on connectors from the thermal trip switch 1.                                                                     |
|                                      | Disconnect plug J3 2 from the back of the switched-mode power supply unit 3.                                                          |
|                                      | Disconnect plug P4 then remove socket J4 from its mounting (see Figure 4-7 on page 4-13).                                             |
|                                      | Disconnect the two power cables and the ground cable from the fan (shown as 3 and 4 on Figure 4-8 on page 4-15).                      |
|                                      | If the ac power cable is as shown in 6, remove it. If it is as shown in 4, lift it from the clips 5 before removing it.               |
| Installing the Internal AC Pov       | wer Cable                                                                                                    |

| Install the internal ac power cable. | Install the internal ac power cable in the reverse sequence of removal. |
|--------------------------------------|-------------------------------------------------------------------------|
|                                      | Restore power to the drawer (see page 4-4).                             |

1

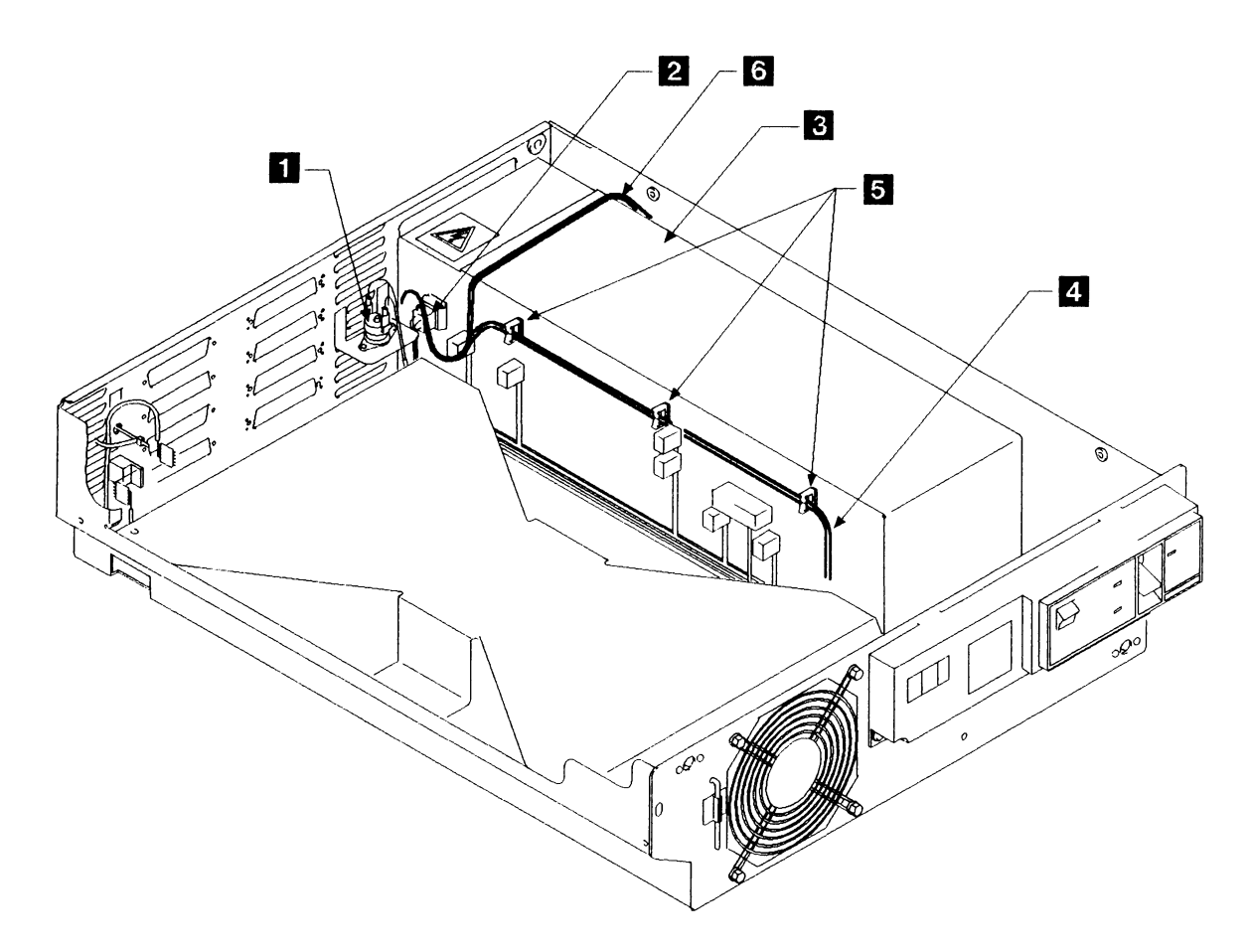

Figure 4-21. Internal AC Power Cable

,

#### **Removing the Interface Ribbon Cables**

Note: The following instructions can be used for all the interface ribbon cables.

| 1                                    |                                                                                                    |
|--------------------------------------|----------------------------------------------------------------------------------------------------|
| Remove power from the drawer.        | See page 4-3.                                                                                                    |
| 2                                    |                                                                                                    |
| Remove the top cover.                | See page 4-6.                                                                                                    |
| 3                                    |                                                                                                    |
| Remove the interface ribbon cables.  | Disconnect the interface ribbon cables 1 from the card-gate.                                                          |
|                                      | At the back of the drawer, remove the two screws 2 at each ribbon cable connector 3.                                  |
|                                      | Push each ribbon cable connector in through the hole in the back of the drawer and remove the interface ribbon cable. |
| Installing the Interface Ribb        | on Cables                                                                                                    |
| Install the interface ribbon cables. | Install the interface ribbon cables in the reverse sequence of                                                        |

Restore power to the drawer (see page 4-4).

removal.

4-44 IBM 9335 Service Guide

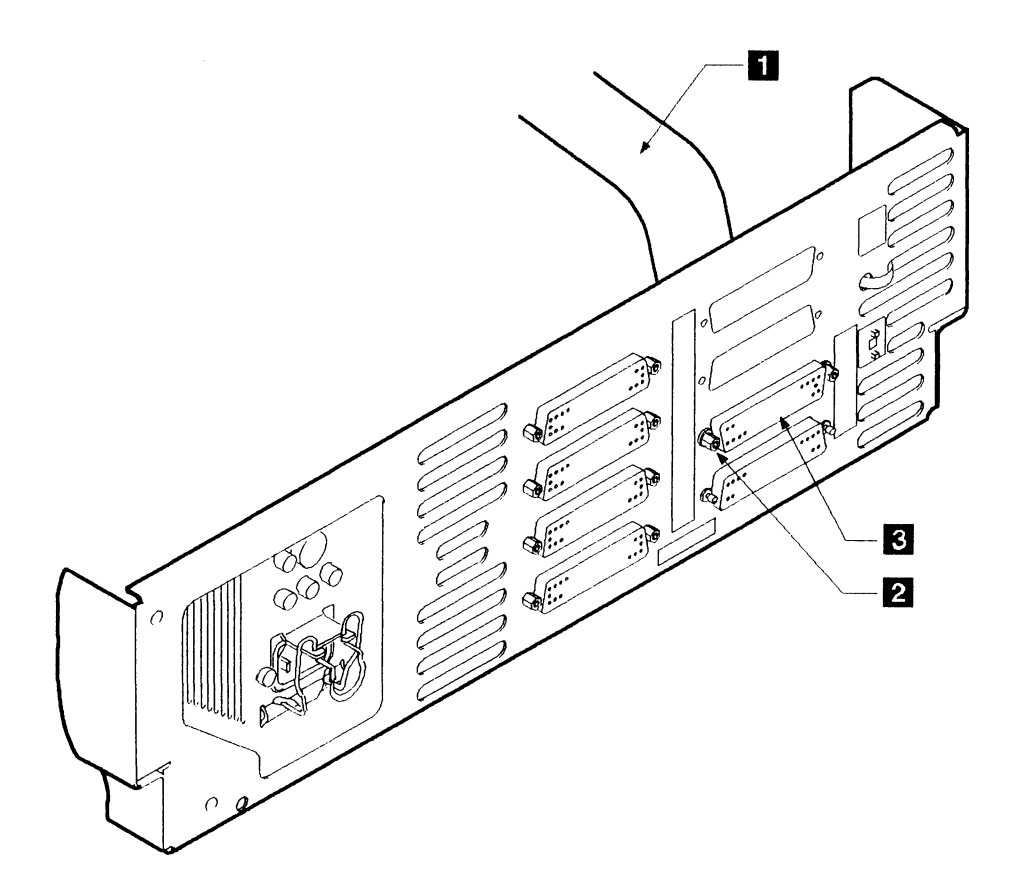

Figure 4-22. Interface Ribbon Cables

#### **Removing the External Cable Assemblies**

The external cable assemblies are: (1) the ac power cable, (2) the signal cables to the Model B, and (3) signal cables to a processor or another device.

| 1                             |                                                                                                    |
|-------------------------------|----------------------------------------------------------------------------------------------------|
| Remove power from the drawer. | See page 4-3.                                                                                                    |
| 2                             |                                                                                                    |
| Remove the external cables.   | Disconnect the ac power cable and the disk storage device signal cables from the connector panel on the back of the drawer. |
|                               | Loosen the clips on the cable support carrier (see step 2 on page 4-34) and remove the cables.                              |
| Installing the External Cab   | le Assemblies                                                                                                    |

#### 1

| Install the external cables. | Place the cable assemblies into the clips on the cable-support carrier (see page 4-36) and fasten the clips. |
|------------------------------|----------------------------------------------------------------------------------------------------|
|                              | Plug the external cable assemblies into the connector panel.                                                 |
|                              | Ensure that the connectors are firmly retained by the thumb screws.                                          |
| 2                            |                                                                                                    |

Restore power to the drawer.

See page 4-4.

# Chapter 5. Model A: Power and Grounding

| Problem Isolation Procedure A1 5-3   |
|--------------------------------------|
| Problem Isolation Entry Point A 5-3  |
| Problem Isolation Procedures A2 5-10 |
| Problem Isolation Entry Point B 5-10 |
| Problem Isolation Entry Point C 5-1. |
| Problem Isolation Entry Point D 5-19 |
| Problem Isolation Entry Point E 5-2  |
| Cleanup and Repair Verification 5-2  |
| Grounding                            |
| Electrical Grounding Checks 5-2      |
| Power Distribution for Model A 5-3   |

.

This chapter contains power servicing details for the IBM 9335 Model A Device Function Controller. The contents are:

- Problem isolation procedures.
- Power distribution diagrams (to supplement the power problem isolation when fault-finding).
- Lights that help in fault-finding:

Power On light (on the control panel).

L1 (on the back panel). This lights when power is present.

L2 (on the back panel). On early versions this lights when the dc power fails, but on later versions of the power supply L2 lights when the fuse blows.

L3 (on the back panel). This lights when the power box overheats.

L4 (on the back panel). On early versions this lights when the fuse blows. It is not installed on later versions.

Power supply circuit-breaker light (on the power box).

- Electrical grounding safety checks.
- Grounding diagrams.

#### **Problem Isolation Procedure A1**

#### **Problem Isolation Entry Point A**

Warning: Ensure all affected devices are offline to the using system before you switch the power off.

You are here from the "Problem Determination Entry," step 2, step 4 on page 1-7, or step 6 on page 1-8.

Set the Power switch on the front panel to On (if it is not already set to On).

# 1

Are any of these front panel lights on Cl after 2 minutes? to

Check the power present light (L1 on the back panel) and then go to step 2.

Power On. Controller Ready. Controller Check.

NO

YES

Follow the instructions on the right.

Go to step 10.

# 2

Is the power present light on?

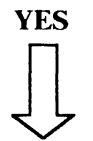

NO

Follow the instructions on the right.

URC 2500. The mainline power supply has failed. Check for an open-circuit power cable from the main line power cable socket to the distribution box.

Go to the rack enclosure problem isolation procedures (in the using system service guide).

Is the fuse blown light (L4 on the back panel) on? (Follow the NO leg if L4 is not installed.)

NO

Check the power failure light (L2 on the back panel) and go to step 4.

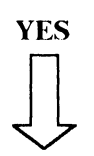

Follow the instructions on the right.

Go to step 8.

#### 4

Is the power failure light on? Check the thermal fault light (L3 on the back panel) and go to step 5. YES NO Follow the instructions on the right. Go to step 9.

# 5

| Is the the   | ermal fault light on?                 | Remove the front panel and look at the reference display.<br>go to step 6. | Then |
|--------------|---------------------------------------|----------------------------------------------------------------------------|------|
| YES          | NO                                    |                                                                            |      |
| $\downarrow$ | Follow the instructions on the right. |                                                                            |      |

#### Go to step 7.

# 6

Is the reference display blank?Go to the Guide to Unit Reference Codes and perform the actions<br/>for URC 2503.YESNO

Follow the instructions on the right.

Go to step 14.

You are here from step 5 because the thermal fault light is on.

#### 8

You are here from step 3 because the fuse blown light (L4 on the back panel) is on.

Go to the Guide to Unit Reference Codes and perform the actions

for URC 2502.

Go to the *Guide to Unit Reference Codes* and perform the actions for URC 2504.

#### 9

You are here from step 4 because the power failure light (L2 on the back panel) is on.

Go to the *Guide to Unit Reference Codes* and, if the power box does not have an L4 indicator on the back panel, perform the actions for URC 2504; otherwise, perform the actions for URC 2505.

# 10

You are here from step 1.

Is the Controller Ready light on?

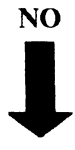

YES

Go to step 15.

# 11

Is the Controller Check light on?

Go to the *Guide to Unit Reference Codes* and perform the actions for URC 2506.

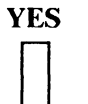

NO

Follow the instructions on the right.

Is the Power On light on?

| YES                  | NO                                                  |                                                                                      |
|----------------------|-----------------------------------------------------|--------------------------------------------------------------------------------------|
| $\downarrow$         | Follow the instructions on the right.               |                                                                                      |
| 13                   |                                                     |                                                                                      |
| The Pow<br>Follow tl | er On light is on.<br>he instructions on the right. | Go to the <i>Guide to Unit Reference Codes</i> and perform the actions for URC 2508. |
| 14                   |                                                     |                                                                                      |
| You are<br>reference | here from step 6 because the<br>display is blank.   | Go to the <i>Guide to Unit Reference Codes</i> and perform the actions for URC 2509. |
| Follow tl            | he instructions on the right.                       |                                                                                      |
| 15                   |                                                     |                                                                                      |
| You are              | here from step 10.                                  | Go to the <i>Guide to Unit Reference Codes</i> and perform the actions for URC 2511. |
| Is the Po            | ower On light on?                                   |                                                                                      |
| YES                  | NO                                                  |                                                                                      |
| $\downarrow$         | Follow the instructions on the right.               |                                                                                      |
| 16                   |                                                     |                                                                                      |

for URC 2507.

Go to the Guide to Unit Reference Codes and perform the actions

The Power On light is on.Remove the front panel from the drawer and look at the reference<br/>display on the control panel.Follow the instructions on the right.

Go to step 17.

Does the reference display show 900, 902, 904, 906, 908, 90C, 910, or 914? Go to the *Guide to Unit Reference Codes* and perform the actions for URC 2514.

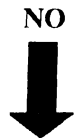

YES

NO

Follow the instructions on the right.

# 18

Does the reference display show 9AA?

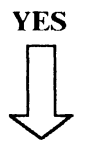

Go to step 22.

# 19

Did you enter this Problem IsolationIf the Attachment A Enable/Disable switch is set to Disable, set itProcedure from System URC FFF0?to Enable and try the customer's job again.

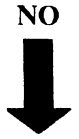

YES

Otherwise, go to step 26.

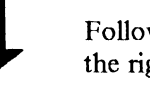

Follow the instructions on the right.

#### 20

Do all the Model Bs connected to this Model A have their device ready lights on, and their Enable/Disable switches set to Enable?

YES NO

 $\bigvee$ 

Follow the instructions on the right.

Go to step 25.

- 1. Switch on all Model B units.
- 2. Set all Model B Device Enable/Disable switches to Enable.
- 3. Set the Power switch on the Model A to Off and then to On again.
- 4. Wait 2 minutes.
- 5. Check the reference display again.

Go to step 21.

You are here from step 25. Go to "Cleanup and Repair Verification" on page 5-23.

١

Does the reference display show 900?

YES

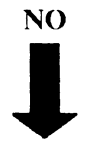

Follow the instructions on the right.

# 22

You are here from step 18 or from stepGo to the Guide to Unit Reference Codes and perform the actions21.for URC 2513.

Is the reference display blank?

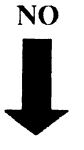

#### YES

Follow the instructions on the right.

# 23

| Is the reference display showing 9AD<br>or 9AE? |                                   | There was an equipment check during the subsystem IML. Down load the Model A IML data. Refer to the using system manual.                                               |  |
|-------------------------------------------------|-----------------------------------|----------------------------------------------------------------------------------------------------|--|
| NO                                              | YES<br>Follow the instructions on | If this fails for the second time, make a note of the URC and go to<br>the <i>Guide to Unit Reference Codes</i> , and perform the appropriate<br>actions for that URC. |  |
| •                                               | the fight.                        |                                                                                                    |  |

# 24

The reference display is *not* showing 9AD or 9AE.

Go to the *Guide to Unit Reference Codes*. Perform the actions for the code that is shown in the reference display.

Follow the instructions on the right.

You are here from step 20.

Load the Model A IML data from the system. (See the using system manuals for instructions on how to do this.)

Go back to step 21.

#### 26

You are here from step 19.

Is the address switch on the Model A back panel set to the correct address?

Go to the *Guide to Unit Reference Codes* and perform the actions for URC 2512.

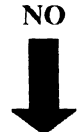

#### YES

Follow the instructions on the right.

#### 27

Follow the instructions on the right.

- 1. Set the Power switch to Off.
- 2. Set the address switch to the correct address.
- 3. Set the Power switch to On.
- 4. Wait two minutes.
- 5. Try the customers job again.

# **Problem Isolation Procedures A2**

#### **Problem Isolation Entry Point B**

| Other Isolation Entry Points in A2 | Page |
|------------------------------------|------|
| Problem Isolation Entry Point C    | 5-13 |
| Problem Isolation Entry Point D    | 5-19 |
| Problem Isolation Entry Point E    | 5-21 |

Warning: Ensure all affected devices are offline to the using system before you switch the power off.

#### 1

You are here from the Guide to Unit Reference Codes.

Follow the instructions on the right.

URC 2502. Take these actions:

- 1. Set the Power switch (on the front panel) to Off.
- 2. Pull out the drawer and remove the top cover.
- 3. Set the Power switch to On.
- 4. Observe the fan through the grille at the front of the Model A, then go to step 2.

# 2

Is the fan working? NO YES Follow the instructions on the right. Check the connections on plug P3 on the side of the power box. If they are correctly located, install a new power box. Go to "Cleanup and Repair Verification" on page 5-23.

Set the Power switch (on the front panel) to Off.

Allow ten minutes for the unit to cool.

The card gate thermal trip switch (see Figure 6-3 on page 6-3) may have tripped (check by trying to press down the red button to reset it).

Set the Power switch to On.

Is the fan now working?

YES

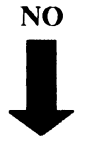

Follow the instructions on the right.

Go to step 6.

#### 4

| You are here from step 7. |                                                | Repair or install a new cable to the switch.          |
|---------------------------|------------------------------------------------|-------------------------------------------------------|
| Is the the                | rmal trip switch open circuit?                 | Go to "Cleanup and Repair Verification" on page 5-23. |
| YES                       | NO<br>Follow the instructions on<br>the right. |                                                       |
| 5                         |                                                |                                                       |

The thermal trip switch is open circuit.Install a new switch.Follow the instructions on the right.Go to "Cleanup and Repair Verification" on page 5-23.

Exchange, for new ones, the following FRUs:

- 1. The thermal trip switch assembly.
- 2. The fan.

Go to "Cleanup and Repair Verification" on page 5-23.

| You are here from step 3.<br>Is the thermal failure light (L3) on? |                                                       | <ol> <li>Disconnect the mainline power cable from the power box.</li> <li>Disconnect plug P4 from socket I4 at the front of the unit (see</li> </ol> |  |
|--------------------------------------------------------------------|-------------------------------------------------------|----------------------------------------------------------------------------------------------------|--|
|                                                                    |                                                       | Figure 6-3 on page 6-3).                                                                                                    |  |
| YES                                                                | NO                                                    | <ul><li>3. Disconnect the cable from the fan.</li><li>4. Check for continuity from the fan cable connectors to socket J4 pins 3 and 4.</li></ul>     |  |
| $\downarrow$                                                       | Follow the instructions on the right.                 | Go to step 8.                                                                                                    |  |
| 7                                                                  |                                                       |                                                                                                    |  |
| The light                                                          | L3 is on.                                             | 1. Set the Power switch (on the front panel) to Off.<br>2. Check the gate thermal trip switch. Measure the resistance                                |  |
| Follow the instructions on the right.                              |                                                       | across its terminals.                                                                                                    |  |
|                                                                    |                                                       | Go back to step 4.                                                                                                    |  |
| 8                                                                  |                                                       |                                                                                                    |  |
| You are l                                                          | nere from step 6.                                     | Repair or install a new ac cable assembly.                                                                                                    |  |
| Is the con<br>resistance<br>leads)?                                | ntinuity OK (that is,<br>e is less than 1 ohm on both | Go to "Cleanup and Repair Verification" on page 5-23.                                                                                                |  |
| YES                                                                | NO                                                    |                                                                                                    |  |
| $\downarrow$                                                       | Follow the instructions on the right.                 |                                                                                                    |  |
| 9                                                                  |                                                       |                                                                                                    |  |
| The conti                                                          | nuity is OK.                                          | Install a new fan.                                                                                                    |  |

Follow the instructions on the right. Go to "Cle

Go to "Cleanup and Repair Verification" on page 5-23.

#### **Problem Isolation Entry Point C**

Warning: Ensure all affected devices are offline to the using system before you switch the power off.

#### 10

You are here from the Guide to Unit URC 00F, 1AB, 5AB, 2506, 2508, or 2509. Take these actions: Reference Codes. 1. Set the Power switch (on the front panel) to Off. 2. Pull out the drawer and remove the top cover. Follow the instructions on the right. 3. Set the Power switch to On. of the Model A.) Go to step 11. 11 Is the fan working? 1. Set the Power switch (on the front panel) to Off. 2. Check that plugs P3 and P4 are securely connected to sockets YES NO J3 and J4 (see Figure 6-3 on page 6-3).

3. Switch the rack circuit breaker for the failing Model A to O.

- 4. Disconnect plug P3 at the side of the power box.
- 5. Set the Power switch to On.
- 6. Check for continuity between plug P3 pins 1 and 3.
- 7. Check for continuity between plug P3 pins 2 and 4.

Go to step 12.

# 12

Is the continuity OK. (Less than 1 ohm for both readings)?

the right.

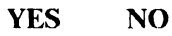

Go to step 16.

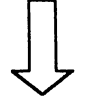

Follow the instructions on the right.

Follow the instructions on

Go to step 13.

Go to step 15.

4. Check the fan. (Observe the fan through the grille at the front

- 1. Disconnect plug P4 from the back of the control panel.
- 2. Check for continuity through the Power switch between plug P4 pins 1 and 3.
- 3. Check for continuity on plug P4 between pins 2 and 4.

Is the continuity OK. (Less than 1 ohm Install a new Power switch assembly. for both readings)?

Go to "Cleanup and Repair Verification" on page 5-23.

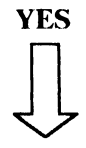

NO

Follow the instructions on the right.

# 14

The continuity is OK. (The resistance Is is less than 1 ohm.)

Install a new ac cable assembly.

Go to "Cleanup and Repair Verification" on page 5-23.

Follow the instructions on the right.

#### 15

You are here from step 12 because the continuity is OK. (The resistance is less than 1 ohm.)

Install a new power box.

Go to "Cleanup and Repair Verification" on page 5-23.

Follow the instructions on the right.

#### 16

You are here from step 11 because the fan is working.

Follow the instructions on the right.

- 1. Set the Power switch (on the front panel) to Off.
- Check that the plugs and sockets in the following locations are tight: P1, P2, and VC1 through VC6. (See Figure 6-3 on page 6-3.)
- 3. If all plugs and sockets are tight, set the Power switch to On.
- 4. Measure the following voltages on logic board 01A-A1:
  - a. -5 V
    - between pins C5D08 (positive) and C5B06 (negative). between pins C5D08 (positive) and A1B06 (negative).
  - b. +5 V
  - Between pins C5D03 (positive) and C5D08 (negative). c. +1.7 V
    - Between pins C5G05 (positive) and C5D08 (negative).

Go to step 17.

Are all the voltages measured inside the range plus or minus 10%?

YES

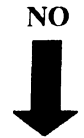

Go to step 28.

#### 18

Is the +5 V missing or out of range?

NO

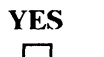

Follow the instructions on the right.

Go to step 23.

1. Set the Power switch (on the front panel) to Off.

2. Disconnect plug P1 from socket J1 on the power box at the back of the drawer.

- 3. Set the Power switch to On.
- 4. Measure the following voltages on socket J1:
  - a. -5 V between pins 3 (negative) and 4 (positive).
  - b. +1.7 V between pins 2 (positive) and 4 (negative).

Go to step 19.

#### 19

Are the voltages in the range plus or minus 10%?

NO

Install a new power box.

Go to "Cleanup and Repair Verification" on page 5-23.

YES

Follow the instructions on the right.

# 20

The voltages are in the range plus or minus 10%.

Follow the instructions on the right.

- 1. Set the Power switch (on the front panel) to Off.
- 2. Reconnect plug P1.
- 3. Remove all logic cards from the card-gate 01A-A1.
- 4. Set the Power switch to On.
- 5. Recheck the following voltages at the logic board:
  - a. -5 V

Between pins C5B06 (negative) and C5D08 (positive). Between pins A1B06 (negative) and C5D08 (positive).

b. +1.7 V

Between pins C5G05 (positive) and C5D08 (negative).

Go to step 21.

Are the voltages within the range plus or minus 10%?

YES

NO

Follow the instructions on the right.

# 22

All the voltages are in the range plus or minus 10%.

 Install all the logic cards into the card gate one at a time, and recheck the voltages after each card has been installed.
 Exchange, for a new one, the card that alters the voltage.

Follow the instructions on the right.

# 23

You are here from step 18 because the +5 V is missing or out of range.

Follow the instructions on the right.

\_\_\_\_\_

Go to "Cleanup and Repair Verification" on page 5-23.

- 1. Set the Power switch (on the front panel) to Off.
  - 2. Disconnect plug P2 from socket J2 on the power box.
  - 3. Set the Power On switch to On.
  - 4. Measure + 5 V on socket J2 between pins 7 (positive) and 1 (negative).

Go to step 24.

# 24

Is the voltage in the range plus or minus 10%?

NO

Install a new power box.

Go to "Cleanup and Repair Verification" on page 5-23.

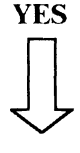

Follow the instructions on the right.

Exchange, for new ones, the following FRUs in sequence:

- 1. Cable assembly, dc supply
- 2. Logic board 01A-A1.

Go to "Cleanup and Repair Verification" on page 5-23.

The voltage is in the range plus or minus 10%.

Follow the instructions on the right.

- 1. Set the Power switch (on the front panel) to Off.
- 2. Reconnect plug P2.
- 3. Remove all the logic cards from the card gate 01A-A1.
- 4. Set the Power switch to On.

Cable assembly, dc supply
 Logic board 01A-A1.

5. Recheck + 5 V on logic board pins C5 D03 (positive) and C5 D08 (negative).

Go to step 26.

#### 26

Is the voltage in the range plus or minus 10%?

YES NO

Follow the instructions on the right.

#### 27

The voltage is in the range plus or minus 10%.

Follow the instructions on the right.

28

You are here from step 17 because all the voltages measured are in the range plus or minus 10%.

Follow the instructions on the right.

\_\_\_\_\_

Exchange, for new ones, the following FRUs in sequence:

Go to "Cleanup and Repair Verification" on page 5-23.

- 1. Insert the logic cards into the card gate one at a time, and recheck the voltage after each card has been installed.
- 2. Exchange, for a new one, the card that alters the voltage.
- Go to "Cleanup and Repair Verification" on page 5-23.
- 1. Set the Power switch (on the front panel) to Off.
- 2. Remove the following logic cards (see Figure 6-4 on page 6-4):
  - a. Device adapter interface card 01A-A1B1.
  - b. System adapter (microprocessor) card 01A-A1C5.
- 3. Set the Power switch to On.
- Measure for + 5 V on logic board 01A-A1 between pins C5 B02 (positive) and C5 D08 (negative); C5 G13 (positive) and C5 D08 (negative).

Go to step 29.

Is the voltage in the range +4.5 V to +5.5 V?

- YES
- NO

Follow the instructions on the right.

1. Set the Power switch (on the front panel) to Off.

2. Disconnect plugs P1 and P2 from sockets J1 and J2 on the power box (see Figure 6-3 on page 6-3).

- 3. Set the Power switch to On.
- 4. Measure + 5 V on socket J1 pins 6 (positive) and 4 (negative).
- 5. Measure + 5 V on socket J2 pins 11 (positive) and 1 (negative); see Figure 6-3 on page 6-3.

Go to step 32.

Go to step 30.

#### 30

Are both voltages in the range plus or Install a new power box. minus 10%? Go to "Cleanup and Repair Verification" on page 5-23. YES NO Follow the instructions on the right.

#### 31

| Both voltages are in the range plus or<br>minus 10%. | Exchange, for new ones, the following FRUs in sequence:<br>1. Cable assembly, dc supply<br>2. Logic board 01A-A1. |  |
|------------------------------------------------------|----------------------------------------------------------------------------------------------------|--|
|                                                      | Go to "Cleanup and Repair Verification" on page 5-23.                                                             |  |

# 32

k

You are here from step 29 because the voltage measured is in the range +4.5 V to +5.5 V.

Follow the instructions on the right.

Exchange, for new ones, the following FRUs in sequence:

- 1. System adapter (microprocessor) card 01A-A1C5.
- 2. Device adapter interface card 01A-A1B1.
- 3. Device adapter read/write card 01A-A1A1.
- 4. Control panel card 01A-C1A1.

Go to "Cleanup and Repair Verification" on page 5-23.

#### **Problem Isolation Entry Point D**

Warning: Ensure all affected devices are offline to the using system before you switch the power off.

#### 33

| You are here from Guide to Unit       | URC 2511. Take these actions:                                                                                                    |  |
|---------------------------------------|----------------------------------------------------------------------------------------------------|--|
| Reference Codes.                      | 1. Set the Power switch (on the front panel) to Off.                                                                                                    |  |
| Follow the instructions on the right. | <ol> <li>Pull out the drawer and remove the top cover.</li> <li>Check that the connectors in positions P1, P2, and VC5 are securely plugged. (See Figure 6-3 on page 6-3 and Figure 6-5 on page 6-5.)</li> </ol> |  |
|                                       | <ol> <li>Disconnect plugs P1 and P2 from sockets J1 and J2 on the<br/>power box.</li> </ol>                                                                                                    |  |
|                                       | 5. Set the Power switch to On.                                                                                                    |  |
|                                       | 6. Measure + 5 V on socket J1 between pins 6 (positive) and 4 (negative).                                                                                                    |  |
|                                       | 7. Measure + 5 V on socket J2 between pins 11 (positive) and 1 (negative).                                                                                                    |  |
|                                       | Go to step 34.                                                                                                    |  |
| 34                                    |                                                                                                    |  |

Are both voltages in the range plus or minus 10%?

Install a new power box.

Go to "Cleanup and Repair Verification" on page 5-23.

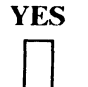

#### NO

Follow the instructions on the right.

# 35

Both voltages are in the range plus or minus 10%.

Follow the instructions on the right.

- 1. Set the Power switch (on the front panel) to Off.
- 2. Check for continuity from plug P1 pin 6 to logic board 01A-A1 pin C5G13.
- 3. Check for continuity from plug P2 pin 11 to logic board 01A-A1 pin C5B02.

Go to step 36.

Is the continuity OK (that is, the resistance is less than 1 ohm on both pins)?

NO

Exchange, for new ones, the following FRUs in sequence:

- 1. Cable assembly, dc supply
- 2. Logic board 01A-A1.

# YES

Follow the instructions on the right.

#### 37

Follow the instructions on the right.

Go to "Cleanup and Repair Verification" on page 5-23.

- Reconnect plugs P1 and P2
   Add a jumper on the card side of logic board 01A-A1 between pins C1G05 and C1J08
- 3. Set the Power switch to On.

Go to step 38.

#### 38

Is the Power On light now on? Exchange, for new ones, the following FRUs in sequence:

NO YES

1. Power box

2. Cable assembly dc supply.

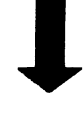

Follow the instructions on Go to "Cleanup and Repair Verification" on page 5-23.

#### **39**

Follow the instructions on the right.

the right.

Exchange, for new ones, the following FRUs in sequence:

- 1. System adapter (microprocessor) card 01A-A1C5
- 2. Device adapter interface card 01A-A1B1
- 3. Control panel 01A-C1A.

Go to "Cleanup and Repair Verification" on page 5-23.

#### **Problem Isolation Entry Point E**

Warning: Ensure all affected devices are offline to the using system before you switch the power off.

#### **40**

| You are here from URC 06A or 09E.                 | 1. Set the Power switch (on the front panel) to Off.                                                                                                    |  |
|---------------------------------------------------|----------------------------------------------------------------------------------------------------|--|
| Follow the instructions on the right.             | <ol> <li>Pull out the drawer and remove the top cover.</li> <li>Check that connectors P1 and VC1 are securely plugged (see Figure 6-3 on page 6-3).</li> <li>Set the Power switch to On.</li> <li>Measure the -5 V supply on the logic board 01A-A1 between pins A1B06 (negative) and A1D08 (positive).</li> </ol> |  |
|                                                   | Go to step 41.                                                                                                    |  |
| 41                                                |                                                                                                    |  |
| Is the voltage in the range $-4.5$ V to $-5.5$ V? | <ol> <li>Set the Power switch (on the front panel) to Off.</li> <li>Disconnect plug P1 from the power supply.</li> <li>Set the Power switch to On</li> </ol>                                                                                                    |  |
| YES NO                                            | <ul> <li>4. Measure the -5 V between pins 3 (negative) and 4 (positive) of power-supply socket J1. See Figure 6-3 on page 6-3.</li> </ul>                                                                                                    |  |
| Follow the instructions on the right.             | Go to step 43.                                                                                                    |  |
| 42                                                |                                                                                                    |  |
| The voltage is in the range $-4.5$ V to $-5.5$ V. | Exchange, for new ones, the following FRUs in sequence:                                                                                                    |  |
| Follow the instructions on the right.             | <ol> <li>Device adapter read/write card 01A-A1A1</li> <li>System adapter (microprocessor) card 01A-A1A5</li> <li>Davias adapter interface and 01A A1B1</li> </ol>                                                                                                    |  |

3. Device adapter interface card 01A-A1B1.

Go to "Cleanup and Repair Verification" on page 5-23.

| You are h              | ere from step 41.                     | Install a new power box.                              |
|------------------------|---------------------------------------|-------------------------------------------------------|
| Is the volt<br>-5.5 V? | age in the range $-4.5$ V to          | Go to "Cleanup and Repair Verification" on page 5-23. |
| YES                    | ΝΟ                                    |                                                       |
| $\downarrow$           | Follow the instructions on the right. |                                                       |

#### 

| The voltage is in the range $-4.5$ V to $-5.5$ V. | Exchange, for new ones, the following FRUs in sequence:                    |
|---------------------------------------------------|----------------------------------------------------------------------------|
| Follow the instructions on the right.             | <ol> <li>Cable assembly, dc supply</li> <li>Logic board 01A-A1.</li> </ol> |
|                                                   | Go to "Cleanup and Repair Verification" on page 5-23.                      |

#### **Cleanup and Repair Verification**

#### 1

You are here because you have repaired or installed a new FRU in the Model A.

Follow the instructions on the right.

- 1. Set the Power switch (on the front panel) to Off.
- 2. Remove any wire jumpers used during failure isolation.
- 3. Reinstall any cards, interposers, cross-card connectors, and cables that were removed for failure isolation.
- 4. Reseat any loose cards or connectors moved or disturbed during failure isolation.
- 5. Check that all cables are clipped in position.
- 6. Reinstall the machine covers and return the machine to its operating position.
- 7. Set the Power switch (on the front panel) to On.
- 8. Wait for 90 seconds.

Go to step 2.

#### 2

Is the IML successful (control panel reference code is 900)?

If the symptoms of the failure are the same after the first pass through the procedures, call for aid from your support group.

YES

NO Follow the instructions on the right.

Follow the instructions on

If the symptoms are not the same, go to the *Guide to Unit Reference Codes* and perform the procedure for the code that is displayed.

# 3

Have you had URC 1BXX?

NO

the right.

Run diagnostic test program 10 to each device in the failing storage unit.

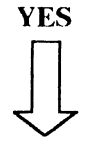

Go to step 5.

Run diagnostic test program 31 to device 0 first, then run diagnostic test program 10 to each device in the failing storage unit.

Go to step 5.

#### 5

You are here from step 3 or step 4.

Do the tests run without an error?

NO

YES

Follow the instructions on the right.

If the symptoms are the same as the first pass, call for aid from your support group. If they are not the same, restart problem determination (see "Problem Determination Entry" on page 1-6).

#### 6

Check that the Power On light and the Ready light on the front panel are on. Also check that Power Present light (L1) on the back panel is on.

Are all these lights on?

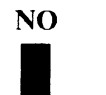

YES

Go to step 9.

#### 7

| Is the Power Present light (L1) on the back panel on? |                                       | The lamp has failed.     |  |
|-------------------------------------------------------|---------------------------------------|--------------------------|--|
| YES                                                   | NO                                    | Install a new power box. |  |
| $\bigcup$                                             | Follow the instructions on the right. | Return to step 1.        |  |
# 8

| The ready lamp is off.                | A lamp has failed in the control panel.                                                                                                    |
|---------------------------------------|----------------------------------------------------------------------------------------------------|
| Follow the instructions on the right. | Install a new control panel 01A-C1A1.                                                                                                    |
|                                       | Return to step 1.                                                                                                    |
| 9                                     |                                                                                                    |
| You are here from step 6.             | Install all machine covers and restore it to its operating position.                                                                                                    |
| Follow the instructions on the right. | Check that the service panel keypad is switched OFF after running<br>any diagnostic test program from the Model A. If it is not<br>switched off, the customer will not be able to use previously<br>selected devices. |
|                                       | Ensure that the Attachment A Enable/Disable switch (on the front panel) is set to Enable.                                                                                                    |
|                                       | The repair is now complete.                                                                                                    |
|                                       | Go to step 10.                                                                                                    |

## 10

Have you exchanged the device adapter interface card, 01A-A1B1?

Using the following data, update the Model A VPD. The system manual describes how to do this.

Note: VPD fields not listed here are filled in automatically or are not required.

| VPD Field                 | What To Put In It                                                                                                    |
|---------------------------|----------------------------------------------------------------------------------------------------|
| Number of FRUs            | 0000005                                                                                                    |
| Device type               | 9335                                                                                                    |
| Maintenance package level | If the machine has a white label on<br>the front panel showing that<br>EC 397013A is installed, put 1 in this<br>field; otherwise, put 0.  |
| Device model              | A01                                                                                                    |
| Serial number             | Take the number from the serial<br>number plates fixed to machine. Use<br>this number right justified with<br>leading zeros.               |
| Controller/Device ID      | 00                                                                                                    |
| Manufacturing ID          | 00000057                                                                                                    |
| Engineering change level  | F0F0F0F0F0F0                                                                                                    |
| Installed features        | 00                                                                                                    |
| Expected microcode level  | If you have done no other work, such<br>as microcode updates or ECs, make<br>this field equal to the microcode<br>release level VPD field. |
| Card part numbers and EC  | levels                                                                                                    |
|                           | Fill in the card part numbers and EC levels by reference to the installed cards.                                                           |
|                           |                                                                                                    |

Go to step 12.

YES

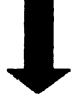

ļ

NO

Follow the instructions on the right.

# 11

Have you changed a FRU for one with<br/>a different part number or EC level?Update the appropriate VPD field with the new part number or<br/>EC level. The using-system manual describes how to do this.

NO

YES

Go to step 12.

Follow the instructions on the right.

## 12

You are here from step 10 or step 11. You have now completed the cleanup and repair verification procedure for the Model A If you were directed to this manual from another manual, return there now.

Chapter 5. Model A: Power and Grounding 5-27

### Grounding

### **Electrical Grounding Checks**

See Figure 5-1 on page 5-29 and Figure 5-2 on page 5-30 and perform the following checks on the Model A electrical power grounds:

• At the power box:

Check that a green and yellow wire connects the power box to the bottom of the drawer.

• At the card-gate fan:

Check that a green and yellow wire is connected between the cooling fan assembly and the bottom of the drawer.

• Check that star washers are in place under the heads of the two screws securing the front of the power box to the drawer.

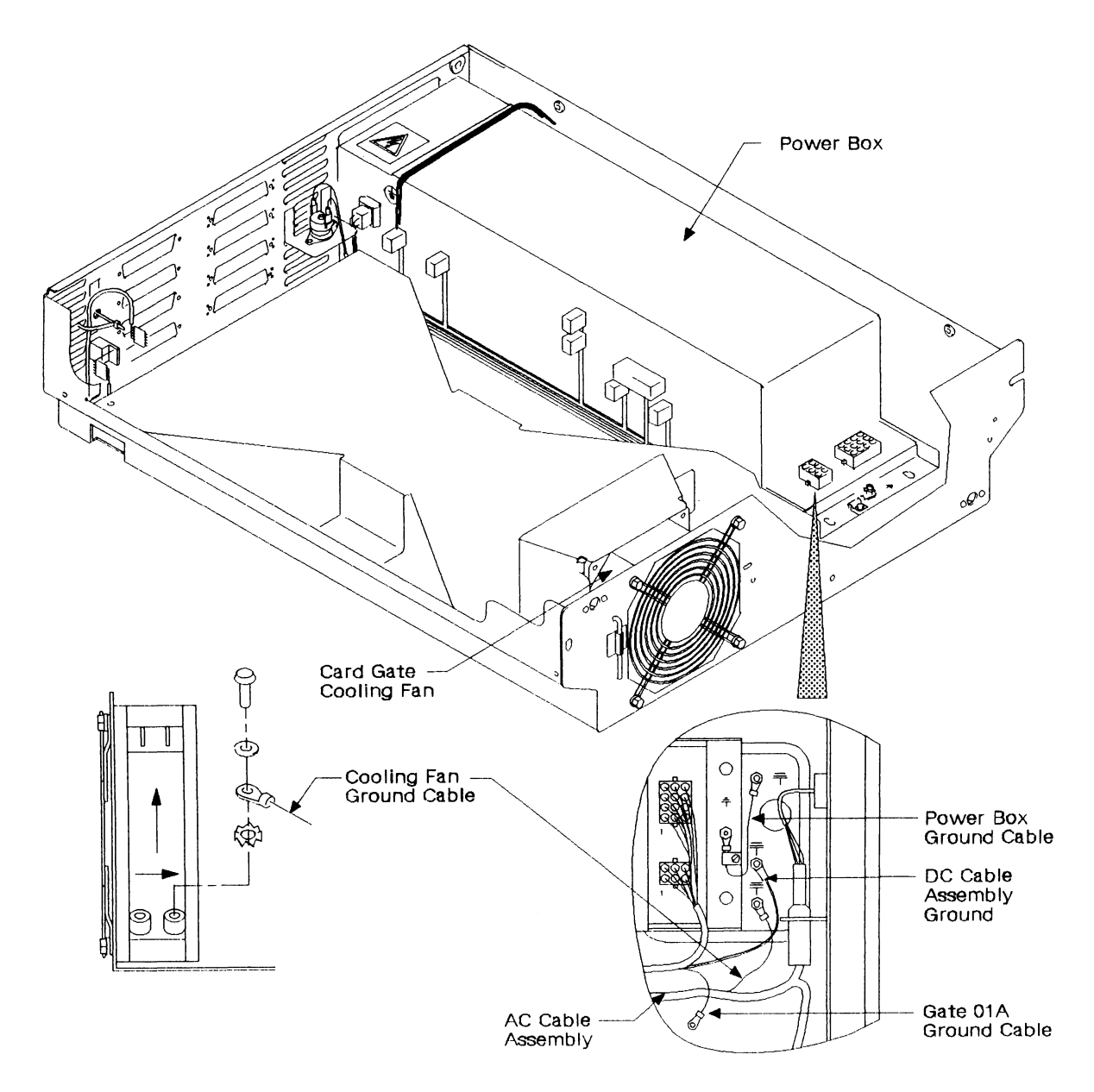

Figure 5-1. Grounding Locations - Model A

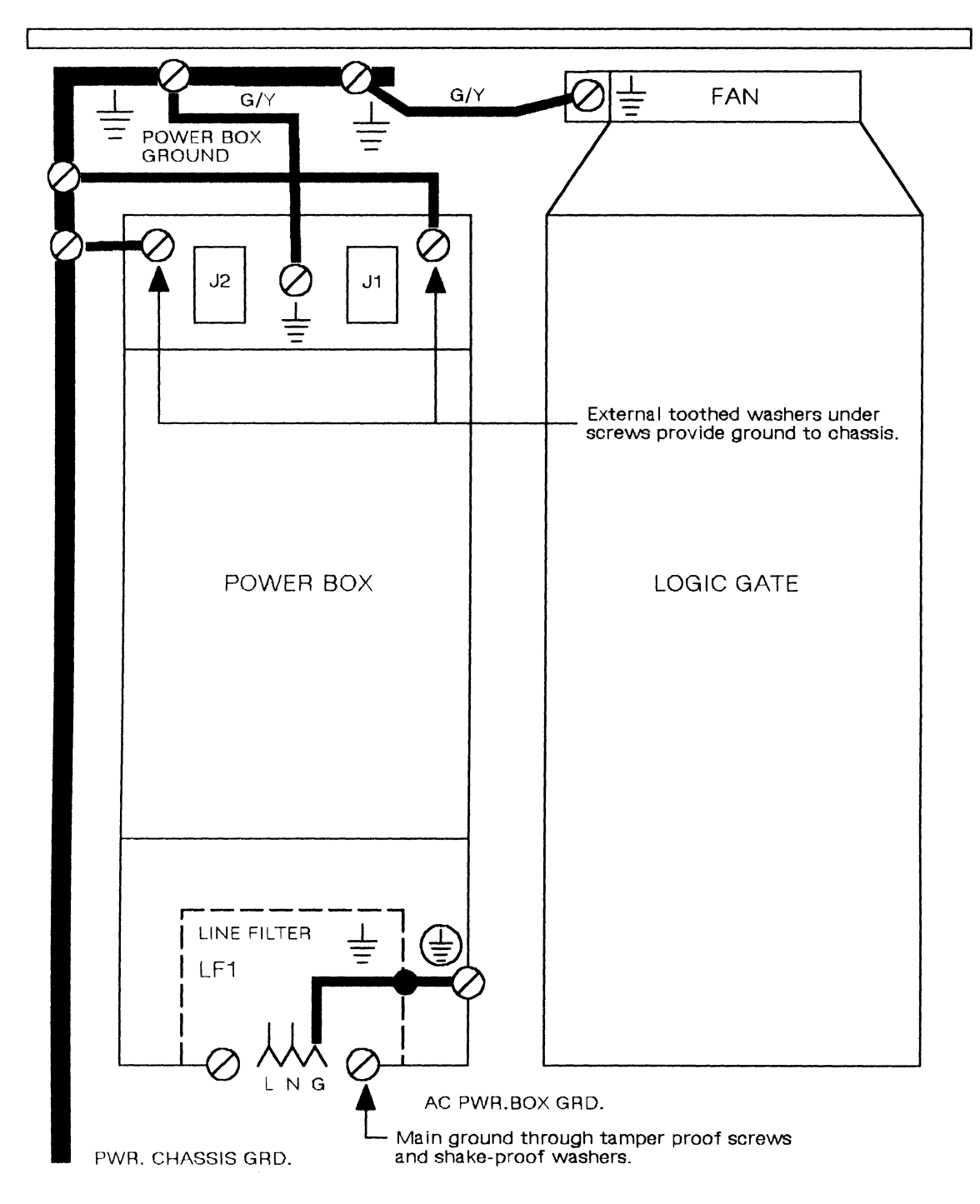

Figure 5-2. Grounding Diagram - Model A

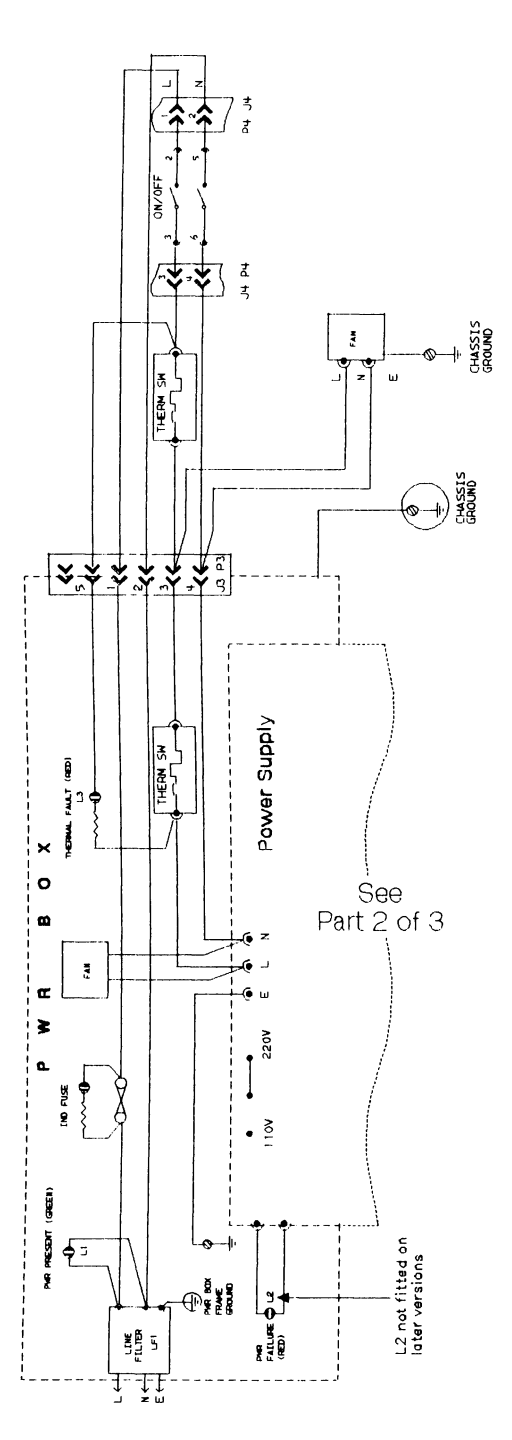

Power Distribution for Model A

Model A ac Cable Assembly

Figure 5-3. Wiring Diagram - Model A (Part 1 of 3)

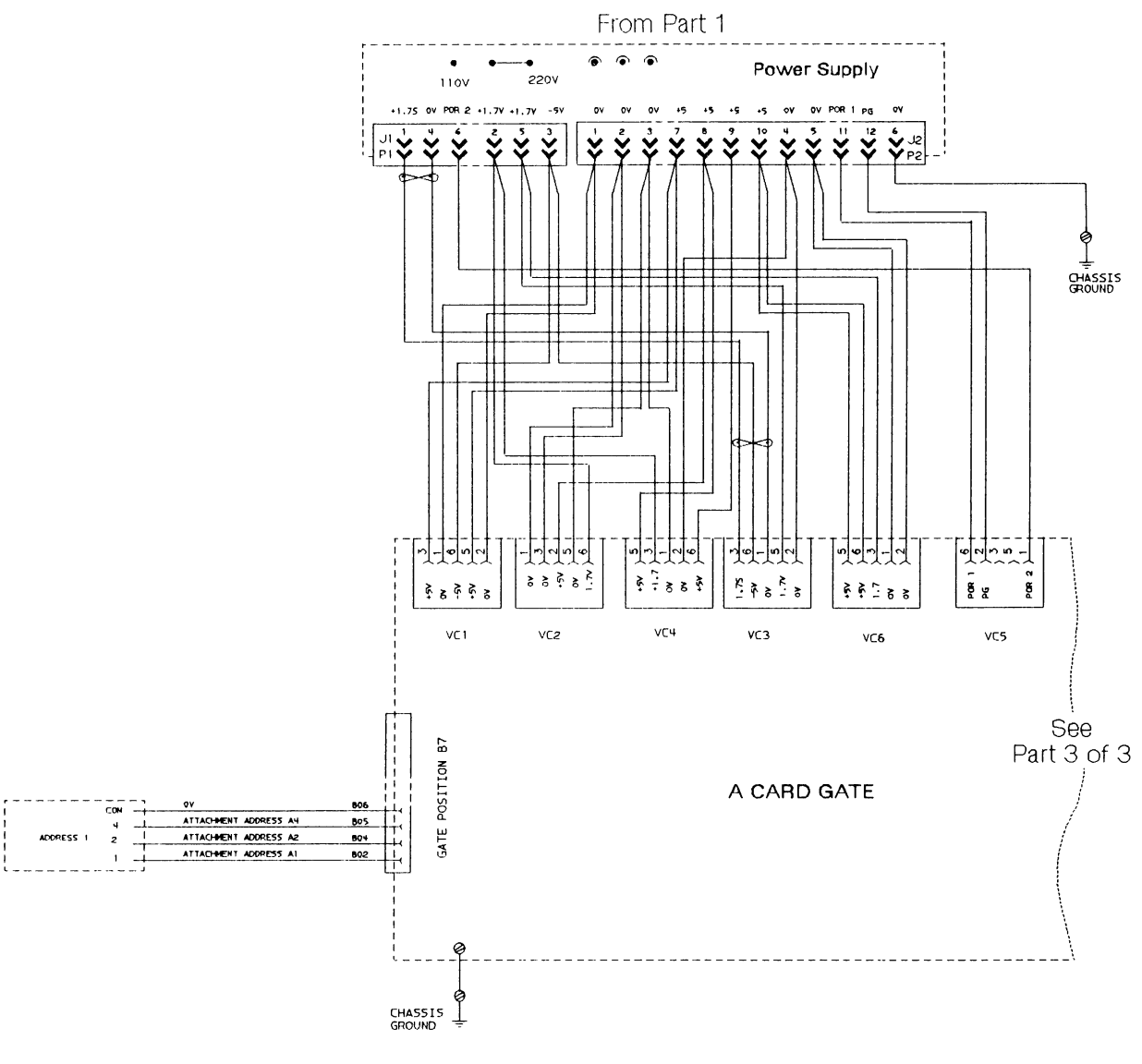

Model A dc Cable Assembly

Figure 5-4. Wiring Diagram - Model A (Part 2 of 3)

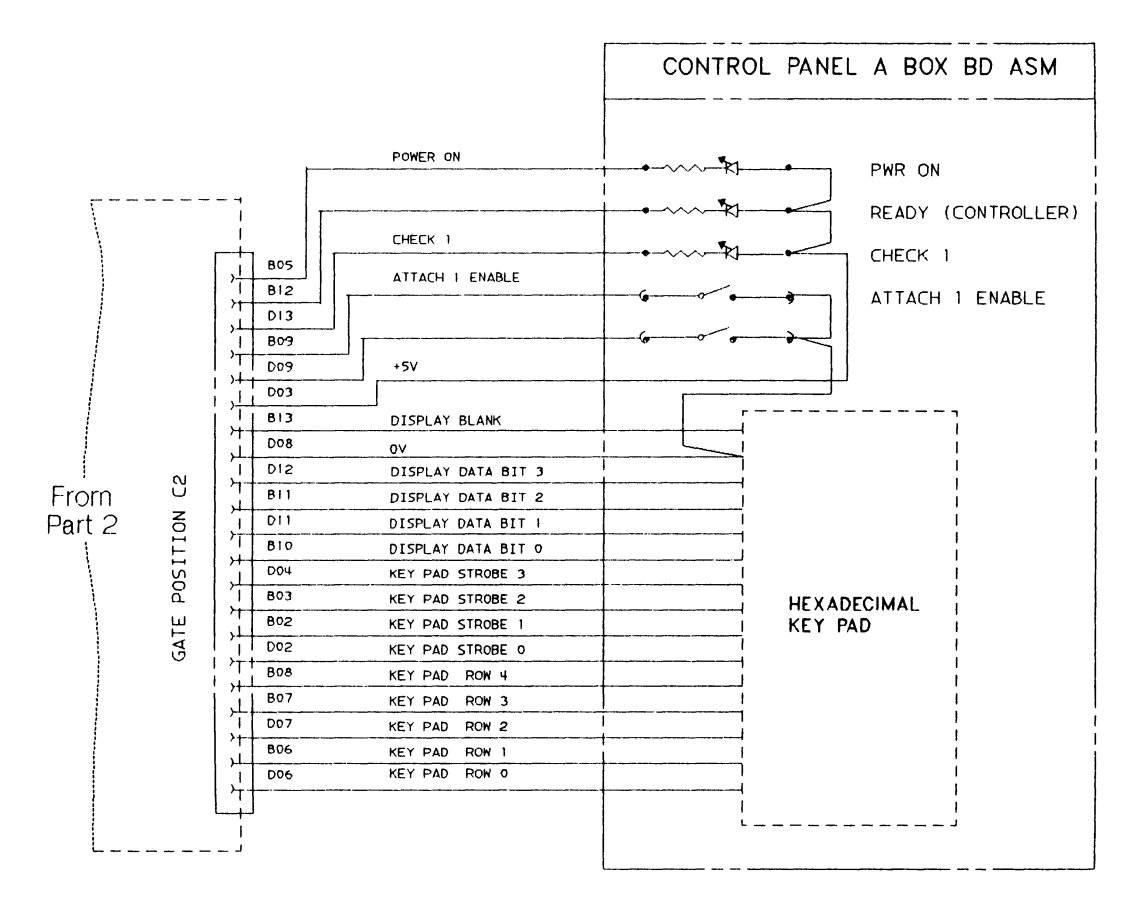

Model A Signal Cable from 01A-A1C2 to Control Panel

Figure 5-5. Wiring Diagram - Model A (Part 3 of 3)

# Chapter 6. Model A: Locations

This chapter shows the location of the field-replaceable units of the Model A. The FRUs are listed in Figures 6-1 through 6-3.

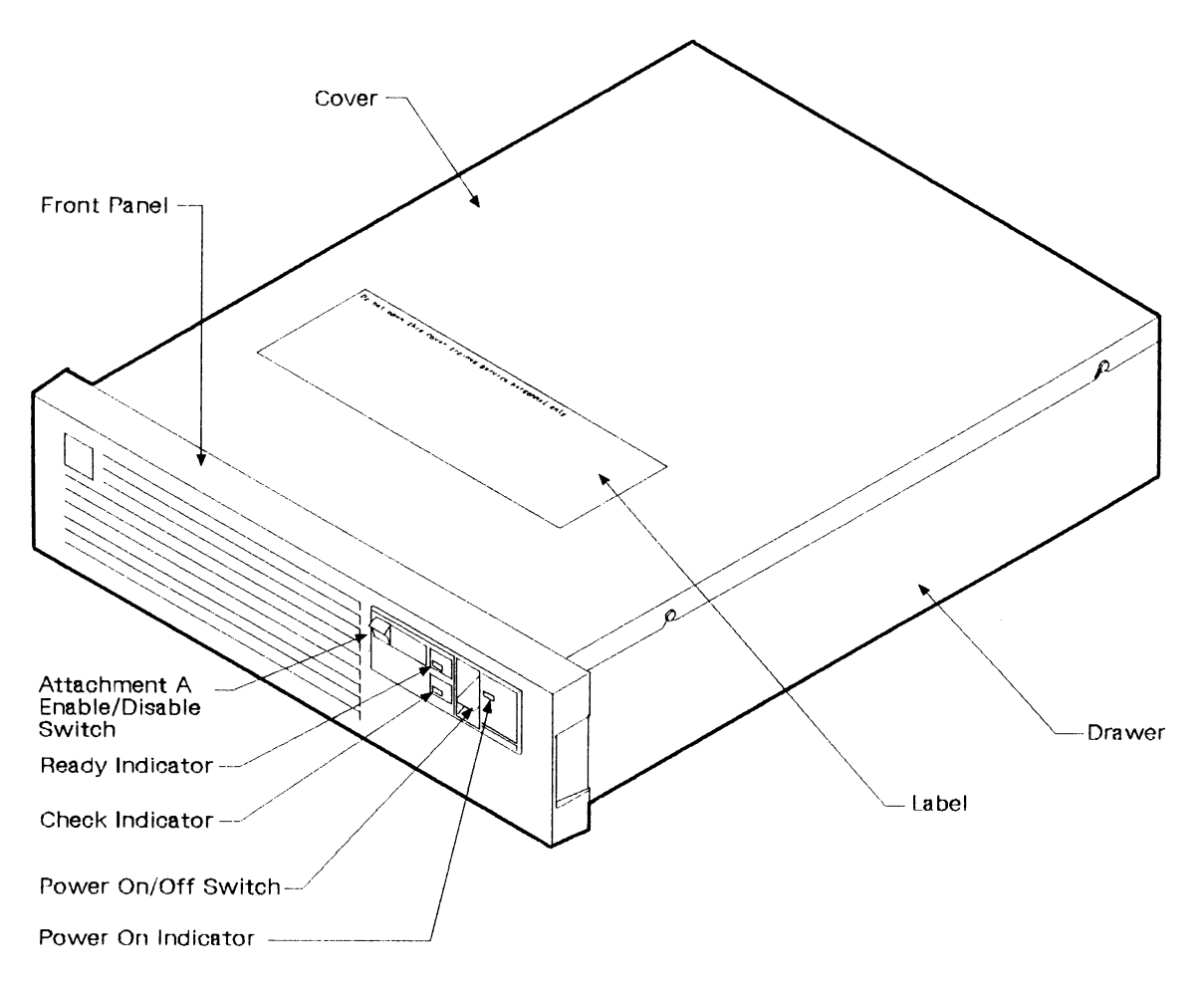

Figure 6-1. Model A Drawer

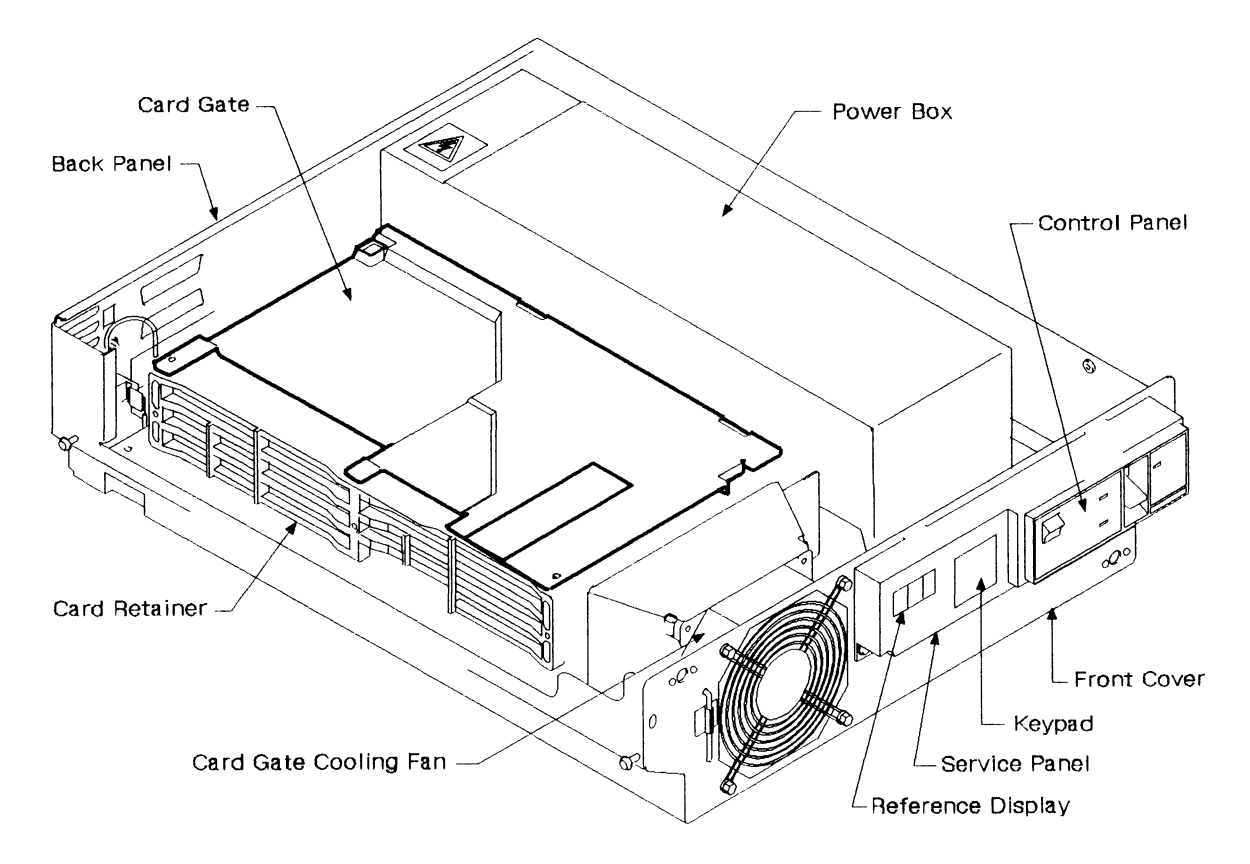

Figure 6-2. Model A Drawer (Front Panel and Top Cover Removed)

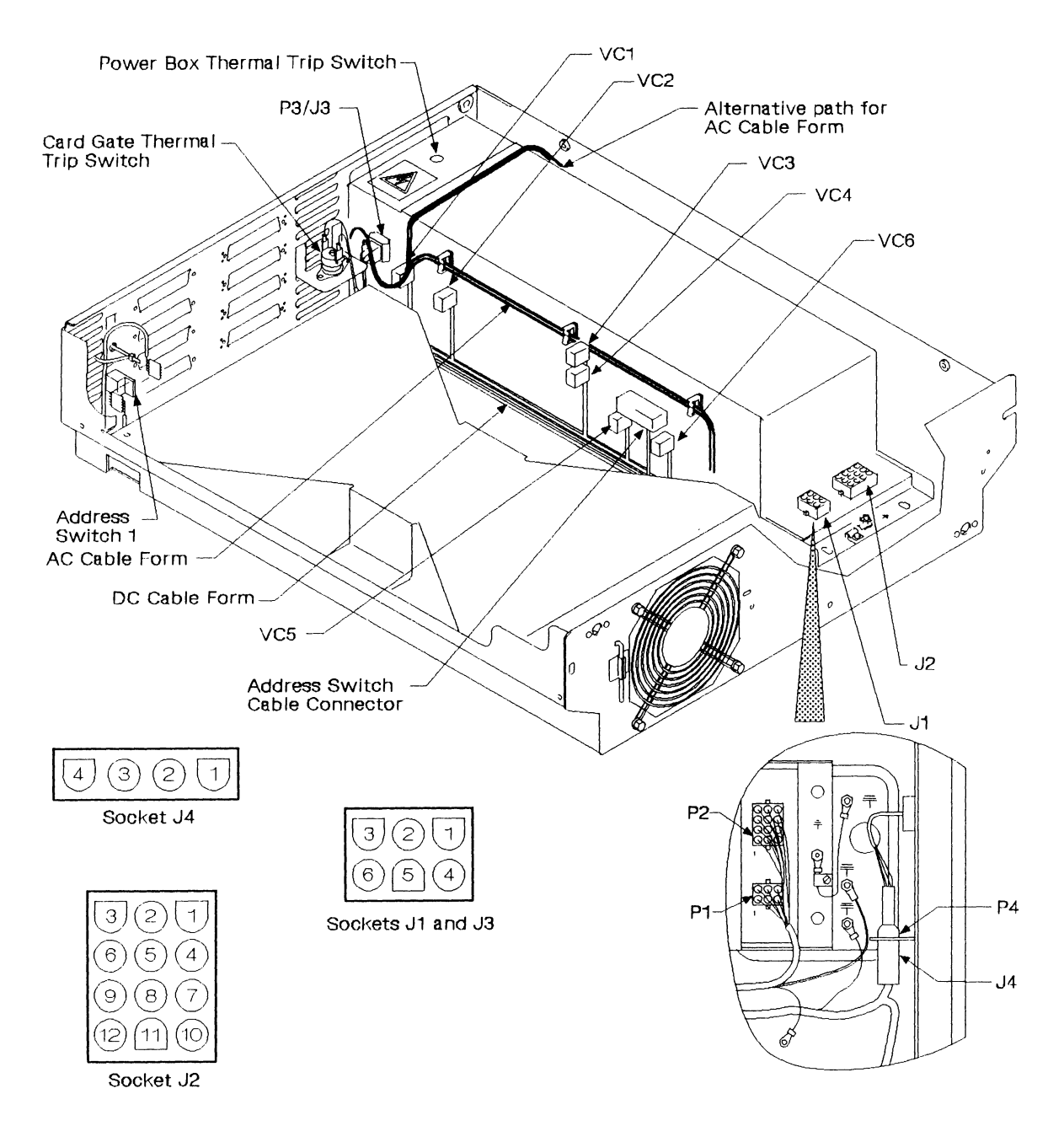

Figure 6-3. Model A Power Cables and Connectors

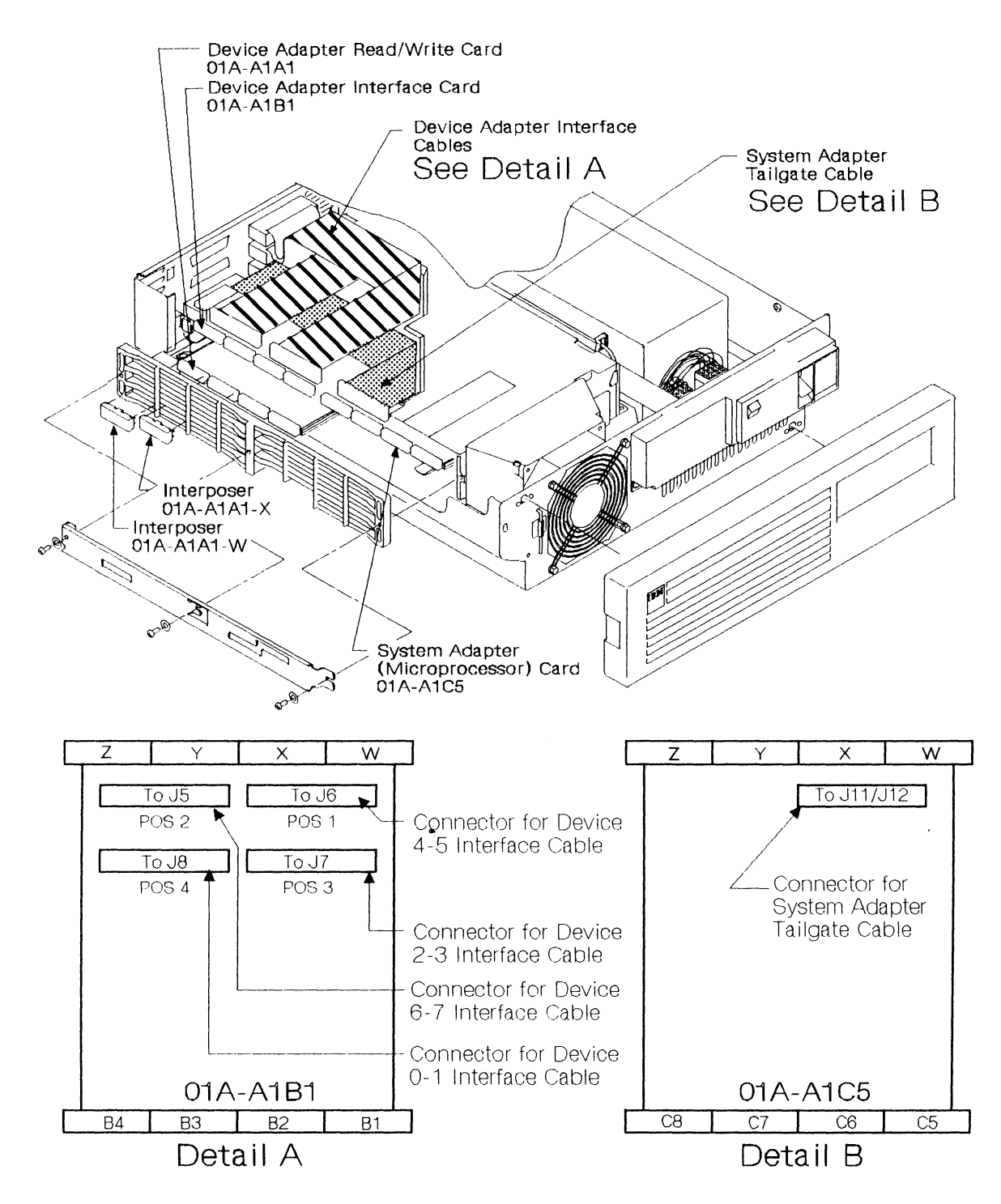

Figure 6-4. Model A Logic Cards and Cables

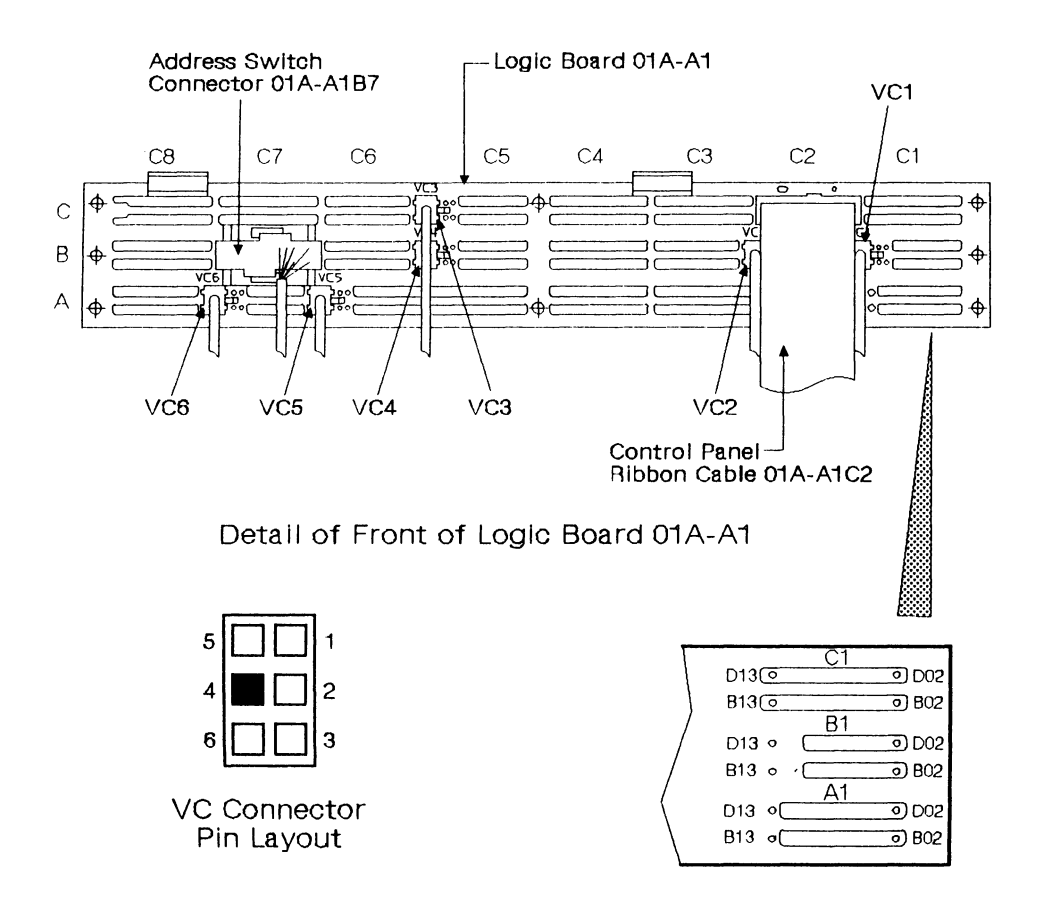

Figure 6-5. Model A Logic Board and Connectors

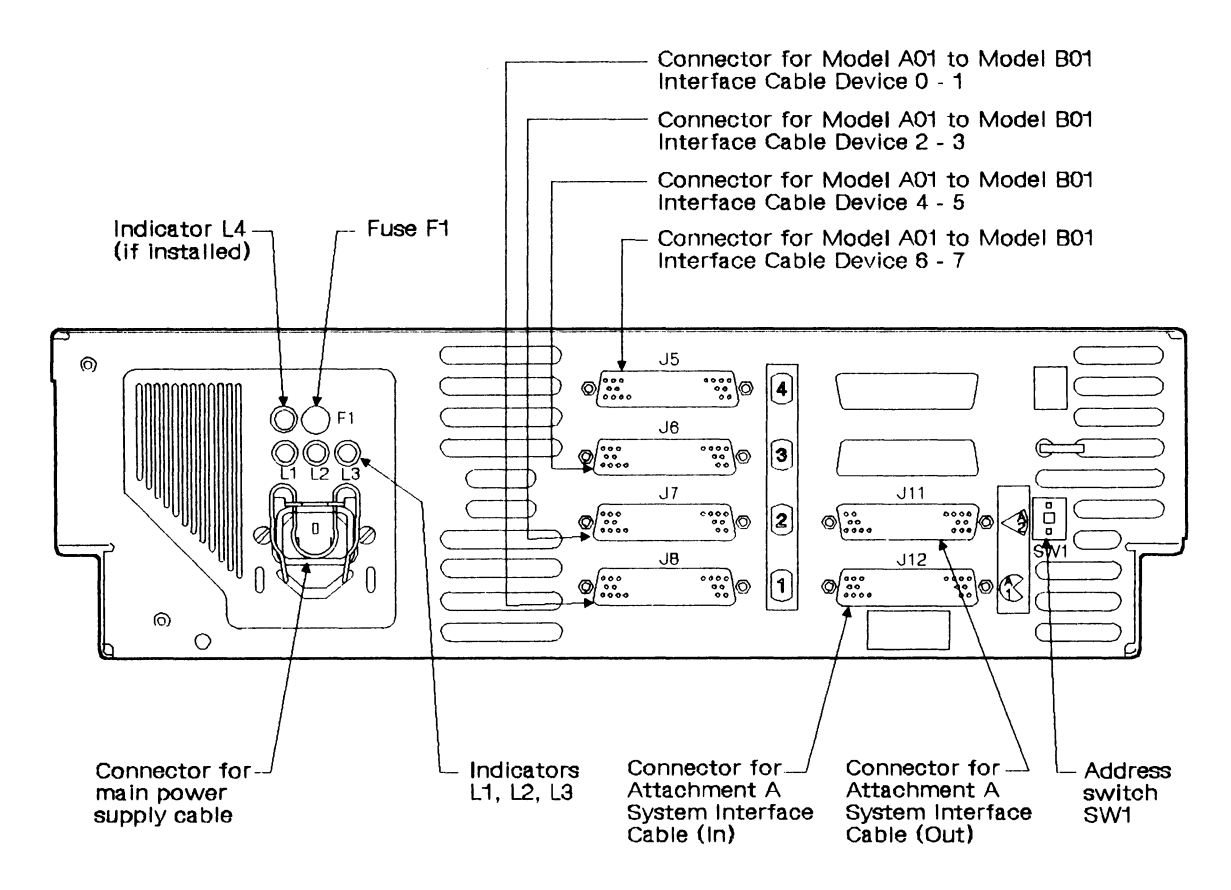

Figure 6-6. Model A Back Panel Connectors and Indicators

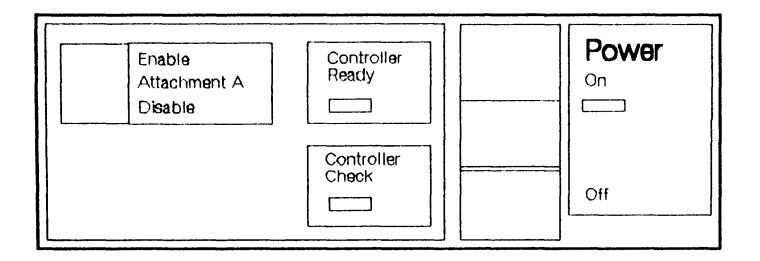

Figure 6-7. Model A Front Panel Switches and Indicators

# Chapter 7. Model B: FRUs

I

| Removing an  | d Installing a Drawer                                  |
|--------------|--------------------------------------------------------|
| Powering Off | f and On the Model B                                   |
| Powering     | Off                                                    |
| Powering     | On                                                     |
| Panels and C | overs                                                  |
| Removing     | the Front Panel                                        |
| Installing t | the Front Panel                                        |
| Removing     | the Top Cover                                          |
| Installing t | the Top Cover                                          |
| Removing     | the Front Cover                                        |
| Installing t | the Front Cover                                        |
| Removing     | the Air Vent                                           |
| Installing t | the Air Vent                                           |
| Power and N  | fotor FRUs                                             |
| Removing     | the AC Power Box                                       |
| Installing t | the AC Power Box                                       |
| Removing     | the Power Supply Unit                                  |
| Installing t | the Power Supply Unit                                  |
| Removing     | Transformer T1                                         |
| Installing   | Fransformer T1                                         |
| Removing     | Transformer T2                                         |
| Installing   | Fransformer T2                                         |
| Removing     | the Motor Driver Assembly                              |
| Installing t | the Motor Driver Assembly                              |
| Removing     | the Power Regulator Card                               |
| Installing   | the Power Regulator Card                               |
| Removing     | the Fan                                                |
| Installing   | the Fan                                                |
| Removing     | Circuit Breakers CB3 CB5 and CB6                       |
| Installing   | Circuit Breakers CB3, CB5, and CB6.                    |
| Removing     | the Disk Enclosure Thermal Switch                      |
| Installing   | the Disk Enclosure Thermal Switch                      |
| Removing     | the Power Thermal Switch                               |
| Installing 1 | the Power Thermal Switch                               |
| Removing     | the Air Flow Switch                                    |
| Installing   | the Air Flow Switch                                    |
| Removing     | the Motor Stator                                       |
| Installing   | the Motor Stator                                       |
| Logic Cards  | and Roard                                              |
| Removing     | the Logic Cards                                        |
|              | d Positions in the Gate                                |
| Paising th   | a Cord Cote                                            |
| Removing     | the Power Control Servo Demodulator and Sermod Cords   |
| Installing 4 | the Power Control Serve, Demodulator, and Sermed Cards |
| Domovice     | the Device Interface Cord                              |
|              | the Device Interface Card                              |
| Domession -  | the Legie Deard                                        |
| Keinoving    | the Logic Board                                        |
| instailing t | ле Logic Board                                         |

| Removing the Read-Detect Cards                      | 7-60         |
|-----------------------------------------------------|--------------|
| Installing the Read-Detect Cards                    | 7-60         |
| Removing the Actuator Driver Card or Cards          | 7-62         |
| Installing the Actuator Driver Card or Cards        | 7-64         |
| Disk Enclosure                                      | 7-66         |
| Disk Enclosure: Removal and Installation            | 7-66         |
| Preparatory Work                                    | 7-66         |
| Disk Enclosure Cable-Swapping Procedure             | 7-66         |
| Removing the Disk Enclosure                         | 7-72         |
| Installing the Disk Enclosure                       | 7-79         |
| Miscellaneous FRUs                                  | 7-86         |
| Removing the Power Switches and the Control Panel   | 7-86         |
| Installing the Power Switches and the Control Panel | 7-87         |
| Removing the Antistatic Brush                       | 7-88         |
| Installing the Antistatic Brush                     | 7-89         |
| Spindle Rotation Check                              | <b>7-9</b> 0 |
| Removing the Slide Assemblies                       | 7-92         |
| Installing the Slide Assemblies                     | 7-94         |
| Removing the Cable Support Carrier                  | 7-96         |
| Installing the Cable Support Carrier                |              |
| mistaning the Caule Support Cattlet                 | 7-96         |
| Internal and External Cables                        | 7-96<br>7-98 |

In this chapter, the field-replaceable units (FRUs) for the Model B are grouped into sections by their functional machine areas.

The sections are:

- Powering off and on
- Panels and covers
- Power and motor FRUs
- Logic cards and board
- Disk enclosure
- Miscellaneous FRUs
- Internal and external cables.

After installing a new FRU, or reinstalling an old one, go to "Cleanup and Repair Verification" on page 8-121.

#### Warning:

- 1. FRUs should not be connected to primary power after removal.
- 2. When handling electrostatic discharge (ESD) sensitive FRUs, use the field ESD kit (IBM part 6428316) in accordance with CEM 270 (305).

### **Removing and Installing a Drawer**

Some of the repair actions described in this chapter may require you to remove a drawer. Removal and installation instructions for the drawer are contained in *Setting Up Your IBM 9335*, GA33- 3144.

## Powering Off and On the Model B

### **Powering Off**

**Warning:** Do not power off a disk storage unit from the circuit breaker at the back of the unit if the Power switch is On. If this is done, the disk storage unit does not perform a sequenced power-off.

Power off the disk storage device.

#### DANGER

Switch power off and remove the mainline power cable before starting servicing procedures.

Ensure that the logical devices in the drawer to be serviced are offline from the using system.

Set the device 0 and device 1 switches 1 on the front of the drawer to disable.

Set the Power switch 2 on the front panel of the drawer to Delayed Off.

Wait 40 seconds for the motor to stop. The reference display on the control panel should now show 0.

Set circuit breaker CB1 4 on the ac power box to off.

Press in both sides of the spring retainer on the mainline power cable connector 3 and release the cable from its clip. Pull the power cable from its socket.

Note: During failure conditions the motor may not stop after setting the Power switch 2 to Delayed Off. In this case, power to the motor is only removed when CB1 is switched off, when the motor will gradually come to a stop after approximately 2.5 minutes.

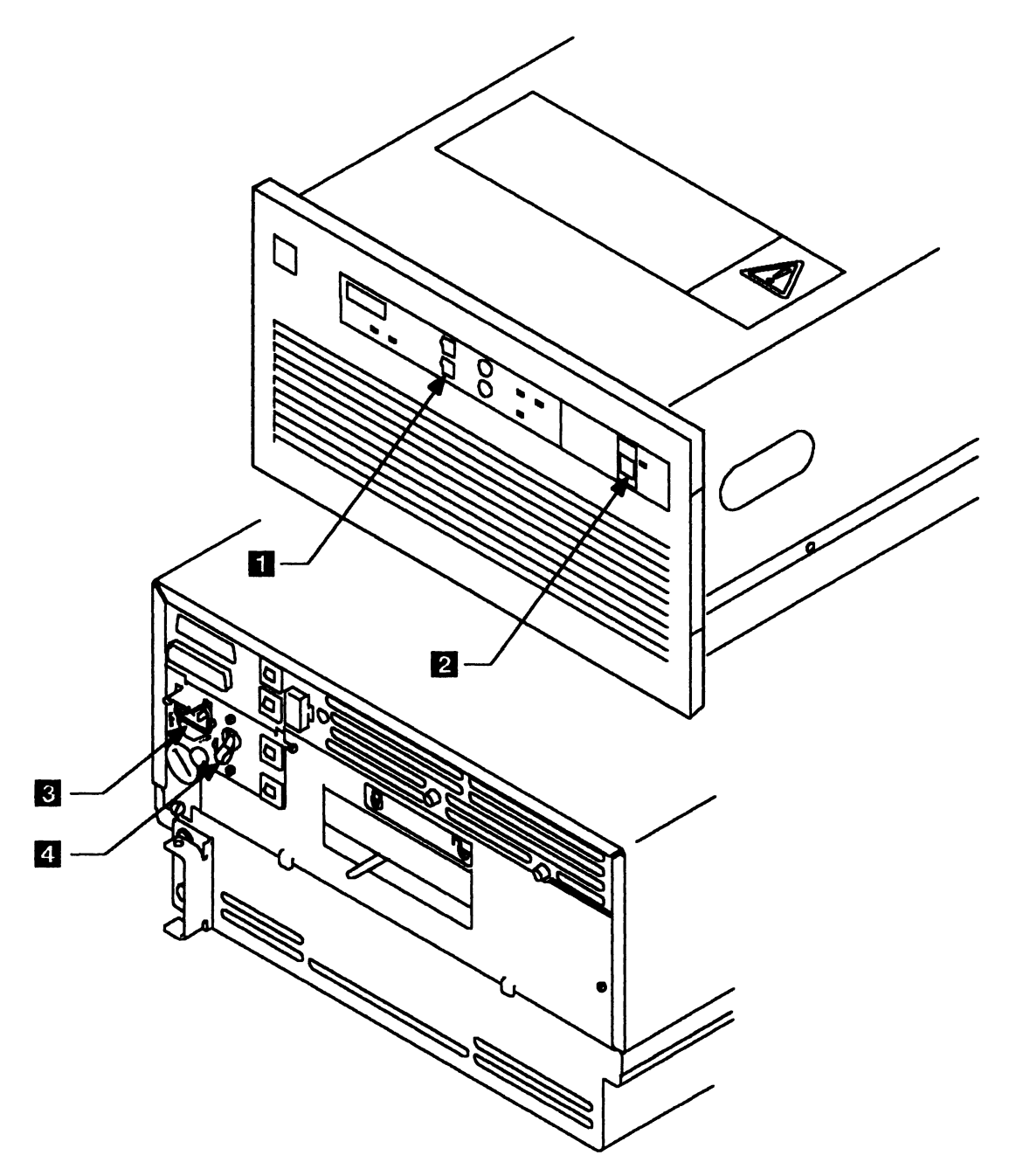

Figure 7-1. Powering Off

### **Powering On**

**Warning:** Do not power on a Model B from the circuit breaker CB1 (at the back of the unit) if the power switch is On. If this is done, the motor check light comes on and stays on, and the motor does not start. On units fitted with an auto-restart power control card (Part Number 75X9312 or later) no check condition occurs and the motor starts as normal.

If the auto-restart power control card is installed and a power-line disturbance causes the Model B to power off, when the main power supply is restored the Model B powers up and becomes ready without operator intervention.

The auto-restart function is fully operational only if the corresponding change has been installed in the primary control compartment of the rack containing the Model B.

#### **CAUTION:**

Because the auto-restart power control card operates in conjunction with the rack sequencer, a delay of up to 30 seconds can occur before the rack allows the Model B to start.

During the 30-second delay the reference display remains at 0.

After the 30-second delay the motor starts and the devices become "ready" in two minutes.

To power on.Check that the voltage selector switch on the ac power box is set<br/>to the correct supply voltage.Connect the mainline power cable to its socket 3 at the back of<br/>the drawer and put the retainer clip back in position.Set circuit breaker 1 4 on the connector panel at the back of the<br/>drawer to on.Ensure that the spindle lock is set to the unlocked position.Set the Power switch 2 to the On position.Set the Device 0 and 1 switches 1 to Enable.

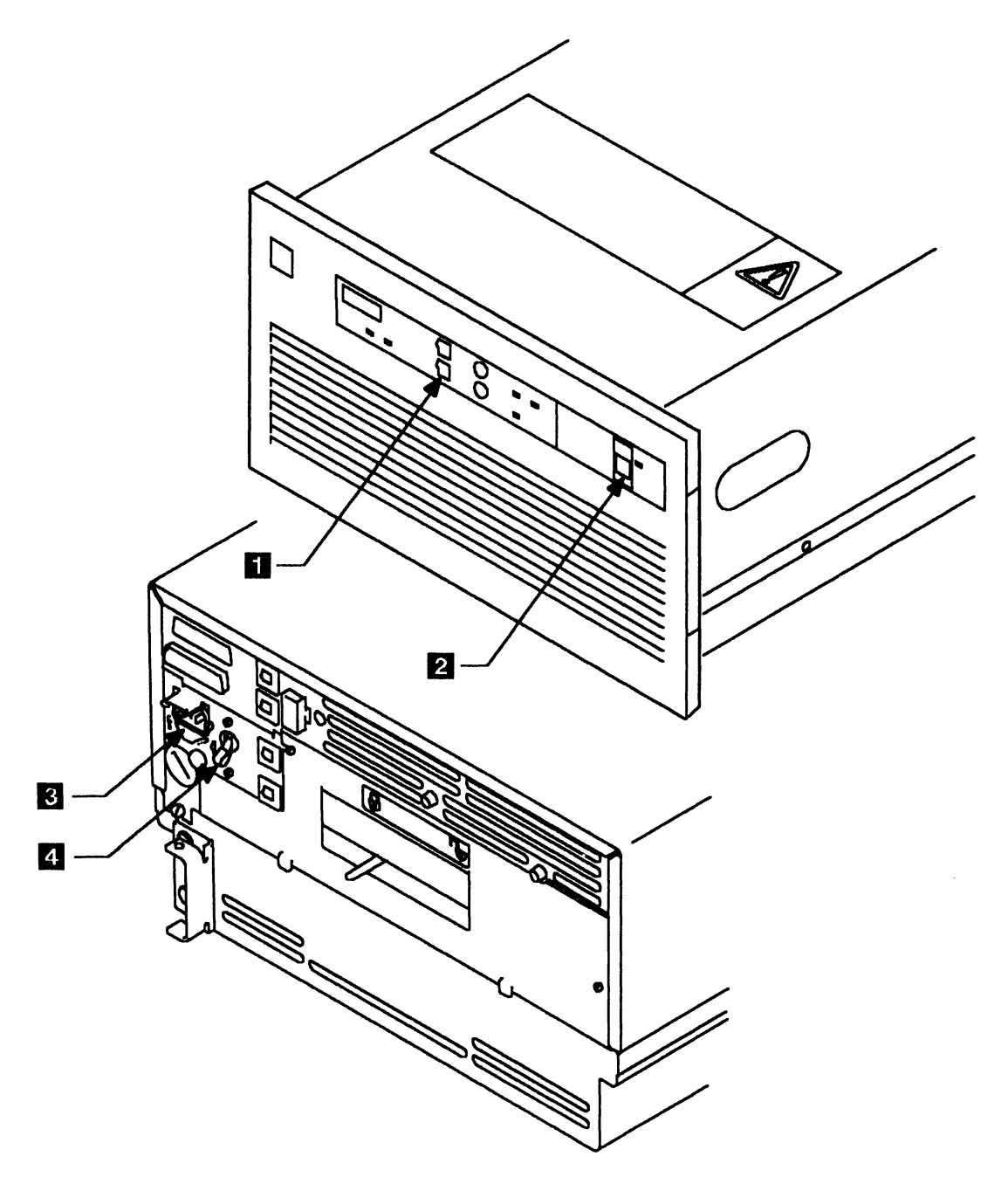

Figure 7-2. Powering On

# Panels and Covers

### **Removing the Front Panel**

| Remove the front panel.   | To remove the front panel 1, hold it by the two recesses 2 and pull it away from the front cover.                                                                                   |
|---------------------------|----------------------------------------------------------------------------------------------------|
| nstalling the Front Panel |                                                                                                    |
| Install the front panel.  | To install the front panel, align the studs on the front panel <b>1</b> with spring clips <b>3</b> in the drawer and press on both ends of the panel until it clicks into position. |

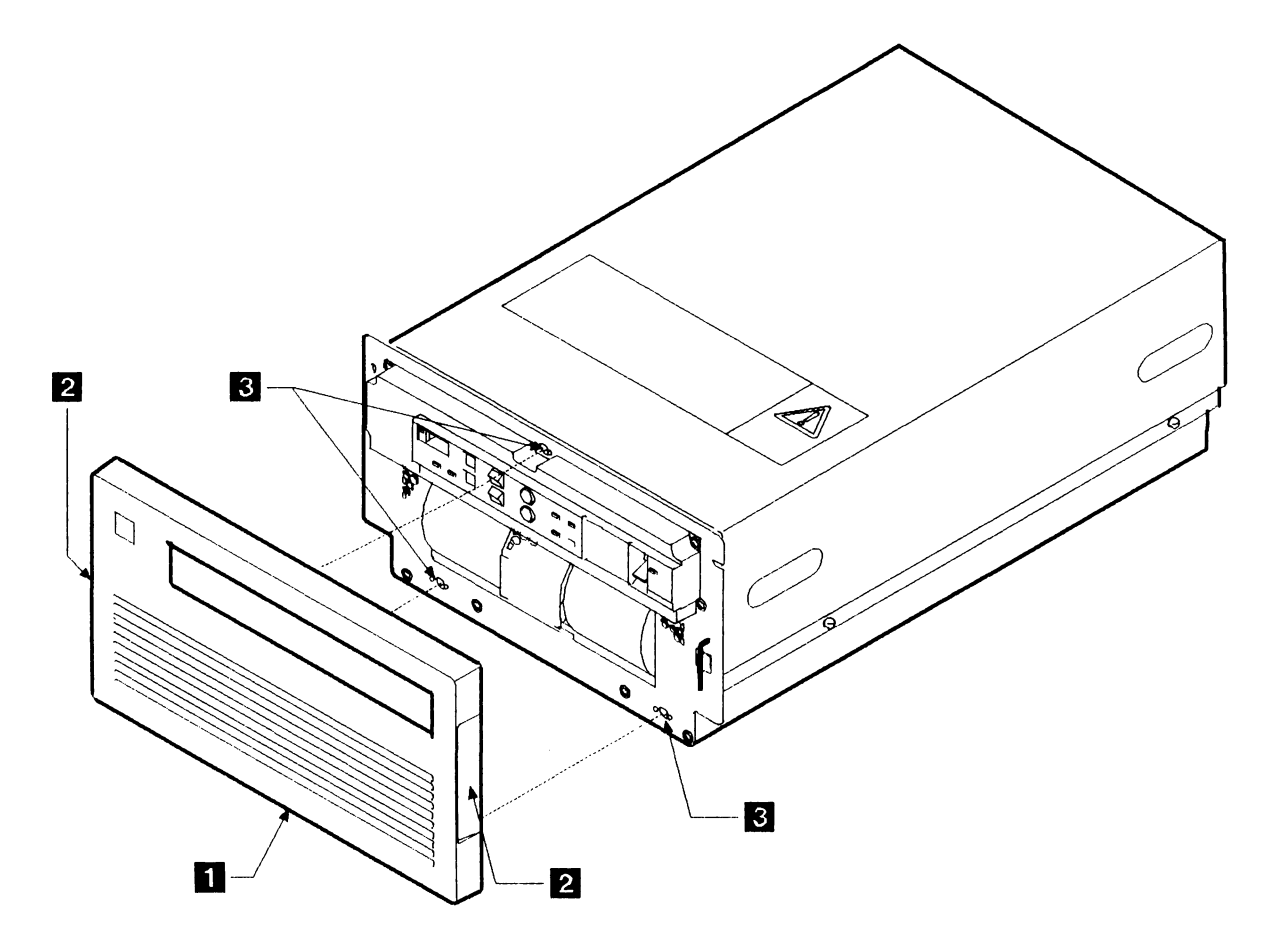

Figure 7-3. Front Panel

### **Removing the Top Cover**

#### DANGER

Switch power off and remove the mainline power cable before removing or installing a FRU.

#### **CAUTION:**

Do not pull more than one drawer out of the rack at any one time.

| 1                             |                                                                                                    |
|-------------------------------|----------------------------------------------------------------------------------------------------|
| Remove power from the drawer. | See page 7-4.                                                                                                    |
| 2                             |                                                                                                    |
| Remove the front panel.       | See page 7-8.                                                                                                    |
| 3                             |                                                                                                    |
| Pull the drawer out.          | Check that the shipping clamp is not holding the cable support carrier to the rack. See page 7-96, and Figure 7-49 on page 7-97.                                      |
|                               | Turn the thumb levers <b>1</b> on each of the slides inward toward the center of the drawer. Pull the drawer out of the rack until it locks in its extended position. |
|                               | Loosen the four screws 2 that hold the top cover 3 to the frame and pull the top cover up and away from the drawer.                                                   |
| Installing the Top Cover      |                                                                                                    |
| Installing the top cover.     | Place the top cover <b>3</b> on the frame of the drawer, sliding the left-hand rear side into the panel at the back. Check that no wires are trapped under the cover. |
|                               | Tighten the four screws 2 that hold the top cover to the frame of the drawer.                                                                                         |
|                               | Turn the thumb levers on each of the slides inward and push the drawer fully in until it locks in the rack.                                                           |
|                               | Install the front panel on the front cover.                                                                                                    |

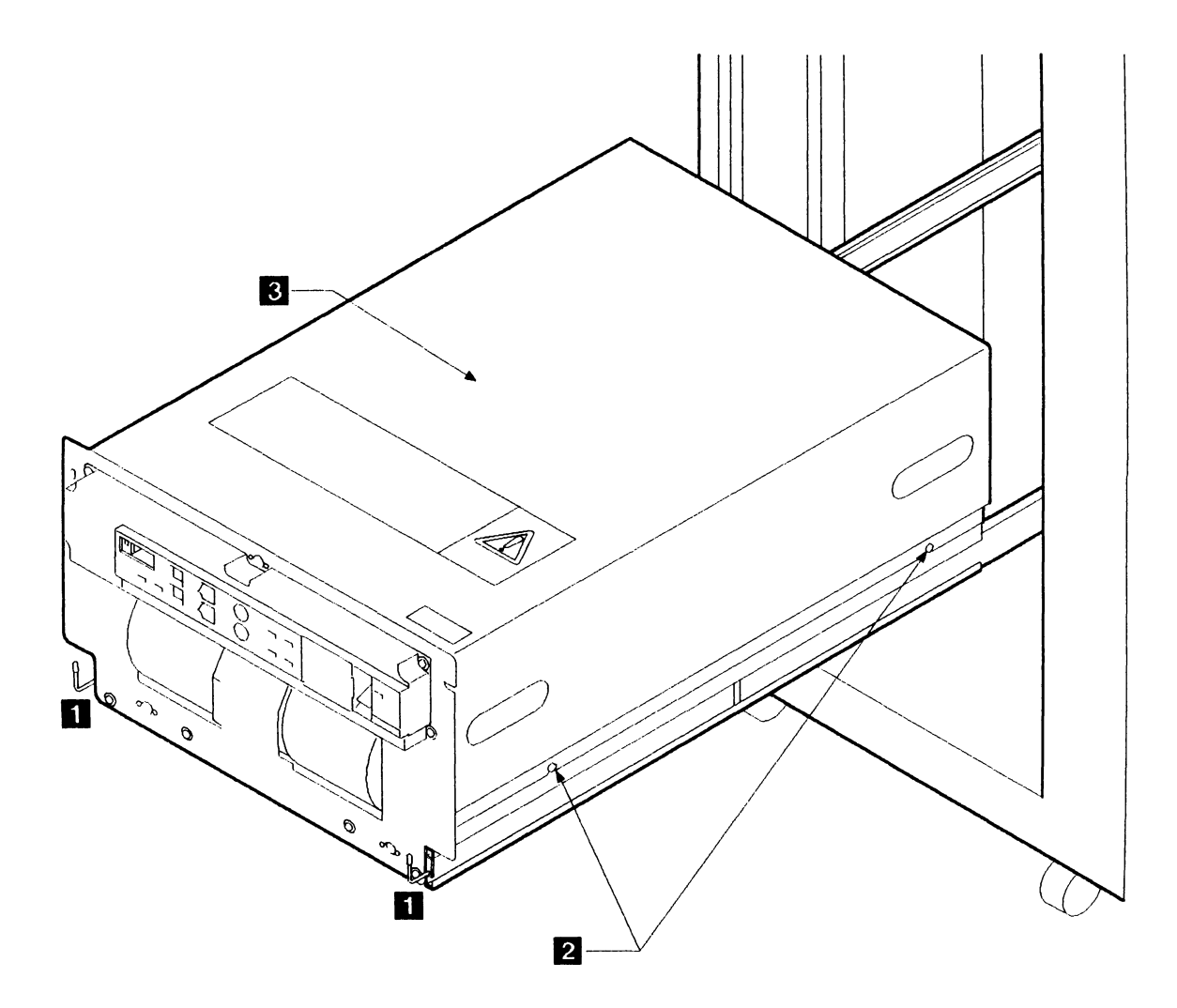

Figure 7-4. Top Cover

### **Removing the Front Cover**

| See page 7-4.                                                                                                    |
|----------------------------------------------------------------------------------------------------|
|                                                                                                    |
| See pages 7-8 and 7-10.                                                                                                    |
|                                                                                                    |
| Disconnect the control panel ribbon cable <b>1</b> at position 01A-A1C5 from the logic board and remove the cable ties.                                                                                                    |
| Remove the four screws 4 that hold the front cover 3 to the frame. Use your hand to support the weight of the front cover when the screws are removed. The cover will only fall a short distance. The two wire connectors on the back of the power switch may pull off. This is not a problem. |
| Lift the front outward and hang it on the two parking clips 8 on the sides of the fan drawer 9.                                                                                                    |
| Disconnect the two wires <b>10</b> at the Power switch <b>5</b> on the control panel. They can be disconnected in any order.                                                                                                    |
| Detach the plastic molding from the top of the fan.                                                                                                    |
| Remove plug P30 2 from the back of the unit if as shown in Figure 7-5, or else from the side of the unit.                                                                                                    |
| Disconnect the cooling fan cable P22 7 from the fan.                                                                                                    |
| Slacken the nut and disconnect the ground wire 6 from the fan<br>housing. Note that this ground wire has a hooked spade terminal,<br>and that to disconnect the terminal it is necessary only to slacken<br>the nut until the hook can be loosened.                                            |
| Lift the front cover and fan from the machine.                                                                                                    |
|                                                                                                    |

### **Installing the Front Cover**

Install the front cover.

Install the front cover in the reverse order of removal. Each wire to the back of the power switch may be installed onto either terminal of the switch.

Warning: Ensure that the safety ground strap and the shake-proof washers are correctly reinstalled.

Restore power to the drawer (see page 7-6).

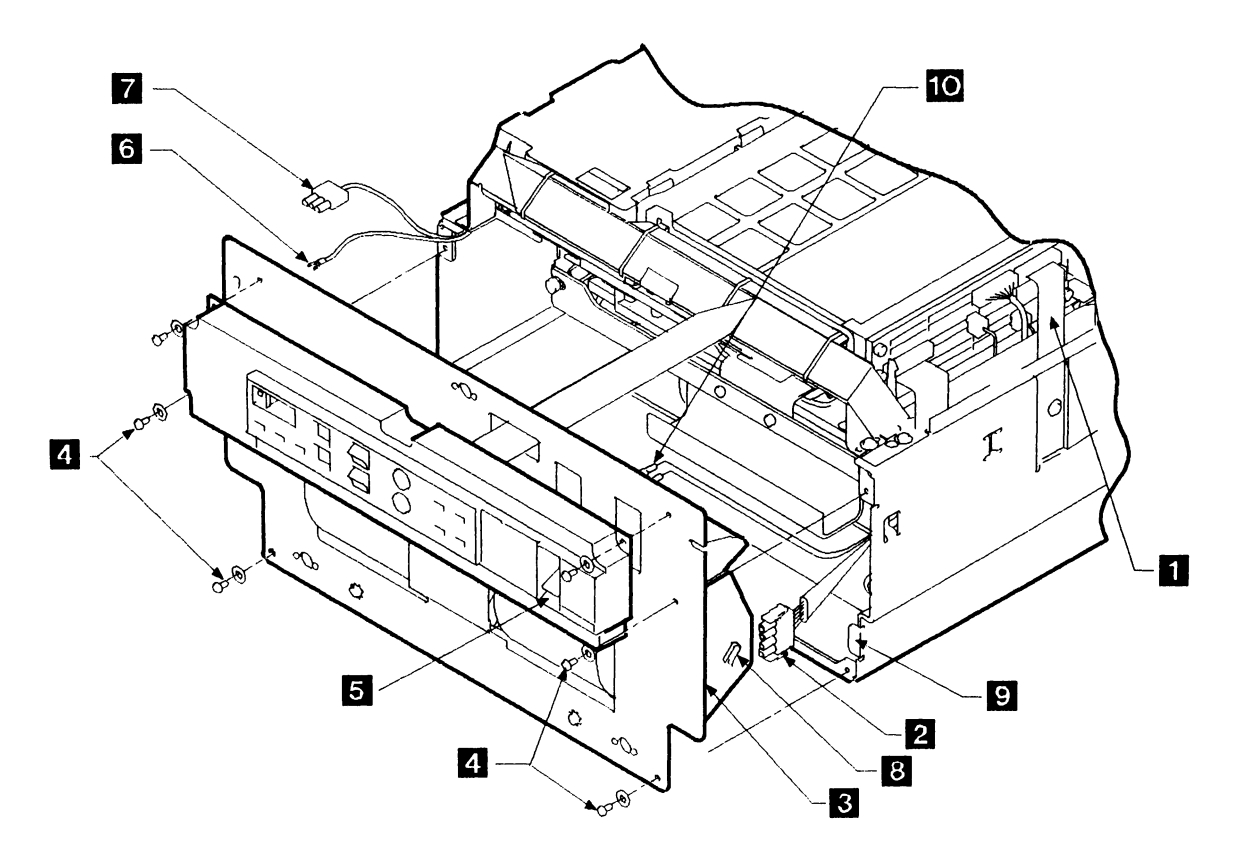

Figure 7-5. Front Cover

# **Removing the Air Vent**

| 1                             |                                                                                                    |
|-------------------------------|----------------------------------------------------------------------------------------------------|
| Remove power from the drawer. | See page 7-4.                                                                                                    |
| 2                             |                                                                                                    |
| Remove the air vent.          | Remove the two screws 1 that hold the air vent 2 to the frame at the rear of the drawer.                                                                                                    |
|                               | Remove the air vent from the drawer.                                                                                                    |
| Installing the Air Vent       |                                                                                                    |
| 1                             |                                                                                                    |
| Install the air vent.         | Carefully feed the air vent 2 over the spindle lock lever 3.                                                                                                    |
|                               | Fasten the air vent to the frame with the two screws 1.                                                                                                    |
|                               | Check that the spindle lock is released, so that the disk can rotate.<br>(The spindle lock is released when its handle, in the slot on the air<br>vent, is to the right when looking from the rear. To move the<br>spindle lock from left to right, push it slightly downward first.) |
| 2                             |                                                                                                    |
| Restore power to the drawer.  | See page 7-6.                                                                                                    |

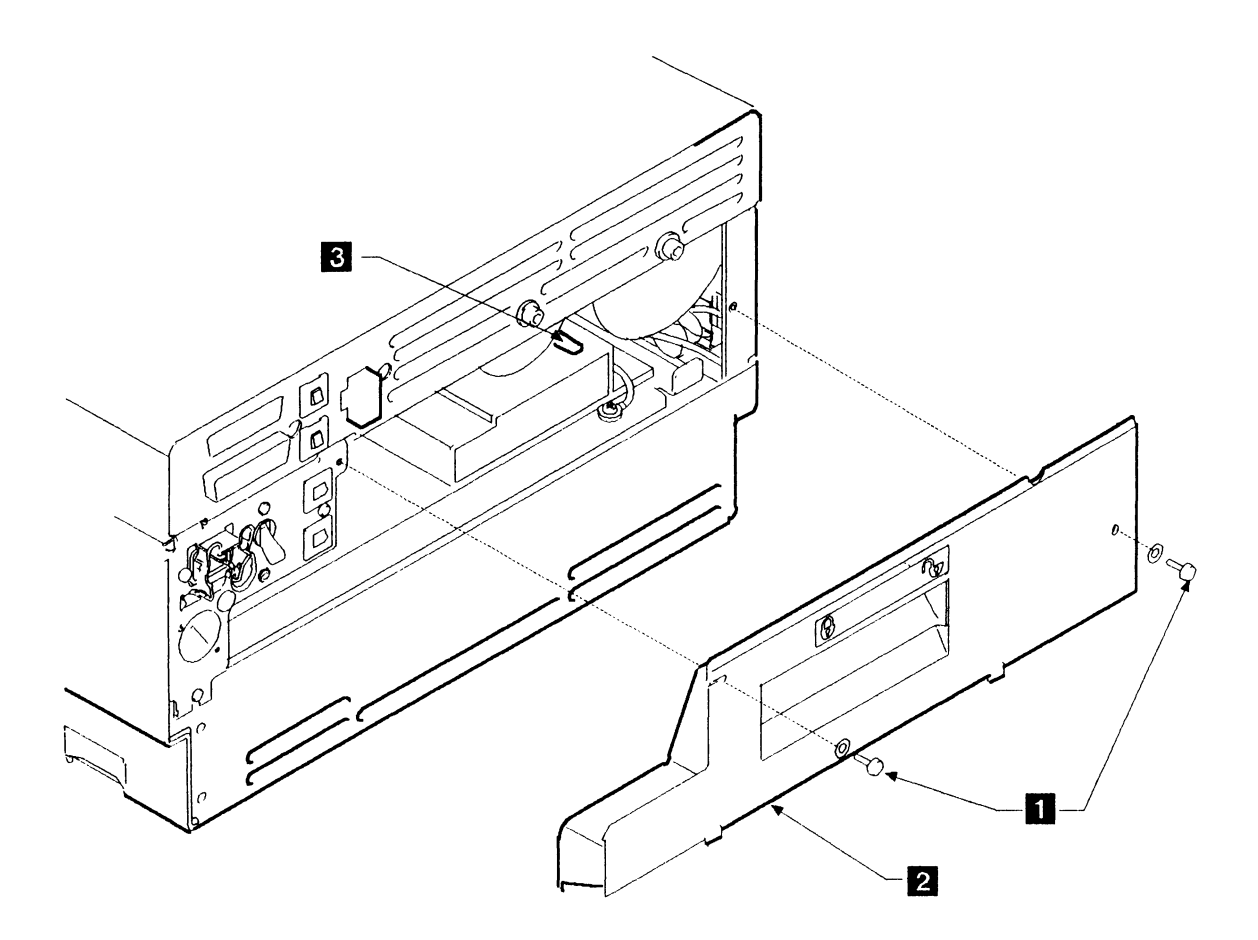

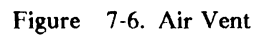

# Power and Motor FRUs

### Removing the AC Power Box

| 1                             |                                                                                                    |
|-------------------------------|----------------------------------------------------------------------------------------------------|
| Remove power from the drawer. | See page 7-4.                                                                                              |
| 2                             |                                                                                                    |
| Remove the air vent.          | See page 7-14.                                                                                             |
| 3                             |                                                                                                    |
| Remove the top cover.         | See page 7-10.                                                                                             |
| 4                             |                                                                                                    |
| Remove the ac power box.      | Slacken the top screws 1, and remove the bottom screw 5.<br>Pull the ac power box 2 from the back panel 3. |
|                               | Feed the ground wire through the power tray.                                                               |
|                               | Disconnect plug P28 (at the back of the ac power box) and remove the ac power box.                         |
|                               | Note the setting of the voltage selector switch for use when fitting a replacement ac power box.           |
|                               | Disconnect the ground wire 4 from the power tray.                                                          |

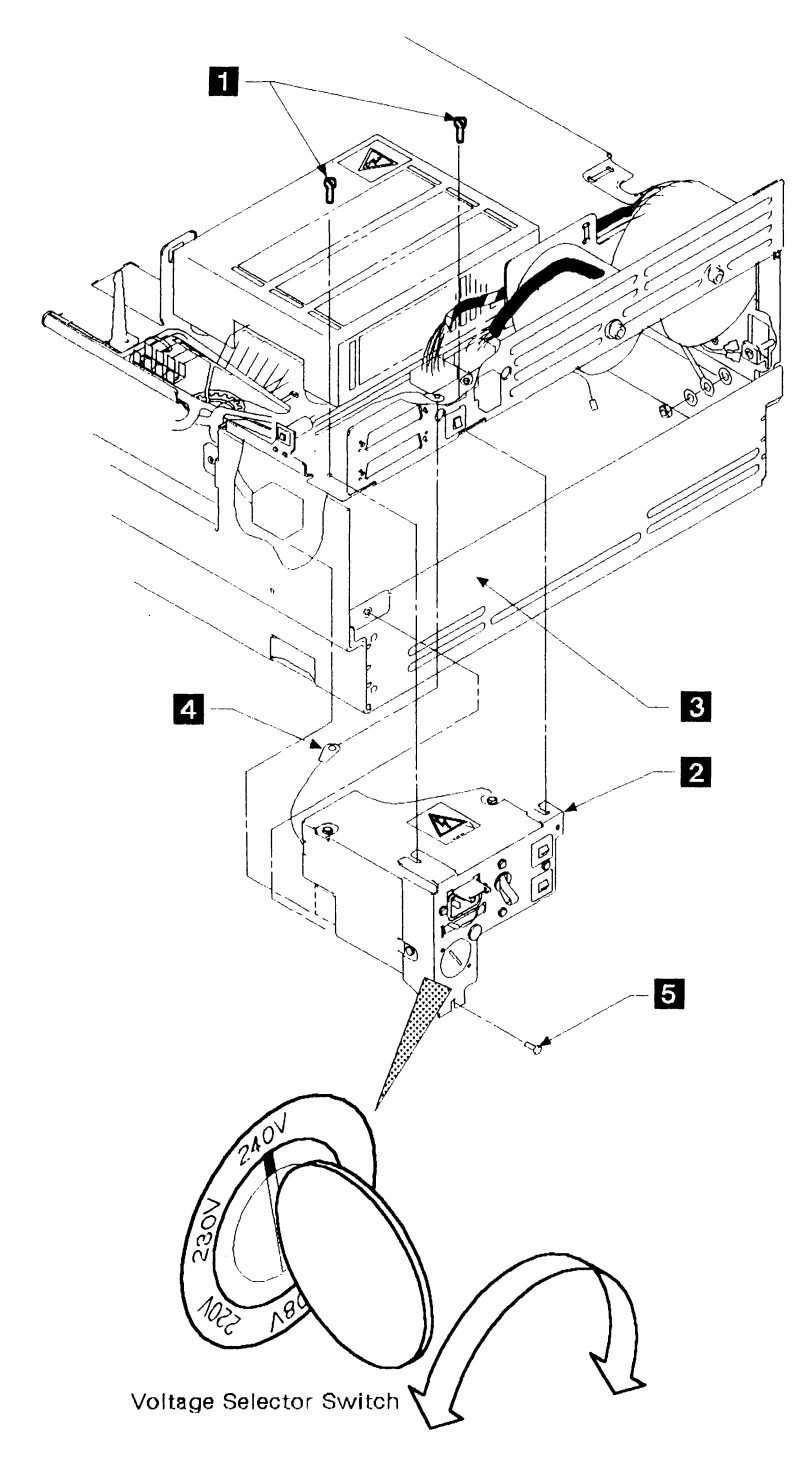

Figure 7-7. AC Power Box

### Installing the AC Power Box

Install the ac power box.

Install the ac power box in the reverse order of removal.

Warning: Ensure that the safety ground strap and the washer are correctly reinstalled.

Check the setting of the voltage selector switch. When installing a new ac power box, ensure that the selector switch has the same setting as the one that has been removed.

Restore power to the drawer (see page 7-6).

| Voltage<br>Switch<br>Setting | Supply Voltage Range and Frequency |
|------------------------------|------------------------------------|
| 240                          | 208 through 259 - 50Hz or 60 Hz    |
| 230                          | 202 through 249 - 50Hz             |
| 220                          | 193 through 238 - 50Hz or 60 Hz    |
| 208                          | 180 through 220 - 50Hz or 60 Hz    |
| 127                          | 111 through 137 — 60Hz             |
| 120                          | 104 through 127 — 60Hz             |
| 110                          | 97 through 119 — 50Hz or 60 Hz     |
| 100                          | 90 through 110 — 50Hz or 60 Hz     |

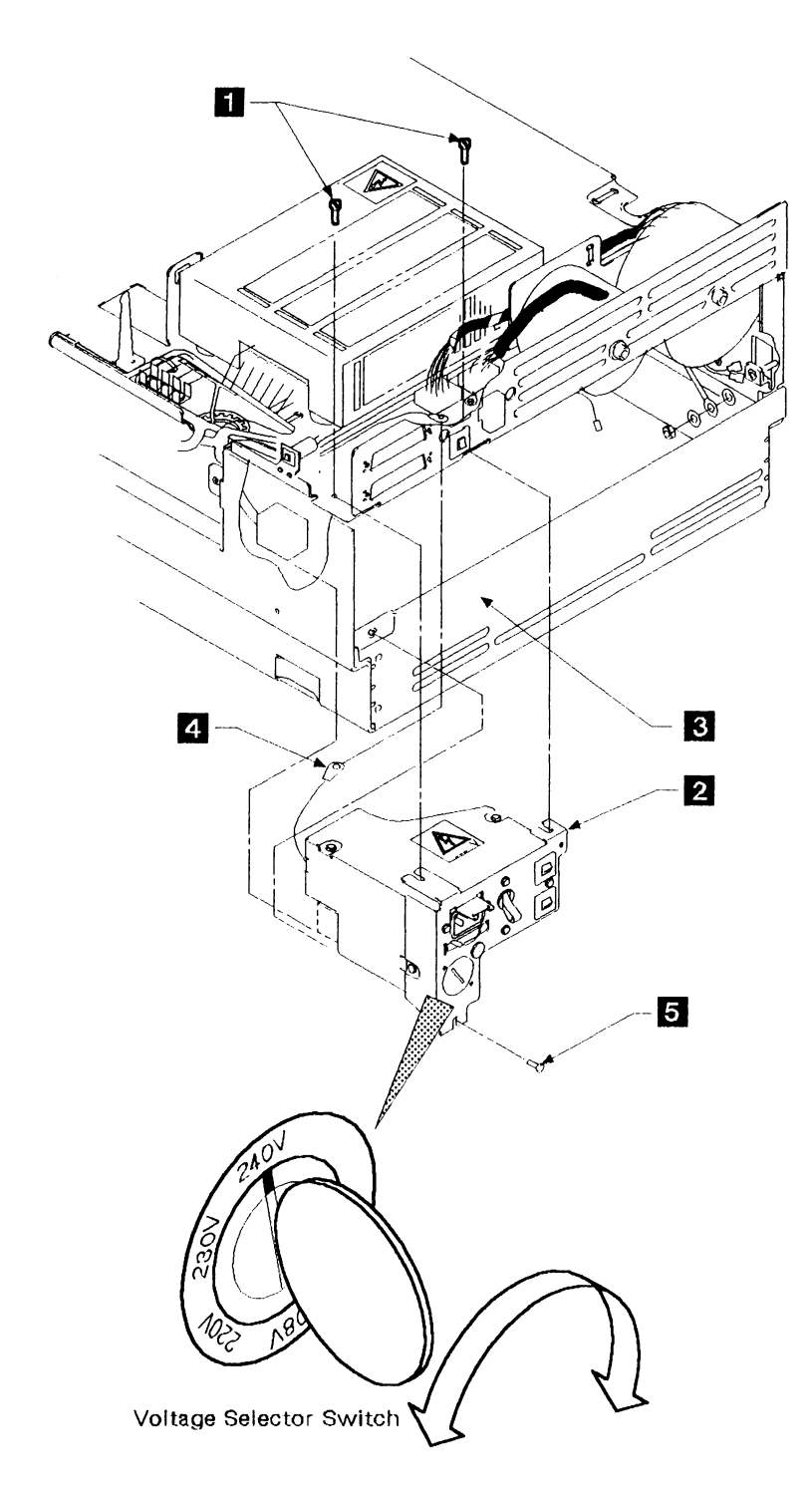

Figure 7-8. AC Power Box

### **Removing the Power Supply Unit**

| 1                              |                                                                                                    |
|--------------------------------|----------------------------------------------------------------------------------------------------|
| Remove power from the drawer.  | DANGER                                                                                                    |
|                                | Hazardous voltages are present at the power supply unit.                                                                                                 |
|                                | See page 7-4.                                                                                                    |
| 2                              |                                                                                                    |
| Remove the top cover.          | See page 7-10.                                                                                                    |
| 3                              |                                                                                                    |
| Remove the power supply unit.  | Remove the four screws 3 from the corners of the power supply unit and remove the cover.                                                                 |
|                                | Remove the cables from terminal blocks J1 <b>1</b> and J2 <b>5</b> . See Figure 8-9 on page 8-135 for the terminal wire connections (connector tags).    |
|                                | Remove the ground strap 6 if installed.                                                                                                    |
|                                | Remove the four screws 2 from the corner recesses of the power supply unit and lift the power supply unit 4 from the drawer.                             |
| Installing the Power Supply    | y Unit                                                                                                    |
| Install the power supply unit. | The ground wire <b>6</b> is not required on power supply units IBM part 62X9790, but ensure that it is installed on power supply units IBM part 8232239. |
|                                | Install the power supply in the reverse order of removal.                                                                                                |

Ensure that the green and yellow ground wire **6** is correctly installed on IBM part 8232239, if installed.

Restore power to the drawer (see page 7-6).

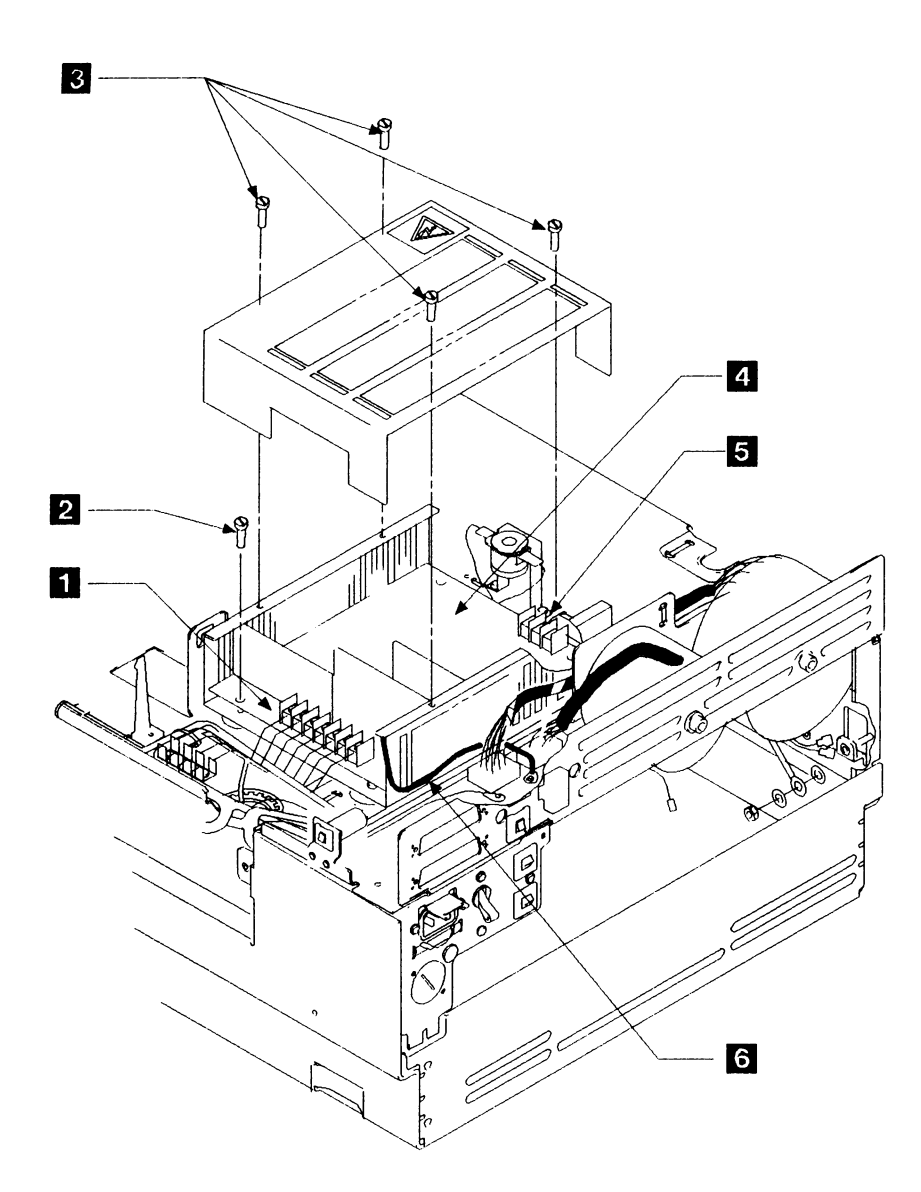

Figure 7-9. Power Supply Unit
# **Removing Transformer T1**

| 1                             |                                                                                                    |
|-------------------------------|----------------------------------------------------------------------------------------------------|
| Remove power from the drawer. | See page 7-4.                                                                                        |
| 2                             |                                                                                                    |
| Remove the top cover.         | See page 7-10.                                                                                       |
| 3                             |                                                                                                    |
| Remove the air vent.          | See page 7-14.                                                                                       |
| 4                             |                                                                                                    |
| Remove transformer T1.        | Disconnect the cable from connector J10 1 and remove the ground wire 6 from the frame of the drawer. |
|                               | Remove bolt 4 and the insulating bush 3 and the washer from transformer T1 2.                        |
|                               | Pull transformer T1 up and toward the front of the drawer to remove it.                              |
| Installing Transformer T1     |                                                                                                    |
| Install transformer T1.       | Install transformer T1 in the reverse order of removal.                                              |
|                               | Note: Align the bolt 4 with the keyhole 5 in the frame.                                              |
|                               | Ensure that the ground wire is reinstalled in the frame of the drawer.                               |
|                               | Restore power to the drawer (see page 7-6).                                                          |

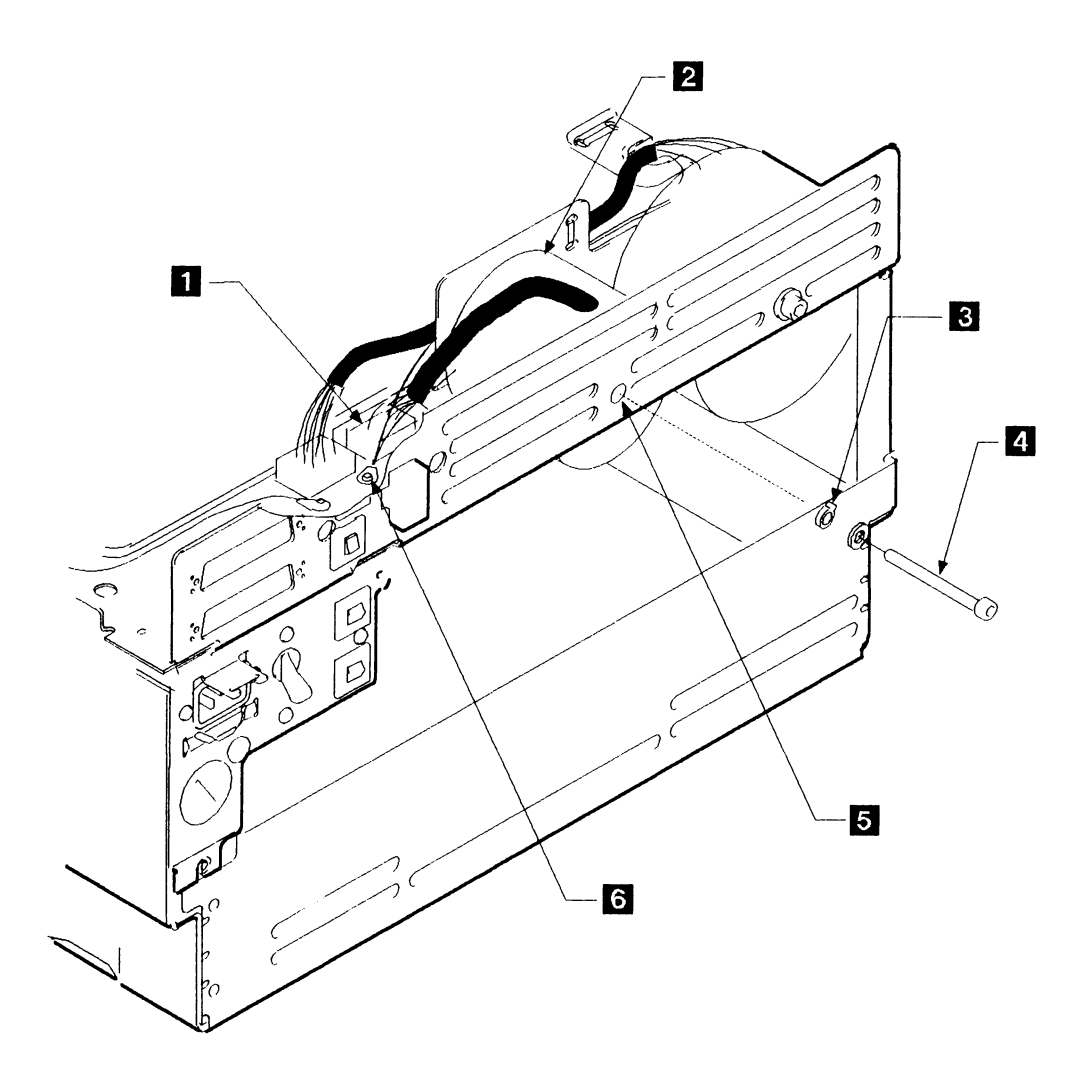

Figure 7-10. Transformer T1

# **Removing Transformer T2**

| 1                             |                                                                                                    |
|-------------------------------|----------------------------------------------------------------------------------------------------|
| Remove power from the drawer. | See page 7-4.                                                                                         |
| 2                             |                                                                                                    |
| Remove the top cover.         | See page 7-10.                                                                                        |
| 3                             |                                                                                                    |
| Remove the air vent.          | See page 7-14.                                                                                        |
| 4                             |                                                                                                    |
| Remove transformer T2.        | Unplug the cable from connector J11 <b>1</b> and remove the ground wire from the frame of the drawer. |
|                               | Cut the cable tie 2.                                                                                  |
|                               | Remove bolt 5 and insulating bush 4 from transformer T2 3.                                            |
|                               | Remove transformer T2 by lifting it up and out toward the front of the drawer.                        |
| Installing Transformer T2     |                                                                                                    |
| Install transformer T2.       | Install transformer T2 in the reverse order of removal and reinstall the cable tie.                   |
|                               | Note: Align the bolt 5 with the keyhole 6 in the frame.                                               |
|                               | Ensure that the ground wire is reinstalled in the frame of the drawer.                                |
|                               | Restore power to the drawer (see page 7-6).                                                           |

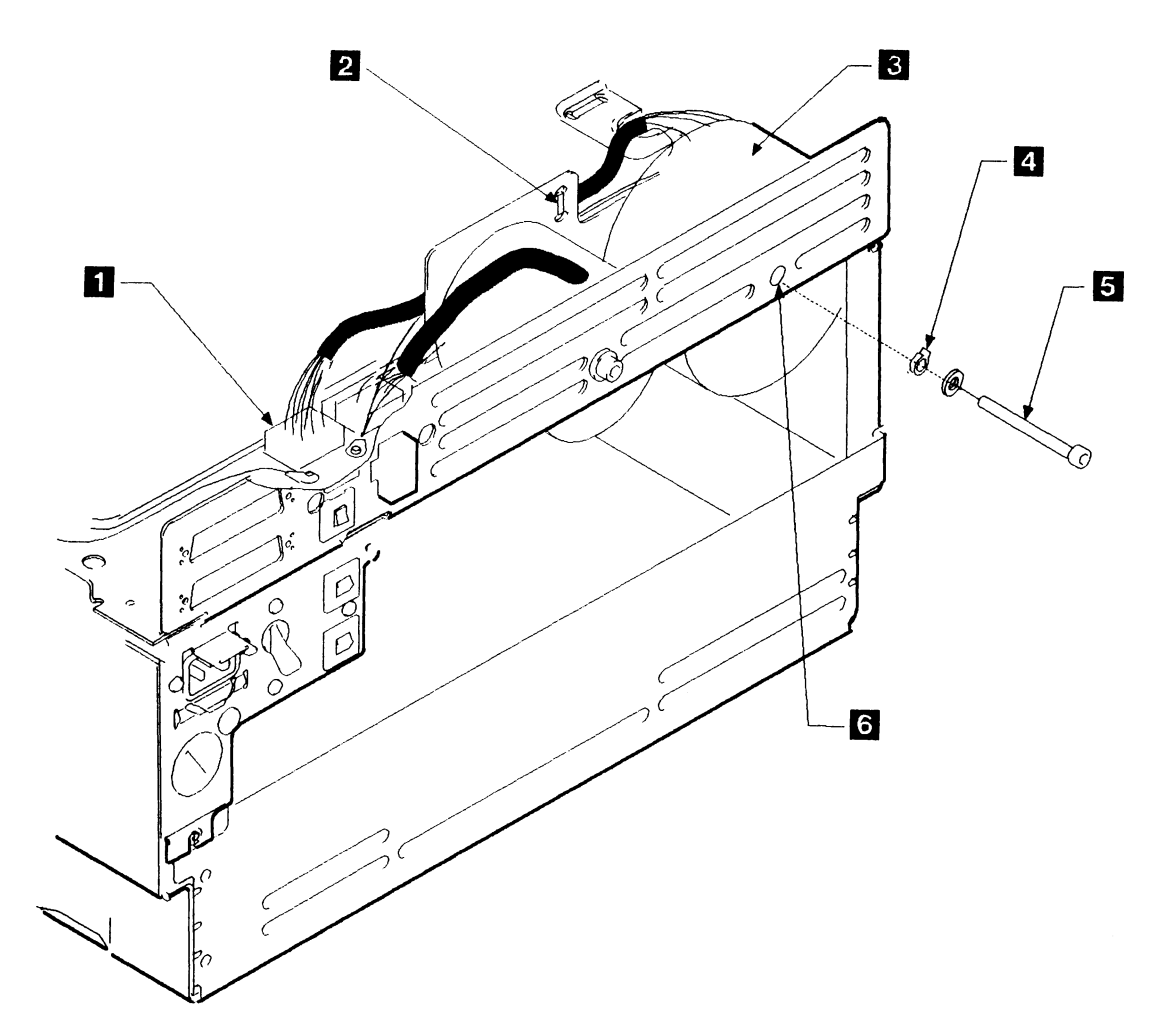

Figure 7-11. Transformer T2

### **Removing the Motor Driver Assembly**

| 1                                 |                                                                                                    |
|-----------------------------------|----------------------------------------------------------------------------------------------------|
| Remove power from the drawer.     | See page 7-4.                                                                                                    |
| 2                                 | _                                                                                                    |
| Remove the top cover.             | See page 7-10.                                                                                                    |
| 3                                 | _                                                                                                    |
| Remove the air vent.              | See page 7-14.                                                                                                    |
| 4                                 | -                                                                                                    |
| Remove the motor driver assembly. | Unplug cable connectors J5 $\begin{bmatrix} 6 \\ 9 \end{bmatrix}$ , J6 $\begin{bmatrix} 7 \\ 7 \end{bmatrix}$ , and J9 $\begin{bmatrix} 4 \\ 9 \end{bmatrix}$ on the tray at the back of the drawer.         |
|                                   | Disconnect the motor driver assembly logic cable 5 at logic board position 01A-A1A5 (01A-A1B5 if the Model B has a serial number before 57-B0000). Release the cable from its cable ties on the front frame. |
|                                   | Remove the two screws 1 that hold the motor driver assembly<br>2 to the frame. Cut the cable tie 8.                                                                                                    |
|                                   | Slide the motor driver assembly toward the edge of the drawer to release the tabs 3 on the cover from the slots in the frame.                                                                                |
|                                   | Remove the motor driver assembly and its logic cable from the drawer.                                                                                                    |

### Installing the Motor Driver Assembly

| Install the motor driver assembly. | Install the motor driver assembly in the reverse order of removal<br>and reinstall the cable ties. |
|------------------------------------|----------------------------------------------------------------------------------------------------|
|                                    | Restore power to the drawer (see page 7-6).                                                        |

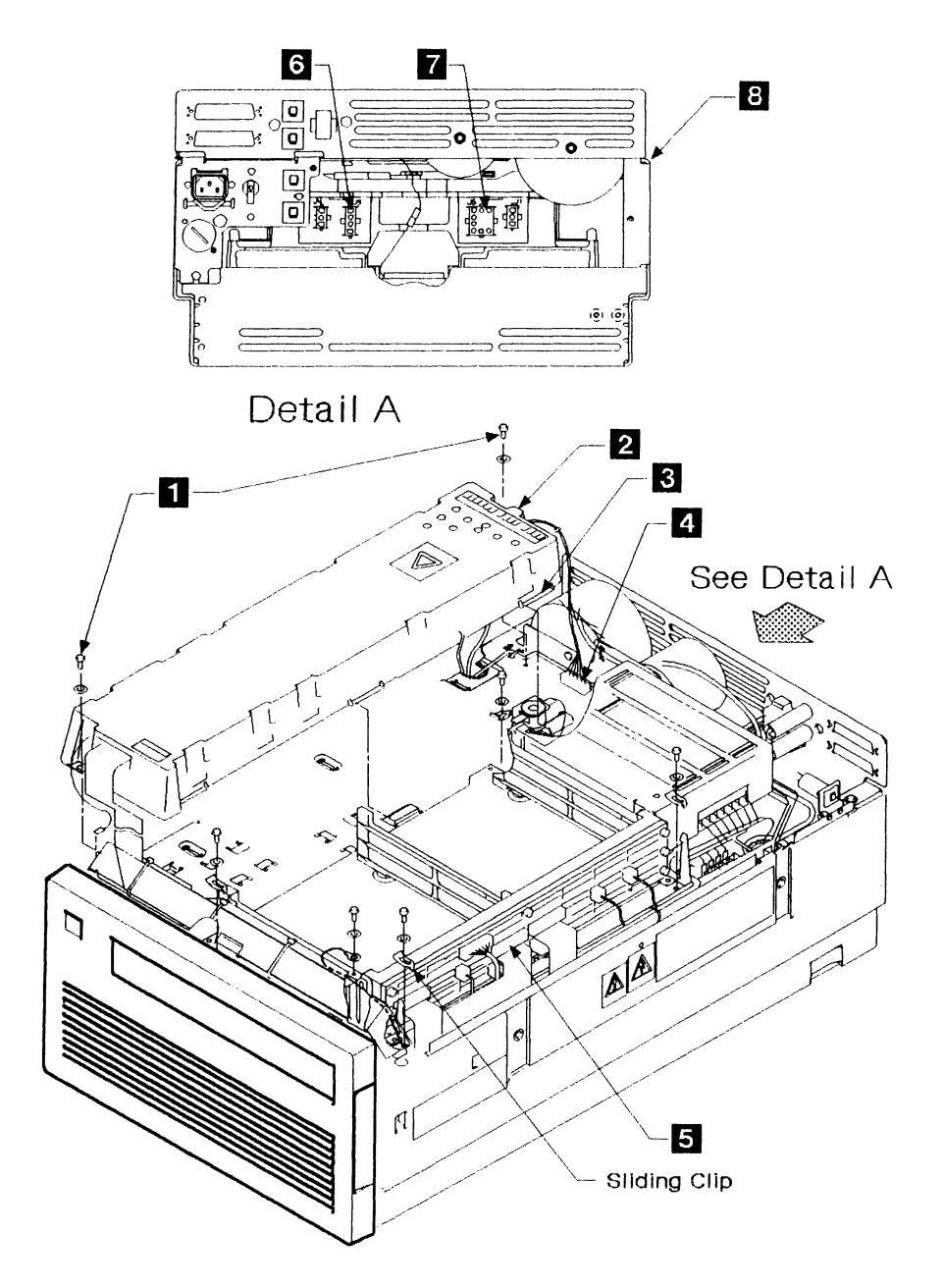

Figure 7-12. Motor Driver Assembly

### **Removing the Power Regulator Card**

| 1                                |                                                                                                    |
|----------------------------------|----------------------------------------------------------------------------------------------------|
| Remove power from the drawer.    | See page 7-4.                                                                                                    |
| 2                                |                                                                                                    |
| Remove the top cover.            | See page 7-10.                                                                                                    |
| 3                                |                                                                                                    |
| Remove the power regulator card. | CAUTION:<br>Take care when removing the connectors as they may be near hot<br>components.                                                  |
|                                  | Remove the two screws 2 that hold the power regulator card 1 to the side of the drawer.                                                    |
|                                  | DANGER                                                                                                    |
|                                  | Connector J21 4 must not be removed if you are servicing with the power on.                                                                |
|                                  | Disconnect the cable connectors <b>3</b> and <b>4</b> from the connectors on the power regulator card and take the card out of the drawer. |

#### Installing the Power Regulator Card

Install the power regulator card. Install the power regulator card in the reverse order of removal.

Restore power to the drawer (see page 7-6).

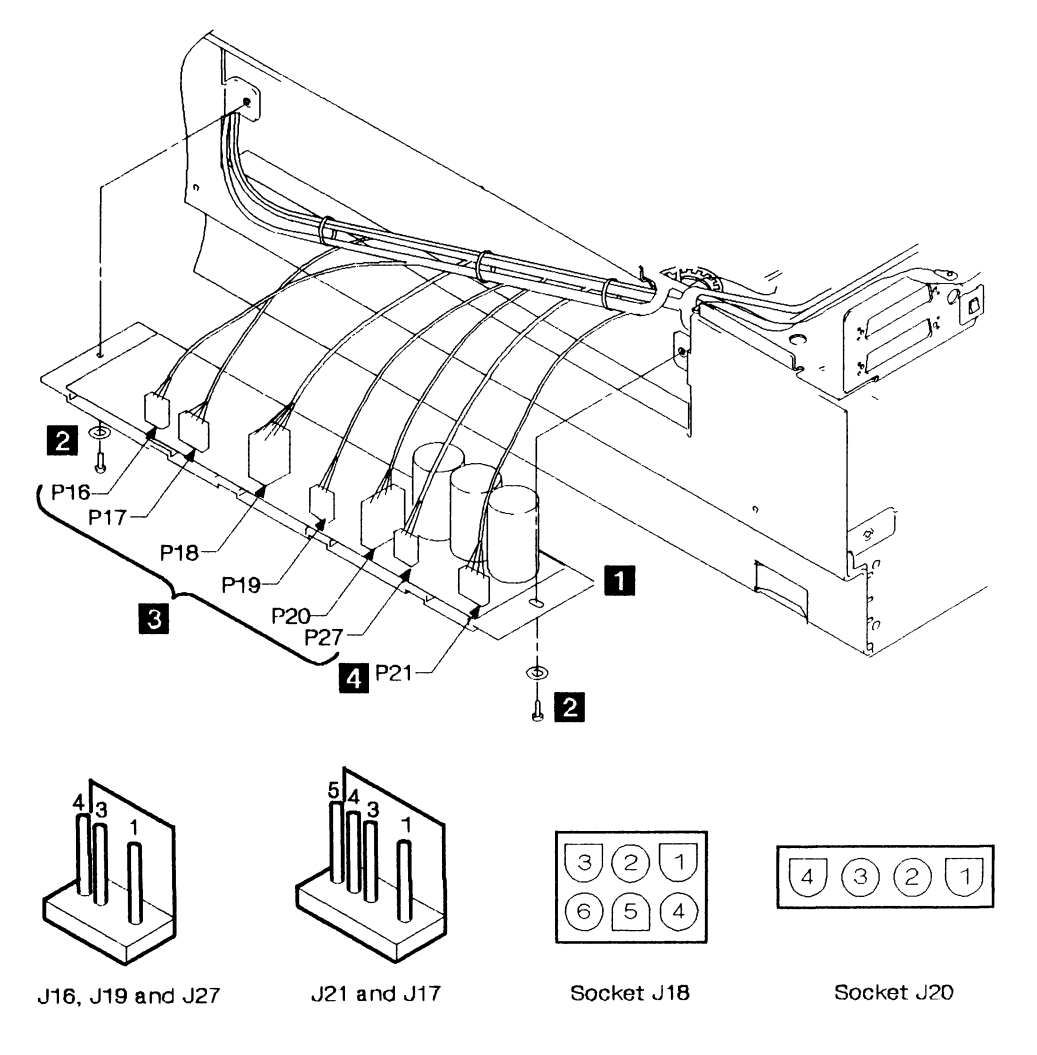

Figure 7-13. Power Regulator Card

# Removing the Fan

| 1                             |                                                                                      |
|-------------------------------|--------------------------------------------------------------------------------------|
| Remove power from the drawer. | See page 7-4.                                                                        |
| 2                             |                                                                                      |
| Remove the top cover.         | See page 7-10.                                                                       |
| 3                             |                                                                                      |
| Remove the front cover.       | See page 7-12.                                                                       |
| 4                             |                                                                                      |
| Remove the fan.               | <b>Warning:</b> The fan must not be run with the front cover in the parked position. |
|                               | Remove the fan guard cover 1.                                                        |
|                               | Remove the five screws 2 that hold the fan 3 to the front cover 4.                   |
|                               | Undo the fan connection P22 5 and ground strap 6.                                    |
| Installing the Fan            |                                                                                      |
| Install the fan.              | Install the fan in the reverse order of removal.                                     |
|                               | Warning: Ensure that the safety ground strap is correctly reinstalled.               |
|                               | Restore power to the drawer (see page 7-6).                                          |
|                               | <b>Warning:</b> The fan must not be run with the front cover in the parked position. |

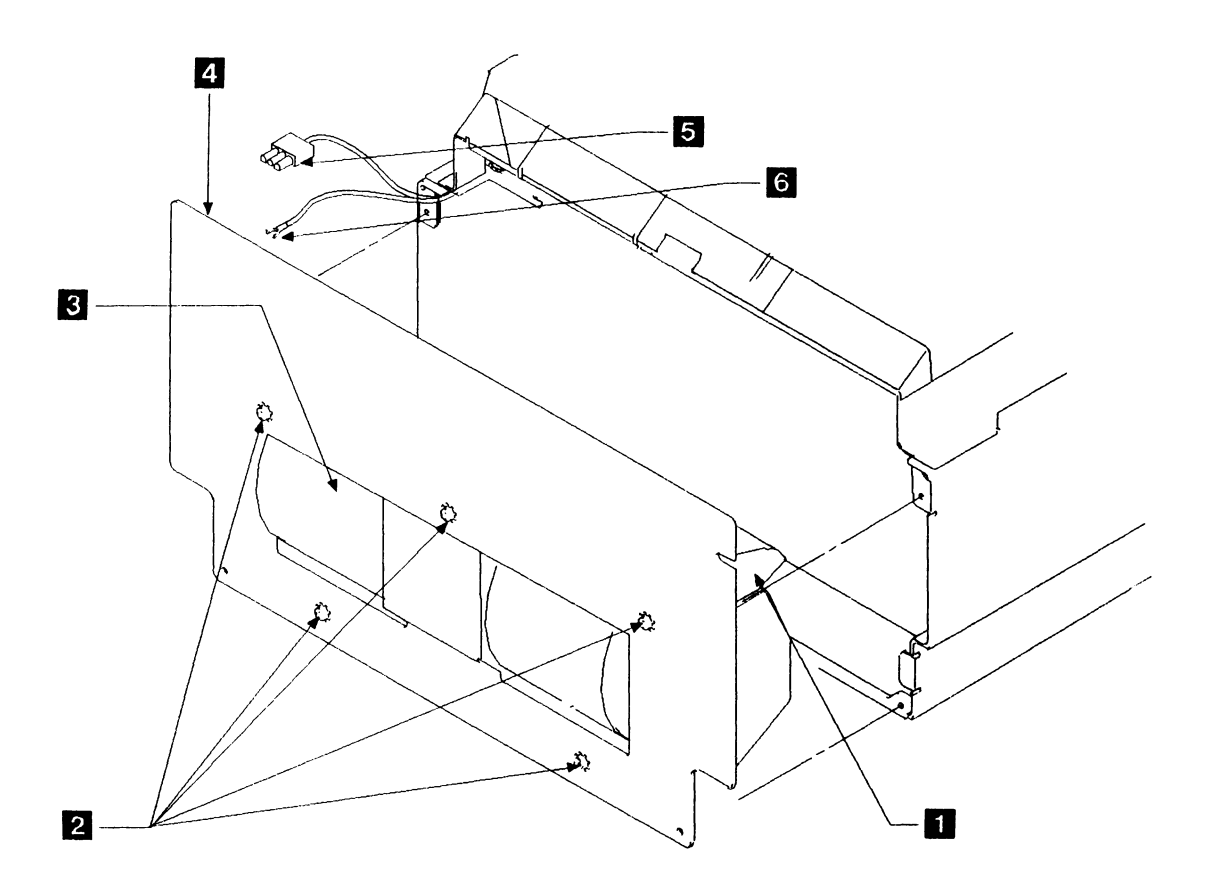

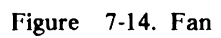

#### Removing Circuit Breakers CB3, CB5, and CB6.

| 1                                      |                                                                                               |
|----------------------------------------|-----------------------------------------------------------------------------------------------|
| Remove power from the drawer.          | See page 7-4.                                                                                 |
| 2                                      |                                                                                               |
| Remove the top cover.                  | See page 7-10.                                                                                |
| 3                                      |                                                                                               |
| <b>Remove the circuit breaker(s)</b> . | Make a note of the positions of the wires on the terminals of the failed circuit breaker.     |
|                                        | Slide back the sleeving and pull wires off the failed circuit breaker CB3 1, CB5 2, or CB6 3. |
|                                        | Pull the failed circuit breaker out of its mounting hole.                                     |

#### Installing Circuit Breakers CB3, CB5, and CB6

Warning: Each circuit breaker has a different current rating. Ensure that the replacement CB has the same current rating as the one removed.

Install the circuit breakers.Install the circuit breakers in the reverse order of removal, and<br/>push the sleeving back over the breakers.Restore power to the drawer (see page 7-6).

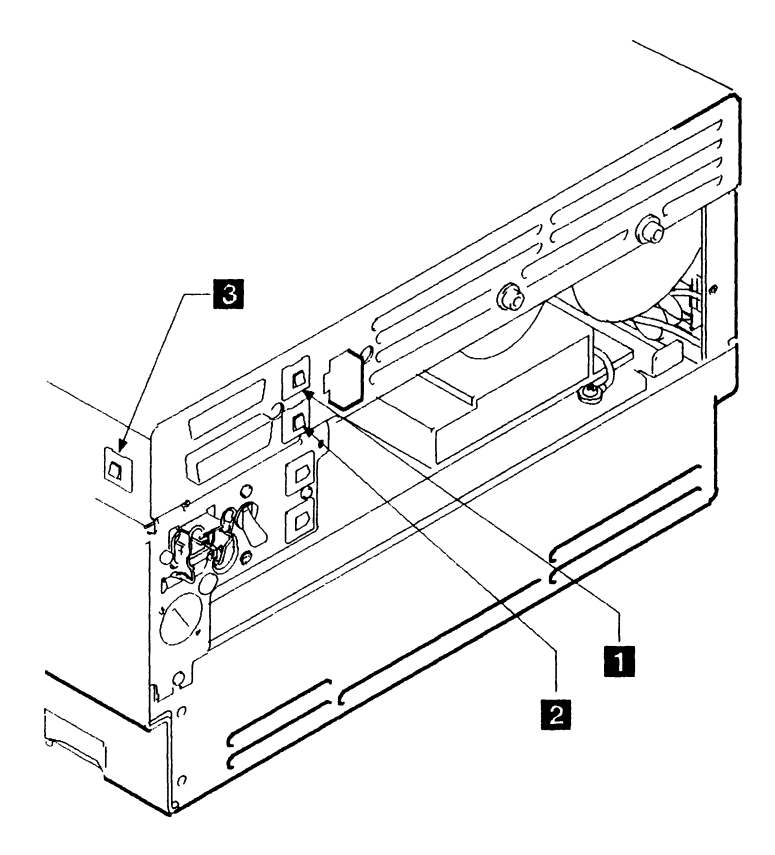

Figure 7-15. Circuit Breakers CB3, CB5 and CB6

# **Removing the Disk Enclosure Thermal Switch**

| 1                                              |                                                                                               |
|------------------------------------------------|-----------------------------------------------------------------------------------------------|
| Remove power from the drawer.                  | See page 7-4.                                                                                 |
| 2                                              |                                                                                               |
| Remove the air vent.                           | See page 7-14.                                                                                |
| 3                                              |                                                                                               |
| Remove the disk enclosure thermal trip switch. | Loosen the screw 2 and lift out the thermal trip switch 3 complete with its mounting bracket. |
|                                                | Remove the two cables <b>1</b> from the disk enclosure thermal trip switch.                   |
| Installing the Disk Enclosure                  | Thermal Switch                                                                                |
| Installing the Disk Enclosure                  | Thermal Switch                                                                                |

| Install the disk enclosure thermal trip | Install the trip switch in the reverse order of removal, then restore |
|-----------------------------------------|-----------------------------------------------------------------------|
| switch.                                 | power to the drawer (see page 7-6).                                   |

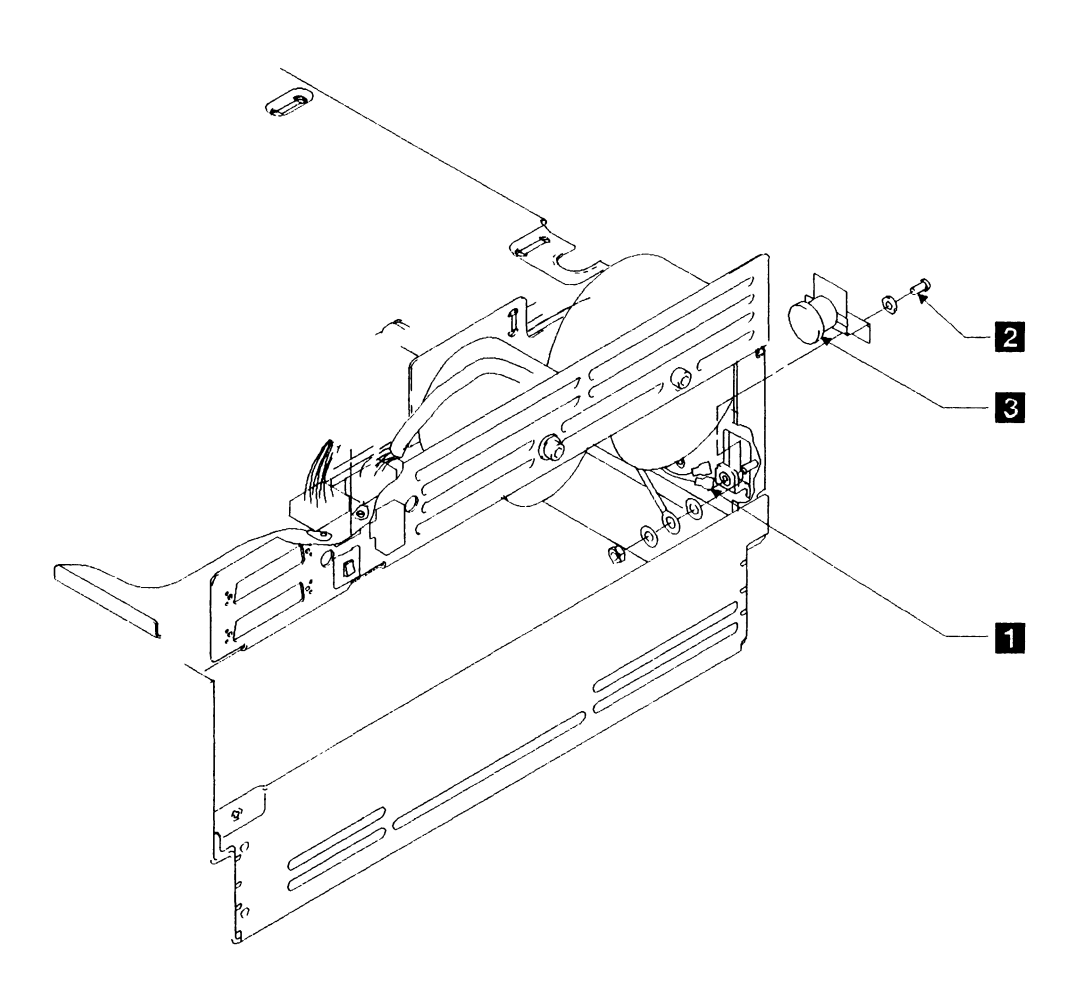

Figure 7-16. Disk Enclosure Thermal Switch

### **Removing the Power Thermal Switch**

| See page 7-4.                                                                            |
|------------------------------------------------------------------------------------------|
| See page 7-4.                                                                            |
|                                                                                          |
|                                                                                          |
| See page 7-10.                                                                           |
|                                                                                          |
| Remove the wires 4 from the power thermal trip switch 3.                                 |
| Remove the screws <b>1</b> and washers <b>2</b> that hold the power thermal trip switch. |
| Remove the power thermal trip-switch from the drawer.                                    |
| Switch                                                                                   |
|                                                                                          |

**Install the power thermal trip switch.** Install the thermal trip switch in the reverse order of removal, then restore power to the drawer (see page 7-6).

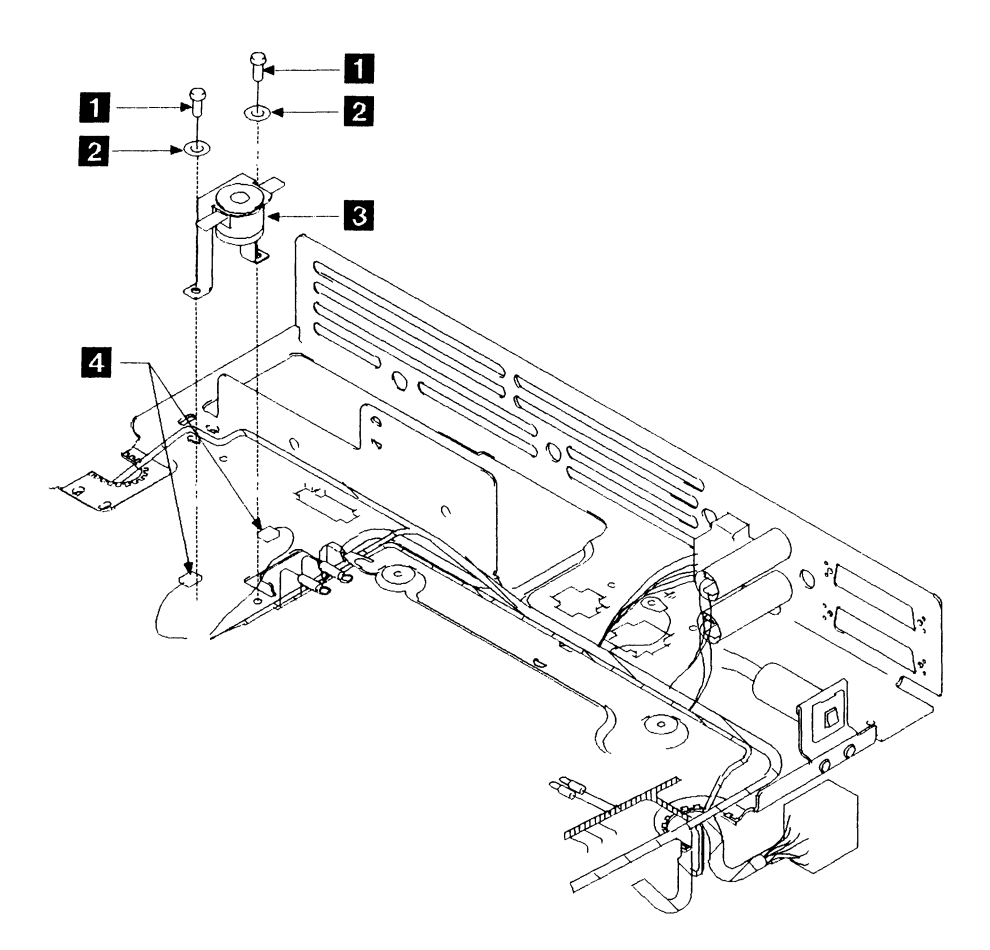

Figure 7-17. Power Thermal Switch

#### **Removing the Air Flow Switch**

| 1                                  |                                                                                             |
|------------------------------------|---------------------------------------------------------------------------------------------|
| I<br>Remove power from the drawer. | See page 7-4.                                                                               |
| 2                                  |                                                                                             |
| Remove the top cover               | See page 7-8.                                                                               |
| 3                                  |                                                                                             |
| Remove the air flow switch.        | See Figure 7-18 on page 7-39.                                                               |
|                                    | Disconnect plug P7 from J7 1.                                                               |
|                                    | Loosen the cable-ties around the air flow switch 2 and save them for reuse on installation. |
|                                    | Remove the switch and lead.                                                                 |
| Installing the Air Flow Switch     |                                                                                             |
|                                    |                                                                                             |

Install the air flow switch.Install the air flow switch in the reverse order of removal.Ensure that the hole in the sensor is mounted pointing downward,<br/>that is, in the six o'clock position.Secure the air flow switch with the cable ties, ensuring that they do<br/>not prevent the front cover from seating correctly and also that the<br/>cable ties do not obstruct the hole.

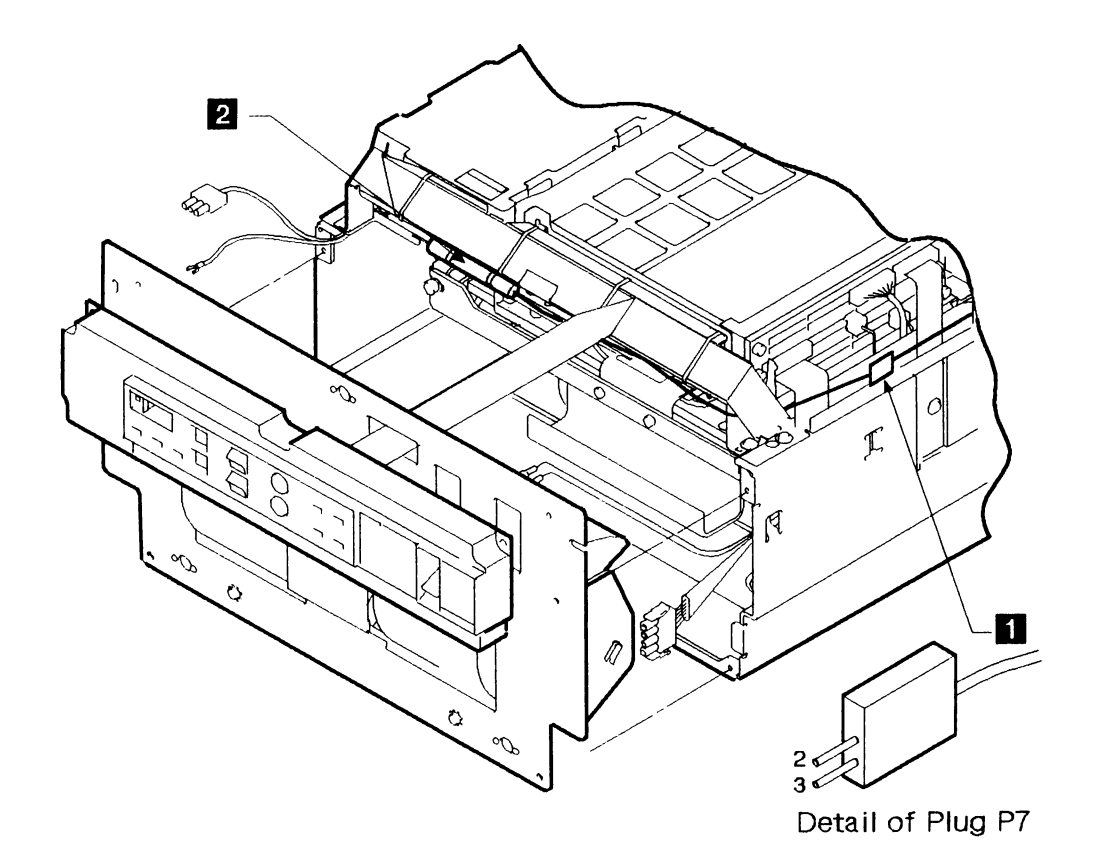

Figure 7-18. Air Flow Switch

### **Removing the Motor Stator**

#### Warning:

- Before you install a stator, ensure that you have a set of shims (IBM part 5146802).
- Do not turn the motor spindle when the motor cover is removed, as disk damage will result.

| 1                          |                                                                                                    |
|----------------------------|----------------------------------------------------------------------------------------------------|
| Remove the disk enclosure. | See page 7-72.                                                                                                    |
|                            | Close the drawer and go to the next step.                                                                                                |
| 2                          |                                                                                                    |
| Remove the motor stator.   | Put the spindle lock to the Off position 2.                                                                                              |
|                            | Remove the four screws 1 from the motor cover 3.                                                                                         |
|                            | Lift the cover away from the disk enclosure.                                                                                             |
|                            | Release the two stator connectors 5 from the holes at the back of the disk enclosure.                                                    |
|                            | Remove the three screws and washers 4 that hold the motor stator 6.                                                                      |
|                            | Remove the two grommets from the casting.                                                                                                |
|                            | Carefully pull the motor stator upward to remove it. Cover the area exposed by the removal of the motor stator to prevent entry of dirt. |

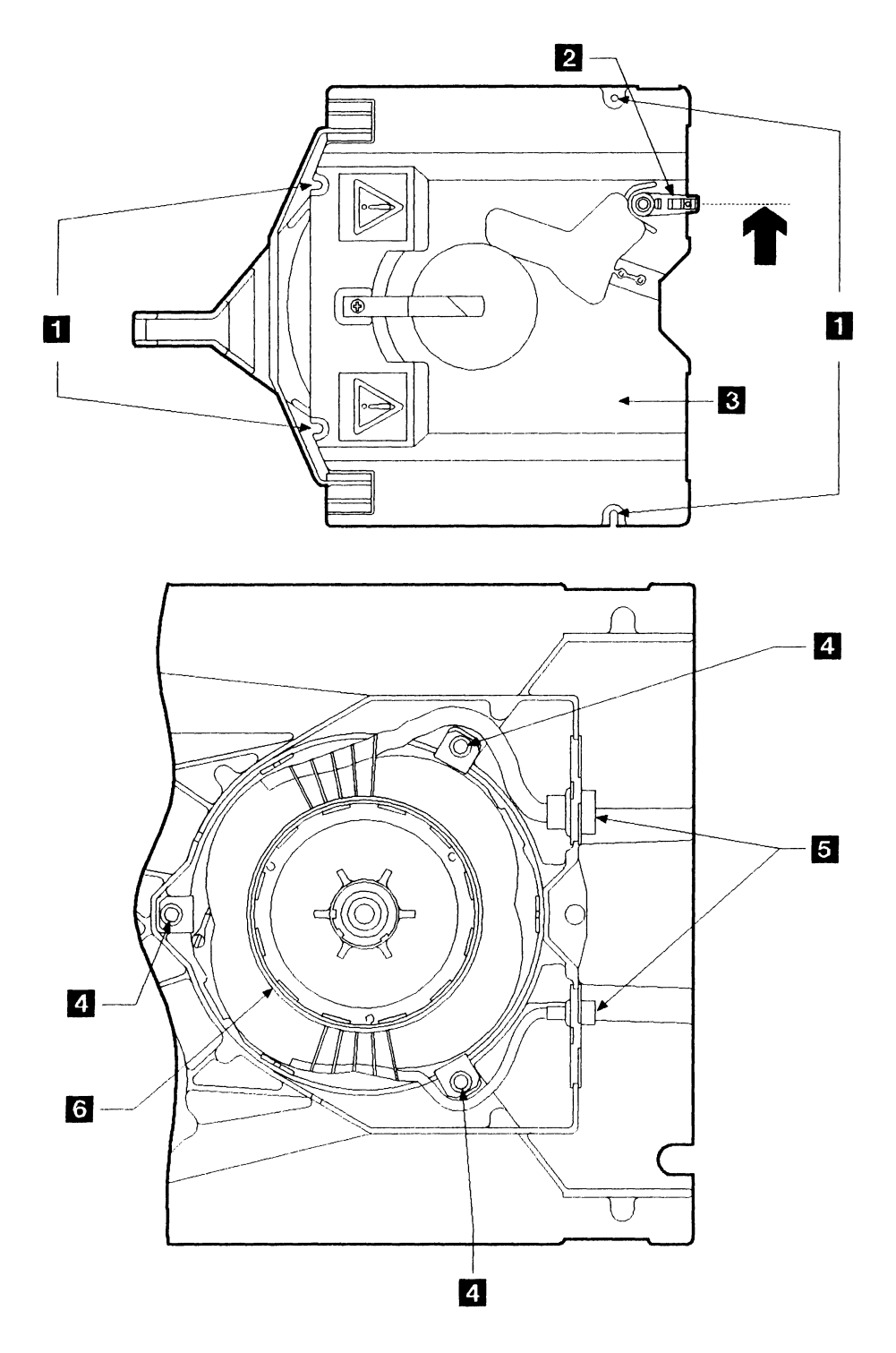

Figure 7-19. Removing the Motor Stator

#### **Installing the Motor Stator**

# 1 Install the motor stator. Carefully place the motor stator 5 on the disk enclosure and align the screw holes, then insert the three screws and washers 8 into the motor stator. Do not tighten them yet. Warning: Be careful not to rotate the spindle. Insert four shims 6 (IBM part 5146802) in the positions shown in Figure 7-20. between the motor spindle 7 and the motor stator 5. Warning: For the next step, damage will result if the shims are not removed. Tighten the three screws 8 and then remove the shims. Place the two stator connectors 4 into the holes at the back of the disk enclosure casting and put back the two grommets into the casting. Put the spindle lock to the off position 2, by moving it down slightly and to the right. Install the motor cover 3, and tighten the four screws 1. Set the spindle lock 2 to the on position, by moving it down slightly and to the left. 2

Install the disk enclosure.

See page 7-79.

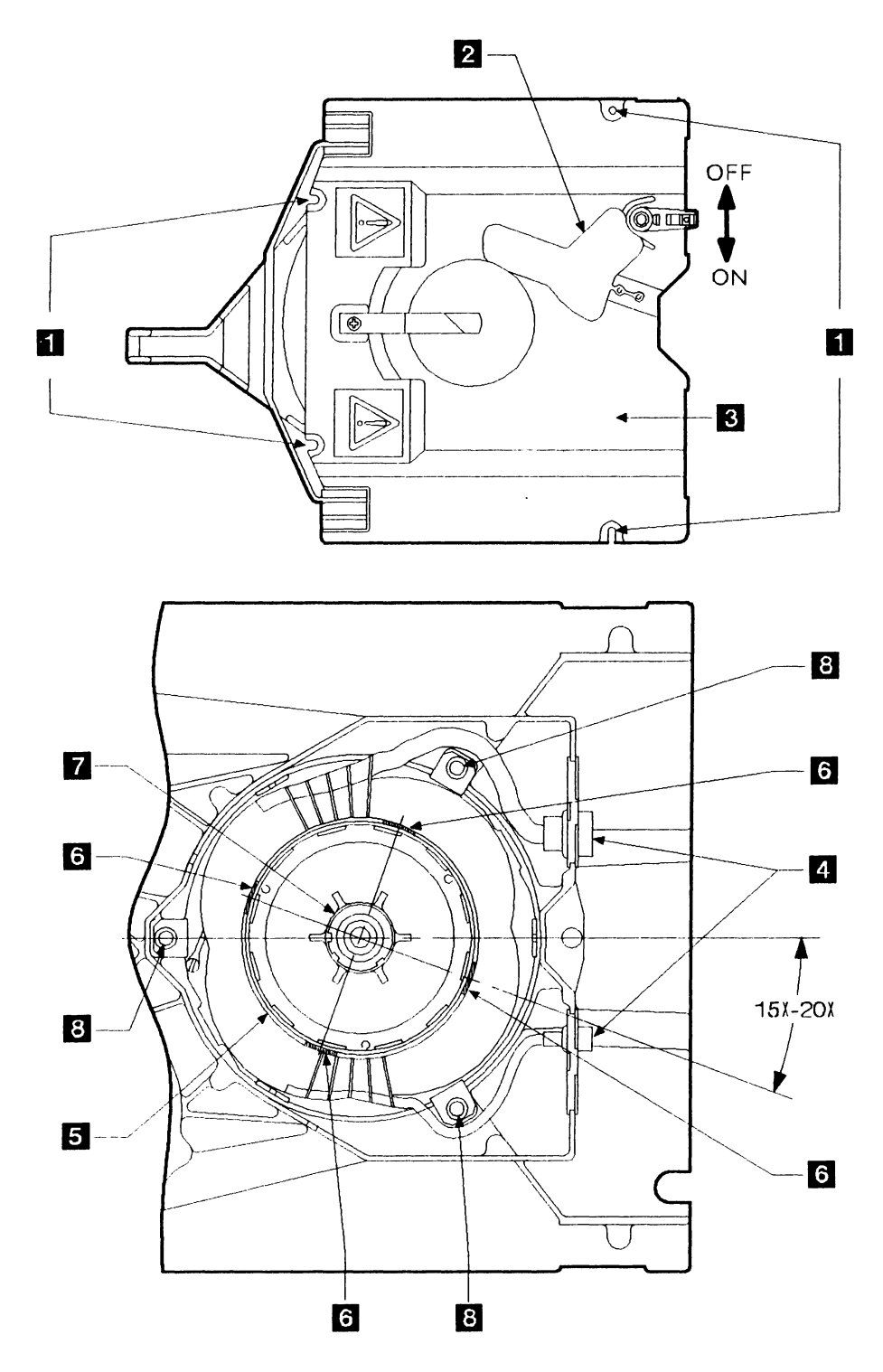

Figure 7-20. Installing the Motor Stator

### Logic Cards and Board

#### **Removing the Logic Cards**

Use the same procedure to remove and install the logic cards as those used for the power control card (see page 7-48).

Note: The device interface card, 01A-A1C1, has extra steps in its removal and installation procedure (see "Removing the Device Interface Card" on page 7-52).

#### Logic Card Positions in the Gate

The logic cards (see Figure 9-5 on page 9-6 or Figure 9-6 on page 9-7 to identify their locations) and their positions in logic board 01A-A1 for Model Bs with serial numbers before 57-B0000 are:

- Power control card position 01A-A1C5
- Demodulator card 0 position 01A-A1A5
- Demodulator card 1 position 01A-A1A1
- Servo card 0 position 01A-A1B5
- Servo card 1 position 01A-A1B1
- Device interface card position 01A-A1C1.

For Model Bs with serial numbers from 57-B0000 onward, the cards and their positions are:

- Power control card position 01A-A1C5
- Sermod card 0 position 01A-A1B5
- Sermod card 1 position 01A-A1B1
- Device interface card position 01A-A1C1.

### **Raising the Card Gate**

| Raising the card gate.  | Slacken the screws holding the four sliding clips (one at each corner of the card gate). (These clips are shown in Figure 7-12 on page 7-27.)  |
|-------------------------|----------------------------------------------------------------------------------------------------|
|                         | The three positions for the card gate are:                                                                                                    |
|                         | • The home position.                                                                                                    |
|                         | • The service position                                                                                                    |
|                         | To raise the card gate to the service position, lift the gate upward and slide it into the bracket retainers $1$ .                             |
|                         | • The tilted position                                                                                                    |
|                         | To raise the card gate to the tilted position, lift the card gate upward until it catches in the plastic support brackets 2.                   |
| Lowering the card gate. | To lower the card gate, release the clips on the top of each plastic support bracket 2 and carefully lower the card gate to the home position. |
|                         | Slide the clips over the corners of the card gate, and tighten the screws.                                                                     |

-

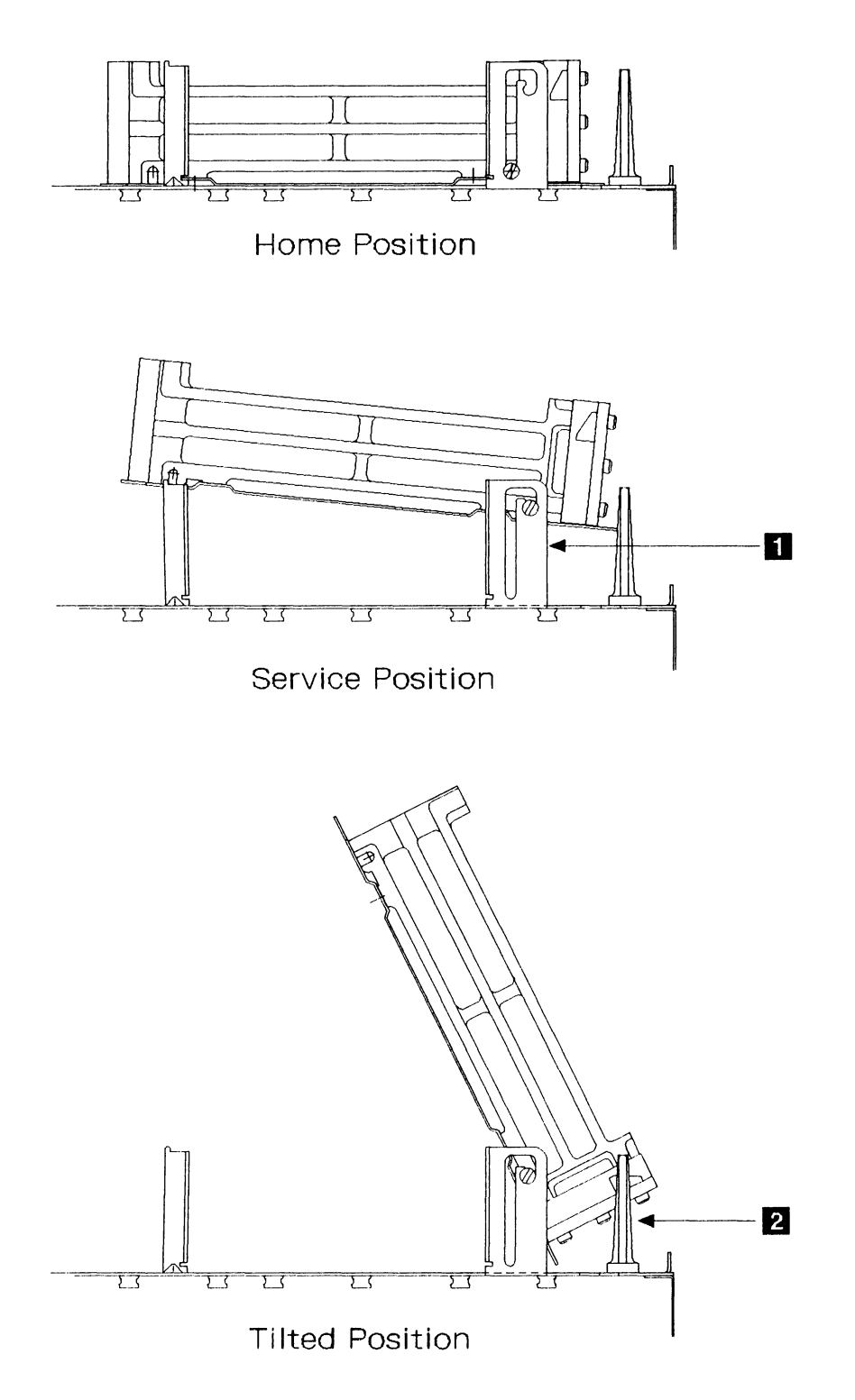

Figure 7-21. Card Gate Positions

### Removing the Power Control, Servo, Demodulator, and Sermod Cards

\_

-----

| 1                                                                                                    |                                                                                                 |
|----------------------------------------------------------------------------------------------------|-------------------------------------------------------------------------------------------------|
| Remove power from the drawer.                                                                                             | See page 7-4.                                                                                   |
| 2                                                                                                    |                                                                                                 |
| Remove the top cover.                                                                                                    | See page 7-10.                                                                                  |
| 3                                                                                                    |                                                                                                 |
| Raise the card gate.                                                                                                    | Raise the card gate 1 to its service position (see page 7-46).                                  |
| 4                                                                                                    | _                                                                                               |
| Remove the cards.                                                                                                    | Take out the three screws 2 and remove the card retainer bar (if installed).                    |
| For Model Bs with serial numbers<br>before 57-B0000, follow the<br>instructions on the right and refer to<br>Figure 7-22. | Remove the two crossover connectors <b>6</b> , and the four interposers <b>5</b> .              |
| For Model Bs with serial numbers<br>from 57-B0000 onward, follow the<br>instructions on page 7-50.                        | Remove the plastic card retainer 3.                                                             |
|                                                                                                    | Remove the power control card at position 01A-A1C5 4 by pulling on the card guide.              |
|                                                                                                    | Remove the servo card and the demodulator card by pulling on<br>the tabs provided on the cards. |
|                                                                                                    | Remove the card-guide from the card, and keep the guide for use on the new card.                |

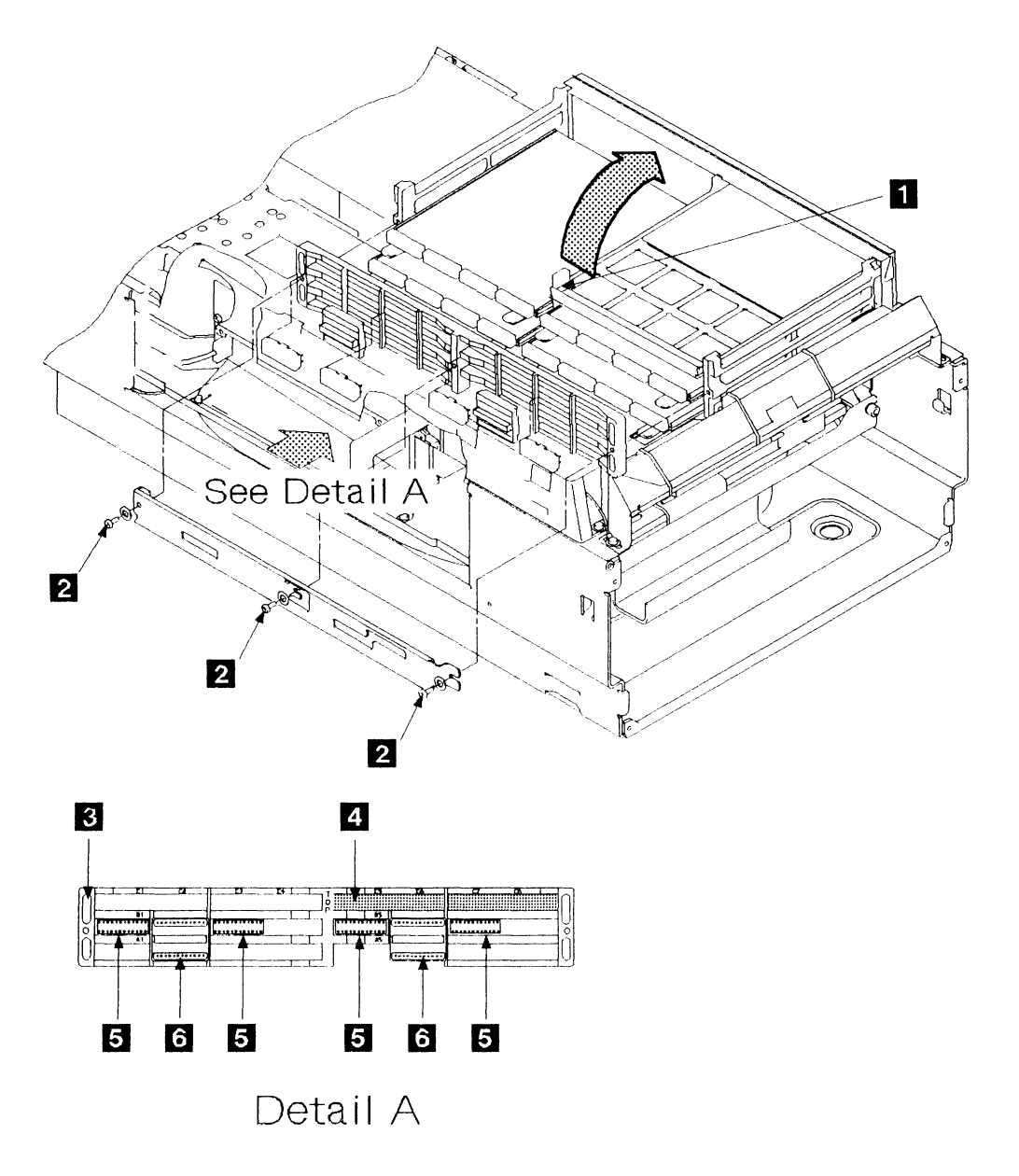

Figure 7-22. Power Control, Servo, and Demodulator Cards (Model Bs with serial numbers before 57-B0000)

5

Remove the cards.

For Model Bs with serial numbers from 57-B0000 onward, follow the instructions on the right and refer to Figure 7-23.

For Model Bs with serial numbers before 57-B0000, follow the instructions on page 7-48.

Remove the four interposers 5.

Take out the three screws 2 and remove the plastic card retainer 3.

Remove the power control card at position 01A-A1C5 4 by pulling on the card guide.

Remove the sermod card by pulling on the tabs provided on the cards.

Remove the card-guide from the card, and keep the guide for use on the new card.

#### Installing the Power Control, Servo, Demodulator, and Sermod Cards

| Install the cards. | Install the cards in the reverse order of removal.                                            |
|--------------------|-----------------------------------------------------------------------------------------------|
|                    | Warning:                                                                                      |
|                    | 1. Ensure that the cards are not plugged in reversed.                                         |
|                    | 2. Do not drop the card gate.                                                                 |
|                    | 3. Check that there are no cables trapped under the edges of the card gate when it is seated. |
|                    |                                                                                               |

Restore power to the drawer (see page 7-6).

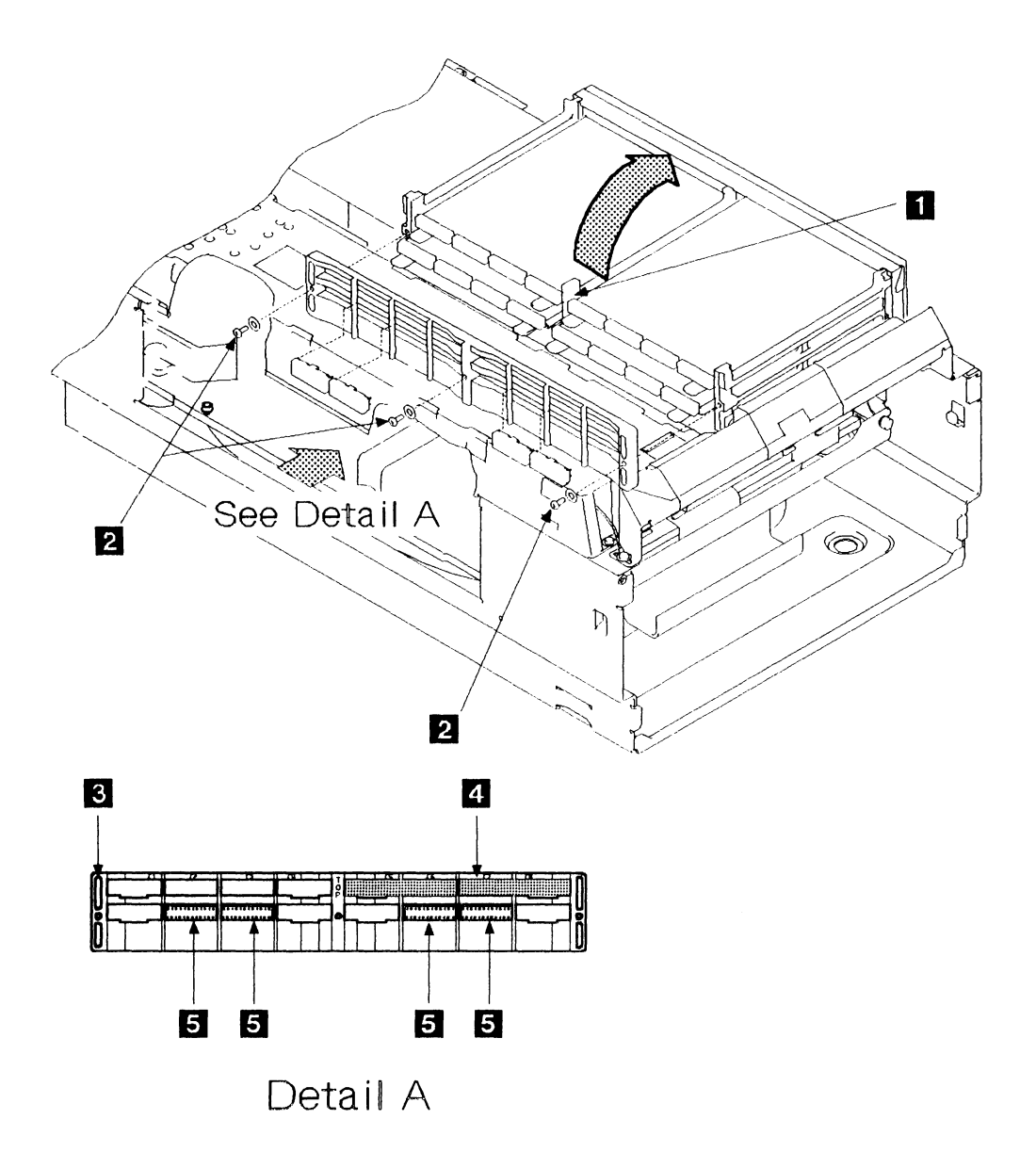

Figure 7-23. Power Control and Sermod Cards (Model Bs with serial numbers from 57-B0000 onward)

# **Removing the Device Interface Card**

| 1                                                                                                    |                                                                           |
|----------------------------------------------------------------------------------------------------|---------------------------------------------------------------------------|
| Remove power from the drawer.                                                                             | See page 7-4.                                                             |
| 2                                                                                                    |                                                                           |
| Remove the top cover.                                                                                     | See page 7-10.                                                            |
| 3                                                                                                    |                                                                           |
| Raise the card gate.                                                                                      | Raise the card gate to its service position (see page 7-46).              |
| 4                                                                                                    |                                                                           |
| Remove the device interface card.                                                                         | Take out the three screws 1 and remove the card retainer bar.             |
| For Model Bs with serial numbers<br>before 57-B0000, follow the<br>instructions on the right and refer to | Disconnect the interface cable 4 from the device interface card 5.        |
| Figure 7-24.                                                                                              | Remove the two crossover connectors 2 and the four interposers.           |
| For Model Bs with serial numbers<br>from 57-B0000 onward, follow the<br>instructions on page 7-54.        | Remove the plastic card retainer 3.                                       |
|                                                                                                    | Remove the device interface card at position 01A-A1C1 5 from the gate.    |
|                                                                                                    | Remove the card guide from the card, and keep it for use on the new card. |

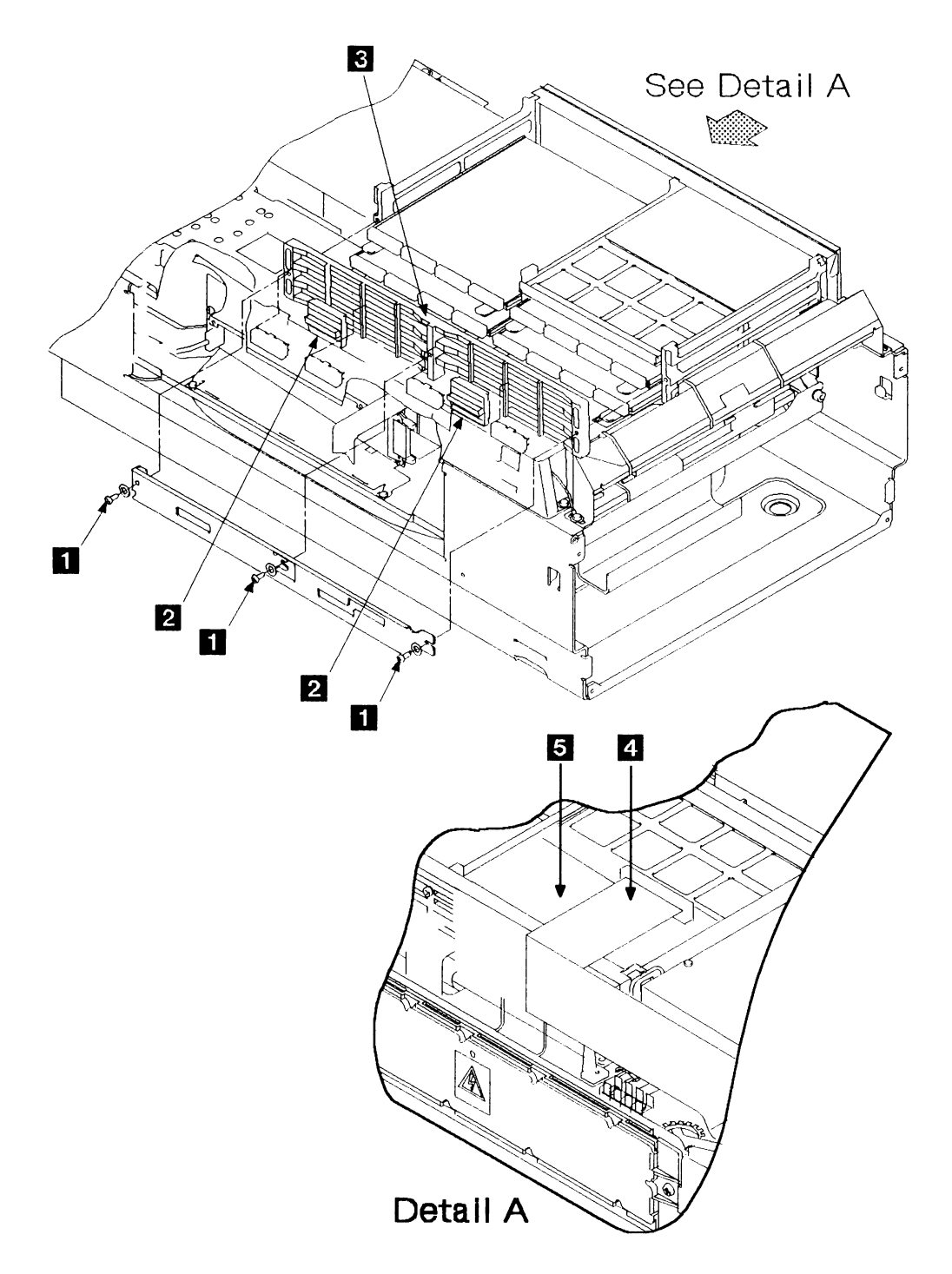

Figure 7-24. Device Interface Card (Model Bs with serial numbers before 57-B0000)

# 5

| Remove the device interface card.                                                             | Disconnect interface cable 3 from the device interface card 4.            |
|-----------------------------------------------------------------------------------------------|---------------------------------------------------------------------------|
| For Model Bs with serial numbers from 57-B0000 onward, follow the                             | Remove the four interposers.                                              |
| instructions on the right and refer to Figure 7-25.                                           | Take out the three screws 1 and remove the plastic card retainer 2.       |
| For Model Bs with serial numbers<br>before 57-B0000, follow the<br>instructions on page 7-52. | Remove the device interface card at position 01A-A1C1 4 from the gate.    |
|                                                                                               | Remove the card guide from the card, and keep it for use on the new card. |
|                                                                                               |                                                                           |

### Installing the Device Interface Card

| Install the device interface card. | Install the device interface card in the reverse order of removal.                            |
|------------------------------------|-----------------------------------------------------------------------------------------------|
|                                    | Warning:                                                                                      |
|                                    | 1. Do not drop the card gate.                                                                 |
|                                    | 2. Check that there are no cables trapped under the edges of the card gate when it is seated. |
|                                    | Restore power to the drawer (see page 7-6).                                                   |

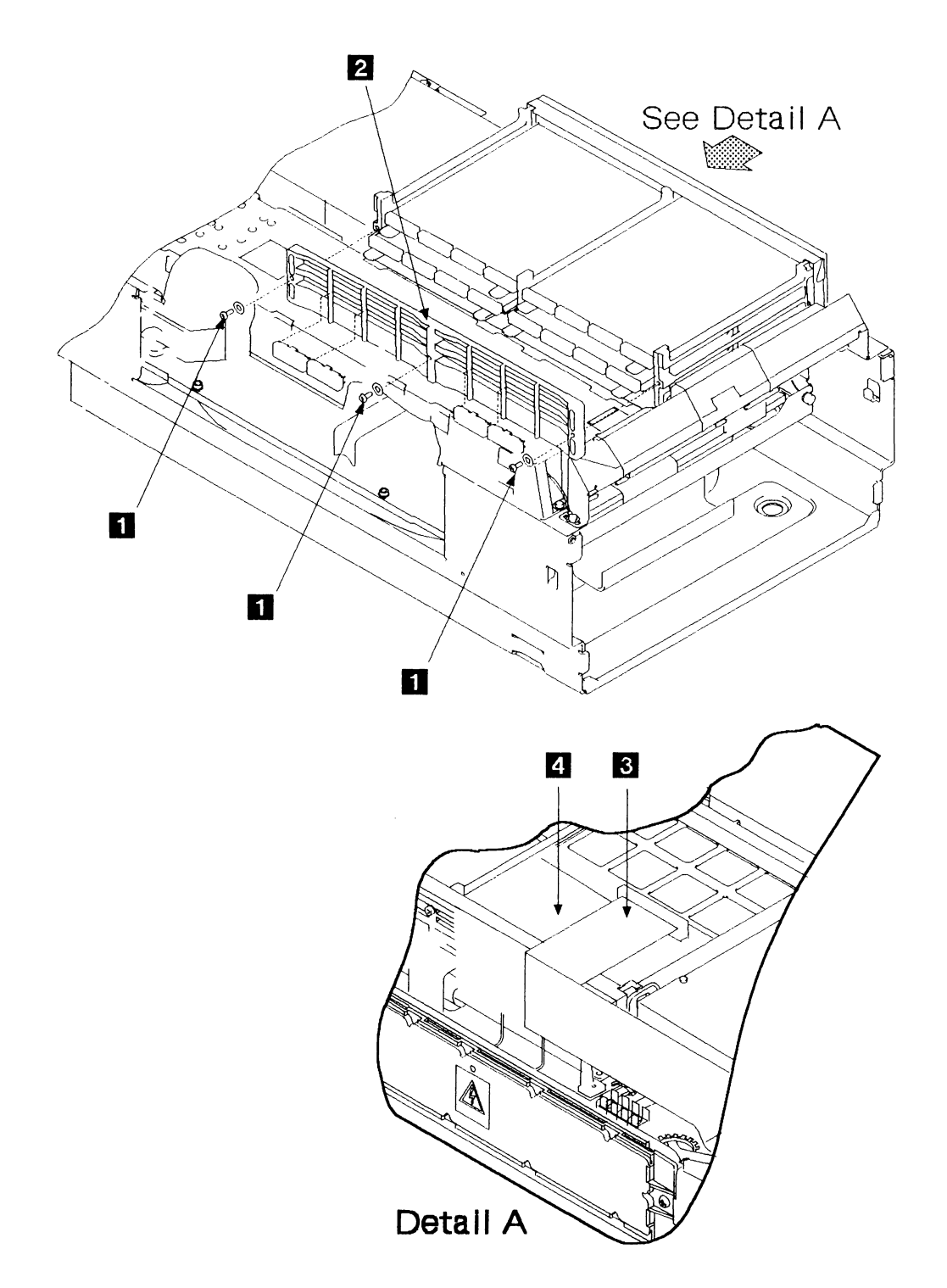

Figure 7-25. Device Interface Card (Model Bs with serial numbers from 57-B0000 onward)

### **Removing the Logic Board**

| 1                                                                                                    |                                                                                                    |
|----------------------------------------------------------------------------------------------------|----------------------------------------------------------------------------------------------------|
| Remove power from the drawer.                                                                             | See page 7-4.                                                                                                    |
| 2                                                                                                    |                                                                                                    |
| Remove the top cover.                                                                                     | See page 7-10.                                                                                                    |
| 3                                                                                                    |                                                                                                    |
| Raise the card-gate.                                                                                      | Make a note of the positions of the connectors at the back of the logic board 5, and then remove them.                                                      |
|                                                                                                    | Raise the card gate to its service position (see page 7-46).                                                                                                |
| 4                                                                                                    |                                                                                                    |
| Remove the logic board.                                                                                   | Take out the three screws 1 and remove the card retainer bar.                                                                                               |
| For Model Bs with serial numbers<br>before 57-B0000, follow the<br>instructions on the right and refer to | Remove the two crossover connectors 2 and the four interposers 7.                                                                                           |
| Figure 7-26.                                                                                              | Remove the plastic card retainer 3.                                                                                                    |
| For Model Bs with serial numbers<br>from 57-B0000 onward, follow the<br>instructions on page 7-58.        | Remove the interface cable from the device interface card (see page 7-52).                                                                                  |
|                                                                                                    | Remove the logic cards from the card-gate and all cables from the board $01A$ -A1. Make a note of the positions of the cards and cables as you remove them. |
|                                                                                                    | Remove the six screws 4 from the back of the card-gate.<br>Remove the logic board.                                                                          |
|                                                                                                    | Warning: Do not remove screws 6.                                                                                                    |

\_

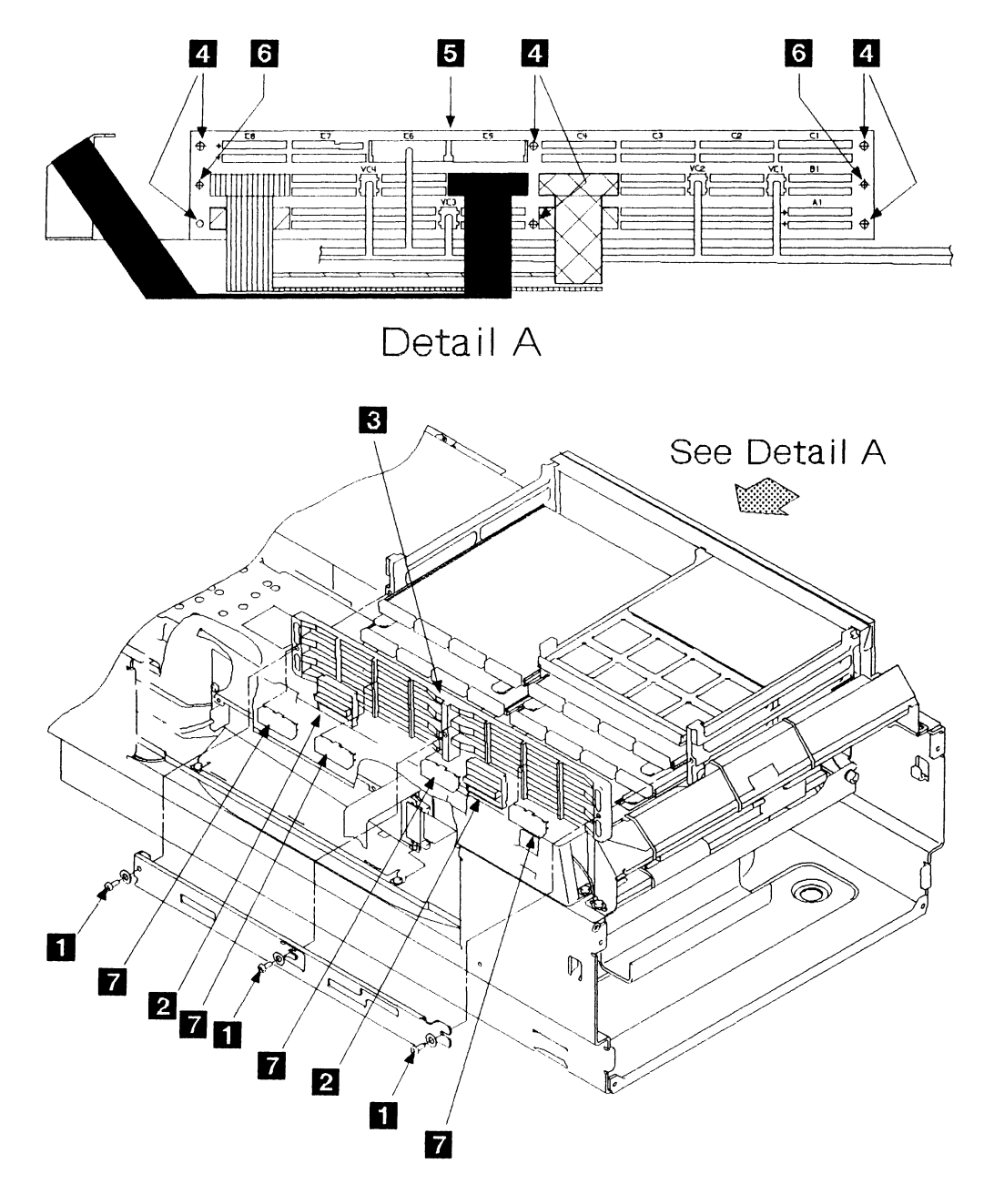

Figure 7-26. The Logic Board (Model Bs with serial numbers before 57-B0000)
| Remove the logic board.                                           | Remove the four interposers 4.                                                                                                    |
|-------------------------------------------------------------------|----------------------------------------------------------------------------------------------------|
| For Model Bs with serial numbers from 57-B0000 onward, follow the | Take out the three screws 1.                                                                                                    |
| instructions on the right and refer to Figure 7-27.               | Remove the plastic card retainer 2.                                                                                                    |
| For Model Bs with serial numbers before 57-B0000, follow the      | Remove the interface cable from the device interface card (see page 7-52).                                                                               |
| instructions on page 7-56.                                        | Remove the logic cards from the card-gate and all cables from the board 01A-A1. Make a note of the positions of the cards and cables as you remove them. |
|                                                                   | Remove the six screws 3 from the back of the card-gate.<br>Remove the logic board.                                                                       |
|                                                                   | Warning: Do not remove screws 5.                                                                                                    |
| Installing the Logic Board                                        |                                                                                                    |
| Install the logic board.                                          | Install the logic board in the reverse order of removal.                                                                                                 |

Restore power to the drawer (see page 7-6).

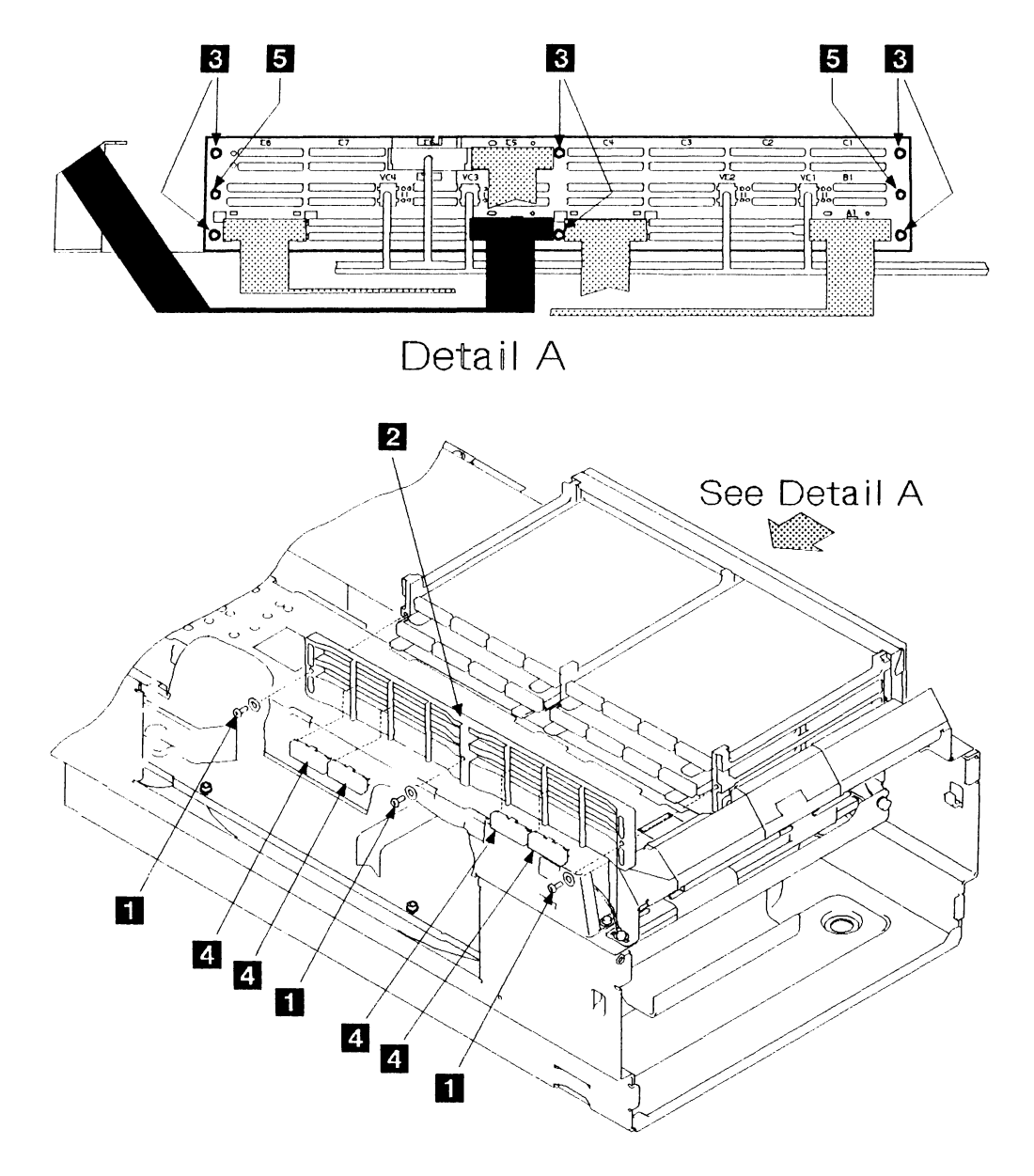

Figure 7-27. The Logic Board (Model Bs with serial numbers from 57-B0000 onward)

### **Removing the Read-Detect Cards**

| 1                              |                                                                                                    |
|--------------------------------|----------------------------------------------------------------------------------------------------|
| Remove power from the drawer.  | See page 7-4.                                                                                                    |
| 2                              |                                                                                                    |
| Remove the top cover.          | See page 7-10.                                                                                                    |
| 3                              |                                                                                                    |
| Remove the front cover.        | See page 7-12.                                                                                                    |
| 4                              |                                                                                                    |
| Remove the read-detect cards.  | <b>Note:</b> For clarity, the figure shows the disk enclosure pulled forward.                                                                                                    |
|                                | Reach in through the front frame and release the cables from the connectors 3 on the read-detect card to be removed. (Card 0 is the left-hand card 4, and card 1 is the right-hand card 2, when looking from the front.) |
|                                | Remove the two screws 1 from the card to be removed.                                                                                                    |
|                                | Pull the card up and out of the connector on the disk enclosure casting.                                                                                                    |
| Installing the Read-Detect C   | Cards                                                                                                    |
| Install the read-detect cards. | <b>Warning:</b> Data on the disk can be destroyed if the read-detect cards are plugged into the wrong connectors.                                                                                                    |

Install the read-detect cards in the reverse order of removal, ensuring that the connectors are firmly latched.

.

Restore power to the drawer (see page 7-6).

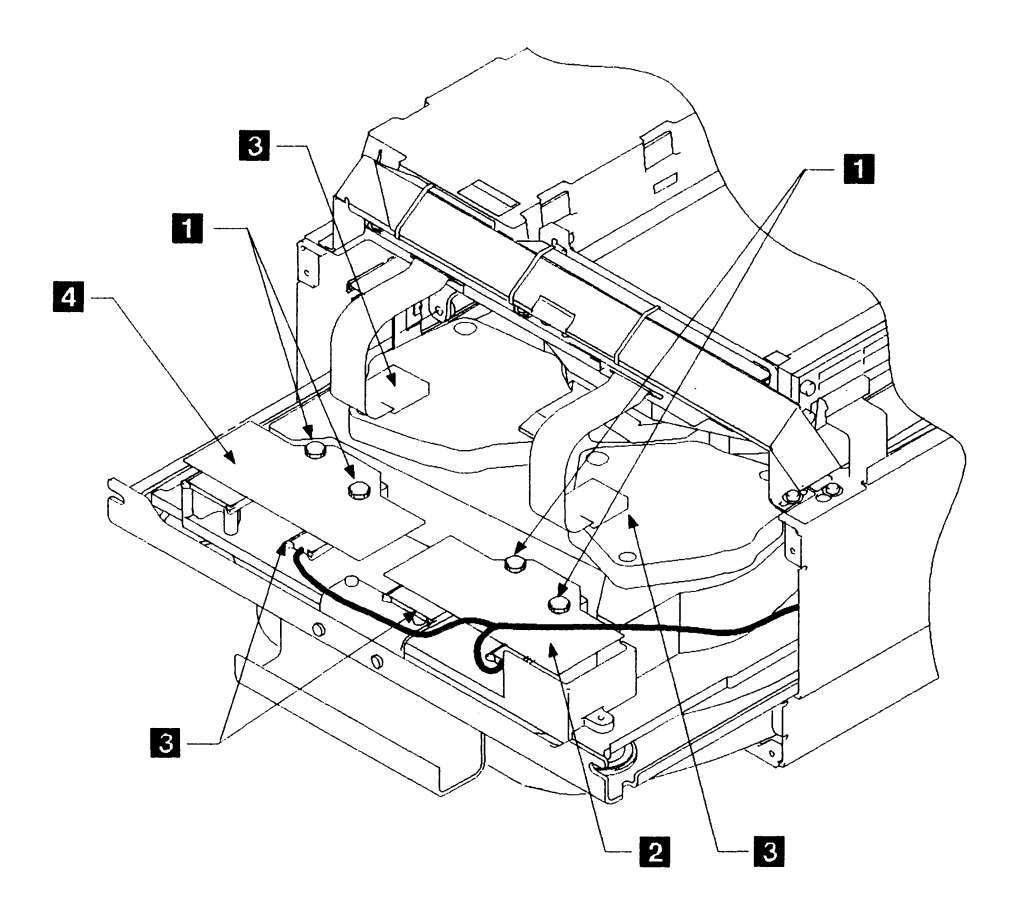

Figure 7-28. Read-Detect Cards

# Removing the Actuator Driver Card or Cards

| 1                                                                                                    |                                                                                                    |
|----------------------------------------------------------------------------------------------------|----------------------------------------------------------------------------------------------------|
| Remove power from the drawer.                                                                                                    | See page 7-4.                                                                                                    |
| 2                                                                                                    |                                                                                                    |
| Remove the top cover.                                                                                                    | See page 7-10.                                                                                                   |
| 3                                                                                                    |                                                                                                    |
| For Model Bs with serial numbers<br>from 57-B0000 onward, go to step 5 on                                                               | 1. Remove the two screws 3 on the cover of the actuator driver card enclosure.                                   |
| page 7-64.                                                                                                    | 2. Lift the cover up and pull it out to the side.                                                                |
| For Model Bs with serial numbers<br>before 57-B0000, follow the<br>instructions on the right and in step 4<br>and refer to Figure 7-29. | 3. Carefully open the clips of the logic cable connectors <b>1</b> and withdraw the actuator driver card cables. |
|                                                                                                    | 4. Disconnect the four-way connectors <b>5</b> from the actuator driver cards.                                   |
| Remove the actuator 1 driver card.                                                                                                    | <ul><li>5. Disconnect the ground strap 6 and remove the actuator 1 driver assembly 4 from the drawer.</li></ul>  |
|                                                                                                    | 6. Remove the 3 screws 2 from the actuator 1 driver card and remove the card from the cover.                     |
| 4                                                                                                    |                                                                                                    |
| Remove the actuator 0 driver card.                                                                                                    | Remove the 3 screws corresponding to screws <b>2</b> from the                                                    |

| move the actuator 0 driver card. | Remove the 3 screws con  | rresponding to screws | 2 from the      |
|----------------------------------|--------------------------|-----------------------|-----------------|
|                                  | actuator 0 driver card 7 | and remove the card   | from the cover. |

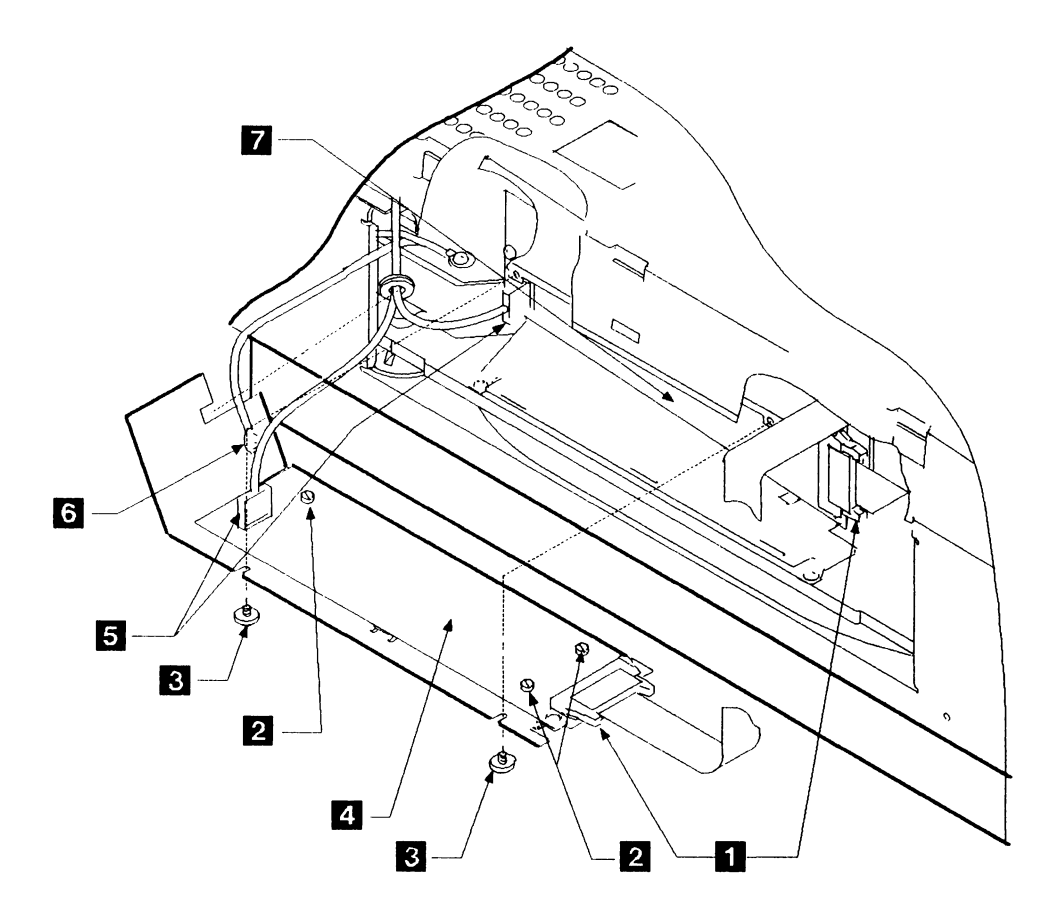

Figure 7-29. Actuator Driver Cards (Model Bs with serial numbers before 57-B0000)

For Model Bs with serial numbers from 57-B0000 onward, follow the instructions on the right and refer to Figure 7-30.

For Model Bs with serial numbers before 57-B0000, follow the instructions on page 7-62.

Remove the actuator driver card.

- Loosen the two screws 4 and pull the actuator driver assembly 3 straight out from the screws until the logic cable connector 1 can be accessed. There is a resistance because the actuator assembly is held by a clip on the inside.
- 2. Carefully open the clips of the logic cable connector and withdraw the actuator driver card cable. Park it in the cable park provided.
- 3. When the logic cable has been disconnected, rotate the assembly to access the seven-way connector (P23) 5.
- 4. Disconnect connector (P23) from the actuator driver card.
- 5. Disconnect the ground strap 6 and remove the actuator driver assembly 3 from the drawer.
- 6. Remove the 3 screws 2 from the actuator driver card and remove the card from the cover.

#### Installing the Actuator Driver Card or Cards

Install the actuator driver card or cards.

Warning: Ensure that wires are not trapped by the cover.

- 1. Install the actuator driver card or cards in the reverse order of removal.
- 2. Ensure that the insulating grommet **7** is placed in the left-hand side of the actuator driver cover.
- 3. Ensure that the ground strap 6 is correctly reinstalled.
- 4. Restore power to the drawer (see page 7-6).

### **Disk Enclosure**

I

### **Disk Enclosure: Removal and Installation**

The IBM 9335 Model B contains two devices each with its own actuator driver logic. By swapping the cables connected to these devices, you can check whether a fault is in the actuator driver logic or is in the disk enclosure. If the fault remains with the same device address after the cable swap, the disk enclosure is **not** failing. Use the cable-swapping procedure only when the diagnostic tests give a firm and repeatable error. Use only diagnostic test 10 to identify the failing address and never use customer programs during the cable-swapping procedure.

#### **Preparatory Work**

- 1. Keep your support center (customer-assist group or similar) informed of your actions according to local procedures.
- 2. Ensure that a replacement disk enclosure is available of the same type and specification.
- 3. Ensure that all customer data has been copied from the disk.
- 4. Ensure that the unit is off-line from the using system.
- 5. Perform the disk enclosure cable swapping procedure shown below if instructed to do so by the *Guide to* Unit Reference Codes.

#### Disk Enclosure Cable-Swapping Procedure

#### 1

| For Model Bs with serial numbers<br>from 57-B0000 onward, check the<br>drawer. | 1. Set the Power switch (on the front panel) to Delayed Off.                                                                                                |  |
|--------------------------------------------------------------------------------|----------------------------------------------------------------------------------------------------|--|
|                                                                                | 2. Set CB1 (on the back panel) off.                                                                                                    |  |
|                                                                                | 3. If the drawer is in its service position with the covers removed, reinstall the top cover and fully insert the unit into the rack to protect the cables. |  |

#### 2

1

1

| For Model Bs from 57-B0000 onward, remove the air vent. | 1. Remove the two screws 1 that hold the air vent 2 to the frame at the rear of the drawer. |
|---------------------------------------------------------|---------------------------------------------------------------------------------------------|
|                                                         | 2. Remove the air vent from the drawer.                                                     |

3. Ensure that the spindle is not locked.

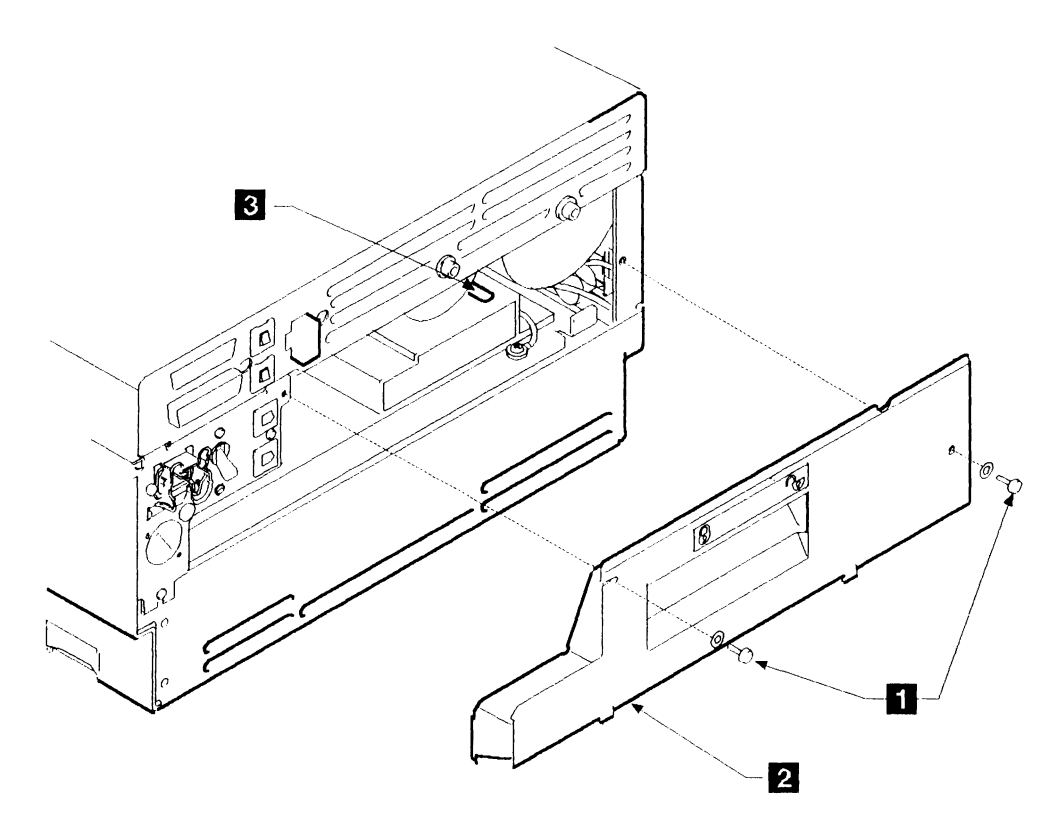

| Figure 7-31. Disk Enclosure Cable Swap (Part 1 of 5)

# | 3

1

For Model Bs with serial numbers from 57-B0000 onward, swap the actuator cables by following the instructions on the right. Swap the actuator cable from actuator 0 by plugging J4 with P1 and from actuator 1 by plugging J1 with P4.

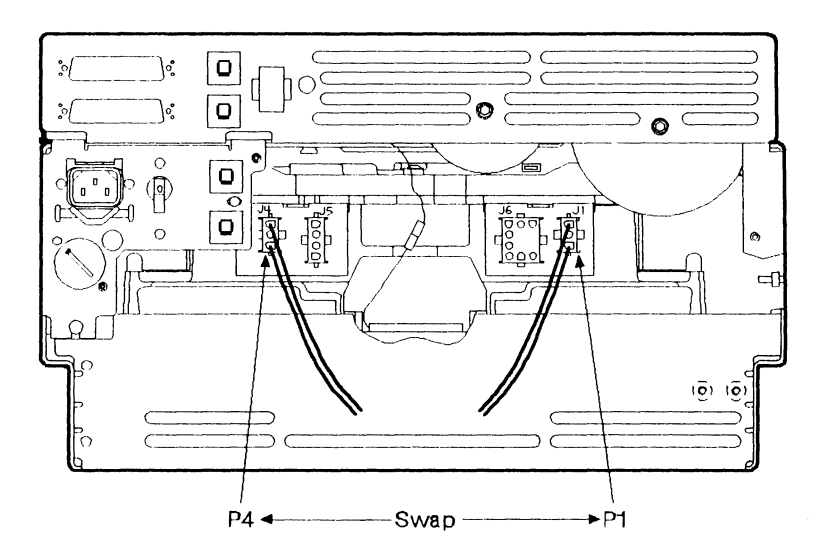

Figure 7-32. Disk Enclosure Cable Swap (2 of 5)

#### | 4

For all Model Bs, pull the drawer out to its service position and remove the front cover.

### 5

For all Model Bs, swap the read-detect cards.

- See page 7-12.
- 1. Release the 'X' cable clamps retaining the read-detect signal cables on the underside of the Model B power tray.
- 2. Unplug the cables on the two read-detect cards and remove the two card retaining screws for each card.
- 3. Plug read-detect card 0 into read-detect card 1 position, and plug read-detect card 1 into read-detect card 0 position.
- 4. Swap the signal cable from read-detect 0 card by plugging J13 with P15, (01A-A1A8), and from read-detect 1 card by plugging J15 with P13 (01A-A1A4).
- 5. Replace the power cable plugs, P12 and P14, on the read-detect cards.

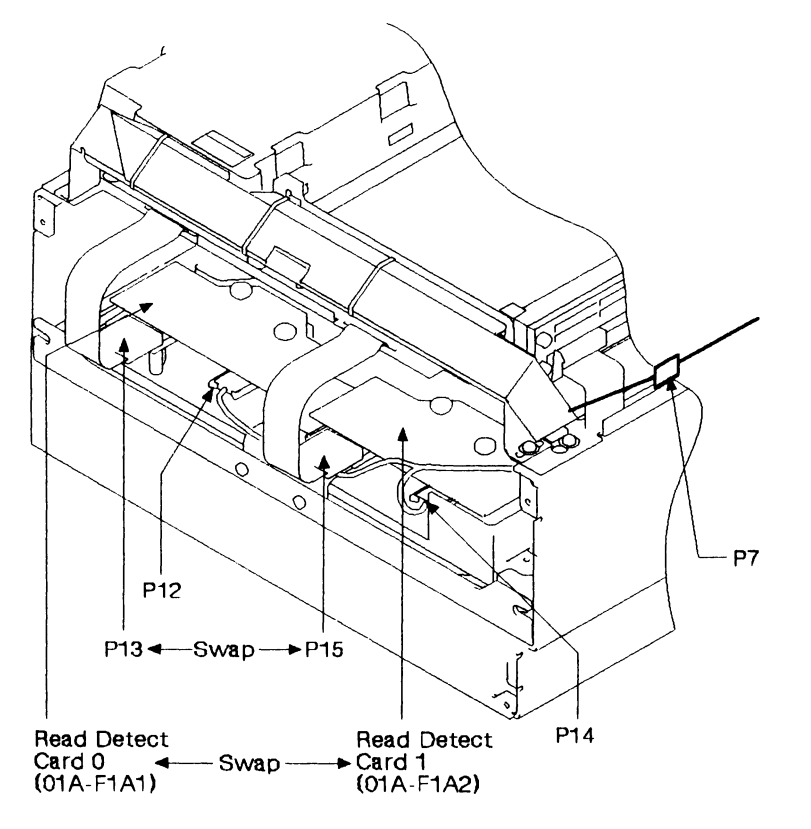

| Figure 7-33. Disk Enclosure Cable Swap (3 of 5)

1

For Model Bs with serial numbers

before 57-B0000, swap the actuator

cables by following the instructions on

the right.

Open the actuator driver cover on the left side of the Model B Swap the signal cable from actuator driver 1 by plugging J23 with P25, and from actuator driver 0 by plugging J25 with P23.

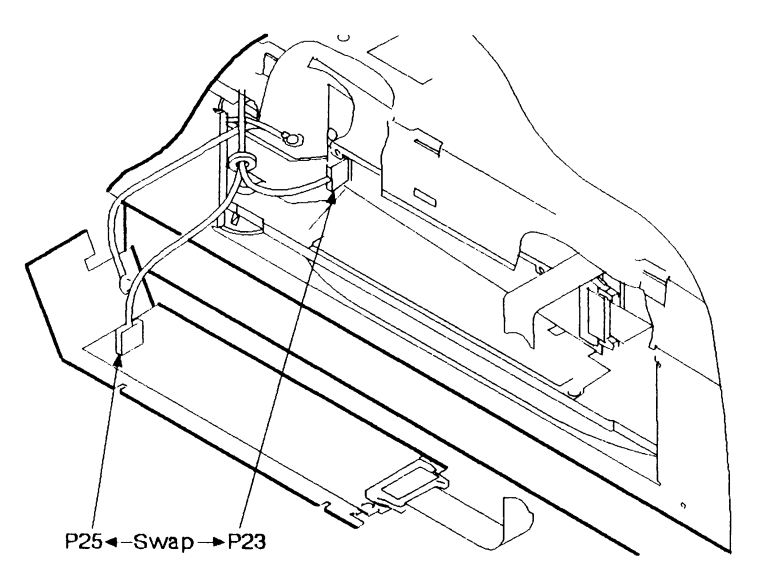

Figure 7-34. Disk Enclosure Cable Swap (4 of 5)

| 7

1

If an air flow switch is fitted, follow the Short out pins 2 and 3 of P7 with a jumper, see Figure 7-35. instructions on the right; if not, carry on with the next step.

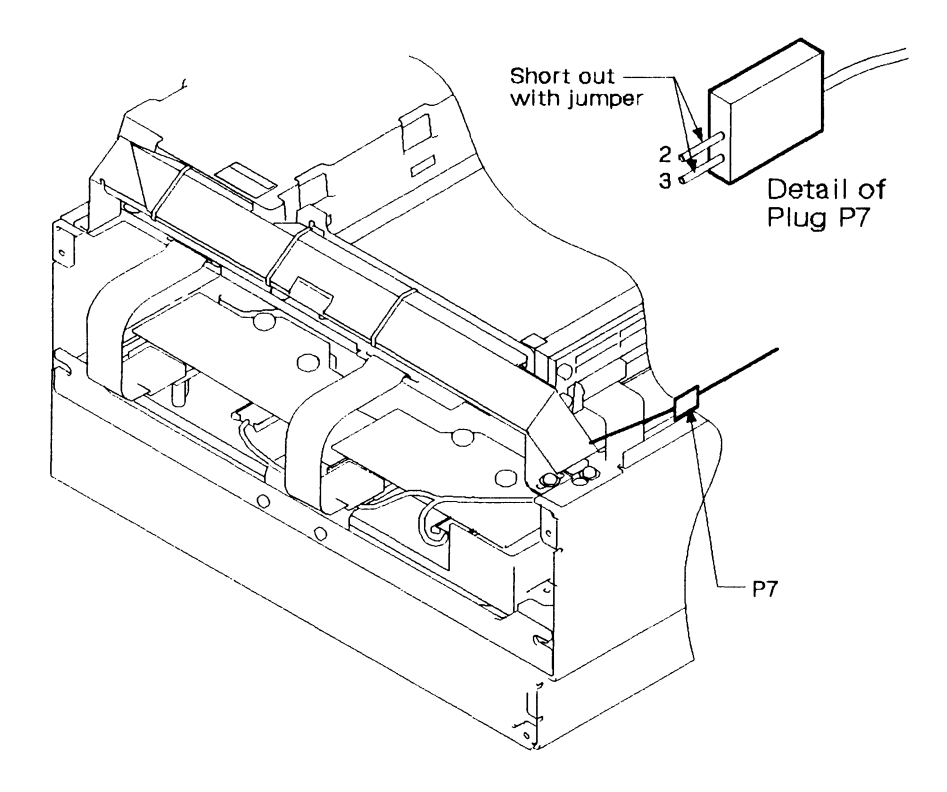

| Figure 7-35. Disk Enclosure Cable Swap (5 of 5)

| 8                                 |                                     |                                                                                                    |  |
|-----------------------------------|-------------------------------------|----------------------------------------------------------------------------------------------------|--|
| Partially reins<br>  it.<br> <br> | tall the machine to run             | <ol> <li>Replace the front cover as far as placing it in its parking position.</li> <li>Replace the plastic fan cover.</li> <li>Reconnect all wires and cables to the front cover.</li> </ol> <b>DANGER</b>                                                               |  |
| <br> <br>                         |                                     | Do not attempt to apply power without the fan cover<br>in place. Unshielded rotating fan blades cause danger<br>from both direct contact and from objects dropped on<br>to them.                                                                                          |  |
|                                   |                                     | <ul><li>4. Set CB1 (on the back panel) to on.</li><li>5. Set the Power switch (on the front panel) to On.</li></ul>                                                                                                    |  |
| 9                                 |                                     |                                                                                                    |  |
| Follow the inst                   | tructions on the right.             | Run the diagnostic program test 10 again to both device 0 and device 1. If the failure still appears on the same device after the cable swap, continue with the next two steps; otherwise, go to the next step and then go to "Removing the Disk Enclosure" on page 7-72. |  |
| 10                                |                                     |                                                                                                    |  |
| Restore all the their original p  | e cables and plugs to<br>positions. | Follow the instructions given in "Cleanup and Repair<br>Verification" on page 142.                                                                                                    |  |
| 11                                |                                     |                                                                                                    |  |

Exchange the other FRUs in the URClist.

### **Removing the Disk Enclosure**

1

Do not try to remove the disk enclosure unless you have completed the preparatory work.

| 1                                              |                                                                                                    |
|------------------------------------------------|----------------------------------------------------------------------------------------------------|
| Remove power from the drawer.                  | See page 7-4.                                                                                                    |
| 2                                              |                                                                                                    |
| Check the drawer.                              | If the drawer is in its service position with the covers removed,<br>reinstall the top cover and fully insert the unit into the rack to<br>protect the cables. |
| 3                                              |                                                                                                    |
| Lock the spindle.                              | Set the spindle lock <b>3</b> to the locked position, by moving it down and to the left.                                                                       |
| 4                                              |                                                                                                    |
| Remove the air vent and spindle-lock<br>lever. | Remove the two screws 1 that hold the air vent 2 to the frame at the rear of the drawer.                                                                       |
|                                                | Remove the air vent from the drawer.                                                                                                    |
|                                                | Remove the spindle-lock lever by pulling it off with a straight pull.<br>Ensure that you keep the spindle locked.                                              |

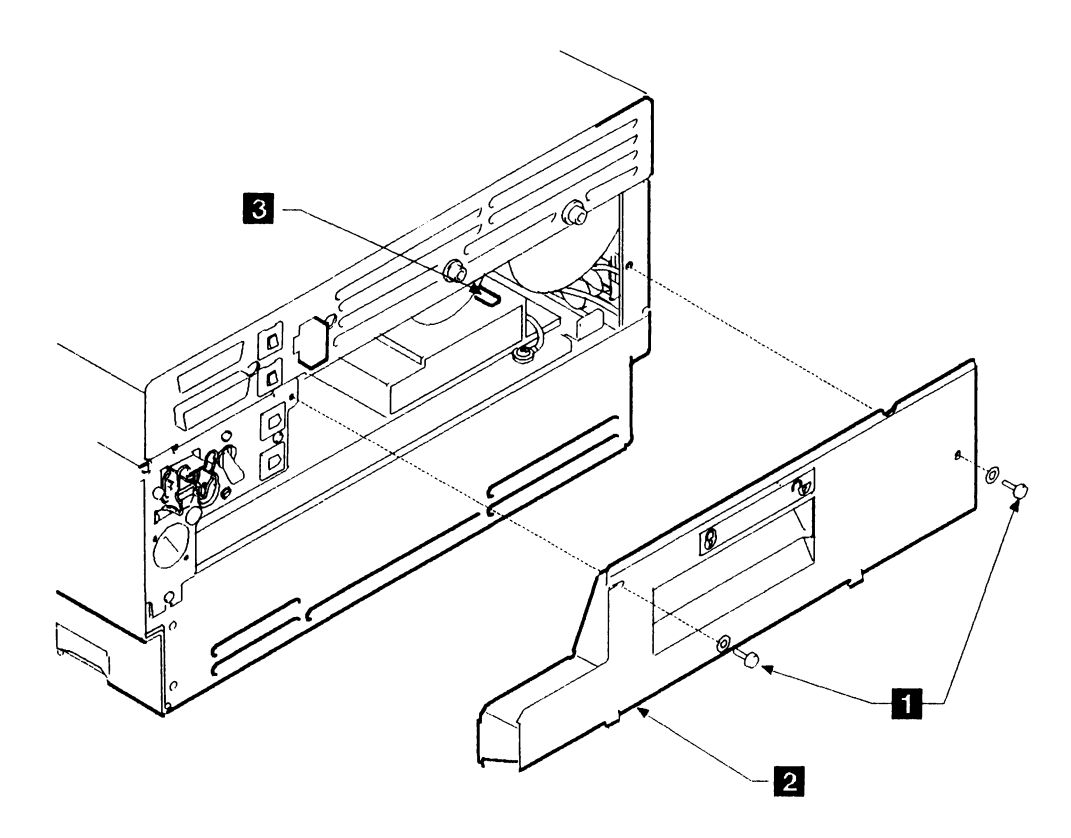

Figure 7-36. Removing the Disk Enclosure (1 of 4)

•

| Remove the disk enclosure cables.                                             | <ol> <li>Remove the ground strap from the disk enclosure cradle to frame (see Figure 8-1 on page 8-127.):         <ul> <li>a. Find the stud at the frame end of this ground strap 6</li> <li>b. Use an M4 nut driver to remove the ground strap and its star washer from the outer end of the stud.</li> <li>c. Do not disturb the other ground strap attached to this stud.</li> </ul> </li> <li>Unplug the cables from connectors J1 1, J4 5, J5 4, and J6 2 from the rear of the disk enclosure.</li> <li>Position the plugs so that they do not obstruct the drawer.</li> <li>Unplug the connector 3 of the power-on-hours meter.</li> </ol> |
|-------------------------------------------------------------------------------|----------------------------------------------------------------------------------------------------|
| 6                                                                             |                                                                                                    |
| Go to the front of the rack and fully extend the Model B.                     | Pull the drawer forward to its service position.                                                                                                    |
| 7                                                                             |                                                                                                    |
| Remove the front panel and the top cover.                                     | See page 7-10                                                                                                    |
| 8                                                                             |                                                                                                    |
| Remove the front cover.                                                       | See page 7-12.                                                                                                    |
| 9                                                                             |                                                                                                    |
| Disconnect the ground strap between<br>the power tray and the disk enclosure. | Find the green-and-yellow ground strap that runs from the rear of<br>the power tray to the disk enclosure. Unscrew this strap at the<br>rear of the power tray and push it through the access hole adjacent<br>to transformer T1.                                                                                                    |

### 10

Go to the right-hand side (viewed from the front of the unit) and remove the power regulator card.

- 1. Remove the two screws retaining the power regulator card.
- 2. Pull the card and the attached cables clear of the disk enclosure without unplugging any of the cables.

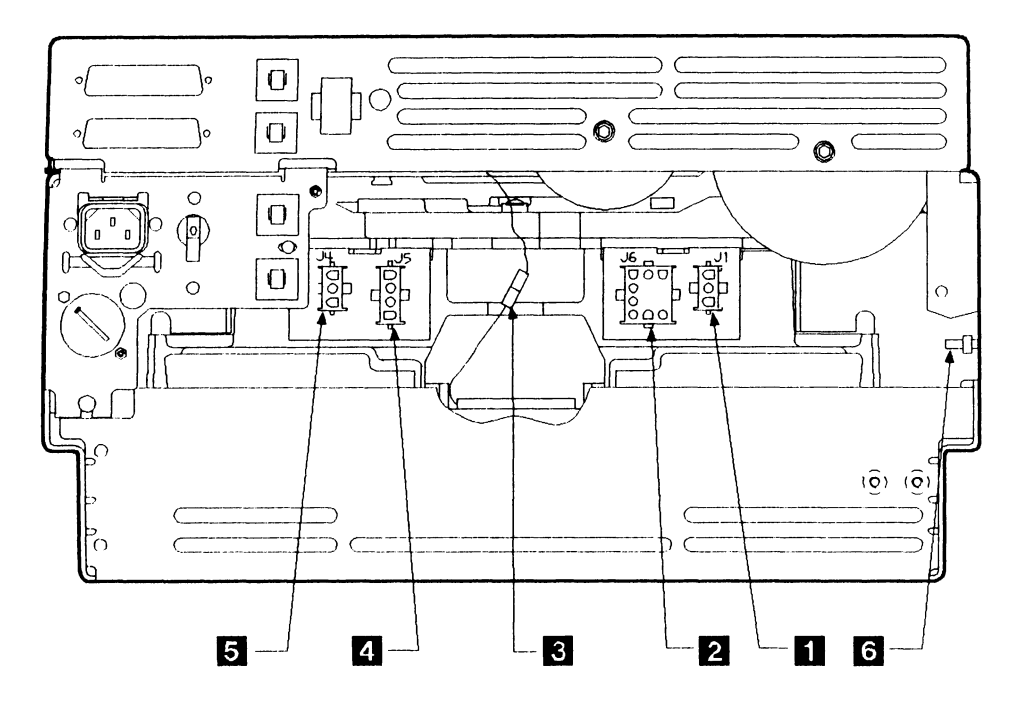

Figure 7-37. Removing the Disk Enclosure (2 of 4)

Go to the left-hand side (viewed from the front of the unit) and remove the actuator driver card assembly.

### 12

Go to the front of the unit and prepare to remove the disk enclosure.

- See "Removing the Actuator Driver Card or Cards" on page 7-62 and perform steps 3 through 5 as appropriate. Do not remove the actuator driver card(s) from their covers.
  - 1. Unplug the power plugs **3** on the two read-detect cards.
- 2. Put the loose cables on each side in cable parks.
- 3. Unplug the read-detect signal cables 8, and place them in cable parks.
- 4. Unscrew the two 4-mm socket screws **1** retaining the disk enclosure.

### 13

Remove the disk enclosure.

#### **CAUTION:**

The disk enclosure weighs approximately 28 kg (62 lb). It may need two people to lift it out; observe the normal safety procedures.

Note: There is a handle on the motor cover 7 and another at the front of the disk enclosure 2 for use during maintenance.

Carefully slide the disk enclosure 4 to the front of the drawer. Ensure that cables around the disk enclosure are not trapped.

Remove the disk enclosure from the drawer and put it on a smooth surface.

On Model Bs with serial numbers before 57-B0000, remove the three screws **5** and remove the actuator 0 driver assembly from the disk enclosure casting.

If you have removed it, keep the actuator 0 driver assembly to install it on the replacement disk enclosure.

### 14

| Remove the read-detect cards. | Remove the screws 6 from the cards.                                |
|-------------------------------|--------------------------------------------------------------------|
|                               | Pull the cards up and out of the connectors of the disk enclosure. |
|                               | Keep the read-detect cards to install them on the new disk         |

enclosure.

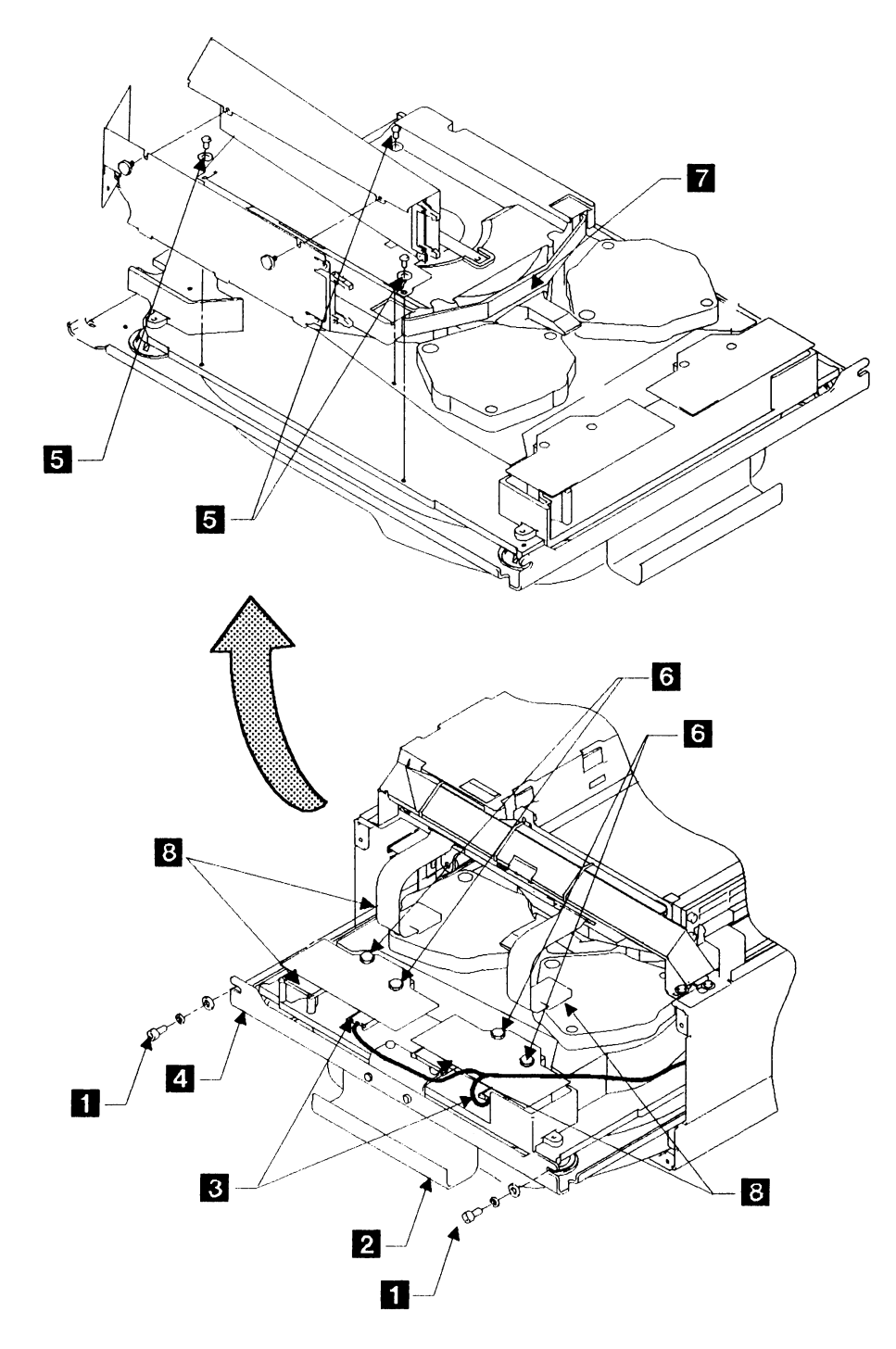

Figure 7-38. Removing the Disk Enclosure (3 of 4) for Model Bs with serial numbers before 57-B0000

Remove ground strap.

Disconnect the remaining end of the ground strap that runs from the power tray to the disk enclosure, and retain this strap for reinstallation.

## 16

For Model Bs with serial numbers from 57-B0000 onward, remove the actuator-driver clip. Unscrew the clip **1** for the actuator driver support. Retain this part to reinstall it on the new disk enclosure.

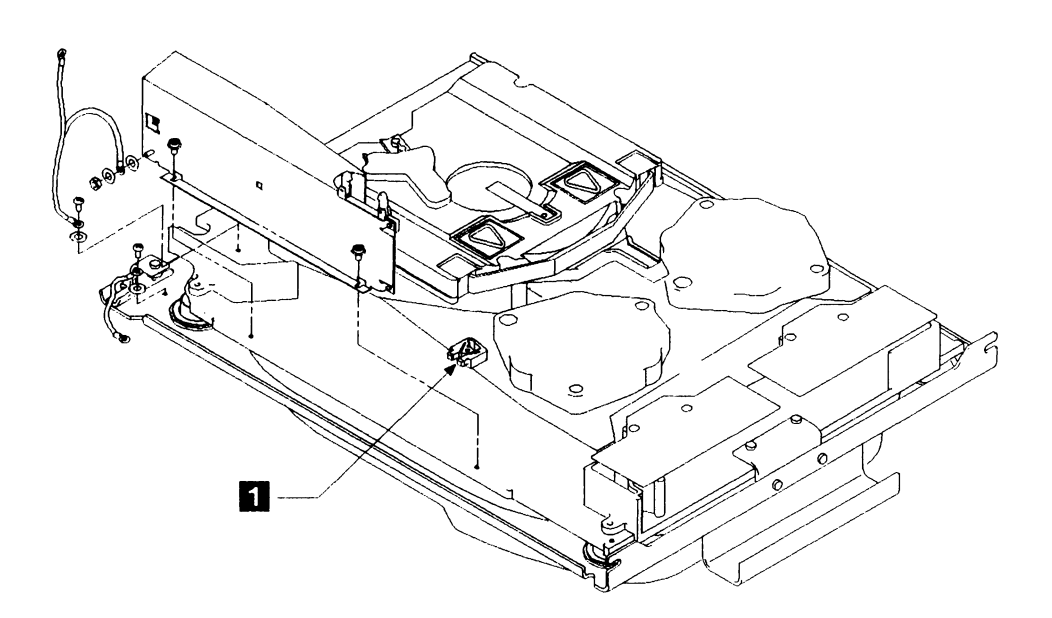

Figure 7-39. Removing the Disk Enclosure (4 of 4) for Model B with serial numbers from 57-B0000

| - |
|---|
| Т |
|   |
|   |

| 1                              |                                                                                                    |
|--------------------------------|----------------------------------------------------------------------------------------------------|
| Prepare the disk enclosure.    | Attach the disk enclosure end of the ground strap from the rear of<br>the power tray to the disk enclosure. Ensure that the star washer<br>is between the ring washer and the disk enclosure. |
|                                | On Model Bs with serial numbers before 57-B0000, attach the actuator 0 driver assembly 1 to the new disk enclosure with the three screws 2.                                                   |
|                                | On Model Bs with serial numbers from 57-B0000 onward, attach<br>the actuator driver support clip to the new disk enclosure. (See<br>1 in Figure 7-39 on page 7-78.)                           |
| 2                              |                                                                                                    |
| Install the read-detect cards. | Push the cards into the connectors on the disk enclosure.                                                                                                    |
|                                | Tighten the screws <b>3</b> into the cards.                                                                                                    |

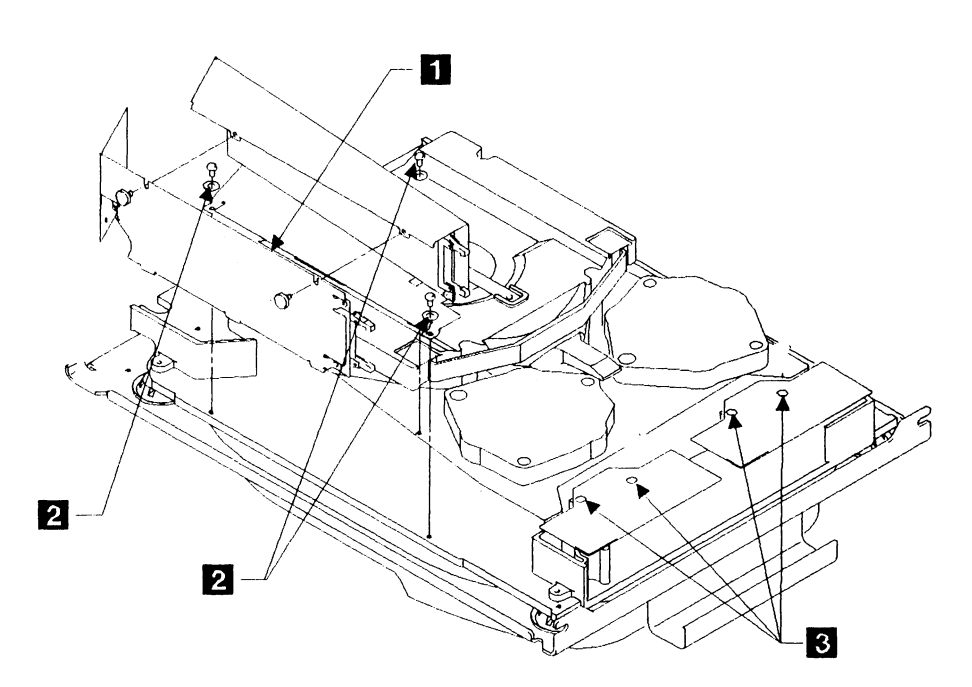

Figure 7-40. Installing the Disk Enclosure (1 of 4)

| Go to the front of the unit, and install<br>the disk enclosure. | CAUTION:<br>The disk enclosure weighs approximately 28 kg (62 lb). It may<br>need two people to lift it out; observe the normal safety procedures. |
|-----------------------------------------------------------------|----------------------------------------------------------------------------------------------------|
|                                                                 | Warning: For the next step, ensure that cables are not trapped by the disk enclosure.                                                              |
|                                                                 | Carefully slide the disk enclosure $4$ as far as it will go into the drawer, checking at intervals that the cables are not trapped.                |
|                                                                 | <b>Note:</b> There is one handle on the motor cover <b>5</b> and another at the front of the disk enclosure <b>2</b> for use during maintenance.   |
|                                                                 | Insert and tighten the two screws <b>1</b> at the front of the disk enclosure mounting cradle.                                                     |
|                                                                 | Reach in through the front frame and connect the read-detect signal cable connectors <b>6</b> on the read-detect cards.                            |
|                                                                 | Connect the two read-detect power plugs 3 on the read-detect cards.                                                                                |
| 4                                                               |                                                                                                    |
| Install the front cover.                                        | See page 7-12. Install in the reverse order of removal.                                                                                            |

## 5

Go to the right-hand side of the machine (looking from the front) and reinstall the power regulator card. Reinstall the power regulator card making sure that all plugs and cables are seated correctly. See "Installing the Power Regulator Card" on page 7-28.

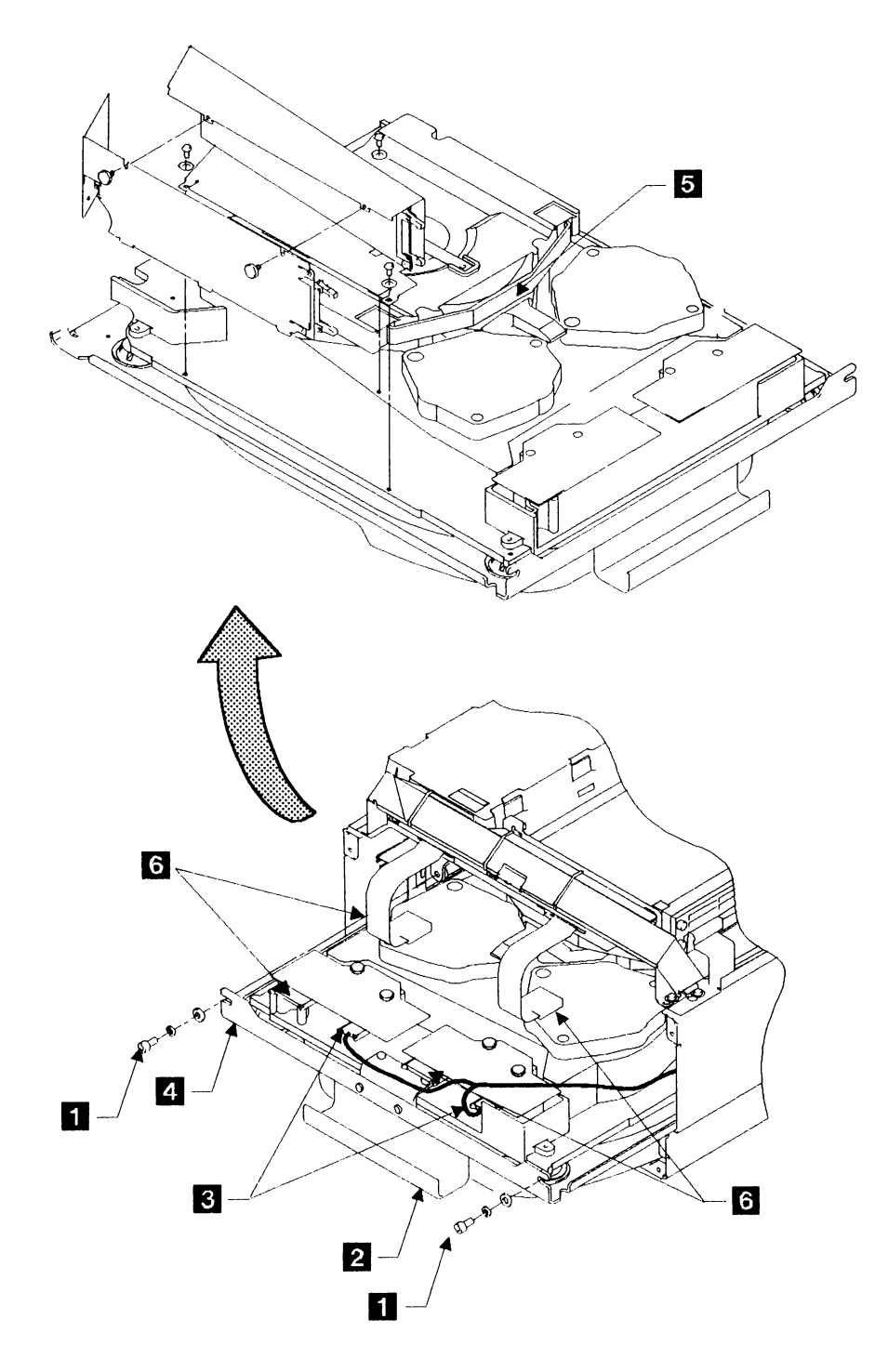

Figure 7-41. Installing the Disk Enclosure (2 of 4)

Go to the left-hand side of the machine See pages 7-62 through 7-64. (looking from the front) and reinstall the actuator driver card. For Model Bs with serial numbers from 57-B0000 onward: 1. Replug the signal cable on the actuator driver card. 2. Reinstall the ground lead on the actuator driver assembly. 3. Replug P23 and ensure the grommet is in place. 4. Reinstall the ground lead on the actuator driver assembly. 5. Reinstall the actuator driver card ensuring that it clips into the support clip. 6. Reinstall the actuator driver cover and reinstall the screws. For Model Bs with serial numbers before 57-B0000: 1. Replug the two signal cables on the actuator driver cards. 2. Reinstall the ground lead on the actuator driver 1 assembly. 3. Replug P23 and P25 and ensure the grommet is in place. 4. Reinstall the actuator driver 1 card. 5. Reinstall the actuator driver cover and reinstall the thumb screws. 7 Check cards and connectors. Pull the drawer out and check that all cards and connectors are seated correctly. 8 Reinstall the ground strap between the Partially close the drawer and push the ground strap through the rear of the power tray and the disk access hole below transformer T1. enclosure at the power tray end.

#### 9

Install the top cover and insert unit fully into the rack.

See page 7-10.

Reconnect the disk enclosure cables.

Plug the cables to connectors J1 1, J4 5, J5 4, and J6 2 on the back of the disk enclosure, ensuring that they are correctly latched. Ensure that the star washer is between the cable tag (ring washer) and the frame.

Replug the Power-on-hours meter connector 3.

Connect the following ground straps, ensuring that the star washer is fitted:

- Disk enclosure cradle to frame (see Figure 8-1 on page 8-127)
- Green and yellow braid to power tray (see Figure 8-2 on page 8-128).

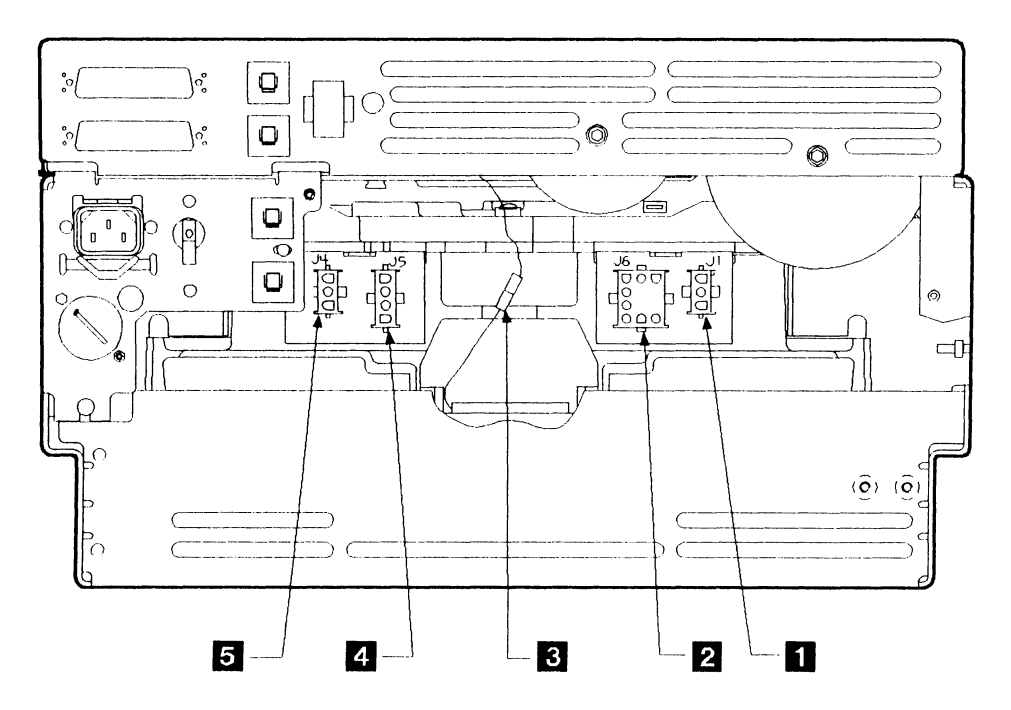

Figure 7-42. Installing the Disk Enclosure (3 of 4)

| Install the air vent.           | See page 7-14.                                                                                                    |
|---------------------------------|----------------------------------------------------------------------------------------------------|
| 12                              |                                                                                                    |
| Install the spindle lock lever. | Install the spindle lock lever as a push fit.                                                                                             |
| 13                              |                                                                                                    |
| Unlock the disk.                | Move the spindle lock lever to the unlocked position.                                                                                     |
| 14                              |                                                                                                    |
| Install the front panel.        | Align the studs on the front panel 1 with spring clips 2 in the drawer and press on both ends of the panel until it clicks into position. |
| 15                              |                                                                                                    |
| Restore power to the drawer.    | See page 7-6.                                                                                                    |
| 16                              |                                                                                                    |
| Test the new disk enclosure.    | Run the diagnostic test programs to test for correct operation.                                                                           |
|                                 | Inform the support center, according to local procedures, when the                                                                        |

Inform the support center, according to local procedures, when the replacement is complete and prepare the old disk enclosure for return. Use the packing material that came with the new disk enclosure for this.

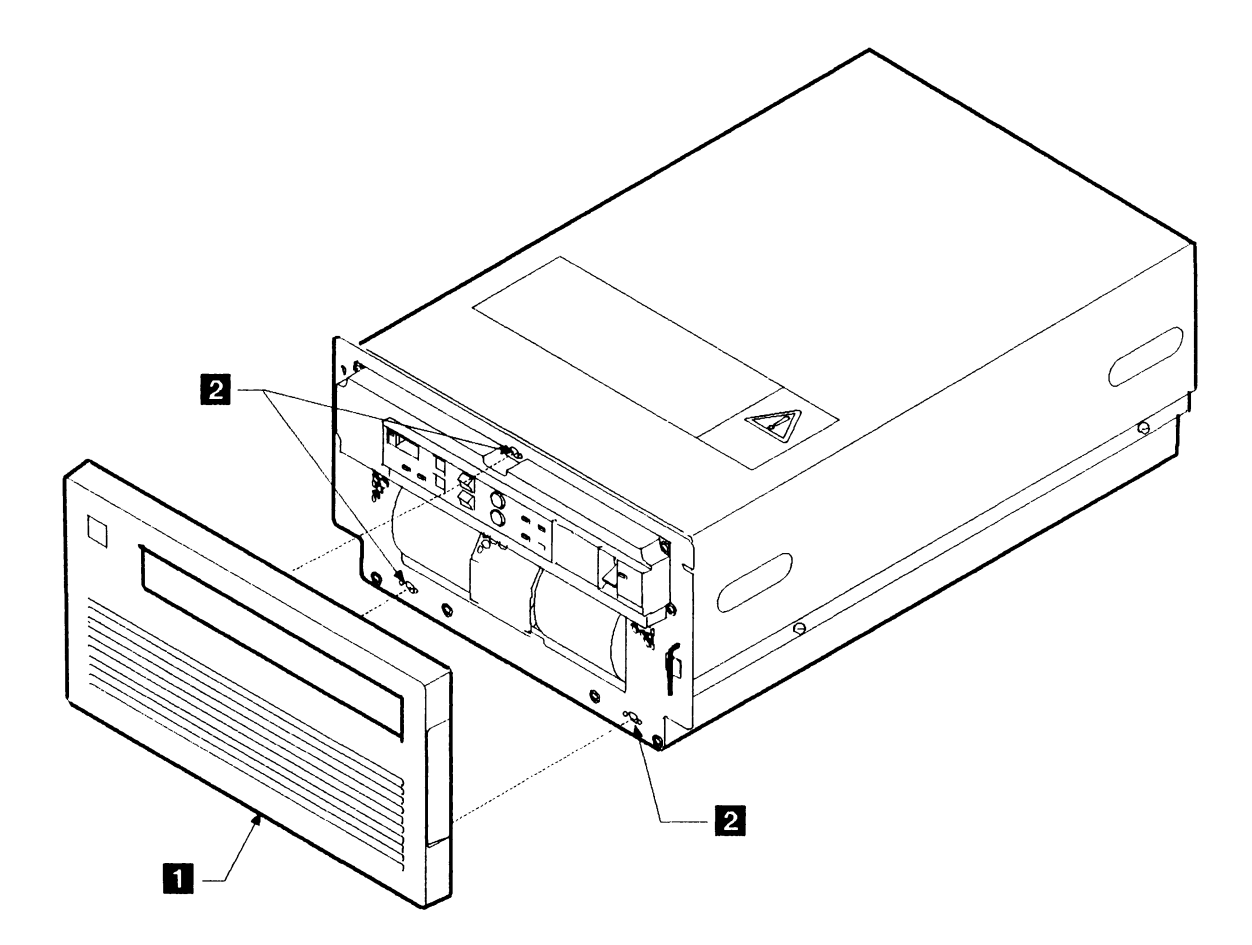

Figure 7-43. Installing the Disk Enclosure (4 of 4)

# Miscellaneous FRUs

## **Removing the Power Switches and the Control Panel**

| 1                              |                                                                                                    |
|--------------------------------|----------------------------------------------------------------------------------------------------|
| Remove power from the drawer.  | See page 7-4.                                                                                                    |
| 2                              |                                                                                                    |
| Remove the top cover.          | See page 7-10.                                                                                                    |
| 3                              |                                                                                                    |
| Remove the front cover.        | Disconnect the control panel cable 2 from 01A-A1C5, removing the cable ties and the cable from the cable run.                                                                                                    |
|                                | Remove the four screws <b>5</b> from the front cover, and hang the cover on its two parking clips on the front casing.                                                                                                    |
|                                | Disconnect P29 (if installed) from the top of the fan housing, or<br>disconnect P30 (see 2 on Figure 7-5 on page 7-13) from the clip<br>on the back of the fan housing or the side of the frame, and the<br>two wires 3 from the back of the Power switch 6. |
| 4                              |                                                                                                    |
| Remove the control panel.      | Remove the two screws 4 from the control panel 7, and lift it up to release its tabs from the two slots in the front cover.                                                                                                    |
| 5                              |                                                                                                    |
| Remove the switches.           | Move the control panel <b>7</b> away from the front cover,<br>withdrawing the flat cable <b>2</b> through the slot <b>1</b> in the front<br>cover.                                                                                                    |
|                                | Remove the two screws that secure each power switch to the control panel and remove the switches.                                                                                                    |
| 6                              |                                                                                                    |
| Remove the control panel card. | Remove the two screws and lift out the control panel card 7.                                                                                                    |

ł

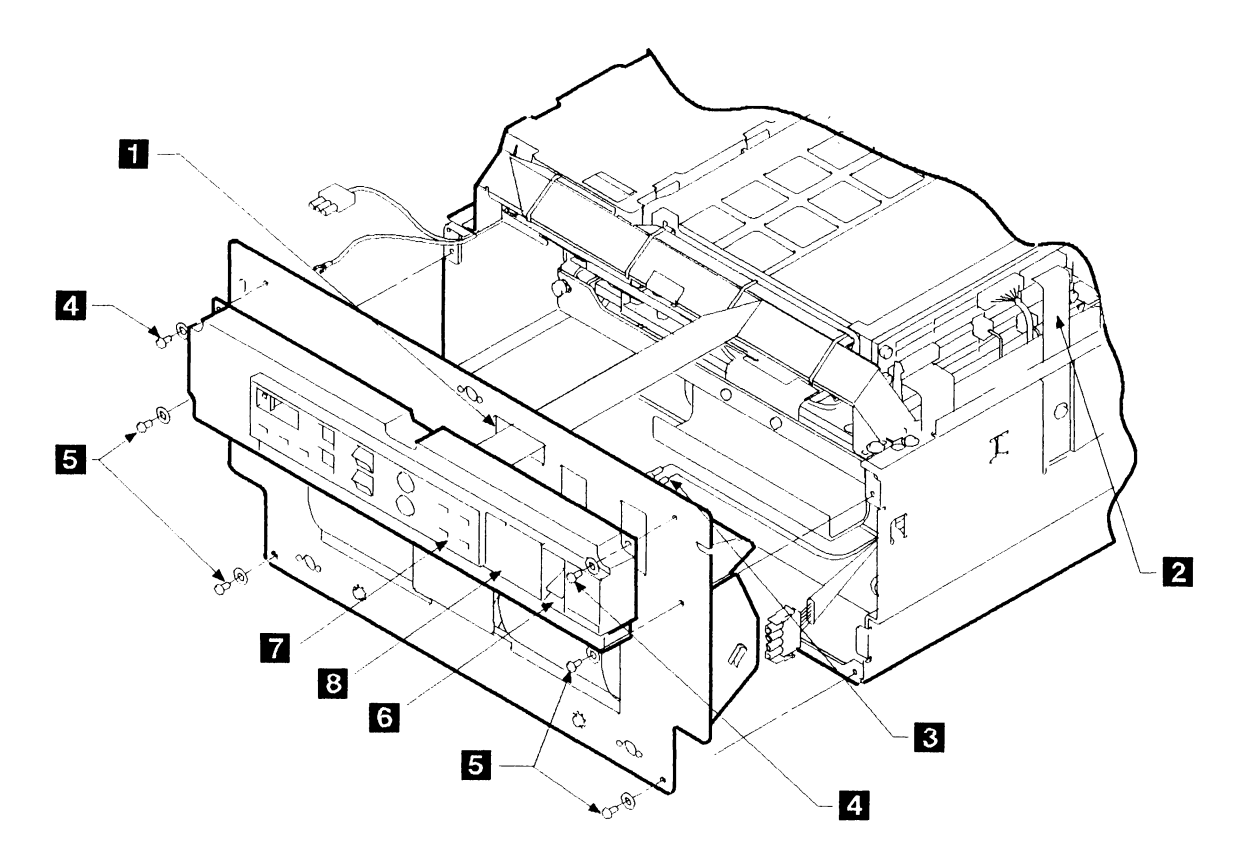

Figure 7-44. Removing and Installing the Power Switches and the Control Panel

| Install the switches.      | Install the switches in the reverse order of removal. Note that each wire to the Power switch can be installed on either terminal.               |
|----------------------------|----------------------------------------------------------------------------------------------------|
|                            | Ensure that the Unit Emergency switch is set to Power Enable.                                                                                    |
|                            | Reinstall the cover <b>8</b> on the Unit Emergency switch (if it was removed). Ensure that the switch is set to Power Enable before you do this. |
| Install the control panel. | Installation is the reverse of removal.                                                                                                    |
|                            | When installing the control panel 7, peel off the box serial number strip from the old panel and apply the strip to the new panel.               |
|                            | Restore power to the drawer (see page 7-6).                                                                                                    |

### Installing the Power Switches and the Control Panel

)

## **Removing the Antistatic Brush**

| 1                             |                                                                                                    |
|-------------------------------|----------------------------------------------------------------------------------------------------|
| Remove power from the drawer. | See page 7-4.                                                                                                   |
| 2                             |                                                                                                    |
| Remove the top cover.         | See page 7-10.                                                                                                  |
| 3                             |                                                                                                    |
| Raise the card gate.          | Raise the card gate to its tilted position (see page 7-46).                                                     |
| 4                             |                                                                                                    |
| Remove the antistatic brush.  | There is a hole in the frame, under the gate, for access to the antistatic brush.                               |
|                               | Hold back the transparent plastic guard.                                                                        |
|                               | The antistatic brush 1 is held by screw 2. Remove the screw and lock washer, and lift out the antistatic brush. |

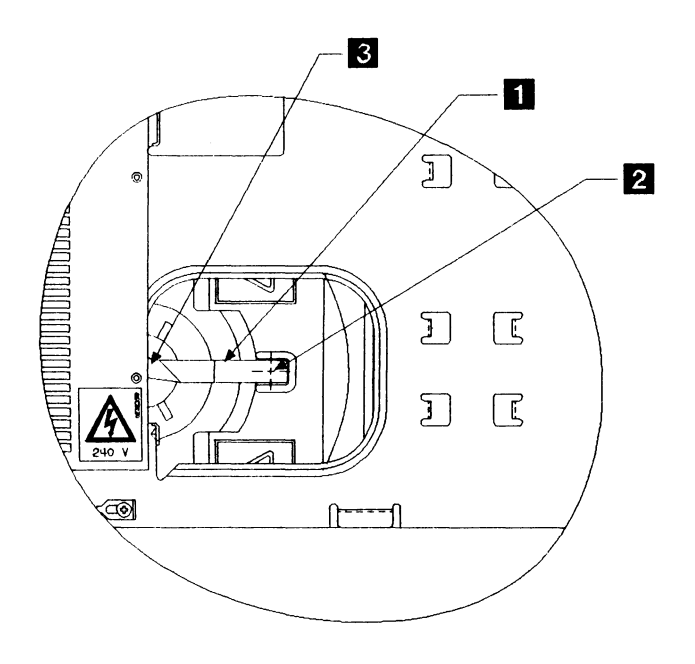

Figure 7-45. The Antistatic Brush

`

# Installing the Antistatic Brush

| 1 |   |  |
|---|---|--|
|   |   |  |
|   | L |  |

| Install the antistatic brush. | Fasten the antistatic brush 1 to the disk enclosure with screw 2 and its associated lock washer. Ensure that the lock washer is in the correct position (on top of the spring). |
|-------------------------------|----------------------------------------------------------------------------------------------------|
|                               | Use a dental mirror to check that the brush touches the spindle at 3.                                                                                                    |
|                               | Reinstall the transparent plastic guard.                                                                                                    |
|                               | Warning: Do not power up unless the plastic guard is in place.                                                                                                    |
| 2                             |                                                                                                    |
| Reinstall the card gate.      | Put back the card gate in its home position (see page 7-46).                                                                                                    |
|                               | <b>Warning:</b> Ensure that all cables and connectors are seated before moving the gate.                                                                                        |
| 3                             |                                                                                                    |
| Install the top cover.        | See page 7-10.                                                                                                    |
| 4                             |                                                                                                    |
| Restore power to the drawer.  | See page 7-6.                                                                                                    |

## **Spindle Rotation Check**

| 1                                  |                                                                                                    |
|------------------------------------|----------------------------------------------------------------------------------------------------|
| Remove power from the drawer.      | See page 7-4.                                                                                                    |
| 2                                  |                                                                                                    |
| Remove the top cover.              | See page 7-10.                                                                                                    |
| 3                                  |                                                                                                    |
| Raise the card gate.               | Raise the card gate to its tilted position (see page 7-46).                                                                                                    |
| 4                                  |                                                                                                    |
| Observe the direction of rotation. | 1. Power on the unit (see page 7-6).                                                                                                    |
|                                    | 2. Observe the direction of rotation through the motor cover.                                                                                                    |
|                                    | The spindle must rotate in the direction of the arrow <b>1</b> stamped on the motor cover (clockwise).                                                                 |
|                                    | 3. If the spindle rotates in the opposite direction, power off the unit and perform the actions described under URC 1216 in the <i>Guide to Unit Reference Codes</i> . |
|                                    |                                                                                                    |

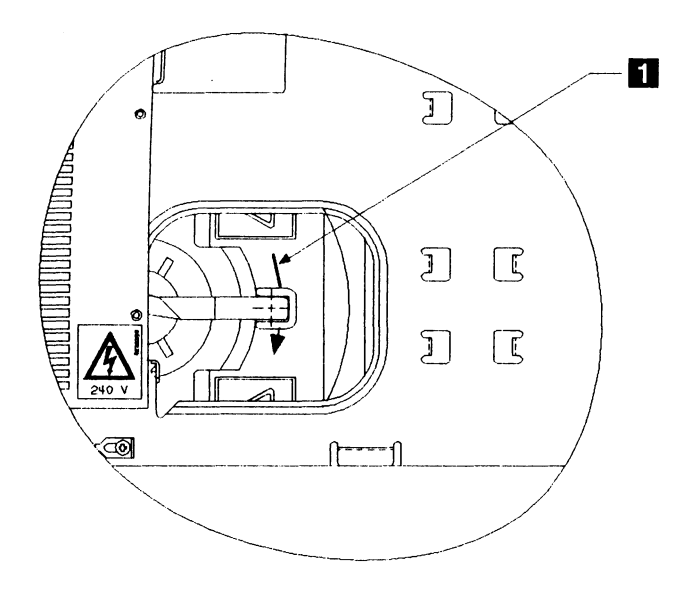

Figure 7-46. Spindle Rotation Check

### **Removing the Slide Assemblies**

Note: Each drawer in the rack has a right-hand and a left-hand slide. To remove them, the drawer has to be taken out of the rack.

1

| Remove power from the drawer.           | See page 7-4.                                                                                     |
|-----------------------------------------|---------------------------------------------------------------------------------------------------|
| 2                                       |                                                                                                   |
| Prepare to remove the slide assemblies. | See the instructions in the Model B Slide-Replacement Bill of Material.                           |
| 3                                       |                                                                                                   |
| Remove the slide assemblies.            | At the front of the rack, turn both thumb levers 2 inward and push the slides back into the rack. |
|                                         | Make a note of the position of the slides 3 in the rack.                                          |
|                                         | Remove the screws 1 at the front and the rear of the rack.                                        |
|                                         | When removing the screws at right-rear, support the cable support carrier.                        |
|                                         | Save the shipping clamp 4.                                                                        |
|                                         | Remove the slide assemblies.                                                                      |

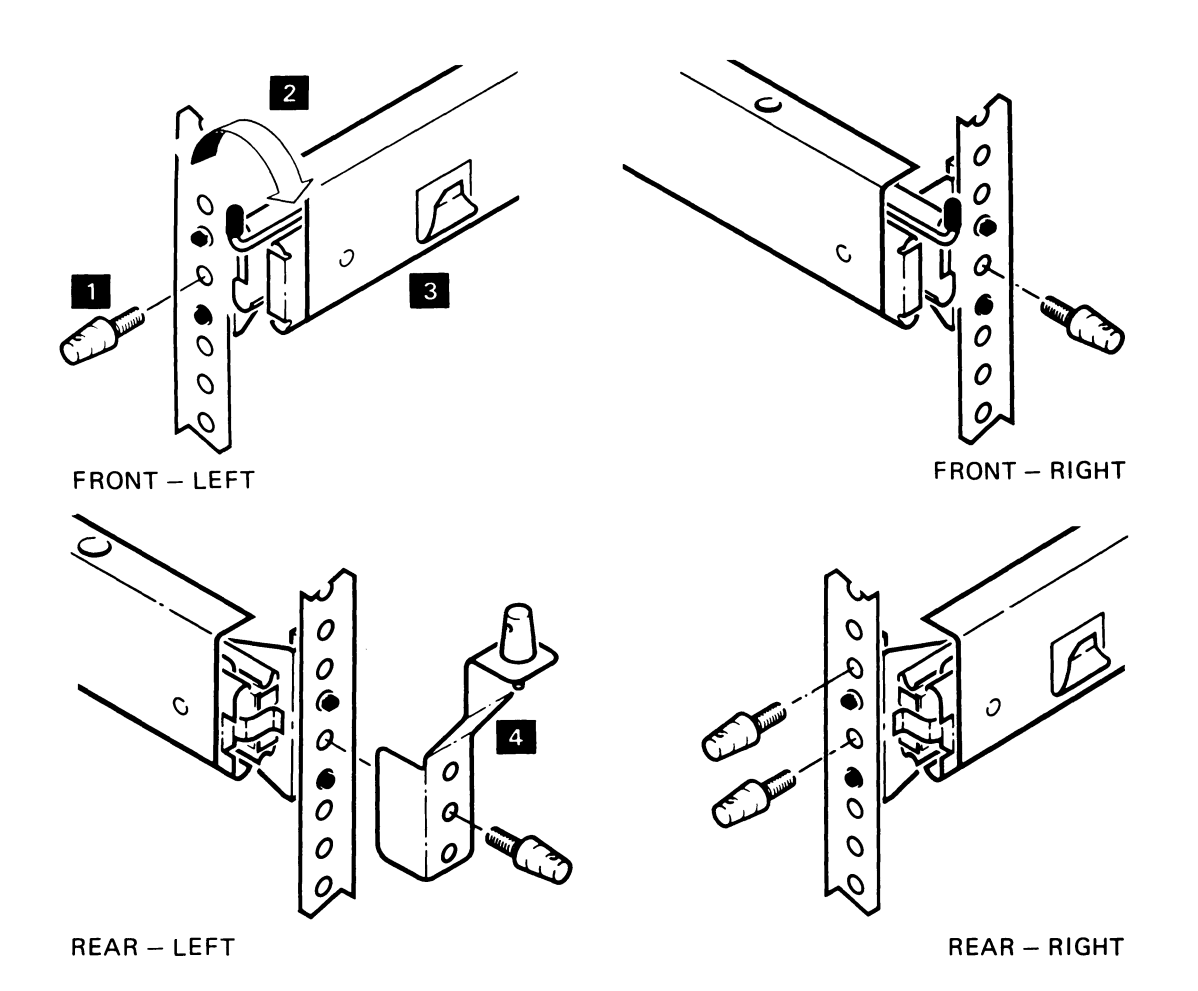

Figure 7-47. Removing the Slide Assemblies

# Installing the Slide Assemblies

| 1                             |                                                                                                    |
|-------------------------------|----------------------------------------------------------------------------------------------------|
| Install the slide assemblies. | Place the slide assemblies 3 in the rack, ensuring that the pins are in the correct holes.                                                                                |
|                               | Insert the screws 1 that hold the slides to the rack. Do not fully tighten them. (Include the cable support carrier at right-rear and the shipping clamp 4 at left-rear.) |
| 2                             |                                                                                                    |
| Install the drawer.           | See the instructions in the Model B Slide-Replacement Bill of Material.                                                                                                   |
|                               | Tighten the screws <b>1</b> that hold the slides to the rack.                                                                                                    |
| 3                             |                                                                                                    |
| Install the front panel.      | See page 7-13.                                                                                                    |
| 4                             |                                                                                                    |
| Restore power to the drawer.  | See page 7-6.                                                                                                    |
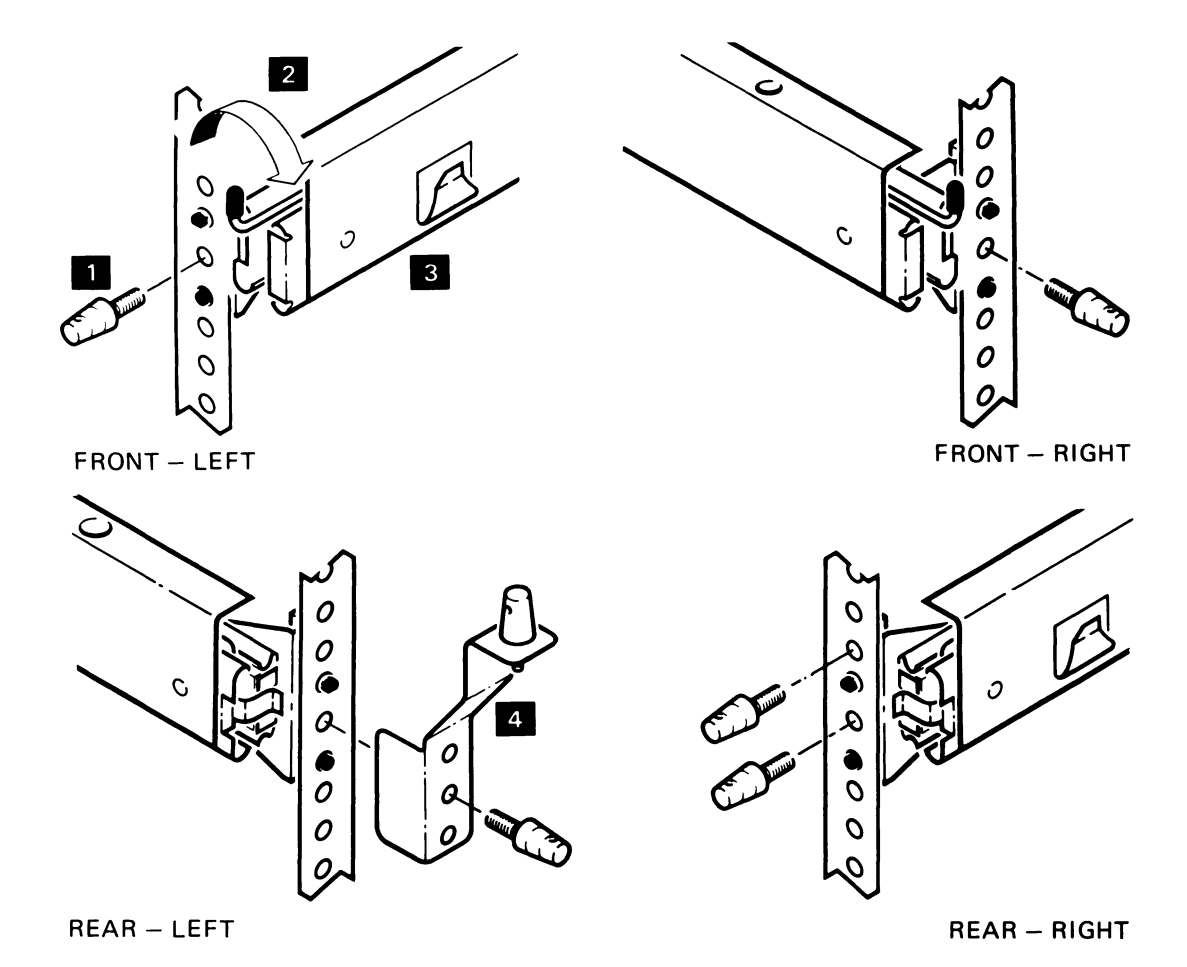

Figure 7-48. Installing the Slide Assemblies

#### **Removing the Cable Support Carrier**

## 1 Remove power from the drawer. See page 7-4. 2 Release the shipping clamp (if not as shown) by loosening the Remove the cables from the cable support carrier. screws 5 and sliding the bar to the left. Remove the screw 3 that holds the cable support carrier to the rack. Pull the cable support carrier 2 out to its full extent. Undo the four cable clips **1** and remove the cables. Close the clips. 3 Remove the cable support carrier. Remove the hinge pin 4 that holds the cable-support carrier to the back of the Model $\overline{B}$ . Remove the cable support carrier from the rack.

#### Installing the Cable Support Carrier

Install the cable support carrier. Install the cable-support carrier and cables in the reverse order of the removal instructions.

Restore power to the drawer (see page 7-6).

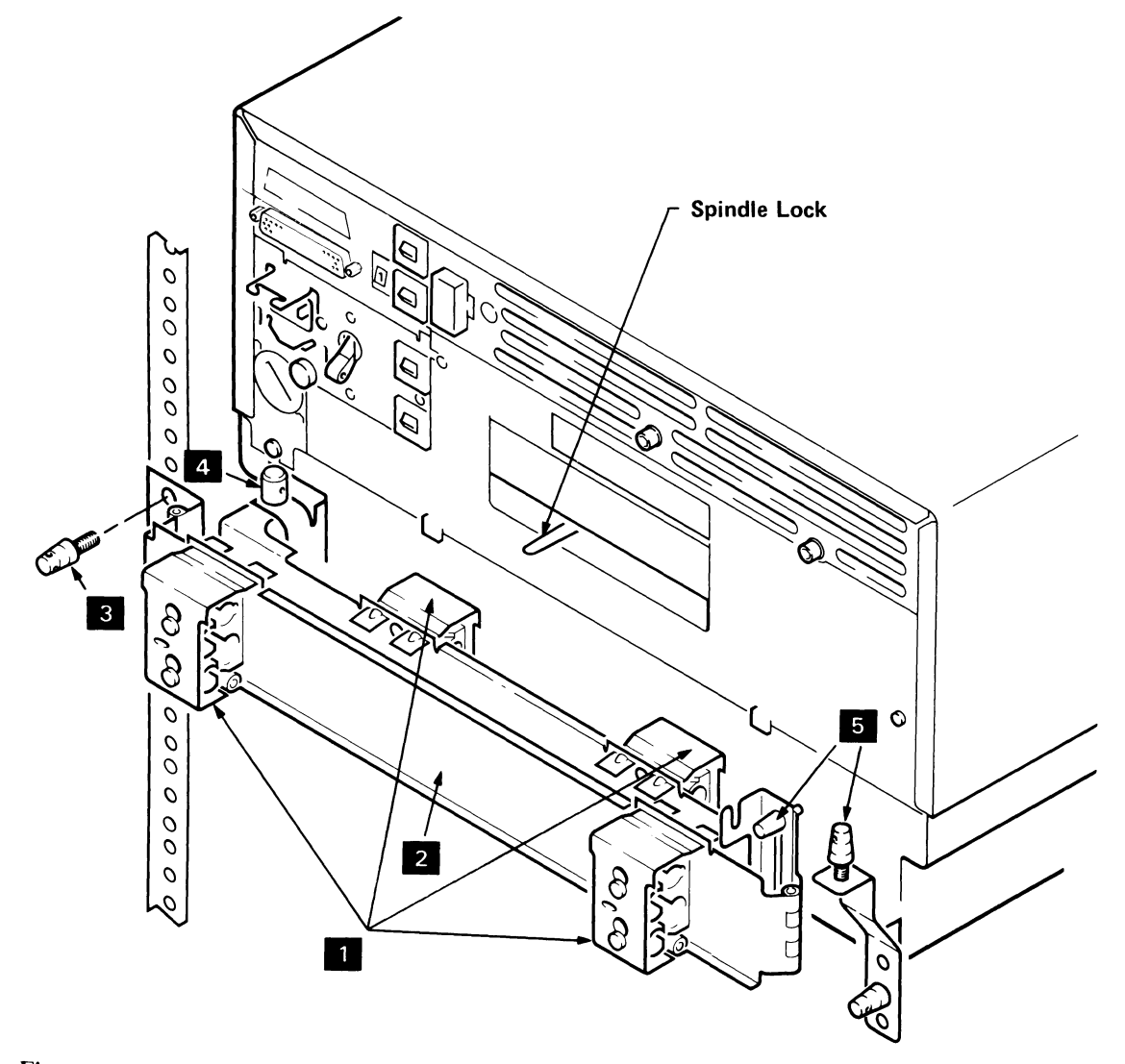

Figure 7-49. Cable Support Carrier

#### **Internal and External Cables**

#### **Removing the Internal and External Cables**

Remove the internal and external cables.

A list of the internal and external cables is given here for reference. The figure opposite shows their locations. Remove the top cover, front panel, and air vent as required for access to the internal cables.

- The ac internal distribution cable 1
- The dc internal distribution cable assemblies 2:
  - Cable to the power regulator
  - Cable to the read-detect cards and the logic board.
- Read detect logic cable 0 to logic board 01A-A1A8 3
- Read detect logic cable 1 to logic board 01A-A1A4 4
- Actuator driver logic cable 0 to logic board 01A-A1B8 5
- Actuator driver logic cable 1 to logic board 01A-A1B4 6. (This cable is not required on Model Bs with serial numbers from 57-B0000 onward.)

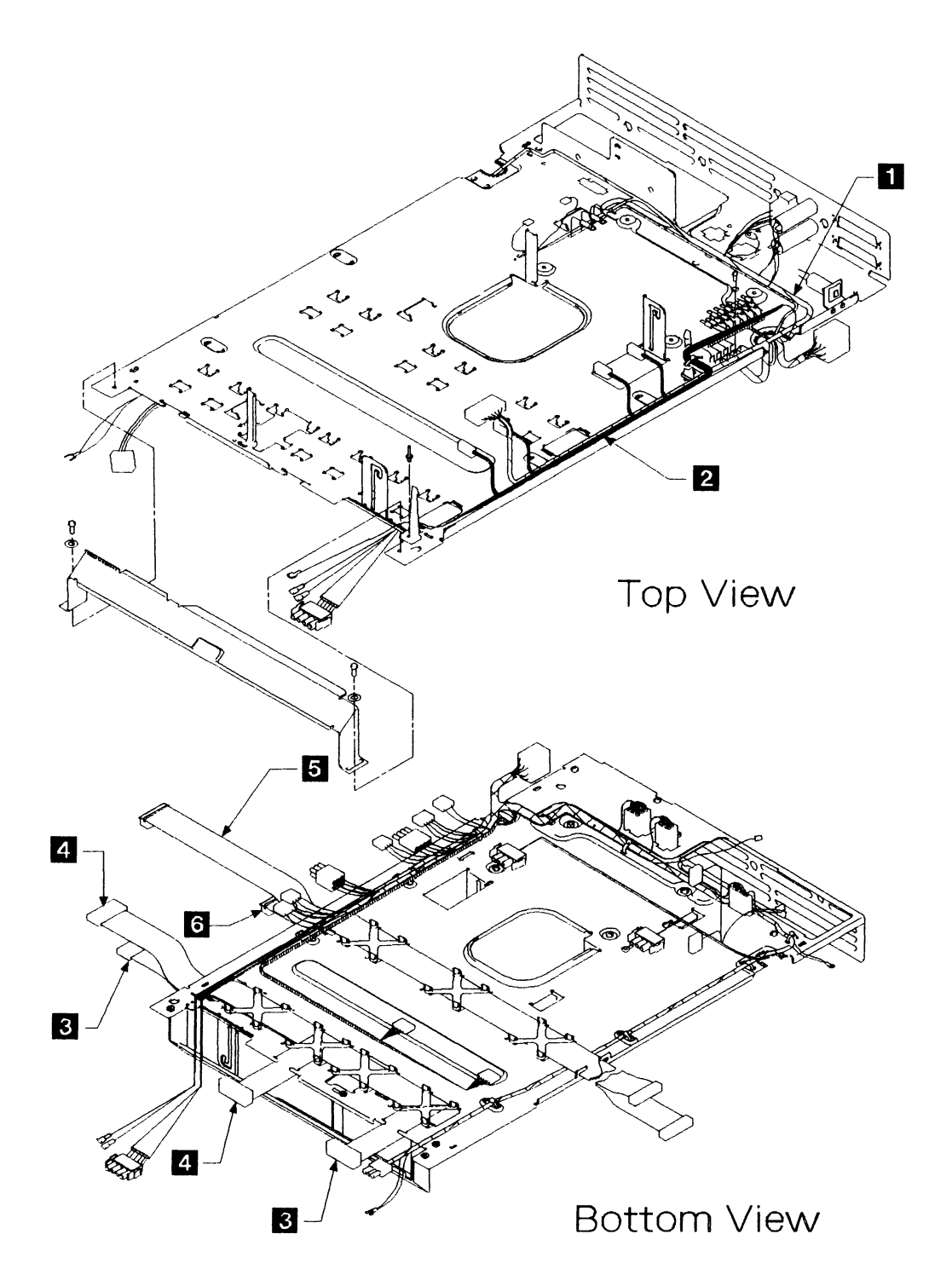

Figure 7-50. Internal Cable Assemblies (Model Bs with serial numbers before 57-B0000)

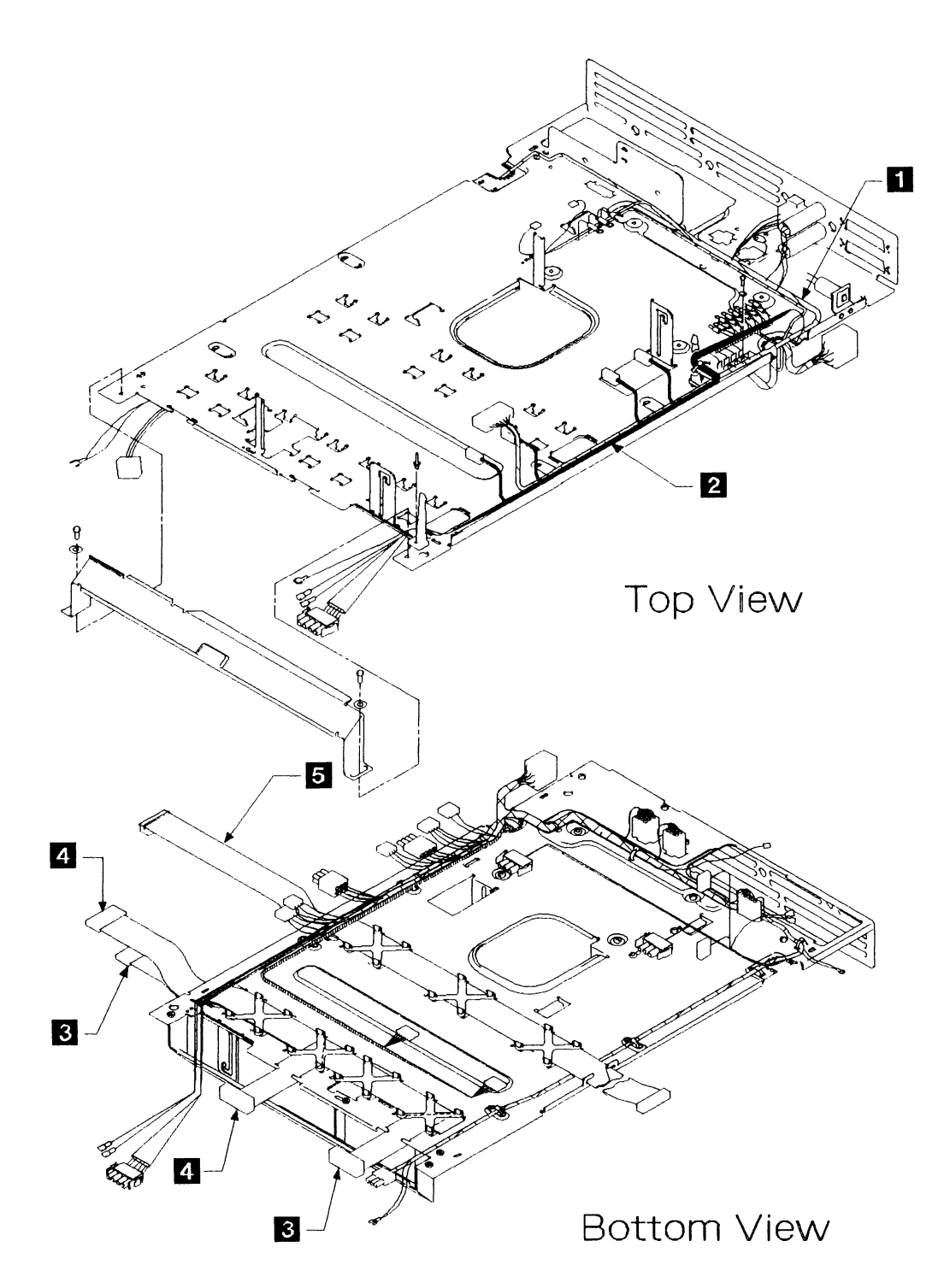

Figure 7-51. Internal Cable Assemblies (Model Bs with serial numbers from 57-B0000 onward)

# Chapter 8. Model B Power and Grounding

1

| Problem Isolation Procedure B1  |   |  |  |  | <br> |  |  |  |  |      |  | . 8-3  |
|---------------------------------|---|--|--|--|------|--|--|--|--|------|--|--------|
| Problem Isolation Entry Point   | A |  |  |  | <br> |  |  |  |  |      |  | . 8-3  |
| Problem Isolation Entry Point   | В |  |  |  | <br> |  |  |  |  | <br> |  | . 8-7  |
| Problem Isolation Procedure B2  |   |  |  |  | <br> |  |  |  |  | <br> |  | . 8-20 |
| Problem Isolation Entry Point   | С |  |  |  | <br> |  |  |  |  | <br> |  | . 8-20 |
| Problem Isolation Procedure B3  |   |  |  |  | <br> |  |  |  |  | <br> |  | . 8-26 |
| Problem Isolation Entry Point   | D |  |  |  | <br> |  |  |  |  | <br> |  | . 8-26 |
| Problem Isolation Entry Point   | E |  |  |  | <br> |  |  |  |  | <br> |  | . 8-27 |
| Problem Isolation Entry Point   | F |  |  |  | <br> |  |  |  |  | <br> |  | . 8-34 |
| Problem Isolation Entry Point   | G |  |  |  | <br> |  |  |  |  | <br> |  | . 8-38 |
| Problem Isolation Entry Point   | H |  |  |  | <br> |  |  |  |  | <br> |  | . 8-40 |
| Problem Isolation Procedure B4  |   |  |  |  | <br> |  |  |  |  | <br> |  | . 8-42 |
| Problem Isolation Entry Point   | J |  |  |  | <br> |  |  |  |  | <br> |  | . 8-42 |
| Problem Isolation Entry Point   | Κ |  |  |  | <br> |  |  |  |  | <br> |  | . 8-44 |
| Problem Isolation Entry Point   | L |  |  |  | <br> |  |  |  |  | <br> |  | . 8-55 |
| Problem Isolation Entry Point   | M |  |  |  | <br> |  |  |  |  | <br> |  | . 8-61 |
| Problem Isolation Entry Point   | Ν |  |  |  | <br> |  |  |  |  | <br> |  | . 8-62 |
| Problem Isolation Entry Point   | Р |  |  |  | <br> |  |  |  |  | <br> |  | . 8-66 |
| Problem Isolation Entry Point   | Q |  |  |  | <br> |  |  |  |  | <br> |  | . 8-77 |
| Problem Isolation Entry Point   | Ŕ |  |  |  | <br> |  |  |  |  | <br> |  | . 8-85 |
| Problem Isolation Entry Point   | S |  |  |  | <br> |  |  |  |  |      |  | . 8-88 |
| Problem Isolation Entry Point   | Т |  |  |  | <br> |  |  |  |  | <br> |  | . 8-96 |
| Problem Isolation Entry Point   | U |  |  |  | <br> |  |  |  |  |      |  | . 8-99 |
| Problem Isolation Entry Point   | V |  |  |  | <br> |  |  |  |  |      |  | 8-103  |
| Problem Isolation Entry Point   | W |  |  |  | <br> |  |  |  |  |      |  | 8-108  |
| Problem Isolation Entry Point   | Х |  |  |  | <br> |  |  |  |  |      |  | 8-113  |
| Problem Isolation Entry Point   | Y |  |  |  | <br> |  |  |  |  |      |  | 8-115  |
| Problem Isolation Entry Point   | Ζ |  |  |  | <br> |  |  |  |  |      |  | 8-117  |
| Cleanup and Repair Verification |   |  |  |  | <br> |  |  |  |  |      |  | 8-121  |
| Model B Grounding               |   |  |  |  | <br> |  |  |  |  |      |  | 8-126  |
| Electrical Grounding Checks     |   |  |  |  | <br> |  |  |  |  |      |  | 8-126  |
| Power Distribution              |   |  |  |  | <br> |  |  |  |  |      |  | 8-132  |

This chapter contains power servicing details for the IBM 9335 Model B Direct-Access Storage Subsystem.

The contents are:

• Problem isolation procedures for the power supplies

Problem Isolation Procedure B1

This is a visual inspection procedure. The device is unavailable with the motor stopped. The procedure examines the LEDs and the status of the CBs.

Problem Isolation Procedure B2

This is a visual inspection procedure. It is used when a visual symptom is observed, but a URC is not available and the diagnostics do not fail.

Problem Isolation Procedure B3

This is a manual intervention procedure. It presents an analysis of motor failure.

Problem Isolation Procedure B4

This is a manual intervention procedure. It presents an analysis of power failure.

- Power distribution diagrams (to supplement the problem isolation procedures when fault-finding).
- Electrical grounding checks, see Chapter 10.
- Grounding diagrams.

### **Problem Isolation Procedure B1**

#### **Problem Isolation Entry Point A**

| Other Isolation Entry Points in B1 | Page |
|------------------------------------|------|
| Problem Isolation Entry Point B    | 8-7  |

Warning: Ensure both devices are offline to the using system before you switch the power off.

Go to step 2.

### 1

Because there is a problem with a Model B, you are here from one of the following:

- Step 2 on page 1-6
- Step 4 on page 1-7
- Step 7 on page 1-9
- URC 1185

Follow the instructions on the right.

### 2

Is the thermal check light on (not flashing)?

Go to the *Guide to Unit Reference Codes* and perform the actions for URC 2027.

1. Set the Power switch (on the front panel) to Delayed Off, and

Figure 9-12 on page 9-12) is set to the unlocked position by

wait 1 minute for the motor to stop.

pushing it down slightly and to the right.

2. Ensure that the spindle lock on the back panel (see

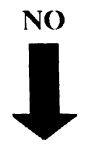

#### YES

Follow the instructions on the right.

## 3

Have any of the circuit breakers (CB1, CB2, CB3, CB4, or CB5) on the back panel tripped?

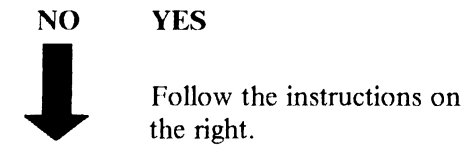

If CB1 or CB2 has tripped, go to "Problem Isolation Entry Point B" on page 8-7.

If CB3 has tripped, go to "Problem Isolation Entry Point L" on page 8-55.

If CB4 is installed and has tripped, go to "Problem Isolation Entry Point E" on page 8-27.

If CB5 has tripped, go to "Problem Isolation Entry Point Q" on page 8-77.

Is the reference display showing '0'?

If the display is blank, go to step 15. Otherwise, go to step 26.

YES NO

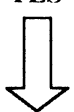

Follow the instructions on the right.

### 5

Wait 2 minutes, then go to step 6.

Set the Power switch (on the front panel) to On.

Are the Power On and Power Ready lights staying on?

YES

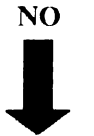

Follow the instructions on the right.

Go to "Problem Isolation Entry Point B" on page 8-7.

### 6

Are both Devices 0 and 1 Ready lights on?

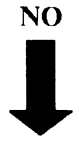

YES

Go to step 9.

### 7

Is one Device Ready light on?

YES

NO

Follow the instructions on the right.

Run diagnostic test program 10 to device 0 on the failing unit. Then go to the *Guide to Unit Reference Codes* and perform the actions necessary for the URC that results from the diagnostic test program.

Run diagnostic test program 10 to the device that has the Ready light off.

Follow the instructions on the right.

#### 9

You are here from step 6.

Make a note of the URC, then go to the Guide to Unit Reference

Codes and perform the actions appropriate to the URC. Use the

URC for device 0 if both devices have failed.

If the diagnostics run without error, but the device Ready light is not on, go to "Problem Isolation Entry Point C" on page 8-20.

Otherwise, go to the Guide to Unit Reference Codes and perform

the actions necessary for the URC that results from the diagnostic

Run diagnostic test program 10 to devices 0 and 1.

Does the diagnostic test program run error-free on both devices?

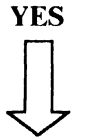

NO

Follow the instructions on the right.

## 10

Did the IBM 9335 Model B fail to come ready when it was powered on remotely from a rack, but came ready when powered on locally?

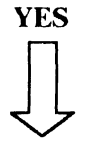

NO

Follow the instructions on the right.

## 11

Are the Model B power cable and power sequence cable plugged securely into the same numbered "R"and "J" outlet sockets on the rack Power **Control Compartment (PCC)?** 

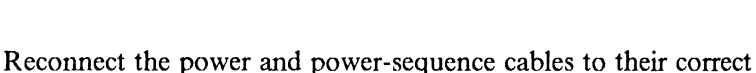

This is probably an intermittent fault. Retry the customer's job.

positions in the rack PCC.

test program.

Go to "Cleanup and Repair Verification" on page 8-121.

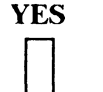

NO

Follow the instructions on the right.

Go to the rack *Guide to Analyzing Problems* manual, see Chapter 2, "Associated Publications" on page 2-1.

#### **Problem Isolation Entry Point B**

Warning: Ensure both devices are offline to the using system before you switch the power off.

### 13

You are here from one of the following:

- Step 3.
- Step 5.
- Step 62 because the Model B is not available and the motor is not running when power is on.
- A URC action.

Go to step 14.

### 14

Are all the lights on the front panel off, and is the reference display blank? Set the Power switch (on the front panel) to Delayed Off.

Go to step 15.

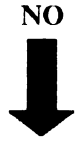

YES

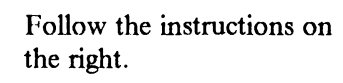

Follow the instructions on

Go to step 16.

## 15

URC 2000. Ensure that the mainline power cable is correctly attached to the Model B.

If it is, go to the rack problem isolation procedures (in the using

Is light L1 (on the back panel) on?

the right.

You are here from step 4 or step 14.

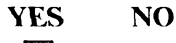

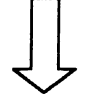

system service guide).

Go to step 17.

You are here from step 14.

NO

Is the power reference display blank?

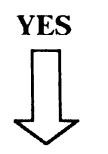

Go to step 26.

Go to step 41.

## 17

You are here from step 15.

Has circuit breaker CB1 (on the back panel) tripped?

NO YES

Go to step 58.

### 18

You are here from step 17 or step 44. Go to the Guide to Unit Reference Codes and perform the actions for URC 2003.

#### Has CB2 tripped?

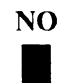

YES

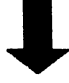

Follow the instructions on the right.

### 19

#### Has CB5 tripped?

NO

YES

Go to the Guide to Unit Reference Codes and perform the actions for URC 2002.

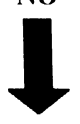

Follow the instructions on the right.

You are here from step 19 or from step 113 on page 8-80.

Switch CB1 (on the back panel) off and then on again.

Does the reference display show 0?

YES

NO

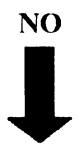

Go to step 24.

### 21

Is the power reference display blank?

YES

Follow the instructions on the right.

## 22

1

ł

1

If the Unit Emergency switch (on the Go to the Guide to Unit Reference Codes and perform the actions for URC 2002. uncovered, is the switch set to Power

Go to the Guide to Unit Reference Codes and perform the actions

for URC 2001.

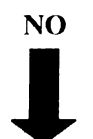

#### YES

front panel) is installed and is

installed, take the YES leg.)

Enable? (If it is covered or is not

Follow the instructions on the right.

### 23

The Unit Emergency switch is not set to Power Enable.

Follow the instructions on the right. 

Set the Unit Emergency switch to Power Enable.

Go to "Cleanup and Repair Verification" on page 8-121.

You are here from step 20.

Is the Power On light on?

YES

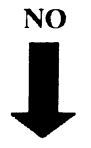

Follow the instructions on the right.

### 25

Set the Power switch (on the front panel) to On, if it is not already on.

Is the power reference display blank?

YES

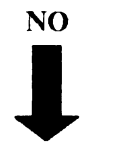

Go to step 41.

### 26

You are here from step 4 or step 16.

Does "F" appear on the power reference display?

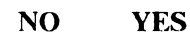

Go to step 49.

### 27

You are here from step 26 or step 48

Does "0" appear on the power reference display?

NO YES

Go to step 54.

Go to the *Guide to Unit Reference Codes* and perform the actions for URC 2006.

Does "5" appear on the power reference display?

Go to the *Guide to Unit Reference Codes* and perform the actions for URC 2016.

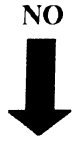

#### YES

Follow the instructions on the right.

#### 29

Does "D" appear on the power reference display?

Go to the *Guide to Unit Reference Codes* and perform the actions for URC 2015.

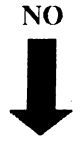

#### YES

Follow the instructions on the right.

#### 30

Does "4" appear on the powerCreference display?fd

Go to the *Guide to Unit Reference Codes* and perform the actions for URC 2014.

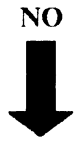

#### YES

Follow the instructions on the right.

### 31

Does "1" appear on the power reference display?

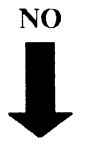

YES

Follow the instructions on the right.

- 1. Set the Power switch to Delayed Off (if it is not already off).
- 2. Switch CB1 (on the back panel) to off then on again.
- 3. Switch the Power switch to On.
- 4. If both device 0 and device 1 come Ready after two minutes, run diagnostic test 10 to both devices. If test 10 runs without error, the fault may have been caused by an external power line disturbance. Retry the customer's job. If the fault occurs again, call your local support group for help.
- 5. Otherwise, if both device 0 and device 1 do not come ready, and the reference display again shows a 1 after step 3, go to *Guide to Unit Reference Codes* and perform the actions for URC 2013.

Does "3" appear on the power reference display?

NO YES

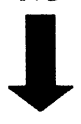

Follow the instructions on the right.

## 33

Does "9" appear on the power reference display?

YES

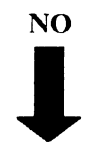

Go to step 47.

## 34

Does "B" appear on the power reference display?

NO YES

L

Go to step 45.

## 35

Does "C" or "E" appear on the power reference display?

Go to the *Guide to Unit Reference Codes* and perform the actions for URC 2009.

NO YES

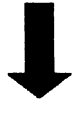

Follow the instructions on the right.

Go to the *Guide to Unit Reference Codes* and perform the actions for URC 2012.

Does "A" appear on the power reference display?

Go to the *Guide to Unit Reference Codes* and perform the actions for URC 2008.

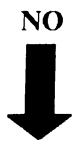

#### YES

Follow the instructions on the right.

### 37

Does "2" appear on the power reference display?

Go to the *Guide to Unit Reference Codes* and perform the actions for URC 2007.

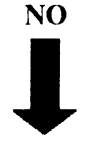

#### YES

Follow the instructions on the right.

#### 38

Does "7" appear on the power reference display?

Go to the *Guide to Unit Reference Codes* and perform the actions for URC 2005.

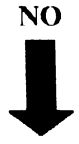

#### YES

Follow the instructions on the right.

39

Does "8" appear on the power reference display?

Go to the *Guide to Unit Reference Codes* and perform the actions for URC 2020.

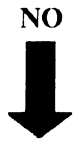

#### YES

Follow the instructions on the right.

#### **40**

Follow the instructions on the right. Go to the *Guide to Unit Reference Codes* and perform the actions for URC 2028.

#### You are here from step 16 or step 25.

Is the Power On light on?

NO

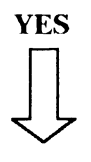

Go to step 43.

## 42

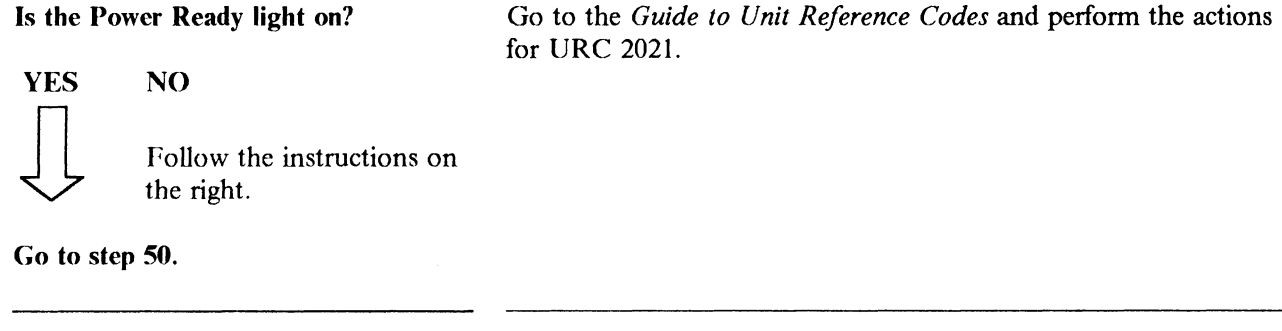

## **43**

You are here from step 41. Go to the *Guide to Unit Reference Codes* and perform the actions for URC 2019. Has CB1 tripped? NO YES

Follow the instructions on the right.

### 44

Has CB2 tripped? (The toggle shows a<br/>white top if it has tripped.)Go to the Guide to Unit Reference Codes and perform the actions<br/>for URC 2018.

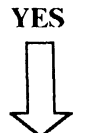

NO

Follow the instructions on the right.

Go back to step 18.

| appears of Follow th  | on the power reference display.<br>ne instructions on the right. | <ol> <li>Switch CB1 (on the back panel) off and then on again.</li> <li>Set the Power switch to On.</li> <li>Go to step 46.</li> </ol> |
|-----------------------|------------------------------------------------------------------|----------------------------------------------------------------------------------------------------|
| 46                    |                                                                  |                                                                                                    |
| Does "F"<br>reference | ' appear on the power<br>display?                                | Go to the <i>Guide to Unit Reference Codes</i> and perform the actions for URC 2010.                                                   |
| YES                   | NO                                                               |                                                                                                    |
| $\downarrow$          | Follow the instructions on the right.                            |                                                                                                    |
| Go to ste             | ep 49.                                                           |                                                                                                    |
| <b>4</b> 7            |                                                                  |                                                                                                    |

Go to step 48.

You are here from step 33 because "9" appears in the power reference display.

You are here from step 34 because "B"

1. Set the Power switch (on the front panel) to Delayed Off.

1. Set the Power switch (on the front panel) to Delayed Off.

Switch CB1 (on the back panel) off and then on again.
 Set the Power switch to On.

Follow the instructions on the right.

**48** 

Does "F" appear on the power reference display?

the right.

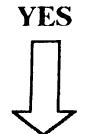

NO Follow the instructions on If "9" still appears on the reference display, go to the *Guide to Unit Reference Codes* and perform the actions for URC 2011; otherwise, go back to step 27.

#### **49**

You are here from step 26, step 46, or step 48 because "F" appears on the power reference display.

Follow the instructions on the right.

Go to the *Guide to Unit Reference Codes* and perform the actions for URC 2017.

You are here from step 42.

YES

Go to the *Guide to Unit Reference Codes* and perform the actions for URC 2023.

Is the Motor Check light On?

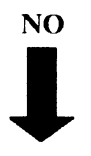

Follow the instructions on the right.

## 51

Wait 2 minutes.

Go to the *Guide to Unit Reference Codes* and perform the actions for URC 2022.

Are both Device Ready lights on?

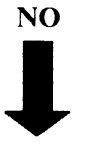

YES

NO

Follow the instructions on the right.

## 52

Is this the first time you have reached<br/>this step?Go to the Guide to Unit Reference Codes and perform the actions<br/>for URC 2024.

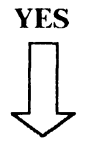

Follow the instructions on the right.

## 53

This is the first time that you have<br/>reached this step.The fault may have corrected itself.Follow the instructions on the right.Run diagnostic test program 10 to the faulty device, make a note<br/>of the resulting URC, then go to the Guide to Unit Reference<br/>Codes, and perform the appropriate actions for that URC.

You are here from step 27.

Is the Thermal Check light on?

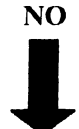

YES

NO

Go to step 57.

## 55

Is the Power On light on or flashing on and off? Go to the *Guide to Unit Reference Codes* and perform the actions for URC 2025.

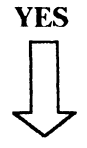

Follow the instructions on the right.

### 56

| The Power On light is on, or is | Go to the Guide to Unit Reference Codes and perform the actions |
|---------------------------------|-----------------------------------------------------------------|
| flashing on and off.            | for URC 2026.                                                   |

Follow the instructions on the right.

#### 57

You are here from step 54 because the Thermal Check light is on.

Go to the *Guide to Unit Reference Codes* and perform the actions for URC 2027.

Follow the instructions on the right.

You are here from step 17 becauseGo to the Guide to Unit Reference Codes and perform the actionsCB1 has tripped.for URC 2004.

Reset CB1.

Does it trip immediately?

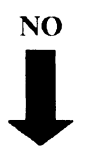

YES

Follow the instructions on the right.

#### **59**

| Set the Power switch (on the front panel) to On. |                            | Wait 2 minutes for the motor to start, then run diagnostic test program 10 to device 0. |
|--------------------------------------------------|----------------------------|-----------------------------------------------------------------------------------------|
| Is the P                                         | ower On light on?          | Go to step 60.                                                                          |
| NO                                               | YES                        |                                                                                         |
|                                                  | Follow the instructions on |                                                                                         |

Go to step 62.

### **60**

Does the diagnostic test program give a URC?

the right.

Go to the *Guide to Unit Reference Codes*, and perform the actions for the URC that is displayed.

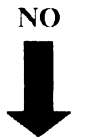

YES

Follow the instructions on the right.

#### 61

The diagnostic test program does not fail.

Go to the *Guide to Unit Reference Codes* and perform the actions for URC 2019.

Follow the instructions on the right.

You are here from step 59.

Is CB1 still set to on?

YES

NO

Follow the instructions on the right.

Go back to step 13.

Go to the *Guide to Unit Reference Codes* and perform the actions for URC 2019.

### **Problem Isolation Procedure B2**

#### **Problem Isolation Entry Point C**

Warning: Ensure both devices are offline to the using system before you switch the power off.

### 1

You are here because a symptom is seen but there is no URC and the diagnostics do not fail.

- Set the Power switch (on the front panel) to Delayed Off. Wait 1 minute for the motor to stop.
- 2. Switch CB1 (on the back panel) to off, then to on again.

Follow the instructions on the right.

#### Go to step 2.

#### 2

Is "0" displayed on the power reference display?

NO

Go to step 6.

YES

### 3

| Is the pov   | ver reference display blank?          | Go to the <i>Guide to Unit Reference Codes</i> and perform the actions for URC 2201. |
|--------------|---------------------------------------|--------------------------------------------------------------------------------------|
| YES          | NO                                    |                                                                                      |
| $\downarrow$ | Follow the instructions on the right. |                                                                                      |

### 4

| Set the Power switch (on the front | Go to the Guide to Unit Reference Codes and perform the actions |
|------------------------------------|-----------------------------------------------------------------|
| panel) to On.                      | for URC 2202.                                                   |

Is the Power Ready light on?

YES NO

Follow the instructions on the right.

The Power Ready light is on.Go to the Guide to Unit Reference Codes and perform the actions<br/>for URC 2203.

Follow the instructions on the right.

#### 6

You are here from step 2.

Is the Device 0 Ready light on or flashing?

NO

YES

Go to step 24.

### 7

Is the Device 1 Ready light on or flashing?

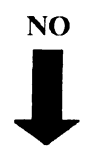

YES

Go to step 23.

### 8

Is the Power on, Motor Check, or Thermal Check light on? Set the Power switch (on the front panel) to On.

YES NO

If your IBM 9335 serial number is from 57-B0000 onward, go to step 9. Otherwise, go to step 10.

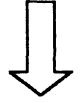

Follow the instructions on the right.

Go to step 22.

Does the Motor Check light come on for 1 second, then go off again?

Go to the *Guide to Unit Reference Codes* and perform the actions for URC 2204.

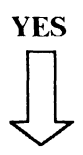

NO

Follow the instructions on the right.

## 10

Is the Power On light on?

NO

Go to the *Guide to Unit Reference Codes* and perform the actions for URC 2204.

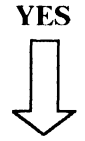

Follow the instructions on the right.

## 11

Is the Power Ready light on?

Go to the *Guide to Unit Reference Codes* and perform the actions for URC 2208.

YES NO

Follow the instructions on the right.

## 12

Are the Device 0 Ready and Device 1 Ready lights on 2 minutes after the Power switch is operated?

NO

Run diagnostic test program 10 to devices 0 and 1.

Go to step 13.

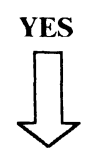

Follow the instructions on the right.

Go to step 16.

Does diagnostic test program 10 stop with an error?

Go to the *Guide to Unit Reference Codes*, and take the appropriate actions for the URC displayed.

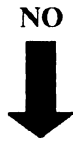

#### YES

Follow the instructions on the right.

### 14

Are the Device 0 Ready and the DeviceGo to the Guide to Unit Reference Codes and perform the actions1 Ready lights on?for URC 2209.

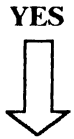

#### NO

Follow the instructions on the right.

#### 15

Device 0 Ready and Device 1 ReadyGo to the Guide alights are on.for URC 2220.

Go to the *Guide to Unit Reference Codes* and perform the actions for URC 2220.

Follow the instructions on the right.

### 16

You are here from step 12. Synchronize device 0 again by pressing the yellow device 0 attention switch. Then go to step 17.

Is the Motor Check light on?

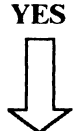

#### NO

Follow the instructions on the right.

Go to step 21.

**Does the Device 0 Ready light go off** Go to the *Guide to Unit Reference Codes* and perform the actions for URC 2211.

YES

Follow the instructions on the right.

#### 18

Synchronize Device 1 again by pressing the yellow Device 1 Attention button.

Does the Device 1 Ready light go off

for 3 seconds, and then come on again?

NO

NO

YES 

Follow the instructions on the right.

### 19

Set the Power switch (on the front<br/>panel) to Delayed Off.Go to the Guide to Unit Reference Codes and perform the actions<br/>for URC 2218.

Wait 40 seconds.

NO

Does the power reference display show "0" with the power on and power ready lights off?

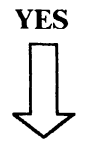

Follow the instructions on the right.

### 20

The power reference display shows "0."

ows "0." Go to the *Guide to Unit Reference Codes* and perform the actions for URC 2217.

Follow the instructions on the right.

Go to the *Guide to Unit Reference Codes* and perform the actions for URC 2212.

You are here from step 16 because the<br/>Motor Check light is on.Go to the Guide to Unit Reference Codes and perform the actions<br/>for URC 2215.

Follow the instructions on the right.

#### 22

You are here from step 8 because the Power On, Motor Check, or Thermal Check light is on. Go to the *Guide to Unit Reference Codes* and perform the actions for URC 2207.

Follow the instructions on the right.

### 23

You are here from step 7 because the Device 1 Ready light is on.

Go to the *Guide to Unit Reference Codes* and perform the actions for URC 2205.

Follow the instructions on the right.

### 24

You are here from step 6 because the Device 0 Ready light is on.

Go to the *Guide to Unit Reference Codes* and perform the actions for URC 2205.

Follow the instructions on the right.

### **Problem Isolation Procedure B3**

#### **Problem Isolation Entry Point D**

| Other Isolation Entry Points in B3 | Page |
|------------------------------------|------|
| Problem Isolation Entry Point E    | 8-27 |
| Problem Isolation Entry Point F    | 8-34 |
| Problem Isolation Entry Point G    | 8-38 |
| Problem Isolation Entry Point H    | 8-40 |

Warning: Ensure both devices are offline to the using system before you switch the power off.

#### 1

You are here from the Guide to Unit Reference Codes.

Follow the instructions on the right.

URC 1125. Take these actions:

1. Set the Power switch (on the front panel) to Delayed Off, and CB1 (on the back panel) to off.

#### DANGER

Where a hazardous voltage label is shown, mainline ac voltage is present on the components within covers until the mainline power cable is removed.

2. Disconnect plug P5 (see Figure 9-4 on page 9-5) and measure the resistance of the sense winding between pins J5-1 and J5-2.

Go to step 2.

#### 2

| Is the res | istance less than 5 ohms?             | The sense winding is either open circuit or high resistance. |
|------------|---------------------------------------|--------------------------------------------------------------|
| YES        | NO                                    | Exchange, for a new one, the motor stator.                   |
|            | Follow the instructions on the right. | Go to "Cleanup and Repair Verification" on page 8-121.       |

### 3

There is a motor control fault.Exchange, for a new one, the motor driver assembly 01A-C1A1.Follow the instructions on the right.Go to "Cleanup and Repair Verification" on page 8-121.

#### **Problem Isolation Entry Point E**

Warning: Ensure both devices are offline to the using system before you switch the power off.

#### 4

You are here from step 3 on page 8-3 or from the Guide to Unit Reference Codes.

Follow the instructions on the right.

URC 112D and URC 2224.

Set the Power switch (on the front panel) to Delayed Off, and CB1 (on the back panel) to off.

1

#### DANGER

Where a hazardous voltage label is shown, mainline ac voltage is present on components within covers until the mainline power cable is removed.

Go to step 5.

## 5

Has CB4 tripped? (See Figure 9-4 on page 9-5; a white top shows if it has tripped.)

If CB4 is not installed, take the NO leg.

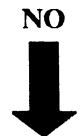

YES

Follow the instructions on the right.

Exchange, for new ones, the following FRUs in sequence:

- 1. Power regulator card 01A-E1A1
- 2. Motor driver assembly 01A-C1A1
- 3. The ac power box assembly
- 4. Cable assembly ac supply.

Go to "Cleanup and Repair Verification" on page 8-121.

#### 6

CB4 has not tripped or is not installed.

Follow the instructions on the right.

- 1. Pull out the drawer and remove the top cover.
- 2. Switch CB1 (on the back panel) to on.
- 3. Observe if the motor driver dc indicator inside the motor driver assembly 01A-C1A1 goes on within 8 seconds when the Power switch is set to On. See Figure 9-3 on page 9-4.
- 4. Set the Power switch (on the front panel) to On.

Go to step 7.

Take these actions:

Does the indicator go on within 8 seconds of switching power on?

NO

YES

Follow the ins

Follow the instructions on the right.

Go to step 10.

1. Set the Power switch (on the front panel) to Delayed Off, and CB1 (on the back panel) to off.

#### DANGER

Where a hazardous voltage label is shown, mainline ac voltage is present on components within covers until the mainline power cable is removed.

- 2. Go to the card-gate 01A-A1, then:
  - a. Remove the power control card 01A-A1C5 and connect jumpers on the card side between pins J06 and D08, and pins J07 and J08.
  - b. Switch CB1 to on.
  - c. Observe the indicator inside the motor driver assembly 01A-C1A1. (See Figure 9-3 on page 9-4.)

Go to step 8.

8

Is the indicator on?

YES NO

Follow the instructions on the right.

Exchange, for new ones, the following FRUs in sequence:

- 1. Power regulator card 01A-E1A1.
- 2. Cable assembly ac supply.
- 3. The dc cable to the power regulator.

Go to "Cleanup and Repair Verification" on page 8-121.

#### 9

The indicator is on.

Switch CB1 (on the back panel) to off.
 Exchange, for a new one, the power control card 01A-A1C5.

Follow the instructions on the right.

Go to "Cleanup and Repair Verification" on page 8-121.

You are here from step 7 because the indicator is on within 8 seconds of switching power on.

Follow the instructions on the right.

Take these actions:

- 1. Measure that the ac voltage between pad 8 (line) and pad 7 (neutral) on the motor driver assembly 01A-C1A1, is within the range 180 V to 260 V within 8 seconds of switching on. (Refer to Figure 9-3 on page 9-4.)
- 2. Set the Power switch (on the front panel) to Delayed Off and then to On again.

Go to step 11.

## 11

Is the voltage between 180 V and 260 V within 8 seconds of switching on?

YES NO

Follow the instructions on the right.

Go to step 16.

## 12

Is the voltage between 180 V and 260 V within 8 seconds of switching on?

YES NO

Follow the instructions on the right.

Go to step 15.

- 1. Set the Power switch (on the front panel) to Delayed Off.
- 2. Switch CB1 (on the back panel) to off.

#### DANGER

Where a hazardous voltage label is shown, mainline ac voltage is present on components within covers until the mainline power cable is removed.

- 3. Disconnect plug P18 from the power regulator (see Figure 9-9 on page 9-10).
- 4. Switch CB1 to on.
- 5. Measure the ac voltage between pins 6 and 2 (neutral) of plug P18.

Go to step 13.

- Set the Power switch to On.
   Measure the ac voltage between pins 4 and 3 (neutral) on
- socket J9 (see Figure 9-7 on page 9-8).

1. Set the Power switch (on the front panel) to Delayed Off.

2. Disconnect plug P9 (see Figure 9-7 on page 9-8).

Go to step 12.

Is the voltage between 180 V and 260 V?

YES NO

 $\int_{-\infty}^{\infty}$ 

Follow the instructions on the right.

Exchange, for new ones, the following FRUs in sequence: 1. The ac power box

2. The ac cable.

2. The ac cable.

Go to "Cleanup and Repair Verification" on page 8-121.

### 14

The voltage is between 180 V and 260 V.

Exchange, for new ones, the following FRUs in sequence:

Go to "Cleanup and Repair Verification" on page 8-121.

1. Power regulator card 01A-E1A1.

Follow the instructions on the right.

#### 15

You are here from step 12 because the voltage is between 180 V and 260 V.

Follow the instructions on the right.

#### 16

You are here from step 11 because the voltage is between 180 V and 260 V.

Follow the instructions on the right.

Exchange, for a new one, the motor driver assembly 01A-C1A1.

Go to "Cleanup and Repair Verification" on page 8-121.

1. Set the Power switch (on the front panel) to Delayed Off, and CB1 (on the back panel) to off.

#### DANGER

Where a hazardous voltage label is shown, mainline ac voltage is present on components within covers until the mainline power cable is removed.

- 2. Remove the main line power cable before continuing. See "Powering Off" on page 7-4.
- 3. Measure the resistance of the start windings of the motor driver across pads 11 and 12 and across pads 13 and 14.

Go to step 17.
Is the resistance between 8 ohms and 9 ohms for both readings?

YES NO

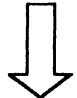

Follow the instructions on the right.

Go to step 20.

#### 18

Is the resistance between 8 ohms and 9 ohms for both readings? YES NO Follow the instructions on

on page 9-5.)

Go to step 18.

#### 19

| 20                                                                |                                                              |
|-------------------------------------------------------------------|--------------------------------------------------------------|
| Follow the instructions on the right.                             | Go to "Cleanup and Repair Verification" on page 8-121.       |
| The resistance is between 8 ohms and<br>9 ohms for both readings. | Exchange, for a new one, the motor driver assembly 01A-C1A1. |

# You are here from step 17 because the resistance is between 8 ohms and

Follow the instructions on the right.

9 ohms for both readings.

the right.

Measure the resistance of the thermal sensor on the motor driver between pads 9 and 10.

1. Remove the air vent and disconnect plug P6. (See Figure 9-4

2. Measure the resistance of the start windings on socket J6

between pins 3 and 6, and 9 and 12. (See Figure 9-4.)

Go to step 21.

#### Is the resistance more than 1 ohm?

the right.

Follow the instructions on

YES NO

- 1. Disconnect motor plug P5 (see Figure 9-4 on page 9-5).
- 2. Install the main line power cable and switch CB1 (on the back panel) to on.
- 3. Set the Power switch (on the front panel) to On.
- 4. Wait 2 minutes and then run diagnostic test program 10 to device 0.

Go to step 24.

#### 22

| Does diagnostic test program 10 fail with URC 1125? |                                       | Exchange, for a new one, the motor driver assembly 01A-C1A1. |  |
|-----------------------------------------------------|---------------------------------------|--------------------------------------------------------------|--|
| YES                                                 | ΝΟ                                    | Go to "Cleanup and Repair Verification" on page 8-121.       |  |
| $\downarrow$                                        | Follow the instructions on the right. |                                                              |  |
| 23                                                  |                                       |                                                              |  |

Go to step 22.

| Diagnostic test program 10 fails with URC 1125. | Exchange, for a new one, the motor stator.             |
|-------------------------------------------------|--------------------------------------------------------|
| Follow the instructions on the right.           | Go to "Cleanup and Repair Verification" on page 8-121. |
| 24                                              |                                                        |

Take these actions:

You are here from step 21 because the resistance is more than 1 ohm.

Follow the instructions on the right.

- 1. Remove the air vent and disconnect motor plug P6 (see Figure 9-4 on page 9-5 and Figure 9-12 on page 9-12).
- 2. Measure the resistance of the thermal sensor between pins 10 and 11 on J6.

Go to step 25.

Is the resistance more than 1 ohm? Exchange, for a new one, the motor driver assembly 01A-C1A1.

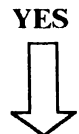

NO

Follow the instructions on the right.

## Go to "Cleanup and Repair Verification" on page 8-121.

### 26

| The resistance is more than 1 ohm.    | Exchange, for a new one, the motor stator.             |
|---------------------------------------|--------------------------------------------------------|
| Follow the instructions on the right. | Go to "Cleanup and Repair Verification" on page 8-121. |

#### **Problem Isolation Entry Point F**

Warning: Ensure both devices are offline to the using system before you switch the power off.

#### 27

You are here from the Guide to Unit Reference Codes.

Follow the instructions on the right.

URC 112E. Take these actions:

1. Set the Power switch (on the front panel) to Delayed Off, and CB1 (on the back panel) to off.

#### DANGER

Where a hazardous voltage label is shown, mainline ac voltage is present on components within covers until the mainline power cable is removed.

- 2. Pull out the drawer and remove the top cover.
- 3. Set CB1 to on.
- 4. Check that the indicator inside the motor driver assembly (01A-C1A1) goes on within 8 seconds of setting the Power switch to On. (See Figure 9-3 on page 9-4).
- 5. Set the Power switch to On.

Go to step 28.

#### 28

#### Does the indicator go on within 8 seconds of switching power on?

YES NO

> Follow the instructions on the right.

Go to step 31.

#### 29

Is the voltage between 200 V and 270 V within 8 seconds of switching power on?

YES NO

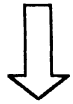

Follow the instructions on the right.

1. Set the Power switch (on the front panel) to Delayed Off.

2. Measure that the mainline voltage between pad 6 (line) and pad 7 (neutral) on the motor driver assembly (01A-C1A1) is within the range 200 V to 270 V within 8 seconds of setting the Power switch to On. (See Figure 9-3 on page 9-4.) 3. Set the Power switch to On.

Go to step 29.

Exchange, for new ones, the following FRUs in sequence:

- 1. The power regulator card 01A-E1A1
- 2. The ac cable assembly.

You are here because the voltage is between 200 V and 270 V within 8 seconds of switching power on. Exchange, for a new one, the motor driver assembly 01A-C1A1.

Go to "Cleanup and Repair Verification" on page 8-121.

Follow the instructions on the right.

#### 31

You are here from step 28 because the indicator has gone on within 8 seconds of power being switched on.

Follow the instructions on the right.

#### Take these actions:

1. Set the Power switch (on the front panel) to Delayed Off and switch CB1 (on the back panel) to off.

#### DANGER

Where a hazardous voltage label is shown, mainline ac voltage is present on components within covers until the mainline power cable is removed.

2. Check that the spindle lock is in the unlocked position (see Figure 9-12 on page 9-12), by pushing the lever down slightly and to the right.

Go to step 32.

#### 32

Is the spindle lock in the unlocked position?

YES NO

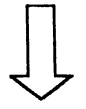

Follow the instructions on the right.

Move the lever to the unlocked position by pushing it down slightly and to your right.

Go to step 33.

You are here because the spindle lock is unlocked.

Follow the instructions on the right.

- 1. Remove the main line power cable before continuing. See "Powering Off" on page 7-4.
- 2. Raise the card gate to the tilted position.
- 3. Move the flexible plastic window up out of the way without disconnecting it.
- 4. Try to turn the motor by hand in the direction of the arrow. This may require some effort.

Go to step 34.

#### 34

 Did the spindle turn?
 Exchange, for new ones, the following FRUs in sequence:

 YES
 NO

 Image: Follow the instructions on the right.
 Follow the instructions on the right.

#### 35

| The spindle turns.                    | 1. Remove the air vent and disconnect plug P6 (see Figure 9-4 |
|---------------------------------------|---------------------------------------------------------------|
|                                       | on page 9-5).                                                 |
| Follow the instructions on the right. | 2. Measure the resistance of the start winding on socket J6   |
|                                       | between pins 3 and 6 and between pins 9 and 12.               |

Go to step 36.

#### 36

 

 Is the resistance between 8.0 ohms and 9.0 ohms for both readings?
 Exchange, for a new one, the motor stator.

 YES
 NO

 Image: Follow the instructions on the right.
 Follow the instructions on the right.

#### 37

| The resistance is between 8 ohms and 9 ohms for both readings. | Measure the resistance of the Run windings between J6 pins 4 and 7. |
|----------------------------------------------------------------|---------------------------------------------------------------------|
| Follow the instructions on the right.                          | Go to step 38.                                                      |

Is the resistance between 60 ohms and Exchange, for a r 65 ohms?

Exchange, for a new one, the motor stator.

Go to "Cleanup and Repair Verification" on page 8-121.

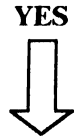

NO

Follow the instructions on the right.

#### **39**

The resistance is between 60 ohms and<br/>65 ohms.Exchange, for a new one, the motor driver assembly 01A-C1A1.Go to "Cleanup and Repair Verification" on page 8-121.

#### **Problem Isolation Entry Point G**

Warning: Ensure both devices are offline to the using system before you switch the power off.

#### **40**

You are here from the Guide to Unit Reference Codes.

Follow the instructions on the right.

URC 1120. Take these actions:

- 1. Set the Power switch (on the front panel) to Delayed Off.
- 2. Switch CB1 (on the back panel) to off.

#### DANGER

Where a hazardous voltage label is shown, mainline ac voltage is present on components within covers until the power cable is removed.

- 3. Pull out the drawer and remove the top cover.
- 4. Go to the card gate 01A-A1 and remove the power control card 01A-A1C5.
- 5. Measure the resistance between J10 (card side) and frame ground.

Go to step 41.

#### 41

| Is the resistance less than 1 ohm (short circuit)? |                                            | Take these actions:                                             |
|----------------------------------------------------|--------------------------------------------|-----------------------------------------------------------------|
|                                                    |                                            | 1. Swap the device 0 card in 01A-A1B5 with the device 1 card in |
| YES NO<br>Follow the instructions on<br>the right. | NO                                         | 01A-A1B1.                                                       |
|                                                    | NO                                         | 2. Reinstall the power control card 01A-A1C5.                   |
|                                                    |                                            | 3. Switch CB1 to on.                                            |
|                                                    | Follow the instructions on                 | 4. Set the Power switch to On.                                  |
|                                                    | 5. Wait 2 minutes for motor starting time. |                                                                 |

Go to step 44.

Go to step 42.

#### 42

Are the Power On, Power Ready, and Device Ready lights (on the front panel) all on?

YES

NO

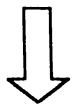

Follow the instructions on the right.

Exchange, for new ones, the following FRUs in sequence:

- 1. Power control card 01A-A1C5
- 2. Logic board 01A-A1.

You are here because the Power On, Power Ready, and Device Ready lights are on.

Follow the instructions on the right.

Exchange, for a new one, the card that is now in location 01A-A1B1, then exchange, for new ones, the following FRUs in sequence:

- 1. Power control card 01A-A1C5
- 2. Logic board 01A-A1.

Go to "Cleanup and Repair Verification" on page 8-121.

#### **44**

You are here from step 41 because the resistance is less than 1 ohm.

Follow the instructions on the right.

Exchange, for new ones, the following FRUs in sequence:

- 1. Power switch
- 2. The dc cable to the power regulator
  - 3. Logic board 01A-A1.

#### **Problem Isolation Entry Point H**

Warning: Ensure both devices are offline to the using system before you switch the power off.

#### **45**

| You are here from the Guide to Unit  | URC 2217. Take these actions:                                           |
|--------------------------------------|-------------------------------------------------------------------------|
| Reference Codes.                     | 1. Set the Power switch (on the front panel) to Delayed Off.            |
|                                      | 2. Switch CB1 (on the back panel) to off.                               |
| ronow the instructions on the right. | 3. Pull out the drawer and remove the top cover.                        |
|                                      | 4. Set CB1 to on.                                                       |
|                                      | 5. Set the Power switch to On.                                          |
|                                      | 6. Check the green indicator through the top cover of the power supply. |
|                                      | Go to step 46.                                                          |
|                                      |                                                                         |

#### **46**

| Is the indicator on? |                                       | Exchange, for a new one, the power supply 01A-D1A1.    |
|----------------------|---------------------------------------|--------------------------------------------------------|
| YES                  | NO                                    | Go to "Cleanup and Repair Verification" on page 8-121. |
| $\downarrow$         | Follow the instructions on the right. |                                                        |

#### **4**7

Check the green indicator through the side cover of the motor driver assembly.

Exchange, for a new one, the motor driver assembly 01A-C1A1.

Go to "Cleanup and Repair Verification" on page 8-121.

Is the indicator on?

NO

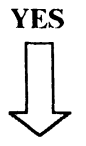

| The indic                             | cator is on.                          | <ol> <li>Set the Power switch (on the front panel) to Delayed Off.</li> <li>Wait 1 minute for motor stop to time out.</li> </ol> |
|---------------------------------------|---------------------------------------|----------------------------------------------------------------------------------------------------|
| Follow the instructions on the right. |                                       | Check the green indicator through the side cover of the motor driver assembly 01A-C1A1.                                          |
|                                       |                                       | Go to step 49.                                                                                                    |
| 49                                    |                                       |                                                                                                    |
| Is the gro                            | een indicator off?                    | Exchange, for new ones, the following FRUs in sequence:                                                                          |
| YES                                   | NO                                    | <ol> <li>Power control card 01A-A1C5</li> <li>Power regulator card 01A-E1A1.</li> </ol>                                          |
| $\downarrow$                          | Follow the instructions on the right. | Go to "Cleanup and Repair Verification" on page 8-121.                                                                           |
| ·····                                 |                                       |                                                                                                    |

### **50**

The green indicator is off. Go to "Cleanup and Repair Verification" on page 8-121.

#### **Problem Isolation Procedure B4**

#### **Problem Isolation Entry Point J**

| Other Isolation Entry Points in B4 | Page  |
|------------------------------------|-------|
| Problem Isolation Entry Point K    | 8-44  |
| Problem Isolation Entry Point L    | 8-55  |
| Problem Isolation Entry Point M    | 8-61  |
| Problem Isolation Entry Point N    | 8-62  |
| Problem Isolation Entry Point P    | 8-66  |
| Problem Isolation Entry Point Q    | 8-77  |
| Problem Isolation Entry Point R    | 8-85  |
| Problem Isolation Entry Point S    | 8-88  |
| Problem Isolation Entry Point T    | 8-96  |
| Problem Isolation Entry Point U    | 8-99  |
| Problem Isolation Entry Point V    | 8-103 |
| Problem Isolation Entry Point W    | 8-108 |
| Problem Isolation Entry Point X    | 8-113 |
| Problem Isolation Entry Point Y    | 8-115 |
| Problem Isolation Entry Point Z    | 8-117 |

Warning: Ensure both devices are offline to the using system before powering off.

#### 1

You are here from the *Guide to Unit Reference Codes* because there is a Device-Enable switch failure.

Follow the instructions on the right.

URC 2221. Take these actions:

- 1. Set the Power switch to Delayed Off.
- 2. Wait 1 minute for motor stop to time out.
- 3. Switch CB1 (on the back panel) to off.
- 4. Pull out the drawer and remove the top cover.

#### DANGER

Where a hazardous voltage label is shown, mainline ac voltage is present on components within covers until the mainline power cable is removed.

- 5. Look for a loose cable at logic board 01A at location A1C5. If the logic board cables are secure, remove the interface card 01A-A1C1.
- 6. Ensure that the Device Enable/Disable switch for both devices are set to Enable.
- 7. Check the continuity to ground on board 01A-A1C1 between pins U07 and U08, and pins S07 and U08.

Go to step 2.

Is the resistance reading less than 1 ohm for both readings? Exchange, for new ones, the following FRUs in sequence:

Control Panel 01A-B1A1
 Logic board 01A-A1.

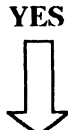

NO

Go to "Cleanup and Repair Verification" on page 8-121.

Follow the instructions on the right.

### 3

Follow the instructions on the right.

Exchange, for new ones, the following FRUs in sequence:

- 1. Device interface card 01A-A1C1 (Model B)
- 2. Device adapter interface card 01A-A1B1 (Model A)
- 3. Device interface cable 01A-A1C1 (Model B)
- 4. Device adapter interface cable (Model A)
- 5. Model A to Model B interface cable.

#### **Problem Isolation Entry Point K**

Warning: Ensure both devices are offline to the using system before you switch the power off.

#### 4

You are here from the Guide to Unit Reference Codes because possibly the +66 V supply to an actuator is faulty.

Follow the instructions on the right.

URC 1129, 1219, 123F, 124B.

- 1. Set the Power switch (on the front panel) to Delayed Off. Wait one minute for the motor to stop.
- 2. Set CB1 (on the back panel) to off.
- 3. Pull the drawer out and remove the top cover.

#### DANGER

Where a hazardous voltage label is shown, main line ac voltage is present on components within covers until the main line power cable is removed.

Go to step 5

#### 5

Has circuit breaker CB6 tripped? (See Figure 9-4 on page 9-5.)

NO

1. Switch CB1 to on.

- 2. Switch the Power switch to On.
- 3. Wait 2 minutes for the devices to come ready.

Go to step 6.

the right.

YES

Follow the instructions on

Go to step 29.

#### 6

Is the Motor Check light on? (See Figure 9-3 on page 9-4.)

NO

YES

Follow the instructions on the right.

1. Run diagnostic test 10 to device 0.

2. If the URC is 1129, 1219, 123F, or 124B, go to step 7. Otherwise, take the action for the new URC.

Run diagnostic test 12 to both device 0 and device 1 on the failing unit.

Follow the instructions on

Are both devices failing?

the right.

NO YES

DANGER

proceed as follows:

Where a hazardous voltage label is shown, main line ac voltage is present on components within covers until the main line power cable is removed.

If your IBM 9335 serial number is from 57-B0000 onward,

1. Set the Power switch to Delayed Off.

Check the +66 V dc power supply as follows:

- 2. Wait 1 minute for the motor to stop, then set CB1 to off.
- 3. Go to the actuator driver 01A-G1A1. (See Figure 9-6 on page 9-7.)
- 4. Disconnect plug P23.
- 5. Switch CB1 (on the back panel) and the Power switch (on the front panel) to On.
- 6. Measure the dc voltage across pins 5 (positive) and 4 (negative) on plug P23.

Go to step 26.

If your IBM 9335 serial number is before 57-B0000, proceed as follows:

#### DANGER

Where a hazardous voltage label is shown, main line ac voltage is present on components within covers until the main line power cable is removed.

- 1. Set the Power switch to Delayed Off.
- 2. Wait 1 minute for the motor to stop, then set CB1 to off.
- 3. Go to the actuator drivers 01A-G1A1 and 01A-G1A2. (See Figure 9-5 on page 9-6.)
- 4. Disconnect plugs P23 and P25 from the cards.
- 5. Switch CB1 (on the back panel) to on and the Power switch (on the front panel) to On.
- 6. Measure the dc voltage across pins 1 (positive) and 3 (negative) on both plugs P23 and P25 (see Figure 9-5).

Go to step 26.

| Only one             | e device is failing.                  | Note the failing device and take these actions:                                                                                                    |
|----------------------|---------------------------------------|----------------------------------------------------------------------------------------------------|
| Follow t             | ne instructions on the right.         | <ol> <li>Set the Power switch to Delayed Off.</li> <li>Wait 1 minute for the motor to stop, then set CB1 to off.</li> <li>Swap the card in 01A-A1B5 with the card in 01A-A1B1.</li> <li>Switch CB1 to on, and the Power switch to On.</li> <li>Wait 2 minutes for the devices to signal "Ready".</li> </ol> |
|                      |                                       | Go to step 9.                                                                                                    |
| 9                    |                                       |                                                                                                    |
| Do any o<br>come on? | of the Device Ready lights            | Exchange, for a new one, the card that is now in location 01A-A1B5.                                                                                                    |
| YES                  | ΝΟ                                    | Go to "Cleanup and Repair Verification" on page 8-121.                                                                                                    |
| $\downarrow$         | Follow the instructions on the right. |                                                                                                    |
| 10                   |                                       |                                                                                                    |
| Are both<br>ready?   | Device 0 and Device 1 now             | Exchange, for a new one, the card that is now in location $01A-A1B1$ .                                                                                                    |
| NO                   | YES                                   | Go to "Cleanup and Repair Verification" on page 8-121.                                                                                                    |

Follow the instructions on the right.

### 11

| Is the device that failed before the card swap in step 8 still failing? |                                       | If device 0 has failed to come ready: exchange, for a new one, the card that is now in 01A-A1B5. |  |  |
|-------------------------------------------------------------------------|---------------------------------------|--------------------------------------------------------------------------------------------------|--|--|
| YES                                                                     | NO                                    | If device 1 has failed to come ready: exchange, for a new one, the card that is now in 01A-A1B1. |  |  |
| $\downarrow$                                                            | Follow the instructions on the right. | Go to "Cleanup and Repair Verification" on page 8-121.                                           |  |  |

Is the Device 0 Ready light on?

YES NO

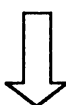

Follow the instructions on the right.

Go to step 17.

Device 0 is failing.

Take these actions:

- 1. Set the Power switch (on the front panel) to Delayed Off.
- 2. Set CB1 (on the back panel) to off.
- 3. Disconnect plug P1 from socket J1 on the back of the disk enclosure. (See Figure 9-4 on page 9-5.)
- 4. Measure the resistance of the actuator 0, coil between pins J1-1 and J1-2.

Go to step 13.

### 13

Is the resistance within the range 4.7 ohms to 5.8 ohms?

NO

Exchange, for a new one, the disk enclosure assembly.

YES

Follow the instructions on

the right.

| It your IBM 9335 serial number is from 57-B0000 onward:                                                                                                    |
|----------------------------------------------------------------------------------------------------|
| <ol> <li>Go to the actuator driver card 01A-G1A1 (see "Installing the<br/>Actuator Driver Card or Cards" on page 7-64).</li> <li>Disconnect plug P23 from actuator driver card.</li> <li>Check the continuity:<br/>between pins P23-3 and P1-2<br/>between pins P23-1 and P1-1<br/>between pin P23-4 and frame ground.</li> </ol>           |
| Go to step 15.                                                                                                    |
| If your IBM 9335 serial number is before 57-B0000:                                                                                                    |
| <ol> <li>Go to the actuator driver cards 01A-G1A1/G1A2 (see<br/>"Removing the Actuator Driver Card or Cards" on<br/>page 7-62).</li> <li>Disconnect plug P23 from actuator driver card 0.</li> <li>Check the continuity:<br/>between pins P23-5 and P1-2<br/>between pins P23-4 and P1-1<br/>between pin P23-3 and frame ground.</li> </ol> |
|                                                                                                    |

Go to step 15.

### 15

Is the continuity OK with the resistance less than 1 ohm for all readings?

Exchange, for a new one, the dc-cable assembly to the power-regulator card.

Go to "Cleanup and Repair Verification" on page 8-121.

YES NO

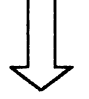

The resistance is less than 1 ohm for all readings.

Follow the instructions on the right.

If your IBM 9335 serial number is from 57-B0000 onward, exchange, for new ones, the following FRUs in order:

- 1. Actuator driver card 01A-G1A1.
- 2. Actuator driver cable 01A-A1A1 to 01A-G1A1.
- 3. Logic board 01A-A1.
- 4. Disk enclosure (call for support before exchanging this).

Go to "Cleanup and Repair Verification" on page 8-121.

If your IBM 9335 serial number is before 57-B0000, interchange the actuator drivers by swapping the cables as follows:

- 1. Connect plug P25 to socket J23 on actuator driver 0.
- 2. Connect plug P23 to socket J25 on actuator driver 1.
- 3. Swap over the ribbon cable plugs P24 with P26.
- 4. Reconnect the cable plug P1 to socket J1 at the back of the disk-enclosure.
- 5. Switch CB1 (on the back panel) to on and the Power switch (on the front panel) to On.
- 6. Wait 2 minutes.

Go to step 24.

#### 17

| You are here from step 12.            | <ol> <li>Set the Power switch (on the front panel) to Delayed Off.</li> <li>Switch CB1 (on the back panel) to off.</li> </ol> |
|---------------------------------------|----------------------------------------------------------------------------------------------------|
| Device 1 is failing.                  | 3. Disconnect plug P4 from socket J4 at the back of the disk enclosure. (See Figure 9-4 on page 9-5.)                         |
| Follow the instructions on the right. | <ol> <li>Measure the resistance of the actuator 1 coil between pins J4-1<br/>and J4-2.</li> </ol>                             |
|                                       | Go to step 18.                                                                                                    |
| 18                                    |                                                                                                    |

Is the resistance within the range 4.7 ohms to 5.7 ohms?

Exchange, for a new one, the disk enclosure assembly.

Go to "Cleanup and Repair Verification" on page 8-121.

YES NO

 $\int$ 

| Follow the instructions on the right. | If your IBM 9335 serial number is from 57-B0000 onward:                                                                                                    |
|---------------------------------------|----------------------------------------------------------------------------------------------------|
|                                       | <ol> <li>Go to the actuator driver card 01A-G1A1 (see "Installing the<br/>Actuator Driver Card or Cards" on page 7-64).</li> <li>Disconnect plug P23 from actuator driver card.</li> <li>Check the continuity:<br/>between pins P23-6 and P4-2<br/>between pins P23-7 and P4-1<br/>and between pin P23-4 and frame ground.</li> </ol> |
|                                       | If your IBM 9335 serial number is before 57-B0000:                                                                                                    |
|                                       | <ol> <li>Go to the actuator driver cards 01A-G1A1/G1A2 (see<br/>"Removing the Actuator Driver Card or Cards" on<br/>page 7-62).</li> <li>Disconnect plug P25 from actuator driver cord 1</li> </ol>                                                                                                    |
|                                       | 2. Disconnect plug P25 from actuator driver card 1.<br>3. Check the continuity:                                                                                                    |
|                                       | between pins P25-5 and P4-2                                                                                                    |
|                                       | between pins P25-4 and P4-1                                                                                                    |

Go to step 20.

### 20

Is the continuity OK with the resistance less than 1 ohm for all readings?

Exchange, for a new one, the dc-cable assembly to the power-regulator card.

between pins P25-3 and frame ground.

Go to "Cleanup and Repair Verification" on page 8-121.

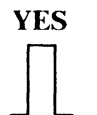

#### NO

The resistance is less than 1 ohm for all readings.

Follow the instructions on the right.

If your IBM 9335 serial number is from 57-B0000 onward, exchange, for new ones, the following FRUs in order:

- 1. Actuator driver card 01A-G1A1.
- 2. Actuator driver cable 01A-A1A1 to 01A-G1A1.
- 3. Logic board 01A-A1.
- 4. Disk enclosure (call for support before exchanging this).

Go to "Cleanup and Repair Verification" on page 8-121.

If your IBM 9335 serial number is before 57-B0000, interchange the actuator drivers by swapping the cables as follows:

- 1. Connect plug P25 to socket J23 on actuator driver 0.
- 2. Connect plug P23 to socket J25 on actuator driver 1.
- 3. Swap over the ribbon cable plugs P24 with P26.
- 4. Reconnect the cable plug P1 to socket J1 at the back of the disk-enclosure assembly.
- 5. Switch CB1 (on the back panel) to on and the Power switch (on the front panel) to On.
- 6. Wait 2 minutes.

Go to step 22.

#### 22

Is the Device 1 Ready light on?

YES

NO

Follow the instructions on the right.

#### 23

Follow the instructions on the right.

Exchange, for new ones, the following FRUs in sequence: 1. Actuator driver 1 cable 01A-A1G2.

- 2. Logic board 01A-A1.
- 3. Disk enclosure. (Call for support before exchanging this.)
- Go to "Cleanup and Repair Verification" on page 8-121.

If your IBM 9335 serial number is before 57-B0000, exchange, for a new one, the actuator driver 1 card 01A-G1A2.

You are here from step 16.

NO

Is the Device 0 Ready light on?

Exchange, for new ones, the following FRUs in sequence:

- 1. The actuator driver 0 cable 01A-G1A1.
  - 2. Logic board 01A-A1.
  - 3. Disk enclosure. (Call for support before exchanging this.)

Go to "Cleanup and Repair Verification" on page 8-121.

YES

Follow the instructions on the right.

### 25

| Follow the instructions on the right. | If your IBM 9335 serial number is before 57-B0000, exchange, for a new one, the actuator driver 0 card 01A-G1A1. |
|---------------------------------------|----------------------------------------------------------------------------------------------------|
|                                       | Go to "Cleanup and Repair Verification" on page 8-121.                                                           |
| 26                                    |                                                                                                    |

You are here from step 7.

Is the voltage measured on plug P23

with serial numbers from 57-B0000

pin 5(+) and pin 4(-) for Model Bs

onward, and plugs P23 and P25 pins 1 (+) and 3(-) for Model Bs with

serial numbers before 57-B0000, in the

Exchange, for new ones, the following FRUs in order:

- 1. Power regulator card 01A-E1A1
- 2. Circuit breaker, CB6
- 3. The dc cable to the power regulator card. (See Figure 8-7 on page 8-133.)

Go to "Cleanup and Repair Verification" on page 8-121.

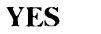

NO

range of 50 V to 80 V?

The voltage is inside the range 50 V to Exchange, for new ones, the following FRUs in order: 80 V.

Follow the instructions on the right.

If your IBM 9335 serial number is from 57-B0000:

- 1. Actuator driver card 01A-G1A1.
- 2. Actuator driver cable 01A-A1A1.
- 3. Logic board 01A-A1.

If your IBM 9335 serial number is before 57-B0000, exchange, for new ones, the following FRUs in order:

- 1. Actuator driver 0 card 01A-G1A1.
- 2. Actuator driver 1 card 01A-G1A2.
- 3. Logic board 01A-A1.

Go to "Cleanup and Repair Verification" on page 8-121.

#### 28

You are here from step 5 because Reset CB6 (if possible). circuit breaker, CB6, has tripped. Go to step 29. Follow the instructions on the right.

#### 29

**Does circuit breaker CB6 reset?** 

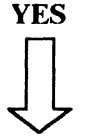

NO

Follow the instructions on the right.

Exchange, for new ones, the following FRUs in order:

- 1. Circuit breaker CB6.
- 2. The dc cable to the power regulator card.
- 3. If your IBM 9335 serial number is from 57-B0000 onward, Actuator driver card 01A-G1A1.
  - If your IBM 9335 serial number is before 57-B0000, Actuator 0 card 01A-G1A1. Actuator 1 card 01A-G1A2.

| Circuit breaker CB6 resets. If your IBM 9335 serial number is from 57-B0000 onwas |                                                                                                    |  |
|-----------------------------------------------------------------------------------|----------------------------------------------------------------------------------------------------|--|
| Follow the instructions on the right.                                             | <ol> <li>Go to actuator driver 01A-G1A1 (see Figure 9-6 on<br/>page 9-7).</li> <li>Disconnect plug P23.</li> <li>Switch CB1 (on the back panel) to on.</li> <li>Set the Power switch (on the front panel) to On.</li> </ol>            |  |
|                                                                                   | If your IBM 9335 serial number is before 57-B0000:                                                                                                    |  |
|                                                                                   | <ol> <li>Go to actuator drivers 01A-G1A1/G1A2 (see Figure 9-5 on page 9-6).</li> <li>Disconnect plugs P23 and P25.</li> <li>Switch CB1 (on the back panel) to on.</li> <li>Set the power switch (on the front panel) to On.</li> </ol> |  |
|                                                                                   | Go to step 31.                                                                                                    |  |
| 31                                                                                |                                                                                                    |  |

| Does CB | 36 trip again?                                 | If your IBM 9335 serial number is from 57-B0000 onward,<br>exchange, for a new one, the Actuator Driver card 01A-G1A1.                                                                                                    |
|---------|------------------------------------------------|----------------------------------------------------------------------------------------------------|
| YES     | NO<br>Follow the instructions on<br>the right. | <ul> <li>If your IBM 9335 serial number is before 57-B0000, exchange, for new ones, the following FRUs in order:</li> <li>1. Actuator driver 0 card 01A-G1A1.</li> <li>2. Actuator driver 1 card 01A-G1A2.</li> <li>Go to "Cleanup and Repair Verification" on page 8-121.</li> </ul> |
|         |                                                |                                                                                                    |

### 32

You are here because CB6 trips again.

Follow the instructions on the right.

- Exchange, for new ones, the following FRUs in sequence:
  - 1. Circuit breaker CB6.
- 2. The dc cable assembly to the power regulator card.

#### **Problem Isolation Entry Point L**

Warning: Ensure both devices are offline to the using system before you switch the power off.

#### 33

You are here from step 3 on page 8-3. An error has been detected by the +66 V supply being sensed as low.

Follow the instructions on the right.

#### URC 2015.

Set the Power switch (on the front panel) to Delayed Off and CB1 (on the back panel) to off.

#### DANGER

Where a hazardous voltage label is shown, main line ac voltage is present on components within covers until the main line power cable is removed.

Go to step 34.

Go to step 35.

#### 34

Has CB3 (on the back panel) tripped?

the right.

YES NO

- 1. Pull the drawer out and remove the top cover. (See "Removing the Top Cover" on page 7-10.)
- 2. Go to the card-gate 01A and remove the card from 01A-A1C5.
- 3. Add jumpers on the card side between pins J06 and D08, and J07 and J08.
- 4. Switch CB1 (on the back panel) to on.

Go to step 47.

#### 35

Is the fan working? (A flow of air can be felt around the card-gate if it is.)

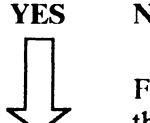

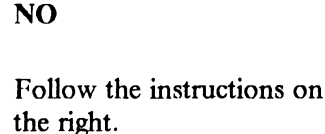

Follow the instructions on

Go to step 38.

No ac supply to the fan.

- 1. Switch CB1 (on the back panel) to off.
- 2. Check the setting of the voltage selector switch (refer to Figure 9-4 on page 9-5).
- 3. If the switch is set to the correct line voltage:
  - a. Disconnect plug P11 (refer to Figure 9-4) and check for loose connections in the plug and the socket.
  - b. If the connections are secure, go to transformer T2 and measure the resistance between plug P11 pins 1 (common) and pins 2, 3, 4, and 5.

Go to step 36.

Is the resistance between 4 ohms and 6 ohms for all readings?

Exchange, for a new one, transformer T2.

Go to "Cleanup and Repair Verification" on page 8-121.

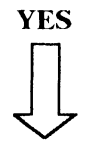

NO

Follow the instructions on the right.

### 37

| 4 ohms and 6 ohms.<br>Follow the instructions on the right. | <ol> <li>The ac power box.</li> <li>The ac cable.</li> </ol> |
|-------------------------------------------------------------|--------------------------------------------------------------|
|                                                             | Go to "Cleanup and Repair Verification" on page 8-121.       |

### 38

You are here from step 35 because the fan is working.

pins J05 (positive) and frame ground (negative).

Follow the instructions on the right.

#### 39

Is the voltage between 1.3 V and 1.75 V?

YES NO

Follow the instructions on the right.

Go to step 44.

1. Switch CB1 (on the back panel) to off.

#### DANGER

Go to step 39.

Where a hazardous voltage warning label is shown, main line ac voltage is present on components within covers until the main line power cable is removed.

Measure the dc voltage on the card side of 01A-A1C5 between

- 2. Disconnect plug P11 and check for loose connections in the plug and socket.
- 3. If the connections are secure, check the resistance of transformer T2 between plug P11 pins 6 and 7.

Go to step 40.

Is the resistance less than 1 ohm? Exchange, for a new one, transformer T2.

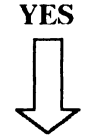

NO

Go to "Cleanup and Repair Verification" on page 8-121.

Follow the instructions on the right.

### 41

 The resistance is less than 1 ohm.
 Measure the resistance of transformer T2 on plug P11 between pins 1 (common) and 2, 3, 4, and 5.

 Follow the instructions on the right.
 Go to step 42.

### 42

Is the resistance between 4 ohms and 6 ohms for all readings?

NO

Exchange, for a new one, transformer T2.

Go to "Cleanup and Repair Verification" on page 8-121.

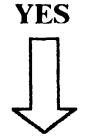

Follow the instructions on the right.

### **43**

The resistance is between 4 ohms and 6 ohms for all readings.

Follow the instructions on the right.

Exchange, for new ones, the following FRUs in order:

- 1. Power regulator card 01A-E1A1.
- 2. The ac cable.
- 3. The dc cable to the power regulator card 01A-E1A1.
- 4. If your IBM 9335 serial number is from 57-B0000 onward, Actuator driver card 01A-G1A1.
  - If your IBM 9335 serial number is before 57-B0000, Actuator 0 card 01A-G1A1. Actuator 1 card 01A-G1A2.

| You are here from step 39 because the voltage is between 1.28 V and 1.75 V.           | Switch CB1 (on the back panel) to off.<br>Disconnect plug P11 and check for loose connections in the plug<br>and the socket.                                                            |  |  |
|---------------------------------------------------------------------------------------|----------------------------------------------------------------------------------------------------|--|--|
| Follow the instructions on the right.                                                 |                                                                                                    |  |  |
|                                                                                       | If the connections are secure (see Figure 9-3 on page 9-4 and Figure 9-4 on page 9-5) measure the resistance of transformer T2 between plug P11 pin 1 (common) and pins 2, 3, 4, and 5. |  |  |
|                                                                                       | Go to step 45.                                                                                                    |  |  |
| 45                                                                                    |                                                                                                    |  |  |
| Is the resistance between 4 ohms and 6 ohms for all readings?                         | Exchange, for a new one, Transformer T2.<br>Go to "Cleanup and Repair Verification" on page 8-121.                                                                                      |  |  |
| Follow the instructions on the right.                                                 |                                                                                                    |  |  |
| 46                                                                                    |                                                                                                    |  |  |
| The resistance is between 4 ohms and 6 ohms.<br>Follow the instructions on the right. | Exchange, for a new one, the power control card 01A-A1C5.<br>Go to "Cleanup and Repair Verification" on page 8-121.                                                                     |  |  |
|                                                                                       |                                                                                                    |  |  |

### **4**7

You are here from step 34 because circuit breaker CB3 has tripped.

1. Disconnect plug P11 (see Figure 9-4 on page 9-5).

2. Meter for short circuit to frame ground on socket pins J11-2, J11-3, J11-4, and J11-5.

Follow the instructions on the right. 3. Go to step 48.

ŧ

Is the resistance less than 1 ohm on any pin? (That is, there is a short circuit.)

Reset CB3 if possible.

Go to step 49.

YES

NO

Follow the instructions on the right.

Go to step 50.

### 49

YES

**Does CB3 reset?** 

NO Follow the instructions on the right.

Go to step 51.

#### 50

You are here from step 48 because Exchange, for new ones, the following FRUs in order: there is a short circuit. 1. The ac box assembly. 2. Fan assembly. Follow the instructions on the right. 3. The ac cable assembly. 4. CB3.

### 51

You are here from step 49 because CB3 has reset.

Follow the instructions on the right.

1. CB3. 2. Transformer T2.

Exchange, for new ones, the following FRUs in order:

- 3. Power regulator card 01A-E1A1.
- 4. The ac cable.

Go to "Cleanup and Repair Verification" on page 8-121.

Go to "Cleanup and Repair Verification" on page 8-121.

- 1. Reconnect plug P11 to J11.
- 2. Disconnect plug P27 from the power regulator card (see Figure 9-9 on page 9-10).
- 3. Switch CB1 to on.
- 4. Switch the Power switch to On.

Go to step 52.

| Does CB3 trip again?                               |  | Exchange, for a new one, the power regulator card 01A-E1A1.                                                                                                    |  |  |
|----------------------------------------------------|--|----------------------------------------------------------------------------------------------------|--|--|
| YES NO<br>Follow the instructions on<br>the right. |  | If your IBM 9335 serial number is from 57-B0000 onward,<br>exchange the actuator driver card 01A-G1A1 for a new one.<br>If your IBM 9335 serial number is before 57-B0000, exchange the<br>actuator driver cards 01A-G1A1 and 01A-G1A2 for new ones.<br>Go to "Cleanup and Repair Verification" on page 8-121. |  |  |
| 53                                                 |  |                                                                                                    |  |  |
| CB3 trips again.                                   |  | <ol> <li>Switch the Power switch to delayed Off.</li> <li>Switch CB1 to off and reset CB3</li> </ol>                                                                                                    |  |  |
| Follow the instructions on the right.              |  | <ol> <li>Disconnect plug 18 (see Figure 9-9 on page 9-10) from the power regulator.</li> <li>Switch CB1 to on.</li> <li>Switch the Power switch to On.</li> <li>Go to step 54.</li> </ol>                                                                                                    |  |  |
| 54                                                 |  |                                                                                                    |  |  |

| Does CB      | 3 trip again?                         | Exchange, for new ones, the following:                                            |
|--------------|---------------------------------------|-----------------------------------------------------------------------------------|
| YES          | NO                                    | <ol> <li>Motor driver assembly</li> <li>Power regulator card 01A-E1A1.</li> </ol> |
| $\downarrow$ | Follow the instructions on the right. | Go to "Cleanup and Repair Verification" on page 8-121.                            |

55

Follow the instructions on the right.

Exchange, for new ones, the following FRUs in order:

- 1. Transformer T2.
- 2. CB3.
- 3. The ac cable assembly.

#### **Problem Isolation Entry Point M**

Warning: Ensure both devices are offline to the using system before you switch the power off.

#### **56**

You are here from the Guide to Unit Reference Codes because a + 12 V over voltage has been detected on a machine with a serial number from 57-B0000.

Follow the instructions on the right.

#### URC 2014. Take these actions:

- 1. Set the Power switch to Delayed Off.
- 2. Switch CB1 (on the back panel) off.
- 3. Pull out the drawer and remove the top cover. (See "Removing the Top Cover" on page 7-10.)

#### DANGER

Where a hazardous voltage label is shown, mainline ac voltage is present on components within covers until the mainline power cable is removed.

- 4. Pull out the cable on board 01A-A1 from location A1A1.
- 5. Switch CB1 to on.
- 6. Set the Power switch (on the front panel) to On.

Go to step 57.

#### 57

YES

Does a "4" appear on the reference display?

NO

Exchange, for new ones, the following FRUs in order:

- 1. Actuator driver card 01A-A1G1.
- The dc cable assembly to power regulator. See Figure 8-8 on page 8-134 and 6 on Figure 7-50 on page 7-99.

Go to "Cleanup and Repair Verification" on page 8-121.

Follow the instructions on the right.

#### **58**

Follow the instructions on the right.

Exchange, for new ones, the following FRUs in order:

- 1. Power control card 01A-A1C5
- 2. Power supply 01A-D1A1.

#### **Problem Isolation Entry Point N**

Warning: Ensure both devices are offline to the using system before you switch the power off.

#### **59**

You are here from the Guide to Unit Reference Codes with URC 1170, 1176, 1177, 1178, or 1700 to isolate a faulty sermod card.

Is it device 0 of the failing unit that is failing?

NO

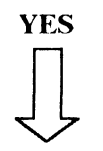

Follow the instructions on the right.

Go to step 64.

- Set the Power switch (on the front panel) to Delayed Off. Wait 1 minute for the motor to stop.
- 2. Switch CB1 (on the back panel) off.
- 3. Pull out the drawer and remove the top cover. (See "Removing the Top Cover" on page 7-10.)

#### DANGER

Where a hazardous voltage label is shown, mainline ac voltage is present on components within covers until the mainline power cable is removed.

- 4. Remove the sermod 0 card in board 01A-A1 from location A1B5 and save it.
- 5. Pull out the sermod 1 card in board 01A-A1 from location A1B1 and plug this into location A1B5.
- 6. Switch CB1, on the back panel, to on.
- 7. Set the Power switch (on the front panel) to On.
- 8. Wait 2 minutes.
- 9. Run diagnostic test 10 to device 0 only.

Go to step 60.

#### 60

Do the diagnostics run without error on device 0?

NO

the right.

### YES

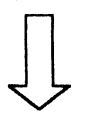

Follow the instructions on

Exchange for a new one, the sermod card that is now in location 01A-A1B5 swapping the interposers in 01A-A1B5-X and 01A-A1B5-Y over to the new card.

| Follow | the | instructions | on | the | right. |  |
|--------|-----|--------------|----|-----|--------|--|
|--------|-----|--------------|----|-----|--------|--|

- 1. Set the Power switch (on the front panel) to Delayed Off and wait one minute for the motor to stop.
- 2. Switch CB1 (on the back panel) off.
- 3. Plug the sermod card saved from step 59 into location 01A-A1B1.
- 4. Switch CB1, on the back panel, to on.
- 5. Set the Power switch (on the front panel) to On.
- 6. Wait 2 minutes.
- 7. Run diagnostic test 10 again to device 0 only.

Go to step 62.

### 62

Do the diagnostics run without error on device 0?

NO

YES

Follow the instructions on the right.

#### 63

Follow the instructions on the right.

Go back to the URC that sent you here and exchange, for new ones, the FRUs in the sequence shown except for the (B) sermod cards in 01A-A1B1 (01A-A1B5).

Exchange for a new one, the sermod card that is now in location

01A-A1B1 swapping the interposers in 01A-A1B1-X and

Go to "Cleanup and Repair Verification" on page 8-121.

01A-A1B1-Y over to the new card.

You are here from step 59.

Follow the instructions on the right.

- 1. Set the Power switch (on the front panel) to Delayed Off. Wait one minute for the motor to stop.
- 2. Switch CB1 (on the back panel) off.
- 3. Pull out the drawer and remove the top cover. (See "Removing the Top Cover" on page 7-10.)

#### DANGER

Where a hazardous voltage label is shown, mainline ac voltage is present on components within covers until the mainline power cable is removed.

- 4. Remove the sermod 1 card in board 01A-A1 from location A1B1 and save it.
- 5. Switch CB1, on the back panel, to on.
- 6. Set the Power switch (on the front panel) to On.
- 7. Wait 2 minutes.
- 8. Run diagnostic test 10 only to device 0 of the failing unit.

Go to step 65.

#### 65

Do the diagnostics run without error on that device?

YES NO

Follow the instructions on the right.

Go to step 68.

- 1. Set the Power switch (on the front panel) to Delayed Off. Wait one minute for the motor to stop.
- 2. Switch CB1 (on the back panel) off.
- 3. Remove the sermod 0 card in board 01A-A1 from location A1B5 and save it.
- 4. Pull out the sermod 1 card in board 01A-A1 from location A1B1 and plug this into location A1B5.
- 5. Switch CB1, on the back panel, to on.
- 6. Set the Power switch at the front panel to On.
- 7. Wait 2 minutes.
- 8. Run diagnostic test 10 to device 0 only of the failing unit.

Go to step 66.

#### 66

Do the diagnostics run without error on that device?

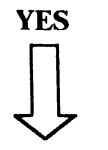

Follow the instructions on the right.

Go back to the URC that sent you here, and exchange, for new ones, the FRUs in the sequence shown except for the (B) sermod cards 01A-A1B5 (01A-A1B1).

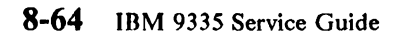

NO

| Follow the instructions on the right. | Exchange for a new one, the sermod card taken from location 01A-A1B5 swapping the interposers in 01A-A1B5-X and 01A-A1B5-Y over to the new card. |
|---------------------------------------|----------------------------------------------------------------------------------------------------|
|                                       | Go to "Cleanup and Repair Verification" on page 8-121.                                                                                           |
| 68                                    | -                                                                                                    |
| You are here from step 65.            | Exchange for a new one, the sermod card taken from location 01A-A1B1 swapping the interposers in 01A-A1B1-X and                                  |
| Follow the instructions on the right. | 01A-A1B1-Y over to the new card.                                                                                                    |
|                                       | Go to "Cleanup and Repair Verification" on page 8-121.                                                                                           |

#### **Problem Isolation Entry Point P**

Warning: Ensure both devices are offline to the using system before you switch the power off.

#### 69

You are here from the *Guide to Unit Reference Codes* because an error has been detected: all voltages have been sensed low.

Follow the instructions on the right.

URC 2017. Take these actions:

- 1. Set the Power switch (on the front panel) to Delayed Off.
- 2. Switch CB1 (on the back panel) off.

#### DANGER

Where a hazardous voltage label is shown, mainline ac voltage is present on components within covers until the mainline power cable is removed.

- 3. Disconnect plug P8 from socket J8 (on the back panel).
- 4. Switch CB1 to on.
- 5. Measure 21 V dc between J8 pin 3 (positive) and frame ground (negative).

Go to step 70.

70

Is the voltage between 20 V and 28 V ?

YES NO

Go to step 71.

Go to step 78.
You are here because the voltage is not between 20 V and 28 V.

Follow the instructions on the right.

Take these actions:

- 1. Switch CB1 (on the back panel) to off.
- 2. Pull out the drawer and remove the top cover.

#### DANGER

Where a hazardous voltage label is shown, mainline ac voltage is present on components within covers until the mainline power cable is removed.

3. Go to the power regulator card 01A-E1A1 and measure the continuity of the cable between plug P19 pin 1 and plug P16 pin 1 (see Figure 9-9 on page 9-10).

Go to step 72.

### 72

Is the continuity OK with the resistance less than 1 ohm?

YES

NO

Follow the instructions on the right.

The 21 V supply is missing. Exchange, for a new one, the dc cable assembly to the power regulator card.

Go to "Cleanup and Repair Verification" on page 8-121.

### 73

The continuity is OK with the<br/>resistance less than 1 ohm.Measure the resistance of transformer T1 on plug P17 between<br/>pins 4 and 5 (see Figure 9-9 on page 9-10).Follow the instructions on the right.Go to step 74.

Is the resistance inside the range 1 ohm to 2 ohms between pins 4 and 5?

Follow the instructions on

- 1. Disconnect plug P10 (see Figure 9-4 on page 9-5).
- 2. Measure the resistance of transformer T1 on plug P10 between pins 5 and 6.

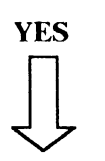

NO

the right.

Go to step 75.

Go to step 77.

### 75

| Is the resistance in the range 1 ohm to<br>2 ohms between pins 5 and 6? |                                       | The 21 V supply is missing. Exchange transformer T1 (21 and 5 V). |
|-------------------------------------------------------------------------|---------------------------------------|-------------------------------------------------------------------|
| YES                                                                     | NO                                    | Go to "Cleanup and Repair Verification" on page 8-121.            |
| $\downarrow$                                                            | Follow the instructions on the right. |                                                                   |
|                                                                         |                                       |                                                                   |

#### 76

| Follow the instructions on the right. | Exchange, for a new one, the ac supply cable assembly. |
|---------------------------------------|--------------------------------------------------------|
|                                       | Go to "Cleanup and Repair Verification" on page 8-121. |
| 77                                    |                                                        |

You are here from step 74 because the resistance is in the range 1 ohm to 2 ohms between pins 4 and 5.

Exchange, for a new one, the power regulator card 01A-E1A1. Go to "Cleanup and Repair Verification" on page 8-121.

| You are h<br>voltage is<br>Follow the              | nere from step 70 because the<br>between 20 V and 28 V.<br>e instructions on the right. | <ol> <li>Take these actions:</li> <li>Switch CB1 (on the back panel) to off.</li> <li>Reconnect plug P8.</li> <li>Pull out the drawer and remove the top cover.</li> <li>Remove the power control card 01A-A1C5 and add a jumper on the card side of the board between pins J07 and J08.</li> <li>Switch CB1 to on.</li> <li>Check the green power on indicator inside the power supply unit. (See Figure 9-3 on page 9-4.)</li> </ol> |
|----------------------------------------------------|-----------------------------------------------------------------------------------------|----------------------------------------------------------------------------------------------------|
| <br>79                                             |                                                                                         | Go to step 79.                                                                                                    |
| Is the gree                                        | en indicator on?                                                                        | Check that the fan is working.                                                                                                    |
| (If it is pulsing on and off, take the<br>NO leg.) |                                                                                         | (A flow of air can be felt around the card-gate if it is working.)<br>Go to step 80.                                                                                                    |
| YES                                                | NO<br>Follow the instructions on<br>the right.                                          |                                                                                                    |

Go to step 104.

### 80

Is the fan working?

#### YES NO

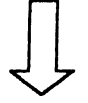

Follow the instructions on the right.

1. Remove the jumper between 01A-A1C5J07 and 01A-A1C5J08.

2. Measure 21 V between pins 01A-A1C5J07 (positive) and 01A-A1C5J08 (negative) on the card side.

Go to step 81.

Go to step 83.

| Is the voltage between 20 V and 28 V?                 |                                                | Exchange, for new ones, the following FRUs in sequence:                                                                                                    |
|-------------------------------------------------------|------------------------------------------------|----------------------------------------------------------------------------------------------------|
| YES                                                   | NO<br>Follow the instructions on<br>the right. | <ol> <li>Power regulator card 01A-E1A1</li> <li>The dc cable to the power regulator card.</li> <li>Go to "Cleanup and Repair Verification" on page 8-121.</li> </ol>                                  |
| 82                                                    |                                                |                                                                                                    |
| The volta                                             | ge is between 20 V and 28 V.                   | Exchange, for new ones, the following FRUs in sequence:                                                                                                    |
| Follow the instructions on the right.                 |                                                | <ol> <li>Power regulator card 01A-E1A1</li> <li>Cable assembly ac supply.</li> <li>Go to "Cleanup and Repair Verification" on page 8-121.</li> </ol>                                                  |
| 83                                                    |                                                |                                                                                                    |
| You are here from step 80 because the fan is working. |                                                | Take these actions:                                                                                                    |
| Follow th                                             | e instructions on the right.                   | <ol> <li>Remove the card from location 01A-A1C1.</li> <li>Switch CB1 to on.</li> <li>Check the power supply power on indicator inside the power supply unit. (See Figure 9-3 on page 9-4.)</li> </ol> |
|                                                       |                                                | Go to step 84.                                                                                                    |
| 84                                                    |                                                |                                                                                                    |

Go to step 103.

For Model Bs with serial numbers from 57-B0000 onward, skip this step and go to 86.

Is the green indicator on?

NO

(If it is pulsing on and off, take the NO leg.)

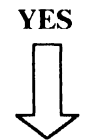

Follow the instructions on the right.

Go step 99.

#### 86

Is the green indicator on?

NO

(If it is pulsing on and off, take the NO leg.)

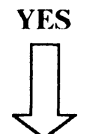

Follow the instructions on the right.

For Model Bs with serial numbers from 57-B0000 onward go to step 99. Otherwise, go to step 101.

#### 87

Is the green indicator on?

(If it is pulsing on and off, take the NO leg.)

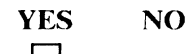

Follow the instructions on the right.

Go to step 102.

- 1. Switch CB1 (on the back panel) to off.
- 2. Pull out the card from 01A-A1A1.
- 3. Switch CB1 to on.
- 4. Check the green power supply power on indicator in the power supply unit (see Figure 9-3 on page 9-4).

Go to step 86.

- 1. Switch CB1 (on the back panel) to off.
- 2. Remove the card from location 01A-A1B5.
- 3. Switch CB1 (on the back panel) to on.
- 4. Check the green power supply power on indicator inside switched-mode power supply unit. (See Figure 9-3 on page 9-4.)

Go to step 87.

- 1. Switch CB1 (on the back panel) to off.
- 2. For Model Bs with serial numbers from 57-B0000 onward, remove the cable from location 01A-A1A5. Otherwise, remove the card from location 01A-A1A5.
- 3. Switch CB1 to on.
- 4. Check the green power supply Power On indicator inside the power supply unit. (See Figure 9-3 on page 9-4.)

If your IBM 9335 serial number is from 57-B0000 onward, go to step 89; otherwise, go to step 88.

Is the green indicator on?

NO

(If it is pulsing on and off, take the NO leg.)

YES

Follow the instructions on the right.

Go to step 100.

### 89

Is the green indicator on?

(If it is pulsing on and off, take the NO leg.)

YES NO

> Follow the instructions on the right.

Go to step 98.

#### 90

Is the green indicator on?

(If it is pulsing on and off, take the NO leg.)

YES NO

Follow the instructions on the right.

Go to step 97.

- 1. Switch CB1 (on the back panel) off.
- 2. If your IBM 9335 serial number is before 57-B0000, disconnect the cable from the logic board 01A-A1 at location A1B5.
- 3. Switch CB1 to on.
- 4. Check the green power supply Power On indicator inside the power supply unit. (See Figure 9-3 on page 9-4.)

Go to step 89.

- 1. Switch CB1 (on the back panel) to off.
- 2. For Model Bs from 57-B0000 onward, disconnect the cable from board 01A-A1 at location A1A1. Otherwise, disconnect it from location A1B4.
- 3. Switch CB1 to on.
- 4. Check the power supply Power on indicator inside the power supply unit. (See Figure 9-3 on page 9-4.)

For Model Bs with serial numbers from 57-B0000 onward go to step 91. Otherwise, go to step 90.

For Model Bs with serial numbers before 57-B0000, take these actions:

- 1. Switch CB1 (on the back panel) to off.
- 2. Disconnect the cable from board 01A-A1 at location A1B8.
- 3. Switch CB1 to on.
- 4. Check the green power supply Power On indicator inside the power supply unit. (See Figure 9-3 on page 9-4.)

Go to step 91.

Is the green indicator on?

(If it is pulsing on and off, take the NO leg.)

YES NO Foll the

Follow the instructions on the right.

Go to step 96.

### 92

Is the green indicator on?

(If it is pulsing on and off, take the NO leg.)

YES NO

Follow the instructions on the right.

- 1. Switch CB1 (on the back panel) to off.
- Remove the dc supply connectors VC1, VC2, VC3, and VC4 from the logic board 01A-A1. (See Figure 9-10 on page 9-11.)
   Switch CB1 to on.
- 4. Check the green power supply power on indicator inside the power supply unit. (See Figure 9-3 on page 9-4.)

Go to step 92.

- 1. Switch CB1 (on the back panel) to off.
- 2. Remove the fan to reach the read detect cards.
- 3. Disconnect power supply connectors P12 and P14. (See Figure 9-3 on page 9-4.)
- 4. Switch CB1 to on.
- 5. Check the green power supply power on indicator inside the power supply unit. (See Figure 9-3.)
- Go to step 93.

Go to step 95.

### 93

Is the green indicator on?

(If it is pulsing on and off, take the NO leg.)

1. Power supply unit 01A-D1A1

- 2. The ac cable assembly
- 3. The dc cable to the read-detect cards
- 4. The dc cable to the logic board 01A-A1
- 5. Power-on-hours meter.

Go to "Cleanup and Repair Verification" on page 8-121.

Exchange, for new ones, the following FRUs in sequence:

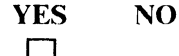

| The green indicator is on.            | Exchange, for new ones, the following FRUs in sequence:                               |
|---------------------------------------|---------------------------------------------------------------------------------------|
| Follow the instructions on the right. | <ol> <li>Read-detect 0 card 01A-F1A1</li> <li>Read-detect 1 card 01A-F1A2.</li> </ol> |
|                                       | Go to "Cleanup and Repair Verification" on page 8-121.                                |

### 95

| You are here from step 92 because the | Exchange, for new ones, the following FRUs in sequence: |
|---------------------------------------|---------------------------------------------------------|
| green indicator is on.                | 1. Read-detect 0 card 01A-F1A1                          |
| Collow the instructions on the right  | 2. Read-detect 1 card 01A-F1A2                          |
| ronow the instructions on the right.  | 3. Read-detect 0 cable 01A-F1A1                         |
|                                       | 4. Read-detect 1 cable 01A-F1A2                         |
|                                       | 5. Logic board 01A-A1.                                  |
|                                       | Go to "Cleanup and Repair Verification" on page 8-121.  |

#### 96

| You are here from step 91 because the | Exchange, for new ones, the following FRUs in sequence: |
|---------------------------------------|---------------------------------------------------------|
| green indicator is on.                | 1. The actuator driver card in 01A-G1A1                 |
| Follow the instructions on the right. | 2. The actuator driver cable in 01A-G1A1.               |
|                                       | Go to "Cleanup and Repair Verification" on page 8-121.  |
|                                       |                                                         |

#### **97**

You are here from step 90 because the<br/>green indicator is on.Exchange, for new ones, the following FRUs in sequence:<br/>1. Actuator driver card in 01A-G1A2<br/>2. Actuator driver cable in 01A-G1A2.Follow the instructions on the right.Go to "Cleanup and Repair Verification" on page 8-121.

#### **98**

You are here because the green indicator is on. You have come from step 89. Exchange, for a new one, the motor driver assembly 01A-C1A1.

Go to "Cleanup and Repair Verification" on page 8-121.

You are here because the green

| indicator is on.<br>If your Model B has a serial number<br>from 57-B0000 onward, you came from<br>step 85; otherwise, you came from step<br>86.<br>Follow the instructions on the right. | Go to "Cleanup and Repair Verification" on page 8-121.                                                                                                    |
|----------------------------------------------------------------------------------------------------|----------------------------------------------------------------------------------------------------|
| 100                                                                                                    |                                                                                                    |
| You are here from step 88 because the<br>green indicator is on.<br>Follow the instructions on the right.                                                                                 | Exchange, for a new one, the card in 01A-A1A1.<br>Go to "Cleanup and Repair Verification" on page 8-121.                                                                                                    |
| 101                                                                                                    |                                                                                                    |
| You are here from step 86 because the<br>green indicator is on.<br>Follow the instructions on the right.                                                                                 | For Model Bs with serial numbers from 57-B0000 onward,<br>exchange, for a new one, the sermod 1 card 01A-A1B1.<br>Otherwise, exchange, for a new one, the demodulator 1 card in<br>01A-A1A1.<br>Go to "Cleanup and Repair Verification" on page 8-121. |
| 102                                                                                                    |                                                                                                    |
| You are here from step 87 because the green indicator is on.<br>Follow the instructions on the right.                                                                                    | Exchange, for a new one, the card in 01A-A1B5.<br>Go to "Cleanup and Repair Verification" on page 8-121.                                                                                                    |
| 103                                                                                                    |                                                                                                    |
| You are here from step 84 because the green indicator is on.<br>Follow the instructions on the right.                                                                                    | Exchange, for a new one, the device interface card 01A-A1C1.<br>Go to "Cleanup and Repair Verification" on page 8-121.                                                                                                    |

Exchange, for a new one, the card in 01A-A1B1.

You are here from step 79 because the green indicator is on.

Follow the instructions on the right.

Switch CB1 (on the back panel) to off.

Exchange, for a new one, the power control card 01A-A1C5.

Go to "Cleanup and Repair Verification" on page 8-121.

#### **Problem Isolation Entry Point Q**

Warning: Ensure both devices are offline to the using system before you switch the power off.

#### 105

You are here either from step 3 on<br/>page 8-3 because the +5 V control<br/>voltage has failed or from the Guide to<br/>Unit Reference CodesURC 2002.Follow the instructions on the right.Check the Unit Emergency switch on the front panel (see 3 in<br/>Figure 7-44 on page 7-87).Follow the instructions on the right.Go to step 106.106Set the Unit Emergency switch to Power Enable?If the Unit Emergency switch is<br/>installed and is uncovered, is it set to<br/>Power Enable?Set the Unit Emergency switch to Power Enable.

(If it is not installed or is covered, take the YES leg.)

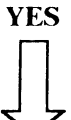

NO

Follow the instructions on the right.

107

Has CB5 (on the back panel) tripped?

NO

YES

 $\downarrow$ 

Go to step 112.

Set the Power switch to Delayed Off.

Switch CB1 (on the back panel) to off.

Reset CB5 (if possible).

Does CB5 reset?

YES

NO

Follow the rigi

Follow the instructions on the right.

Exchange, for new ones, the following FRUs in sequence:

- 1. Circuit breaker CB5.
- 2. Power regulator card.
- 3. Power control card.
- 4. Sermod card 01A-A1B5 (01A-A1B1), for Model Bs with serial numbers from 57-B0000 onward.
- 5. The dc cable to power regulator card.
- 6. The ac cable assembly.
- 7. Logic board 01A-A1.

Go to "Cleanup and Repair Verification" on page 8-121.

Go to "Cleanup and Repair Verification" on page 8-121.

### 109

| Disconnect cable connector 01A-A1C6 from board 01A-A1. |                                                                                                    | If an external diode is fitted to board 01A-A1 at pin locations C5P03 and C5M11:                                                                                                    |
|--------------------------------------------------------|----------------------------------------------------------------------------------------------------|----------------------------------------------------------------------------------------------------|
| Switch CE<br>Does CB5<br>YES                           | <ul> <li>B1 to on.</li> <li>trip within 30 seconds?</li> <li>NO</li> <li>Follow the instructions on the right.</li> </ul> | <ol> <li>Check that the diode is fitted with the red lead on pin C5P03<br/>and the black lead on C5M11.</li> <li>Check that the diode has not short circuited by removing the<br/>diode and measuring the back resistance — red lead positive<br/>and black lead negative .</li> <li>If the resistance is less than 3000 ohms, exchange the diode for<br/>a new one.</li> </ol> |
| Ŷ                                                      | the fight.                                                                                                    | <ol> <li>Otherwise, exchange, for new ones, the following FROS in sequence:</li> <li>Power control card 01A-A1C5.</li> <li>Sermod card 01A-A1B5 (01A-A1B1), for Model Bs with serial numbers from 57-B0000 onward.</li> <li>Logic board 01A-A1.</li> </ol>                                                                                                    |

8-78 IBM 9335 Service Guide

Switch CB1 (on the back panel) to off.

Disconnect plug P16 on the power regulator card. (See Figure 9-9 on page 9-10.)

Reset CB5.

Switch CB1 to on.

Does CB5 trip within 30 seconds?

YES NO

Follow the instructions on the right.

# 111

CB5 trips within 30 seconds.

Follow the instructions on the right.

Exchange, for new ones, the following FRUs in sequence:

- 1. The dc cable to the power regulator card
- 2. The power control card 01A-A1C5.

Go to "Cleanup and Repair Verification" on page 8-121.

Exchange, for new ones, the following FRUs in sequence:

- 1. The power regulator card 01A-E1A1
- 2. The power control card 01A-A1C5
- 3. Circuit breaker CB5
- 4. The ac cable assembly.

Go to "Cleanup and Repair Verification" on page 8-121.

You are here from step 107 because CB5 (on the back panel) has not tripped.

Follow the instructions on the right.

- 1. Set the Power switch (on the front panel) to Delayed Off.
- 2. Switch CB1 (on the back panel) to off.
- 3. Pull out the drawer and remove the top cover. (See "Removing the Top Cover" on page 7-10.)

#### DANGER

Where a hazardous voltage label is shown, mainline ac voltage is present on components within covers until the power cable is removed.

- 4. Check that plugs and sockets are securely connected at P10 and the power control card 01A-A1C5 (see Figure 9-4 on page 9-5 and Figure 9-5 on page 9-6).
- 5. Switch CB1 to on.
- 6. Check the power reference display on the front panel.

Go to step 113.

# 113

Is the power reference display blank? Go back to step 20 on page 8-9. NO

YES

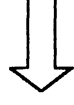

Follow the instructions on the right.

# 114

The power reference display is blank.

Follow the instructions on the right.

The fault may have been a loose connection.

Measure + 5 V dc between power control card 01A-A1C5 pins U03 (positive) and P08 (negative).

Go to step 115.

YES

Is the voltage between 4.5 V and 5.5 V?

the right.

Follow the instructions on

NO

- 1. Switch CB1 (on the back panel) to off.
- 2. Remove the power control card 01A-A1C5.
- 3. Switch CB1 to on. Measure the + 5 V dc between 01A-A1C5U03 (positive) and 01A-A1C5P08 (negative).

Go to step 117.

Go to step 126.

#### 116

You are here from step 117.

Is the voltage in the range 180 V to 260 V?

I

YES NO

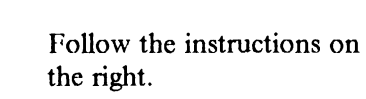

Go to step 118.

# 117

You are here from step 115.

Is the voltage between 4.5 V and 5.5 V?

YES NO

Follow the instructions on the right.

Go to step 123.

2. Exchange, for new ones, the following FRUs in sequence:a. The ac power box assembly

1. Switch CB1 (on the back panel) to off.

- b. The ac cable assembly
- c. Unit Emergency switch (if it is installed).

Go to "Cleanup and Repair Verification" on page 8-121.

- 1. Switch CB1 (on the back panel) to off and disconnect plug P10. (See Figure 9-4 on page 9-5.)
- 2. Switch CB1 to on.
- 3. Measure the mainline voltage between socket J10 pins 1 and 2.

Go back to step 116.

You are here from step 116 because the mainline voltage is between 180 V and 260 V.

Follow the instructions on the right.

- 1. Switch CB1 (on the back panel) to off.
- 2. Measure the resistance of transformer T1 at plug P10 between pins P10-1 and 10-2, and between pins P10-3 and P10-4. (See Figure 9-4 on page 9-5.)

Go to step 119.

### 119

Are the resistances between 75 ohms and 100 ohms between pins 1 and 2, and between 0 ohm and 1 ohm between pins 3 and 4?

NO

Exchange, for a new one, the transformer T1.

and 1 ohm between Go to "Cleanup and Repair Verification" on page 8-121.

YES

Follow the instructions on the right.

# 120

The resistances are within range.Go to the power regulator card 0A1-E1A1 (see Figure 9-9 on<br/>page 9-10) and measure the resistance between plug P17 pin 1 and<br/>socket J10 pin3, and between plug P17 pin3 and socket J10 pin4.<br/>See Figure 8-6 on page 8-132.Go to step 121.

# 121

| Are the resistances less than 1 ohm? |                                       | Exchange, for new ones, the following FRUs in sequence:                                              |
|--------------------------------------|---------------------------------------|----------------------------------------------------------------------------------------------------|
| YES                                  | NO                                    | <ol> <li>The dc cable assembly to the power regulator card.</li> <li>Circuit breaker CB5.</li> </ol> |
| $\downarrow$                         | Follow the instructions on the right. | Go to "Cleanup and Repair Verification" on page 8-121.                                               |

| The resistances are less than 1 ohm.  | Disconnect the dc cable plug at location 01A-A1C6. Measure the             |
|---------------------------------------|----------------------------------------------------------------------------|
|                                       | resistance between (1) position A1C6 D03 at the cable end and              |
| Follow the instructions on the right. | E1A1 plug P16 pin 4, and (2) between frame-ground and E1A1 plug P16 pin 3. |
|                                       | Go to step 124.                                                            |

#### 123

You are here from step 117 because the voltage is between 4.5 V and 5.5 V.

Exchange, for a new one, the power control card 01A-A1C5.

Go to "Cleanup and Repair Verification" on page 8-121.

Go to "Cleanup and Repair Verification" on page 8-121.

Follow the instructions on the right.

### 124

You are here from step 122. Repair or exchange, for a new one, the dc cable assembly to the power regulator card.

Are the resistances less than 1 ohm?

YES

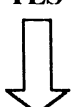

NO

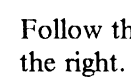

Follow the instructions on

# 125

| The resistances are less than 1 ohm.                                             | Exchange, for a new one, the power regulator card $01A$ -E1A1.                                           |  |
|----------------------------------------------------------------------------------|----------------------------------------------------------------------------------------------------|--|
| Follow the instructions on the right.                                            | Go to "Cleanup and Repair Verification" on page 8-121.                                                   |  |
| 126                                                                              |                                                                                                    |  |
| You are here from step 115 because<br>the voltage is between 4.5 V and<br>5.5 V. | For Model Bs with serial numbers from 57-B0000 onward, jumper logic board 01A-A1B1 pins B1G05 and B1D08. |  |
| Follow the instructions on the right.                                            | For Model Bs with serial numbers before 57-B0000, jumper logic board 01A-A1 B1 pins B1B05 and B1D08.     |  |
|                                                                                  | Go to step 127.                                                                                          |  |

Has the Device 1 Ready light on the front panel come on?

Exchange, for a new one, the control panel 01A-B1A1.

Go to "Cleanup and Repair Verification" on page 8-121.

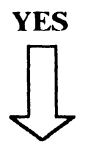

NO

Follow the instructions on the right.

## 128

The Device 1 Ready light on the front panel has come on.

Exchange, for a new one, the power control card 01A-A1C5.

Go to "Cleanup and Repair Verification" on page 8-121.

#### **Problem Isolation Entry Point R**

Warning: Ensure both devices are offline to the using system before you switch the power off.

#### 129

You are here because circuit breaker CB2 has tripped.

Follow the instructions on the right.

URC 2003. Take these actions:

- 1. Set the Power switch (on the front panel) to Delayed Off and CB1 (on the back panel) to off.
- 2. Reset CB2 if possible. (If not, go to step 136.)
- 3. Pull out the drawer and remove the top cover.

#### DANGER

Where a hazardous voltage label is shown, mainline ac voltage is present on components within covers until the mainline power cable is removed.

4. Disconnect plug P10 (see Figure 9-4 on page 9-5) and switch CB1 to on.

Go to step 130.

#### 130

Does CB2 trip within 30 seconds?

YES NO

Follow the instructions on the right.

1. Switch CB1 (on the back panel) to off.

- 2. Reconnect plug P10.
- 3. Go to the power regulator card.
- 4. Disconnect plug P17 (see Figure 9-9 on page 9-10).
- 5. Switch CB1 to on.

Go to step 131.

Go to step 135.

#### 131

**Does circuit breaker CB2 trip within 30 seconds?** 

NO

#### YES

Follow the instructions on the right.

- 1. Switch CB1 (on the back panel) to off.
- 2. Disconnect plug P10.
- 3. Check for a ground short circuit on socket pins J10-3, 4, 5, and 6 (positive) and frame ground (negative).

Go to step 133.

| CB2 has not tripped again.            | Switch CB1 (on the back panel) to off.                                                               |
|---------------------------------------|----------------------------------------------------------------------------------------------------|
| Follow the instructions on the right. | Exchange, for new ones, the following FRUs in sequence:                                              |
|                                       | <ol> <li>Power regulator card</li> <li>The dc cable assembly to the power regulator card.</li> </ol> |
|                                       | Go to "Cleanup and Repair Verification" on page 8-121.                                               |

# 133

| You are l                                                        | here from step 131.                   | Exchange, for a new one, the ac cable assembly.        |
|------------------------------------------------------------------|---------------------------------------|--------------------------------------------------------|
| Is the resistance to ground less than 1<br>ohm for all readings? |                                       | Go to "Cleanup and Repair Verification" on page 8-121. |
| NO                                                               | YES                                   |                                                        |
| ↓                                                                | Follow the instructions on the right. |                                                        |

# 134

| The resistance to ground is not less<br>than 1 ohm for all readings | Exchange, for a new one, transformer T1.               |
|---------------------------------------------------------------------|--------------------------------------------------------|
| Follow the instructions on the right.                               | Go to "Cleanup and Repair Verification" on page 8-121. |

# 135

You are here from step 130 because circuit breaker CB2 has tripped within 30 seconds.

Follow the instructions on the right.

Switch CB1 (on the back panel) to off.

Exchange, for new ones, the following FRUs in sequence:

- 1. The ac power box
- 2. The ac cable assembly.

Go to "Cleanup and Repair Verification" on page 8-121.

You are here from step 129.

Has circuit breaker CB5 tripped?

NO

 $\int$ 

YES

Follow the instructions on the right.

#### 137

CB5 has tripped.

Follow the instructions on the right.

Exchange, for new ones, the following FRUs in sequence:

- 1. The ac power box
- 2. Power regulator card
- 3. Transformer T1
- 4. The dc cable to the power regulator card
- 5. The ac cable assembly.

Go to "Cleanup and Repair Verification" on page 8-121.

Exchange, for new ones, the following FRUs in sequence:

- 1. The ac power box
- 2. Circuit breaker CB5
- 3. Power regulator card
- 4. Transformer T1
- 5. The dc cable to the power regulator card
- 6. The ac cable assembly.

Go to "Cleanup and Repair Verification" on page 8-121.

#### **Problem Isolation Entry Point S**

Warning: Ensure both devices are offline to the using system before you switch the power off.

#### 138

You are here because there is a thermal problem. The Thermal Check light is on.

Follow the instructions on the right.

URC 2027. Take these actions:

- 1. Set the Power switch (on the front panel) to Delayed Off and CB1 (on the back panel) to off.
- 2. Pull out the drawer and remove the top cover.

#### DANGER

Where a hazardous voltage label is shown, mainline ac voltage is present on components within covers until the mainline power cable is removed.

Go to step 139.

### 139

Is there a power thermal switch in the position shown in Figure 9-7 on page 9-8?

NO

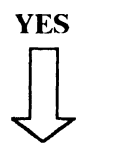

Go to step 151.

Allow ten minutes for the device to cool.

Switch CB1 on the back panel to on.

Set the Power switch on the front panel to On.

Is the Thermal Check light on within 3 seconds?

NO YES

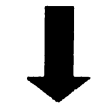

Follow the instructions on the right.

Go to step 142.

# 141

Is the Thermal Check light on within three seconds?

NO

YES

Follow the instructions on the right.

- Set the power switch to Off.
   Switch CB1 to off.
- 3. Disconnect plug P7 (see the figure on page 7-68 and Figure 8-8 on page 8-134).
- 4. Short out pins 2 and 3 of P7 with a jumper.
- 5. Switch CB1 to on.
- 6. Set the power switch to On.

Go to step 141.

- 1. Set the Power switch at the front panel to Delayed Off.
- 2. Switch CB1 on the back panel to off.
- 3. Pull out the power control card 01A-A1C5.
- 4. Meter for continuity to frame ground on pin 01A-A1C5J12 on the card side of the board.

Go to step 148.

Go to step 146.

#### 142

You are here from step 140

Go to "Problem Isolation Entry Point U" on page 8-99.

Does "E" appear on the power reference display?

NO YES

The air flow can be felt around the card gate if the fan is working.

Is the fan operating?

NO YES

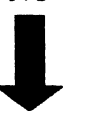

Follow the instructions on the right.

1. Wait 2 minutes. If the Device Ready lights come on, the failure is intermittent.

- Exchange, for new ones, the following FRUs in order:
   a. The air flow switch.
  - b. The disk enclosure thermal switch.
  - c. Power control card 01A-A1C5.
  - d. The dc cable assembly to the power regulator.
  - e. Logic board 01A-A1.
- 3. If the failure occurs again, go to *Guide to Unit Reference* Codes and perform the instructions for URC 1127.

Go to "Cleanup and Repair Verification" on page 8-121.

### 144

Follow the instructions on the right.
Exchange, for new ones, the following FRUs in order:

Fan assembly
The ac cable assembly.

Go to "Cleanup and Repair Verification" on page 8-121.

## 145

 Set the Power switch at the front panel to On.
 Exchange, for new ones, the following FRUs in order:

 Is the Thermal Check light on within one second?
 Exchange, for new ones, the following FRUs in order:

 NO
 YES

 Follow the instructions on
 Follow the instructions on

| You are             | here from step 141.                                | Exchange, for a new one, the dc cable assembly to the power regulator. |
|---------------------|----------------------------------------------------|------------------------------------------------------------------------|
| Measure<br>hole-pin | e for +12 V between plug P7<br>1 and frame ground. | Go to "Cleanup and Repair Verification" on page 8-121.                 |
| Is the vo           | oltage between 11 V and 13 V?                      |                                                                        |
| YES                 | NO                                                 |                                                                        |
| $\downarrow$        | Follow the instructions on the right.              |                                                                        |
| 147                 |                                                    |                                                                        |
| Follow t            | he instructions on the right.                      | Exchange, for new ones, the following FRUs:                            |

1. Air flow switch

3. Logic board 01A-A1.

2. Power control card 01A-A1C5.

The power control card 01A-A1C5
 The dc cable to the power regulator card

Go to "Cleanup and Repair Verification" on page 8-121.

Exchange, for new ones, the following FRUs in sequence:

Go to "Cleanup and Repair Verification" on page 8-121.

## 148

L

You are here from step 141 because the Thermal Check light is on.

Is the continuity less than 1.5 ohms?

NO

YES

Follow the instructions on the right.

## 149

Meter across the disk enclosure thermal switch (Figure 9-4 on page 9-5) for an open circuit. Is the thermal switch open circuit? Exchange, for a new one, the faulty thermal switch.

Go to "Cleanup and Repair Verification" on page 8-121.

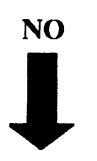

YES

| Follow the instructions on the right. | Exchange, for new ones, the following FRUs:                                               |
|---------------------------------------|-------------------------------------------------------------------------------------------|
|                                       | <ol> <li>The dc cable assembly to power regulator</li> <li>Logic board 01A-A1.</li> </ol> |
|                                       | Go to "Cleanup and Repair Verification" on page 8-121.                                    |
|                                       |                                                                                           |

# 151

You are here from step 139.Remove the power control card A1C5 and check the continuity<br/>between frame ground and pins A1C5 J12 and J13 (on the card<br/>side).Examine the two thermal trip<br/>page 9-5 and Figure 9-7 on page 9-8.Go to step 152.Are either or both red thermal trip<br/>buttons out?YES NO

Go to step 153.

Go to step 156.

#### 152

Is the continuity OK with the resistance less than 1 ohm on both pins?

the right.

Check for an open circuit across the terminals of both thermal trip switches.

YES NO

 $\int$ 

Follow the instructions on the right.

Follow the instructions on

Go to step 155.

Is either switch open circuit?

NO

Exchange, for new ones, the following FRUs in sequence:

The dc cable to the power regulator card
 Logic board 01A-A1.

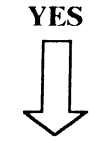

Follow the instructions on the right.

Go to "Cleanup and Repair Verification" on page 8-121.

# 154

Either or both thermal trip-switches<br/>are open circuit.Exchange, for new, the thermal trip switch(es).Follow the instructions on the right.Go to "Cleanup and Repair Verification" on page 8-121.155You are here from step 152 because<br/>the continuity is OK with the<br/>resistance on both pins less than 1<br/>ohm.Exchange, for a new one, the power control card 01A-A1C5.<br/>Go to "Cleanup and Repair Verification" on page 8-121.

Follow the instructions on the right.

## 156

| You are here from step 151 because<br>either or both thermal trip switches has | Allow ten minutes for the device to cool.                                                |
|--------------------------------------------------------------------------------|------------------------------------------------------------------------------------------|
| tripped (the reset button is out).                                             | Reset the thermal trip switch(es) and set circuit breaker CB1 (on the back panel) to on. |
| Follow the instructions on the right.                                          | Go to step 157.                                                                          |

## 157

| Is the       | Thermal Check light on?               | Set the Power switch (on the front panel) to On.                                               |
|--------------|---------------------------------------|------------------------------------------------------------------------------------------------|
| YES          | NO                                    | Check for a flow of air around the card-gate. (Airflow means that the cooling fan is working.) |
| $\downarrow$ | Follow the instructions on the right. | Go to step 158.                                                                                |

Go to step 160.

| Is the fan working?                   |                                                       | Exchange, for new ones, the following FRUs in sequence:                                                                         |
|---------------------------------------|-------------------------------------------------------|----------------------------------------------------------------------------------------------------|
| YES                                   | NO                                                    | <ol> <li>Cooling fan assembly</li> <li>Cable assembly ac supply.</li> </ol>                                                     |
| $\downarrow$                          | Follow the instructions on the right.                 | Go to "Cleanup and Repair Verification" on page 8-121.                                                                          |
| 159                                   |                                                       |                                                                                                    |
| The fan                               | is working.                                           | Exchange, for new ones, the following FRUs in sequence:                                                                         |
| Follow the instructions on the right. |                                                       | <ol> <li>Power thermal trip switch</li> <li>Disk enclosure thermal trip switch</li> <li>Power control card 01A-A1C5.</li> </ol> |
|                                       |                                                       | Go to "Cleanup and Repair Verification" on page 8-121.                                                                          |
| 160                                   |                                                       |                                                                                                    |
| You are<br>the The                    | here from step 157 because<br>rmal Check light is on. | <ol> <li>Switch CB1 (on the back panel) to off.</li> <li>Pull out the power control card 01A-A1C5.</li> </ol>                   |

Follow the instructions on the right.

Pull out the power control card 01A-A1C5.
 Meter for continuity to frame ground on pins A1C5 J12 and

Go to step 161.

J13 (card side).

#### 161

Is the continuity OK with the resistance less than 1 ohm on both pins?

NO

Measure across each thermal trip switch and check for an open circuit.

Go to step 162.

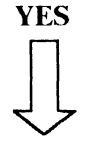

Follow the instructions on the right.

Go to step 164.

Is either thermal trip switch open circuit?

Follow the instructions on

NO

the right.

Exchange, for new ones, the following FRUs in sequence:

Exchange, for a new one, the power control card 01A-A1C5.

Go to "Cleanup and Repair Verification" on page 8-121.

The dc cable assembly to the power regulator card
 Logic board 01A-A1.

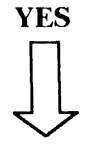

Go to "Cleanup and Repair Verification" on page 8-121.

## 163

| ronow the instructions on the right.                  |                                                        |
|-------------------------------------------------------|--------------------------------------------------------|
| Follow the instructions on the right.                 | Go to "Cleanup and Repair Verification" on page 8-121. |
| Either or both thermal trip switches is open circuit. | Exchange, for new, the thermal trip switch(es).        |

You are here from step 161 because the continuity is OK with the resistance on both pins less than 1 ohm.

#### **Problem Isolation Entry Point T**

Warning: Ensure both devices are offline to the using system before you switch the power off.

#### 165

You are here from the Guide to Unit Reference Codes because an error has been detected by the -12 V supply failing.

Follow the instructions on the right.

URC 2008. Take these actions:

- 1. Set the Power switch (on the front panel) to Delayed Off and CB1 (on the back panel) to off.
- 2. Pull out the drawer and remove the top cover.

#### DANGER

Where a hazardous voltage label is shown, mainline ac voltage is present on components within covers until the mainline power cable is removed.

- 3. Check that the -12 V supply-connector VC2 (see Figure 9-10 on page 9-11) is located correctly in board 01A-A1.
- 4. If connector VC2 is located correctly do the following: If your IBM 9335 serial number is before 57-B0000, disconnect the cable from the logic board 01A-A1 at locations A1B4 and A1B8.
- 5. Switch CB1 to on.
- 6. Set the Power switch to On.

If your IBM 9335 serial number is from 57-B0000 onward, go to step 169; otherwise, go to step 166.

### 166

Is the power reference display showing "F" or "A"?

NO

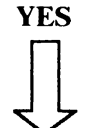

Follow the instructions on the right.

Go to step 169.

There is an actuator driver or cable fault.

- 1. Set the Power switch to Delayed Off.
- 2. Switch CB1 (on the back panel) to off.
- 3. Reconnect cable in location A1B4.
- 4. Switch CB1 to on.
- 5. Set the Power switch to On.
- 6. Check the power reference display.

Go to step 167.

YES

Is the power reference display showing "F" or "A"? Exchange, for new ones, the following FRUs in sequence:

- 1. Actuator driver 0 card 01A-G1A1
- 2. Actuator driver 0 cable 01A-G1A1.

Go to "Cleanup and Repair Verification" on page 8-121.

Follow the instructions on the right.

NO

#### 168

The power reference display is showing "F" or "A".

Follow the instructions on the right.

Exchange, for new ones, the following FRUs in sequence:

- 1. Actuator driver 1 card 01A-G1A2
- 2. Actuator driver 1 cable 01A-G1A2.

2. Switch CB1 (on the back panel) to off.

4. Switch CB1 (on the back panel) to on.

removing the cards.

Go to step 170.

Go to "Cleanup and Repair Verification" on page 8-121.

1. Set the Power switch (on the front panel) to Delayed Off.

3. Pull out the cards on board 01A-A1, one at a time, with the exception of the power control card in 01A-A1C5.

5. Set the Power switch (on the front panel) to On in between

#### 169

You are here because the power reference display is showing "F" or "A."

If your IBM 9335 serial number is from 57-B0000 onward, you are here from step 165.

If your IBM 9335 serial number is before 57-B0000, you are here from step 166.

Follow the instructions on the right.

#### 170

Is the reference display showing "F" or "A"?

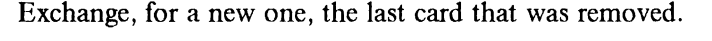

Go to "Cleanup and Repair Verification" on page 8-121.

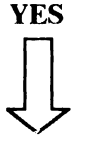

#### NO

The power reference display is showing "F" or "A."

Follow the instructions on the right.

- 1. Set the Power switch to Off.
- 2. Set CB-1 to off.
- 3. Pull out the Power Control card 01A-A1C5.
- 4. Add a jumper on the card side of Board 01A-A1 from pin C5D08 to C5J07.
- 5. Switch CB-1 to on.
- 6. Measure 12 V dc between pin 01A-A1B5S13 and 01A-A1B5D08.

Go to step 172.

# 172

Is the voltage within the range - 10.8 V to - 13.2 V? NO YES Follow the instructions on the right. 173

The voltage is out of range.

Follow the instructions on the right.

- 1. Power supply unit 01A-D1A1.
- 2. The dc cable to the logic board 01A-A1. See 2 in Figure 7-50 on page 7-99.

Exchange, for new ones, the following FRUs in sequence:

3. Logic board 01A-A1.

Go to "Cleanup and Repair Verification" on page 8-121.

YES

Does the Power On light come on and stay on?

Follow the instructions on

NO

the right.

You should only be here if your IBM 9335 serial number is from 57-B0000 onward. Take these actions:

- 1. Set the Power switch to Off
- 2. Disconnect the cable from logic board location 01A-A1A1
- 3. Set the Power switch to On.

Go to step 177.

Go to step 184.

## 177

| Does the<br>stay on? | e Power On light come on and          | Exchange, for new ones, the following FRUs:<br>1. Actuator driver card 01A-G1A1 |
|----------------------|---------------------------------------|---------------------------------------------------------------------------------|
| NO                   | YES                                   | 2. Actuator driver cable assembly 01A-A1A1.                                     |
|                      | Follow the instructions on the right. | Go to "Cleanup and Repair Verification" on page 8-121.                          |

# 178

Follow the instructions on the right.

- 1. Set the Power switch to Off.
- 2. Pull out sermod cards from 01A-A1B5 and 01A-A1B1 one at a time.
- 3. Power on between removing cards.

Go to step 179.

# 179

Does the Power On light come on and stay on when a sermod card has been removed?

NO

#### YES

01A-A1B5 or 01A-A1B1. Go to "Cleanup and Repair Verification" on page 8-121.

Exchange, for a new one, the sermod card that caused the failure -

Follow the instructions on the right.

Go to step 181.

Does the Power On light come on when powering on after a servo or a demodulator card has been removed? Exchange, for a new one, the last card that was removed.

Go to "Cleanup and Repair Verification" on page 8-121.

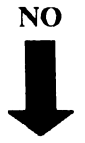

#### YES

Follow the instructions on the right.

# 181

| Follow the instructions on the right.                 | <ol> <li>Set the Power switch to Off</li> <li>Set CB-1 to Off</li> <li>Pull out the power control card 01A-A1C5</li> <li>Add a jumper on the card side of board 01A-A1 from pin<br/>C5D08 to C5J07</li> <li>Switch CB-1 to On</li> <li>Measure + 12 V dc between pin 01A-A1B5M13 and<br/>01A-A1B5P08.</li> <li>Go to step 182.</li> </ol> |
|-------------------------------------------------------|----------------------------------------------------------------------------------------------------|
| 182                                                   |                                                                                                    |
| Is the voltage within the range + 10.8 V to + 13.2 V? | Exchange, for a new one, the power control card 01A-A1C5.                                                                                                    |
| NO YES                                                | Go to "Cleanup and Repair Verification" on page 8-121.                                                                                                    |

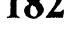

Follow the instructions on the right.

## 183

| The voltage is out of range.          | Exchange, for new ones, the following FRUs:                                                                                            |
|---------------------------------------|----------------------------------------------------------------------------------------------------|
| Follow the instructions on the right. | <ol> <li>Power supply unit 01A-D1A1</li> <li>The dc cable assembly to the logic board 01A-A1A1</li> <li>Logic board 01A-A1.</li> </ol> |
|                                       | Go to "Cleanup and Repair Verification" on page 8-121.                                                                                 |

You are here from step 175 or<br/>step 176Exchange, for a new one, the motor driver assembly 01A-C1A1.Go to "Cleanup and Repair Verification" on page 8-121.

The Power On light is on.

#### **Problem Isolation Entry Point V**

Warning: Ensure both devices are offline to the using system before you switch the power off.

#### 185

You are here because an error has been<br/>detected by "power good" failing.URC 2026. Take these actions:Follow the instructions on the right.1. Set the Power switch (on the front panel) to Delayed Off.2. Switch CB1 (on the back panel) to off.3. Pull out the drawer and remove the top cover.4. Switch CB1 to on.5. Set the Power switch to On.5. Set the Power switch to Set the Power switch to On.5. Set the Power switch to On.

#### 186

Does the Power On light come on and stay on?

YES NO

Go to step 191.

#### 187

| Does your IBM 9335 have a serial | Check the $-9$ V dc supply at the power control card 01A-A1C5                 |
|----------------------------------|-------------------------------------------------------------------------------|
| number from 57-B0000 onward?     | between pin M07 $(-)$ and pin P08 $(+)$ . (Refer to Figure 9-10 on page 9-11) |
| YES NO                           | page ( 11)                                                                    |
|                                  | Go to step 192.                                                               |

#### 188

Follow the instructions on the right.

the right.

Follow the instructions on

- 1. Switch the Power switch to Off.
- 2. Remove the Actuator Driver logic cable from board 01A-A1 at location A1A1 (see Figure 9-11 on page 9-11).
- 3. Set the Power switch to On.

Go to step 189.
Does the Power Ready light come on and stay on?

Follow the instructions on

Exchange, for new ones, the following FRUs in order:

- 1. Actuator Driver card 01A-G1A1
- 2. Actuator Driver logic cable 01A-G1A to 01A-A1.

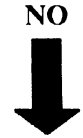

YES

the right.

Go to "Cleanup and Repair Verification" on page 8-121.

## **190**

Follow the instructions on the right.

Check the -9 V dc supply at the power control card 01A-A1C5 between pin M07 (-) and pin P08 (+). (Refer to Figure 9-10 on page 9-11.)

Go to step 192.

## 191

You are here from step 186 because<br/>the Power On light does not stay on.Exchange, for a new one, the power regulator card 01A-E1A1.<br/>Go to "Cleanup and Repair Verification" on page 8-121.Follow the instructions on the right.Go to "Cleanup and Repair Verification" on page 8-121.192You are here from one of the following:Exchange, for new ones, the following FRUs in sequence:

Step 187 Step 190.

Is the voltage between 8.5 V and 9.5 V ?

NO

YES

 $\int$ 

Follow the instructions on the right.

Exchange, for new ones, the following FRUs in sequence:

- 1. If your IBM 9335 serial number is from 57-B0000 onward: Sermod 0 card 01A-A1B5
- 2. If your IBM 9335 serial number is before 57-B0000: Demodulator 0 card 01A-A1A5
- 3. Power control card 01A-A1C5
- 4. Logic board 01A-A1.

The voltage is between 8.5 V and 9.5 V.

Follow the instructions on the right.

- 1. Set the Power switch (on the front panel) to Delayed Off.
- 2. Switch CB1 (on the back panel) to off.
- 3. Unscrew and lift out the power regulator card 01A-E1A1.
- 4. Switch CB1 to on.
  - 5. Set the Power switch to On.
- 6. Without disconnecting plug P21 (see Figure 9-9 on page 9-10), measure dc voltage on P21 pin 5 (positive) and frame ground (negative).

Go to step 194.

# 194

Is the voltage between 5 V and 7 V?

YES

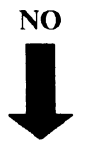

Go to step 197.

### 195

| Is the vol | tage between 36 V and 45 V?             | Exchange, for new ones, the following FRUs in sequence:                                |
|------------|-----------------------------------------|----------------------------------------------------------------------------------------|
| YES        | <b>NO</b><br>Follow the instructions on | <ol> <li>Power regulator card 01A-E1A1</li> <li>Power control card 01A-A1C5</li> </ol> |
|            |                                         | 3. The dc power cable to power regulator.                                              |
| the right. | the right.                              | Go to "Cleanup and Repair Verification" on page 8-121.                                 |

| The voltage is between 36 V and 45 V. | Exchange, for new ones, the following FRUs in sequence:                                                                     |
|---------------------------------------|----------------------------------------------------------------------------------------------------|
| Follow the instructions on the right. | <ol> <li>Power control card 01A-A1C5</li> <li>The dc power cable to power regulator</li> <li>Logic board 01A-A1.</li> </ol> |
|                                       | Go to "Cleanup and Repair Verification" on page 8-121.                                                                      |

You are here from step 194 because the voltage is between 5 V and 7 V.

Follow the instructions on the right.

For Model Bs with serial numbers from 57-B0000 onward, take these actions:

- 1. Set the Power switch (on the front panel) to Delayed Off.
- 2. Switch CB1 (on the back panel) to off.
- 3. Remove the Sermod card from position 01A-A1B1.
- 4. Remove the device interface card from position 01A-A1C1.
- 5. Switch CB1 to on.
- 6. Set the Power switch to On.

Go to step 200.

For Model Bs with serial numbers before 57-B0000, take these actions:

- 1. Set the Power switch (on the front panel) to Delayed Off.
- 2. Switch CB1 (on the back panel) to off.
- 3. From the logic board 01A-A1 remove: Device interface card 01A-A1C1 Servo 1 card 01A-A1B1 Servo 0 card 01A-A1B5.
- 4. Switch CB1 to on.
- 5. Set the Power switch to On.

Go to step 198.

#### 198

| Is the Power Ready light on? |                                       | Exchange, for new ones, the following FRUs in sequence:                      |
|------------------------------|---------------------------------------|------------------------------------------------------------------------------|
| YES                          | ΝΟ                                    | <ol> <li>Power control card 01A-A1C5</li> <li>Logic board 01A-A1.</li> </ol> |
| $\downarrow$                 | Follow the instructions on the right. | Go to "Cleanup and Repair Verification" on page 8-121.                       |

| The Power Ready light is on.          | Exchange, for new ones, the following FRUs in sequence:                                                           |
|---------------------------------------|----------------------------------------------------------------------------------------------------|
| Follow the instructions on the right. | <ol> <li>Servo 0 card 01A-A1B5</li> <li>Servo 1 card 01A-A1B1</li> <li>Device interface card 01A-A1C1.</li> </ol> |
|                                       | Go to "Cleanup and Repair Verification" on page 8-121.                                                            |

| You are here from step 197.<br>Is the Power Ready light on? |                                       | <ul><li>Exchange, for new ones, the following FRUs:</li><li>1. Sermod 1 card 01A-A1B1</li><li>2. Device interface card 01A-A1C1.</li></ul> |
|-------------------------------------------------------------|---------------------------------------|----------------------------------------------------------------------------------------------------|
|                                                             |                                       |                                                                                                    |
|                                                             | Follow the instructions on the right. |                                                                                                    |
|                                                             |                                       |                                                                                                    |

# **201**

| You are here because the Power Ready  | 1. Set the Power switch (on the front panel) to Delayed Off. |
|---------------------------------------|--------------------------------------------------------------|
| light is off.                         | 2. Switch CB1 (on the back panel) to off.                    |
|                                       | 3. Remove the sermod card from 01A-A1B5.                     |
| Follow the instructions on the right. | 4. Plug sermod card from 01A-A1B1 into position 01A-A1B5.    |
|                                       | 5. Switch CB1 to on.                                         |
|                                       | 6. Set the Power switch to On.                               |
|                                       | Go to step 202.                                              |
|                                       |                                                              |

## 202

Exchange, for a new one, the sermod card removed from position 01A-A1B5.

Go to "Cleanup and Repair Verification" on page 8-121.

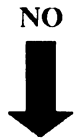

YES

Is the Power Ready light on?

Follow the instructions on the right.

203

Follow the instructions on the right.

Exchange, for new ones, the following FRUs in sequence:

- 1. Power control card 01A-A1C5.
- 2. Logic board 01A-A1.

#### **Problem Isolation Entry Point W**

Warning: Ensure both devices are offline to the using system before you switch the power off.

# 204

You are here because a device has failed to come ready.

Run diagnostic test program 12 to device 1.

Go to step 205.

Does the Device 0 Ready light fail to come on?

YES NO

Follow the instructions on the right.

Go to step 211.

## 205

Is the Device 1 Ready light on after running diagnostic test program 12?

NO YES

Go to step 209.

Did diagnostic test program 12 stop with a URC?

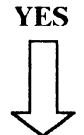

#### NO

Follow the instructions on the right.

Go to step 210.

- 1. Set the Power switch (on the front panel) to Delayed Off.
- 2. Wait one minute for motor stop to time out.
- 3. Switch CB1 to off.
- 4. Pull the drawer out and remove the top cover.

#### DANGER

Where a hazardous voltage label is shown, mainline ac voltage is present on components within covers until the mainline power cable is removed.

- 5. Switch CB1 to on.
- 6. For Model Bs with serial numbers from 57-B0000 onward: Jumper logic board 01A-A1 pins A1B1G05 and A1B1D08.
- 7. For Model Bs with serial numbers before 57-B0000: Jumper logic board 01A-A1 pins A1B1B05 and A1B1D08.

Go to step 207.

#### 207

Does the Device 1 Ready light come Exchange, for new ones, the following FRUs in sequence: on? 1. Control panel 01A-B1A1 2. Logic board 01A-A1. YES NO Go to "Cleanup and Repair Verification" on page 8-121. Follow the instructions on the right.

### 208

| The Device 1 Ready light is on.       | Exchange, for a new one, the card in 01A-A1B1.         |
|---------------------------------------|--------------------------------------------------------|
| Follow the instructions on the right. | Go to "Cleanup and Repair Verification" on page 8-121. |

#### 209

You are here from step 205 because the Device 1 Ready light is on after running diagnostic test program 12.

Follow the instructions on the right.

Exchange, for new ones, the following FRUs in sequence:

- 1. The sermod 1 or servo 1 card in 01A-A1B1
- 2. Power control card 01A-A1C5.

You are here from step 206 because diagnostic-test program 12 gave a URC. Go to the *Guide to Unit Reference Codes*, and perform the appropriate actions for the URC displayed.

Follow the instructions on the right.

# 211

You are here from step 204 because the Device 0 Ready light fails to come on. Run diagnostic test program 12 to device 0.

Go to step 212.

Follow the instructions on the right.

## 212

Is the Device 0 Ready light on after running diagnostic test program 12?

NO YES

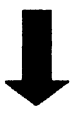

Go to step 216.

Did test 12 stop with a URC displayed?

#### YES NO

Follow the instructions on the right.

Go to the Guide to Unit Reference Codes and follow the procedures for the code that is displayed.

- 1. Set the Power switch (on the front panel) to Delayed Off.
- 2. Wait one minute for motor stop to time out.
- 3. Switch CB1 (on the back panel) to off.
- 4. Pull the drawer out and remove the top cover.

#### DANGER

Where a hazardous voltage label is shown, mainline ac voltage is present on components within covers until the mainline power cable is removed.

- 5. At the logic board 01A-A1 disconnect the cable from the Sermod 0 card 01A-A1B5.
- 6. Switch CB1 to on.
- For Model Bs with serial numbers from 57-B0000 onward: Jumper logic board 01A-A1 pins A1B1G05 and A1B1D08.
- 8. For Model Bs with serial numbers before 57-B0000: Jumper logic board 01A-A1 pins A1B1B05 and A1B1D08.

Go to step 214.

# 214

Does the Device 0 Ready light come on?

Exchange, for new ones, the following FRUs in sequence:

YES

NO

Follow the instructions on the right.

Control Panel 01A-B1A1
 Logic board 01A-A1.

Go to "Cleanup and Repair Verification" on page 8-121.

# 215

The Device 0 Ready light comes on.

Follow the instructions on the right.

Exchange, for new ones, the following FRUs in sequence:

- 1. The card in 01A-A1B5.
- 2. Motor driver FRU, 01A-C1A1.

You are here from step 212 because the Device 0 Ready light is on after running diagnostic test program 12.

Follow the instructions on the right.

Exchange, for new ones, the following FRUs in sequence:

- 1. The card in 01A-A1B5.
- 2. Power control card 01A-A1C5.

#### **Problem Isolation Entry Point X**

Warning: Ensure both devices are offline to the using system before you switch the power off.

### 217

The Device Enable/Disable switch(es) has failed.

Follow the instructions on the right.

URC 2223. Take these actions:

- 1. Set the Power switch (on the front panel) to Delayed Off.
- 2. Wait 1 minute for the motor to stop.
- 3. Switch CB1 (on the back panel) to off.
- 4. Pull out the drawer and remove the top cover.

#### DANGER

Where a hazardous voltage label is shown, mainline ac voltage is present on components within covers until the mainline power cable is removed.

- 5. Remove the device adapter interface card 01A-A1C1.
- 6. Set both Device Enable/Disable switches to disable.
- Check for a short circuit to ground on 01A-A1C1 pins S07 and U07.

Go to step 218.

### 218

Is the resistance less than 1 ohm?

Exchange, for new ones, the following FRUs in sequence:

YES NO

Follow the instructions on the right.

1. Device interface card 01A-A1C1 (Model B)

- 2. Device adapter interface card 01A-A1B1 (Model A)
- 3. Device interface cable 01A-A1C1 position 1 to J3 (Model B)
- 4. Model A to Model B interface cable (see Figure 6-6 on page 6-6).

Go to "Cleanup and Repair Verification" on page 8-121.

## 219

The resistance reading is less than 1 ohm.

Follow the instructions on the right.

- 1. Remove the power control card 01A-A1C5.
- 2. Set the Device Enable/Disable switch to Disable.
- 3. Check for a short circuit to ground on logic board A1C1 pins S07 and U07.

Go to step 220.

Is the resistance less than 1 ohm?Exchange, for new ones, the following FRUs in sequence:YESNO1. Power control card 01A-A1C5Image: Pollow the instructions on the right.Follow the instructions on the right.

## 221

The resistance is less than 1 ohm.

Follow the instructions on the right.

Exchange, for new ones, the following FRUs in sequence:

1. Control panel 01A-B1A1

2. Logic board 01A-A1.

# **Problem Isolation Entry Point Y**

Warning: Ensure both devices are offline to the using system before you switch the power off.

# 222

| You are here from the Guide to Unit<br>Reference Codes. | URC 2025.                                                                                                    |  |
|---------------------------------------------------------|----------------------------------------------------------------------------------------------------|--|
| Follow the instructions on the right.                   | There may be a fault in the power sequence cable or the rack power control compartment.                                                                                                    |  |
|                                                         | <ol> <li>Set the Power switch (on the front panel) to Off.</li> <li>Check that the power sequence cable is plugged securely into socket J8. (See Figure 9-4 on page 9-5.)</li> <li>Check that the IBM 9335 Model B powers up locally as follows:         <ul> <li>a. Switch CB1 (on the back panel) to off. Leave the rack power on.</li> <li>b. Remove the power sequence cable plug P8 from socket J8.</li> <li>c. Connect socket J8 pins 4 and 5 (see Figure 9-4 on page 9-5) with a 150 ohm ¼ watt resistor (IBM part 216429 or equivalent).</li> <li>d. Switch CB1 to on.</li> <li>e. Set the Power switch to On.</li> <li>f. Wait for 2 minutes.</li> </ul> </li> </ol> |  |
|                                                         | Go to step 223.                                                                                                    |  |
| 223                                                     |                                                                                                    |  |
| Does the unit power and come ready after 2 minutes?     | <ol> <li>Set the Power switch to Delayed Off.</li> <li>Switch CB1 to off.</li> <li>Pull out the drawer and remove the top cover.</li> </ol>                                                                                                    |  |
| YES NO                                                  | 4. Pull out the power control card 01A-A1C5.                                                                                                    |  |
| Π                                                       | 5. Switch CB1 to on.                                                                                                    |  |
| Follow the instructions on the right.                   | 6. Measure + 5 volts dc between pins A1C5J11 (positive) and A1C5J08 (negative) on the card side of the board.                                                                                                    |  |
|                                                         | Go to step 225.                                                                                                    |  |
| 224                                                     |                                                                                                    |  |
| Follow the instructions on the right.                   | There is a fault in the power sequence cable, or the rack power control compartment.                                                                                                    |  |

Go to the system maintenance documentation.

Exchange, for new ones, the following FRUs in sequence: Is the voltage within the range +4.5 V to +5.5 V?

YES

NO

Follow the instructions on the right.

1. The dc cable to power regulator card

2. Logic board 01A-A1.

Go to "Cleanup and Repair Verification" on page 8-121.

# 226

Follow the instructions on the right.

- 1. Set CB1 (on the back panel) to off.
- 2. Measure the resistance between A1C5J10 and A1C5J08 on the card side of the board.
- 3. Set the Power switch to On.

Go to step 227.

# 227

Does the meter show a short circuit when the Power switch is On?

YES NO

Follow the instructions on the right.

1. Power switch assembly

2. The dc cable to power regulator card.

Exchange the following FRUs in sequence:

Go to "Cleanup and Repair Verification" on page 8-121.

# 228

Follow the instructions on the right.

Exchange, for a new one, the power control card 01A-A1C5.

#### **Problem Isolation Entry Point Z**

Warning: Ensure both devices are offline to the using system before you switch the power off.

#### 229

You are here from the Guide to Unit Reference Codes because a - 5 V under voltage has been detected.

Follow the instructions on the right.

URC 2011. Take these actions:

- 1. Set the Power switch (on the front panel) to Delayed Off.
- 2. Switch CB1 (on the back panel) off.
- 3. Pull out the drawer and remove the top cover. (See "Removing the Top Cover" on page 7-10.)

#### DANGER

Where a hazardous voltage label is shown, mainline ac voltage is present on components within covers until the mainline power cable is removed.

- 4. If your IBM 9335 serial number is from 57-B0000 onward, pull out the cable on board 01A-A1 from location A1A5; otherwise, pull out the cable on board 01A-A1 from location A1B5.
- 5. Switch CB1 to on.
- 6. Set the Power switch at the front panel to On.

Go to step 230.

## 230

Does the Power On light come on and stay on?

YES NO

Follow the instructions on the right.

Go to step 239.

- 1. Set the Power switch (on the front panel) to Delayed Off.
- 2. Switch CB1 (on the back panel) off.
- 3. If your IBM 9335 serial number is from 57-B0000 onward, pull out the cable on board 01A-A1 from location A1A1; otherwise, pull out the cables on board 01A-A1 from location A1B4 and location A1B8.
- 4. Switch CB1 to on.
- 5. Set the Power switch at the front panel to On.

Go to step 231.

Does the Power On light come on and stay on?

- YES
- NO

  - Follow the instructions on the right.

Go to step 234.

#### Go to step 232.

4. Switch CB1 to on.

removing the cards.

## 232

YES

Does the Power On light come on and stay on when powering on after a card has been removed?

2. Switch CB1 (on the back panel) to off. 3. Pull out the power control card 01A-A1C5. 4. Add a jumper on the card side of board 01A-A1 from pin NO C5D08 to C5J07. 5. Switch CB1 to on. 6. Set the Power switch at the front panel to On. Follow the instructions on the right. Measure -5 V dc between pin 01A-A1B5B06 and frame ground. Go to step 235.

1. Set the Power switch (on the front panel) to Delayed Off.

3. Pull out the cards in the board 01A-A1, one at a time, with

the exception of the power control card in 01A-A1C5.

5. Set the Power switch at the front panel to On in between

1. Set the Power switch (on the front panel) to Delayed Off.

2. Switch CB1 (on the back panel) to off.

# 233

Follow the instructions on the right. Exchange, for a new one, the last card that was removed. Go to "Cleanup and Repair Verification" on page 8-121.

| You are here from step 231.           | Exchange, for new ones, the following FRUs in order:    |
|---------------------------------------|---------------------------------------------------------|
| Follow the instructions on the right. | If your IBM 9335 serial number is from 57-B0000 onward: |
|                                       | 1. Actuator Driver card 01A-G1A1                        |
|                                       | 2. Actuator Driver cable 01A-A1A1.                      |
|                                       | If your IBM 9335 serial number is before 57-B0000:      |
|                                       | 1. Actuator Driver card 0 01A-G1A1                      |
|                                       | 2. Actuator Driver card 101A-G1A2                       |
|                                       | 3. Actuator Driver 0 cable 01A-G1A1                     |
|                                       | 4. Actuator Driver 1 cable 01A-G1A2.                    |
|                                       | Go to "Cleanup and Repair Verification" on page 8-121.  |
|                                       |                                                         |

## 235

You are here from step 232.

Is the voltage within the range -4.5 V to -5.5 V?

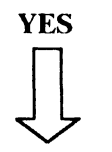

NO Follow the instructions on the right.

Go to step 238.

- 1. Set the Power switch (on the front panel) to Delayed Off.
- 2. Switch CB1 (on the back panel) off.
- 3. Remove the front cover. (See "Removing the Front Cover" on page 7-12.)
- 4. Reach through the front frame and disconnect power plugs P12 and P14 from the read-detect cards. (See Figure 9-3 on page 9-4.)
- 5. Partially install the front cover, (see "Removing the Front Cover" on page 7-12) leaving the front cover on its two parking clips, but do not reinstall the fan plastic molding. Reconnect plug 30, the cooling fan cable, the ground wire from the fan housing, and the two wires at the power switch.
- 6. Switch CB1 to on.
- 7. Set the Power switch at the front panel to On.

Measure -5 V dc between pin 01A-A1B5B06 and frame ground.

Go to step 236.

# 236

Is the voltage within the range -4.5 V to -5.5 V?

YES NO

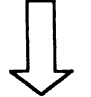

Follow the instructions on the right.

Exchange, for new ones, the following FRUs in order:

- 1. Power supply 01A-D1A1
- 2. The dc cable assembly to board 01A-A1
- 3. The dc cable assembly to read-detect
- 4. Logic board 01A-A1.

| Follow the instructions on the right. | Exchange, for new ones, the following FRUs in order:                                  |
|---------------------------------------|---------------------------------------------------------------------------------------|
|                                       | <ol> <li>Read Detect card 0 01A-F1A1</li> <li>Read Detect card 1 01A-F1A2.</li> </ol> |
|                                       | Go to "Cleanup and Repair Verification" on page 8-121.                                |
| 238                                   |                                                                                       |
| You are here from step 235.           | Exchange, for a new one, the power control card 01A-A1C5.                             |
| Follow the instructions on the right. | Go to "Cleanup and Repair Verification" on page 8-121.                                |
| 239                                   |                                                                                       |
| You are here from step 230.           | Exchange, for a new one, the Motor Driver Box 01A-C1A1.                               |
| Follow the instructions on the right. | Go to "Cleanup and Repair Verification" on page 8-121.                                |

## **Cleanup and Repair Verification**

#### 1

You are here because you have just exchanged or repaired a FRU in a Model B.

Follow the instructions on the right.

Take these actions:

- 1. Set the Power switch (on the front panel) to Delayed Off and circuit breaker CB1 (on the back panel) to off.
- 2. Remove any wire jumpers used during fault isolation.
- 3. Reinstall any loose cards, interposers, cross-card connectors, and cables that were removed during fault isolation.
- 4. Reseat any loose cards or plugs that may have been dislodged during fault isolation.
- 5. Check that all cards, cables, and plugs are located correctly.
- 6. Reinstall card clamps and check that all cable retention clips are in place.
- 7. If any diagnostic test programs have been run from the Model A control panel, check that the keypad is Off. If it is not switched off, the customer will not be able use previously selected devices.
- 8. Switch CB1 to on.
- 9. Set the Power switch to On.
- 10. Wait 2 minutes for "start" to time out.
- Go to step 2.

### 2

Are the Device 0 Ready and the Device 1 Ready lights in the failing storage unit on?

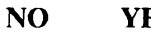

YES

Go to step 5.

| Is one device ready?                  |                                       | If the Power On indicator is not lit, go to "Problem Isolation                                                       |
|---------------------------------------|---------------------------------------|----------------------------------------------------------------------------------------------------|
| YES                                   | NO                                    | diagnostic test program 10 to device 0 in the failing storage unit.                                                  |
| $\bigcup_{i=1}^{n}$                   | Follow the instructions on the right. | If the fault symptoms remain the same after a first pass through<br>the procedures, ask your support group for help. |
|                                       |                                       | If they are not the same, return to "Problem Determination Entry" on page 1-6.                                       |
| 4                                     |                                       |                                                                                                    |
| One device is ready.                  |                                       | Run diagnostic test program 10 to the failing storage unit.                                                          |
| Follow the instructions on the right. |                                       | If the fault symptoms remain the same after a first pass through<br>the procedures, ask your support group for help. |
|                                       |                                       | If they are not the same, return to "Problem Determination Entry" on page 1-6.                                       |

# 

| You are here from step 2 because both devices are ready. | If you have a URC of 1AXX, run diagnostic test program 21 to device 0 first, then run test 10 to each device in the failing storage unit.     |
|----------------------------------------------------------|----------------------------------------------------------------------------------------------------|
| Follow the instructions on the right.                    | If you have had a URC of 1BXX, run diagnostic test program 31 to device 0 first, then run test 10 to each device in the failing storage unit. |
|                                                          | Otherwise, run diagnostic test program test 10 to each device in the storage unit on which you were working.                                  |
|                                                          | Go to step 6.                                                                                                    |
|                                                          |                                                                                                    |

| Does the diagnostic test program run without an error? |                                       | If the fault symptoms remain the same after a first pass through<br>the procedures, ask your support group for help. |  |  |  |  |
|--------------------------------------------------------|---------------------------------------|----------------------------------------------------------------------------------------------------|--|--|--|--|
| YES                                                    | NO                                    | If they are not the same, return to "Problem Determination Entry" on page 1-6.                                       |  |  |  |  |
| $\downarrow$                                           | Follow the instructions on the right. |                                                                                                    |  |  |  |  |

Check that all the green lights on the front panel, the lights on the ac power box, and the switched-mode power supply, are on.

Are all these lights on with the Motor Check and the Thermal Check lights off?

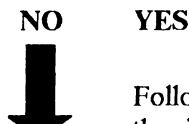

Follow the instructions on the right.

Go to "Problem Isolation Entry Point C" on page 8-20.

- 1. Set the Power switch on the front panel to Delayed Off.
- 2. Install the card clamps and all machine covers.
- 3. If the diagnostic test program has been run from the service panel on the Model A, ensure that the device is returned to system control by pressing the OFF key of the service keypad.
- 4. Restore the device to its operating position.
- 5. Check that the device 0 and device 1 Enable/Disable switches are set to Enable.

Go to step 8.

Have you exchanged the disk enclosure?

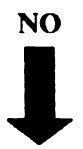

YES

Follow the instructions on the right.

If you have exchanged the disk enclosure, update the complete VPD for each device address in the Model B. The using system manual describes how to do this.

Note: Listed below are the fields for which input is required. Fields not listed below are automatically filled in or are not required.

| VPD Field                       | What To Put In It                                                                                                    |  |  |
|---------------------------------|----------------------------------------------------------------------------------------------------|--|--|
| Number of FRUs                  | 0000009                                                                                                    |  |  |
| Device type                     | 9335                                                                                                    |  |  |
| Maintenance package level       | 1, if the machine serial number is<br>from 57-B0000 onward;<br>otherwise, 0.                                                 |  |  |
| Model number                    | B01                                                                                                    |  |  |
| Serial Number                   | Take the number from the serial<br>number plates fixed to machine.<br>Use this number right justified<br>with leading zeros. |  |  |
| Microcode load ID               | 0000000                                                                                                    |  |  |
| Controller/Device ID            | If this is an even numbered device, it is 02. If an odd numbered device, 03.                                                 |  |  |
| Manufacturing Identification    | 00000057                                                                                                    |  |  |
| Engineering change level        | 00000000000                                                                                                    |  |  |
| Installed features              | 00                                                                                                    |  |  |
| Card part numbers and EC levels | Fill in the card part numbers and EC levels by reference to the installed cards.                                             |  |  |

Go to step 10.

#### 9

Have you changed a FRU for one with a different part number or EC level?

Update the appropriate VPD field with the new part number or EC level. The using-system manual describes how to do this.

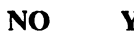

YES

Go to step 10.

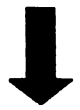

Follow the instructions on the right.

You are here from step 8 or step 9 Follow the instructions on the right.

You have now completed the IBM 9335 Model B cleanup and repair verification procedures. If you were directed to this manual from another manual return there now.

# **Model B Grounding**

#### **Electrical Grounding Checks**

Refer to Figure 8-1 on page 8-127, Figure 8-4 on page 8-130, and Figure 8-6 on page 8-132 and perform the following checks on the Model B electrical power grounds:

• At the ac power box:

Check that a green and yellow wire connects the ac power box assembly to the power tray.

• At transformers T1 and T2:

Check that a green and yellow wire from each transformer is connected to its respective screw on the power tray.

- At the switched-mode power supply unit:
- Check that a green and yellow wire is connected between the switched-mode power supply unit and the power tray.
- At the disk enclosure assembly:
  - 1. Check that a green and yellow wire connects the actuator driver 1 mounting plate to the disk enclosure frame.
  - 2. Check that a green and yellow covered braid connects the disk enclosure frame to a screw on the power tray.
  - 3. Check that a green and yellow covered braid connects the disk enclosure mounting cradle to the side of the drawer.
- At the cooling fan assembly:
  - 1. Check that a green and yellow wire connects the fan motor to the fan housing.
  - 2. Check that the following two green and yellow wires are attached to the fan-housing ground screw:
    - a. One runs back through the ac cable form to the ground stud at the left rear of the frame.
    - b. One goes back to the fan motor via pin 3 of P22/J22.

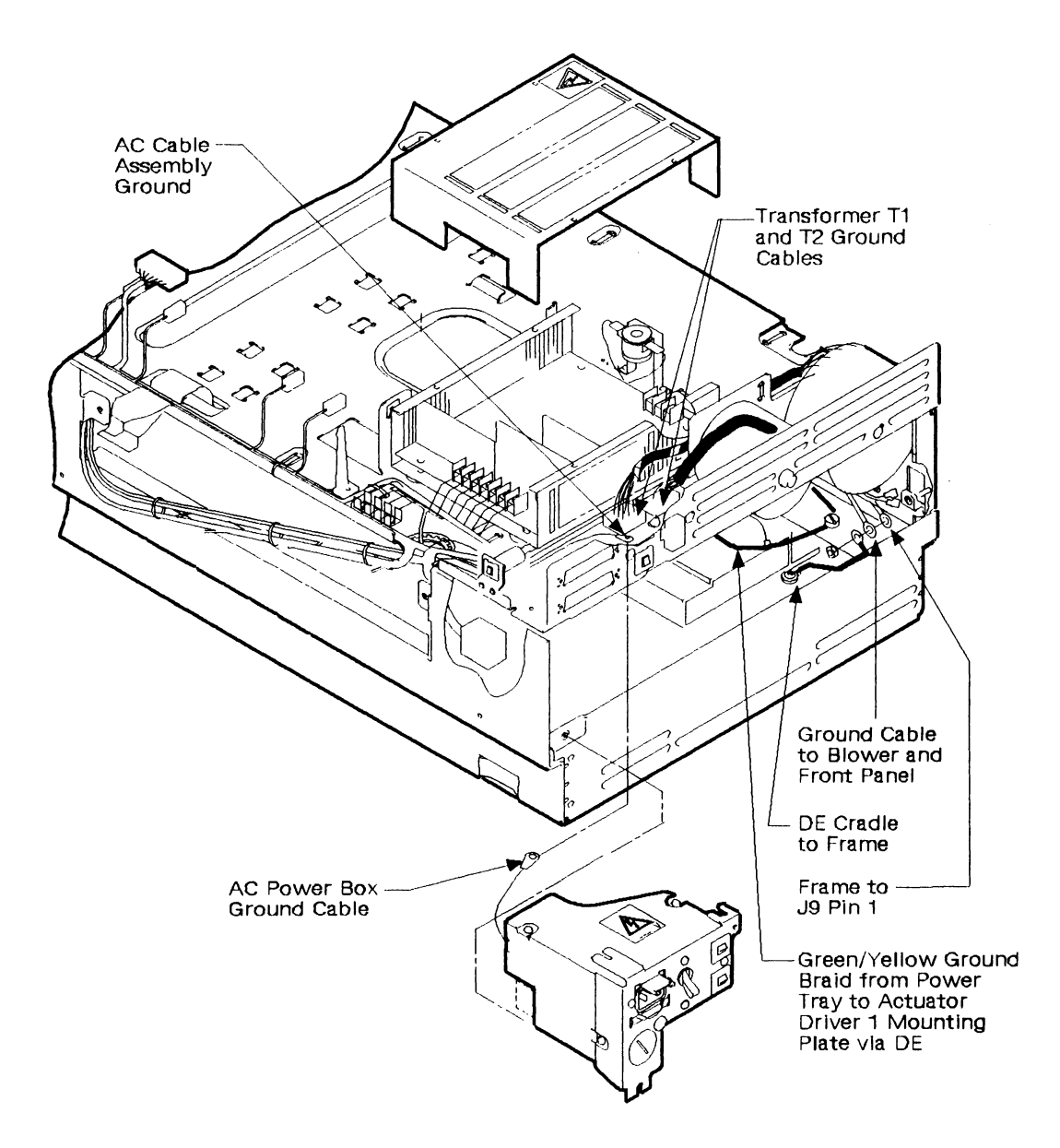

Figure 8-1. Grounding Locations - Model B (1 of 3)

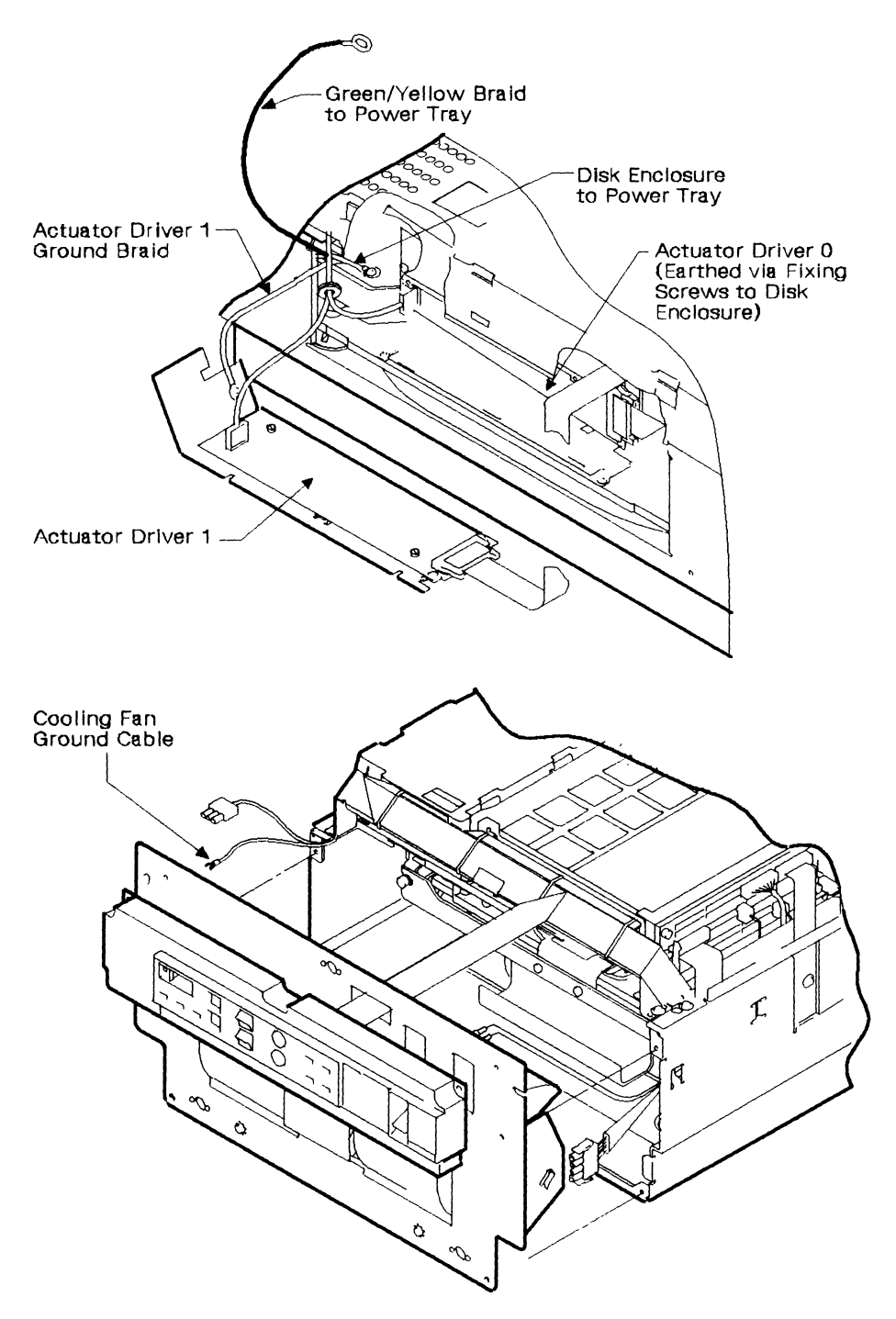

Figure 8-2. Grounding Locations - Model Bs with serial numbers below 57-B0000 (2 of 3)

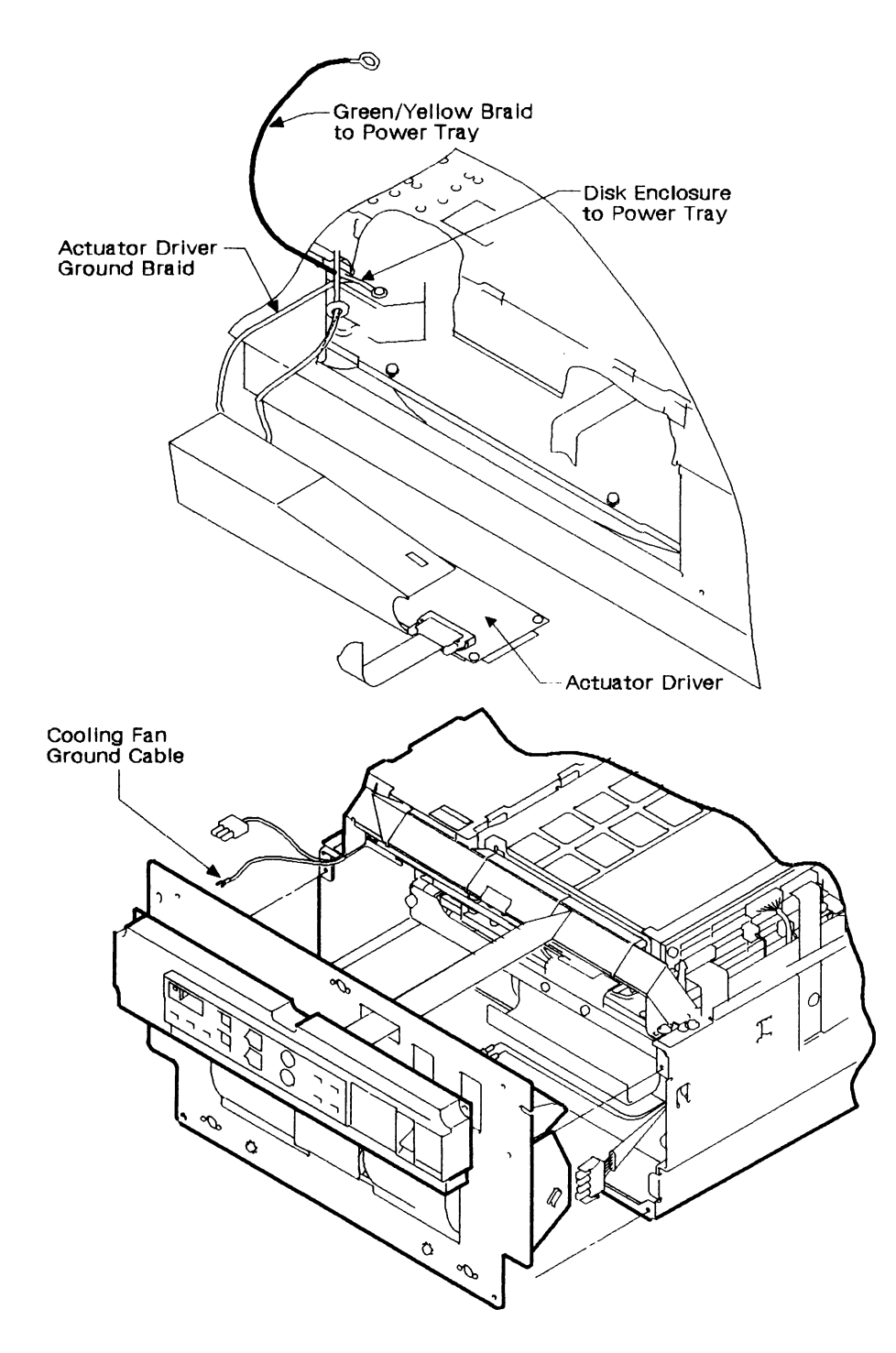

Figure 8-3. Grounding Locations - Model Bs with serial numbers from 57-B0000 onward (3 of 3)

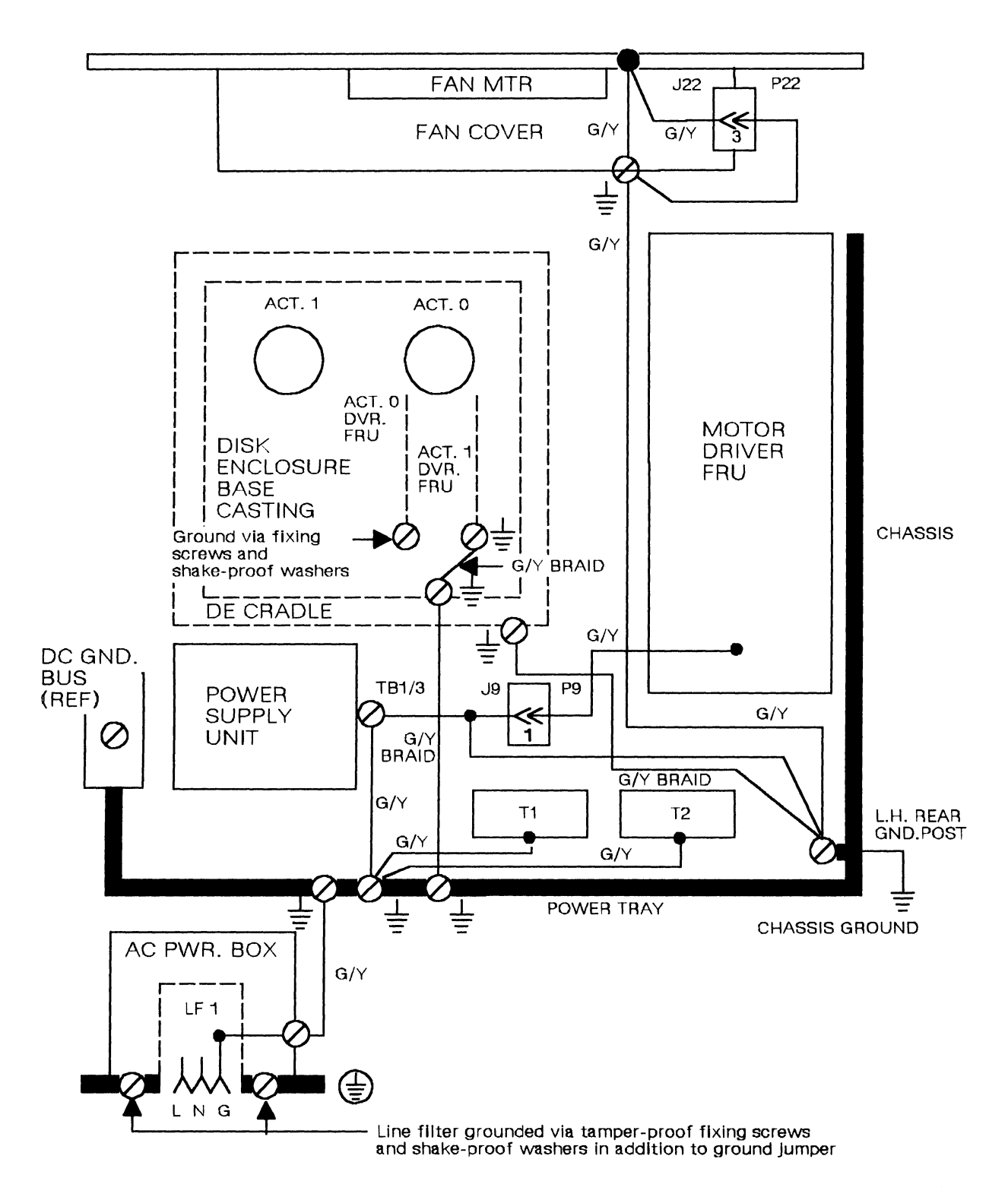

Figure 8-4. Grounding Diagram - Model Bs with serial numbers below 57-B0000

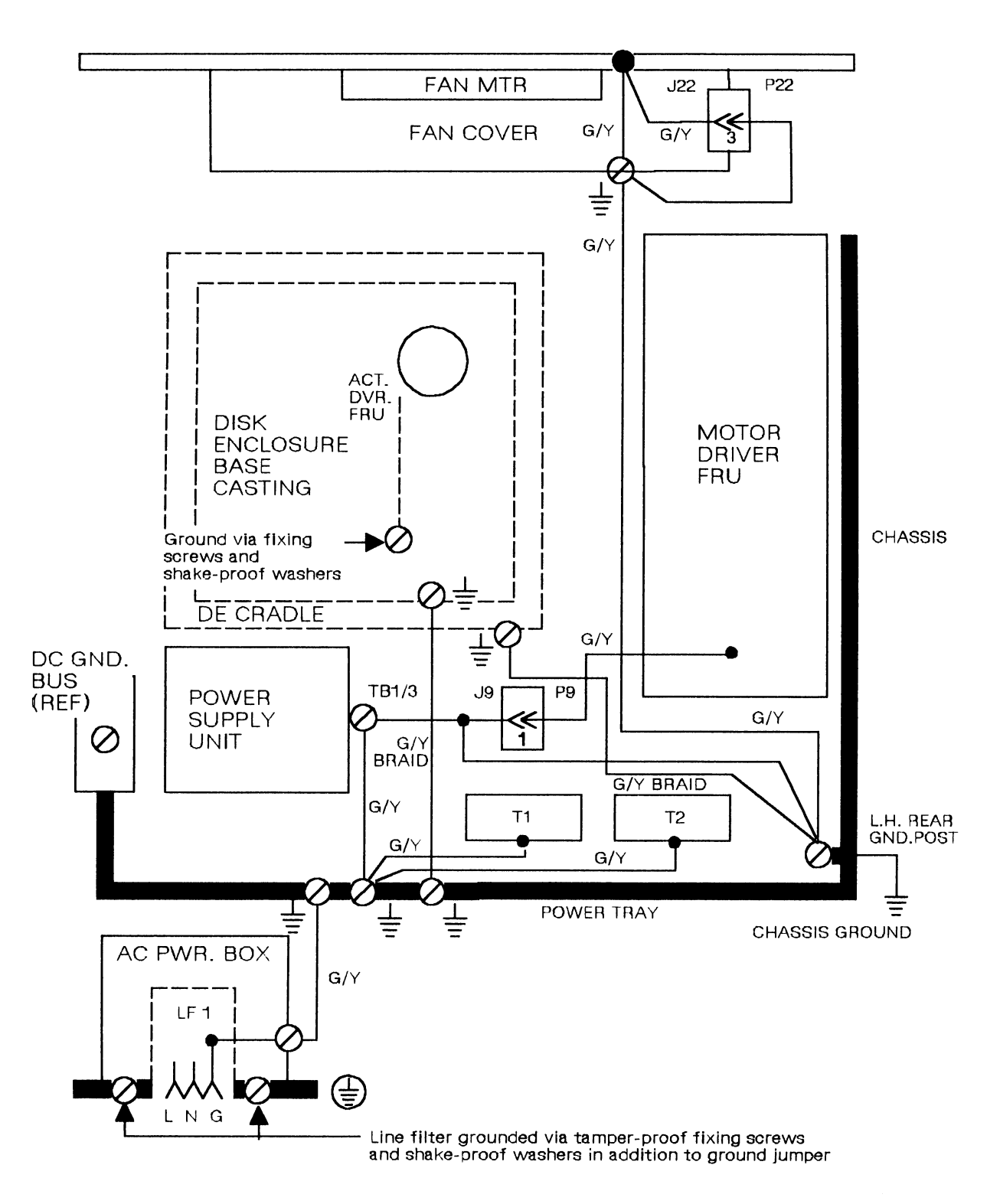

Figure 8-5. Grounding Diagram - Model Bs with serial numbers from 57-B0000 onward

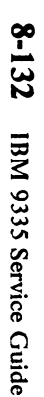

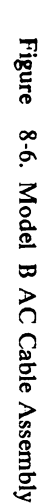

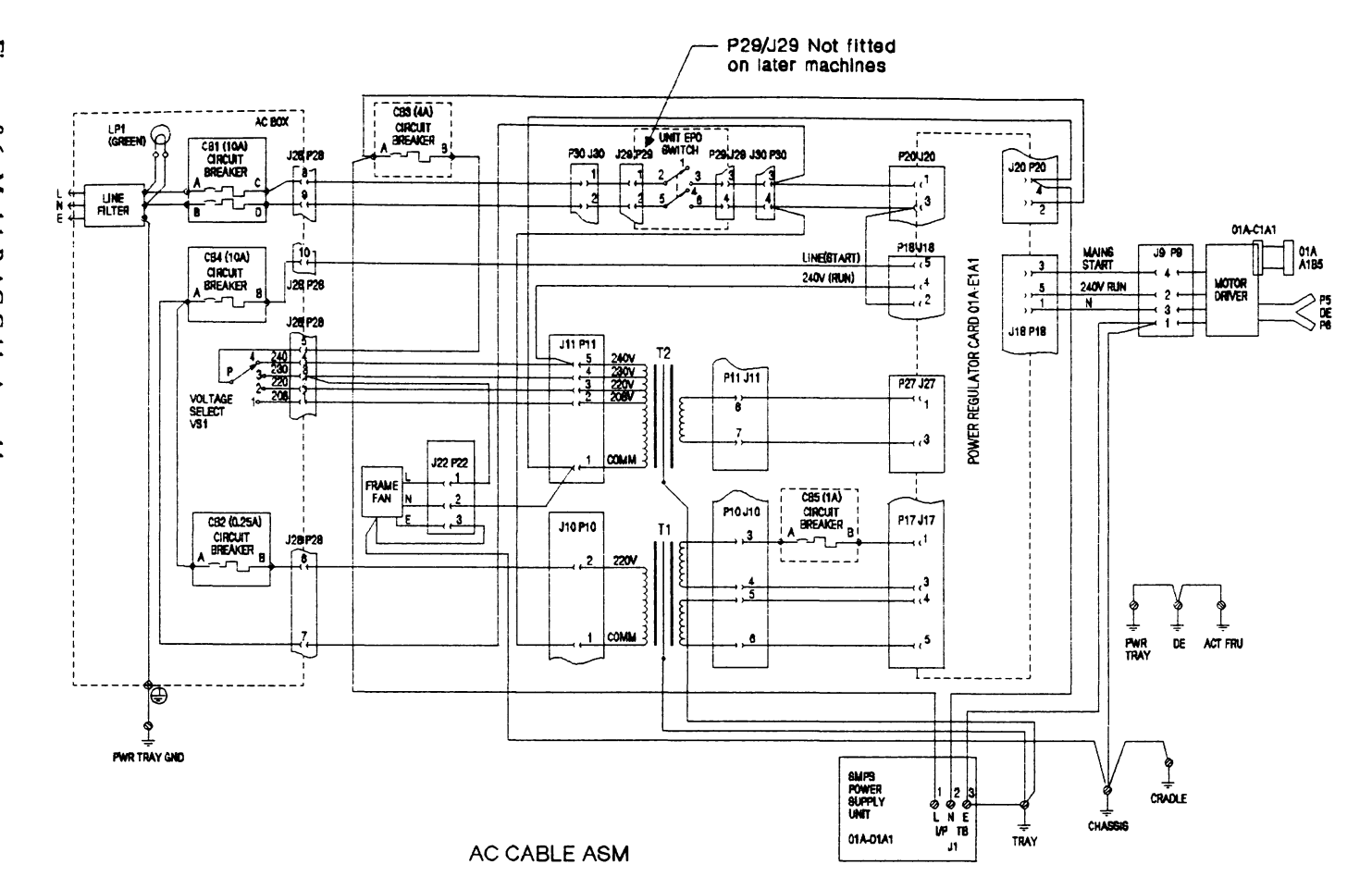

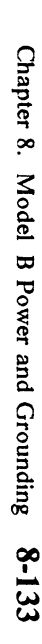

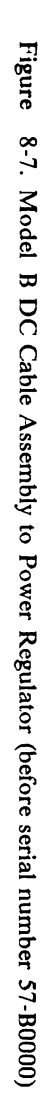

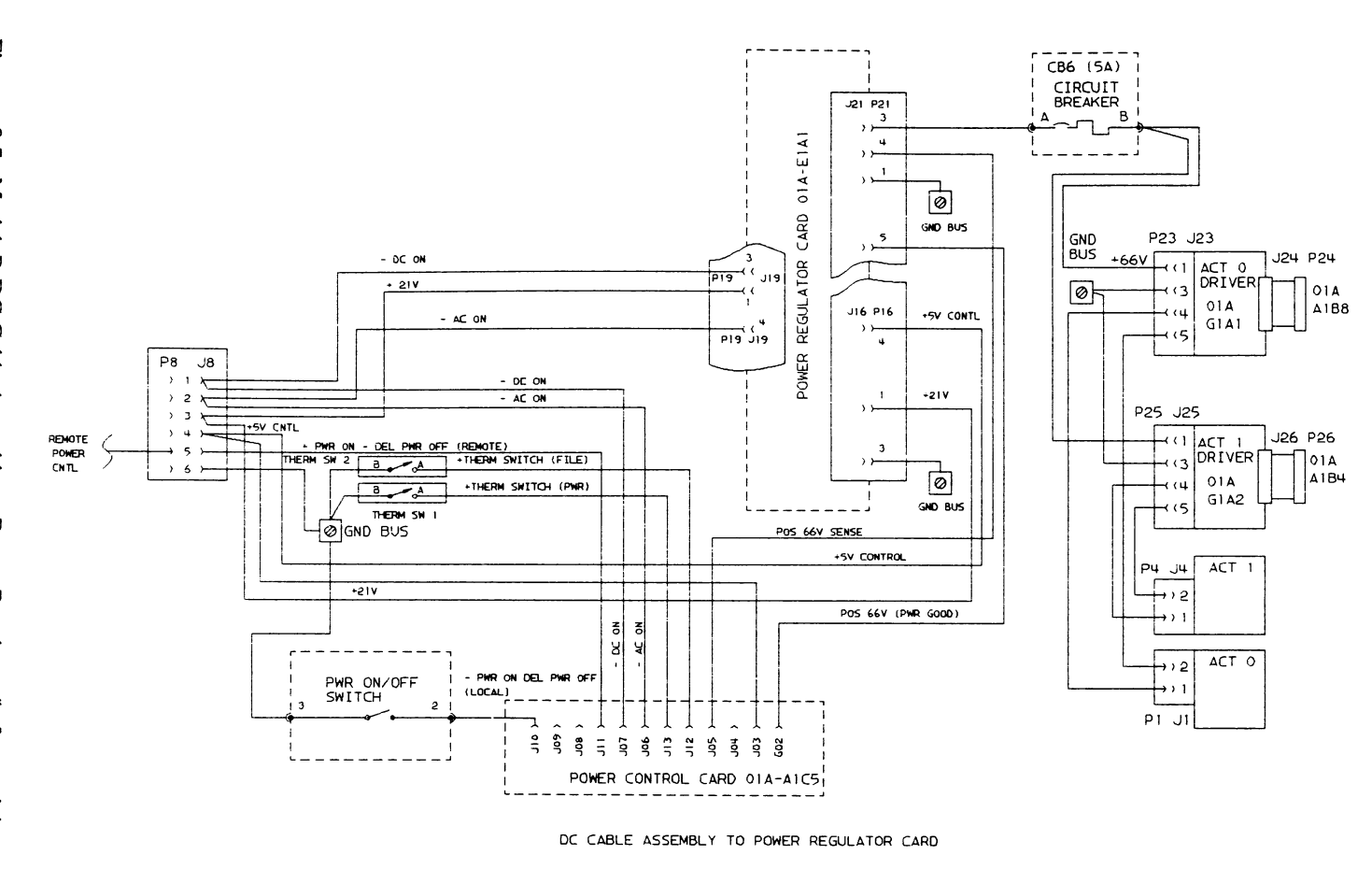

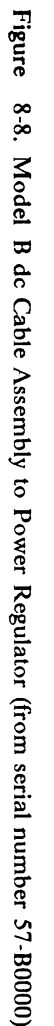

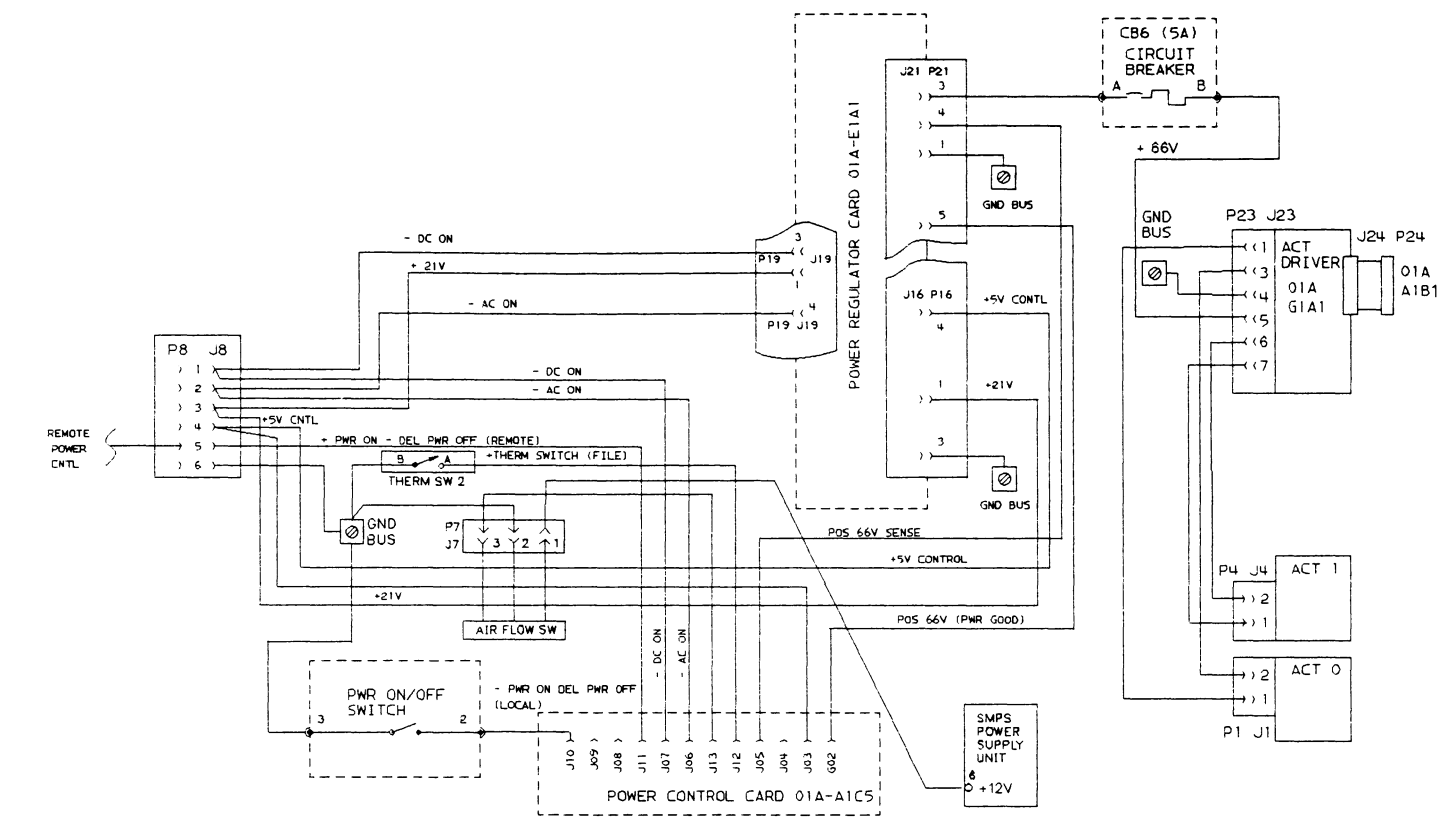

DC CABLE ASSEMBLY TO POWER REGULATOR CARD

| CABLE TAGS                   |       |       | <b>0</b> V | <b>0</b> V  | -5V   | + 12V |      |
|------------------------------|-------|-------|------------|-------------|-------|-------|------|
|                              | +5V   | +5V   |            |             |       |       | -12V |
| Power Supply<br>Output TB    | 1     | 2     | 3          | 4           | 5     | 6     | 7    |
| Cable from<br>Logic Board    | 1,2,3 | 12,13 | 4,5, 8     | 14,15,<br>9 | 10,11 | 7     | 6    |
| Cable from P12               |       | 1,14  |            |             | 5,6,7 |       |      |
| Cable from P14               |       | 2,13  |            |             | 8     |       |      |
| Cable from<br>CE hours meter |       |       | 18         |             | 19    |       |      |
| Ground Bus                   |       |       |            | 17          |       |       |      |
| Air-Flow Switch              |       |       |            |             |       | 9     |      |

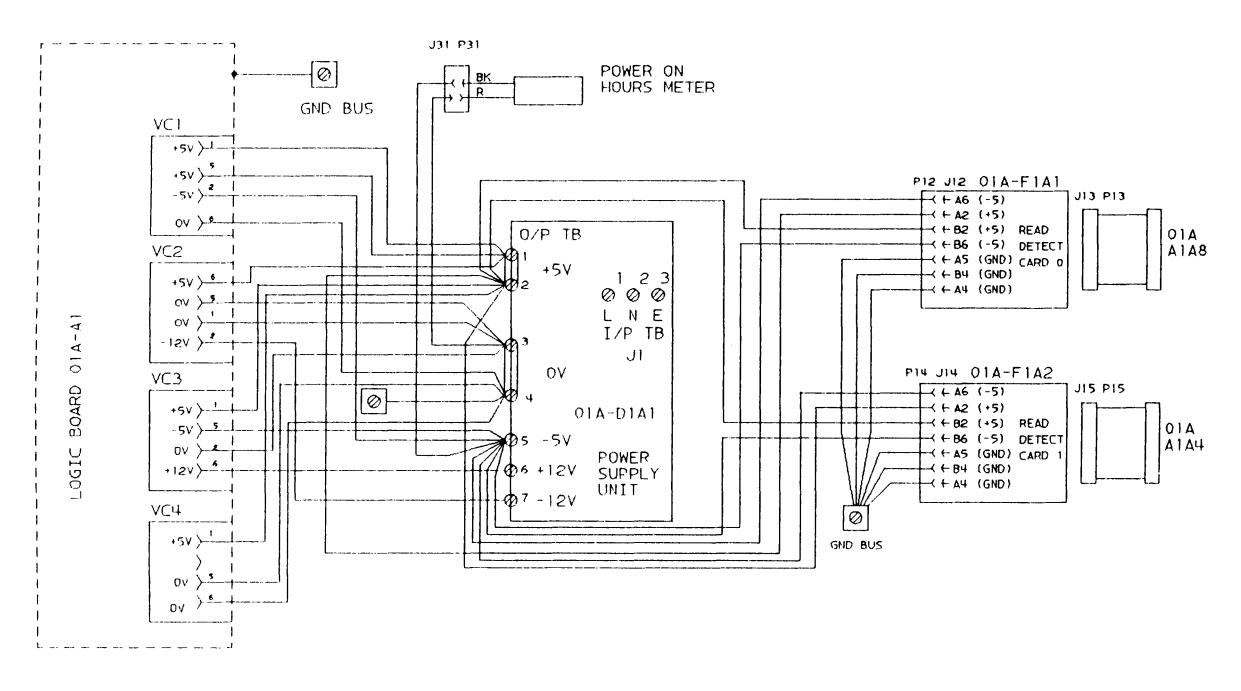

Figure 8-9. Model B dc Cable Assembly to Read-Detect Cards and Logic Board

# Chapter 9. Model B: Locations

This chapter shows the locations of the field-replaceable units and fault indicators in the Model B. The FRUs are shown in Figures 9-3 through 9-14.

Logic-card positions are shown below.

For Model Bs with serial numbers before 57-B0000:

| Table         9-1. Logic Card Positions |                      |  |  |  |
|-----------------------------------------|----------------------|--|--|--|
| Logic card                              | Position in the gate |  |  |  |
| Demodulator card 0                      | 01A-A1A5             |  |  |  |
| Demodulator card 1                      | 01A-A1A1             |  |  |  |
| Servo card 0                            | 01A-A1B5             |  |  |  |
| Servo card 1                            | 01A-A1B1             |  |  |  |
| Device interface card                   | 01A-A1C1             |  |  |  |
| Power control card                      | 01A-A1C5             |  |  |  |

For Model Bs with serial numbers from 57-B0000 onwards:

| Table 9-2. Logic Card Positions |                      |  |  |  |
|---------------------------------|----------------------|--|--|--|
| Logic card                      | Position in the gate |  |  |  |
| Sermod card 0                   | 01A-A1B5             |  |  |  |
| Sermod card 1                   | 01A-A1B1             |  |  |  |
| Device interface card           | 01A-A1C1             |  |  |  |
| Power control card              | 01A-A1C5             |  |  |  |

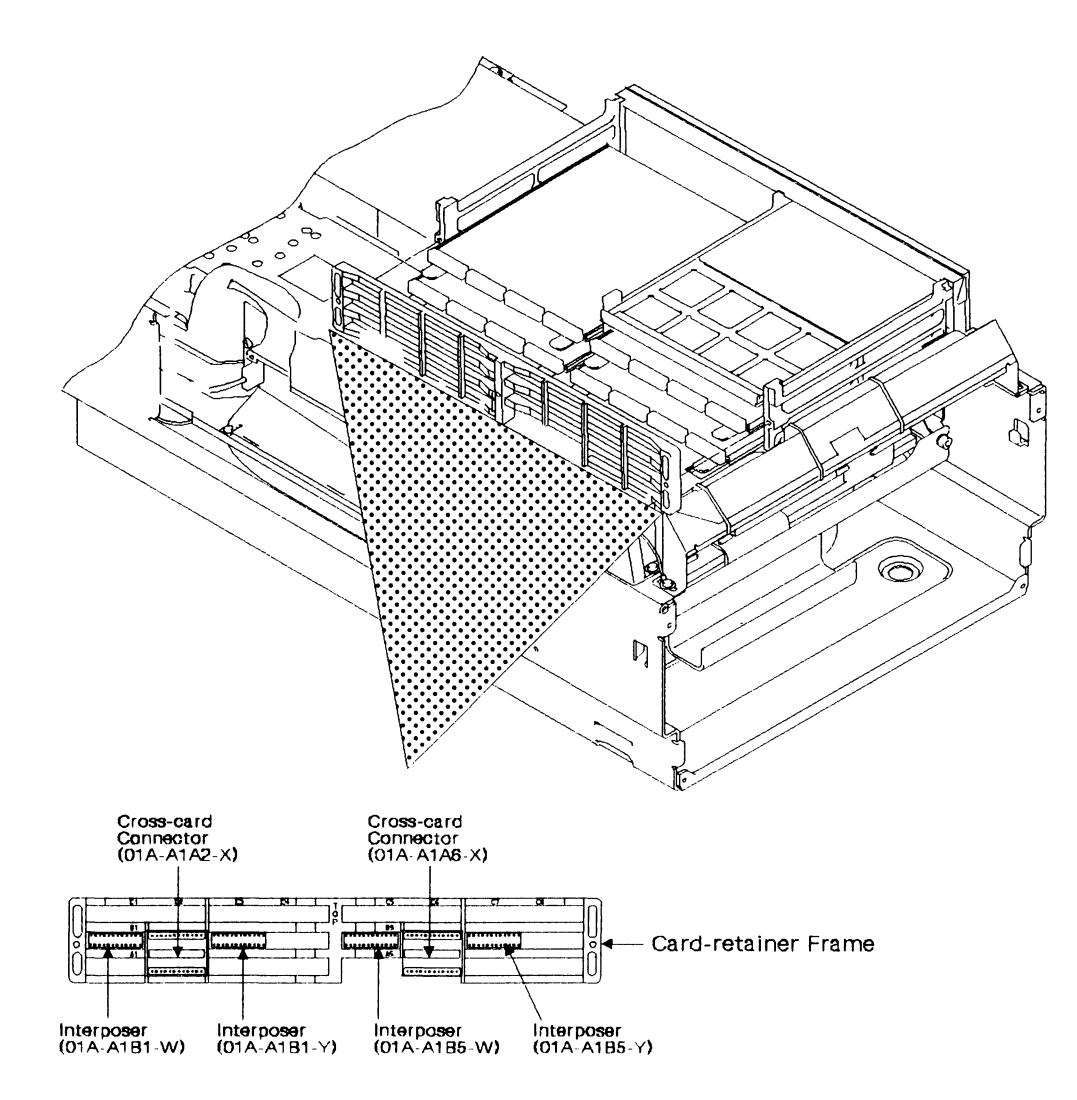

Figure 9-1. Model B Interposer and Crossover Locations (Model Bs before 57-B0000)

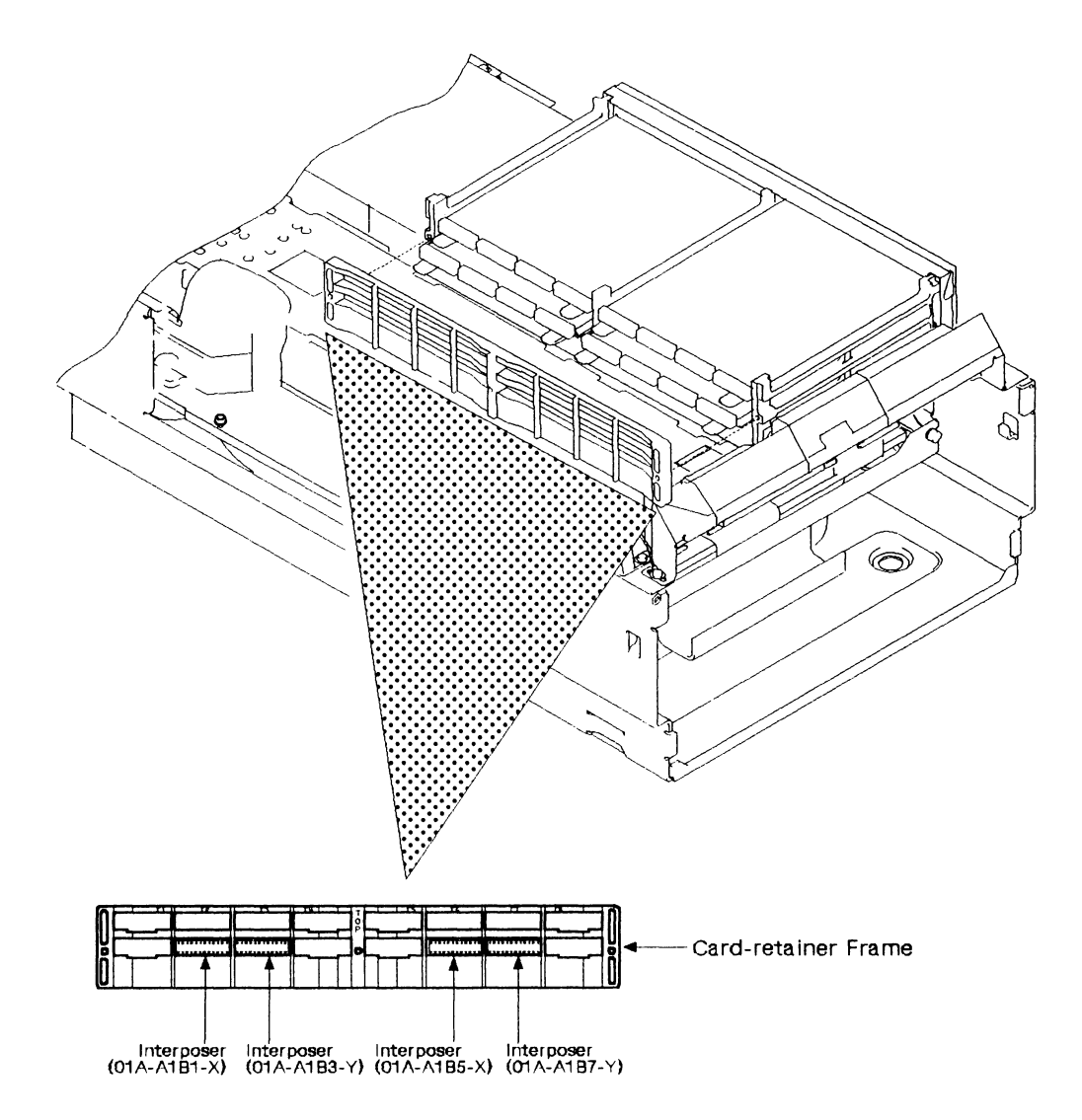

Figure 9-2. Model B Interposer and Crossover Locations (Model Bs from 57-B0000 onward)
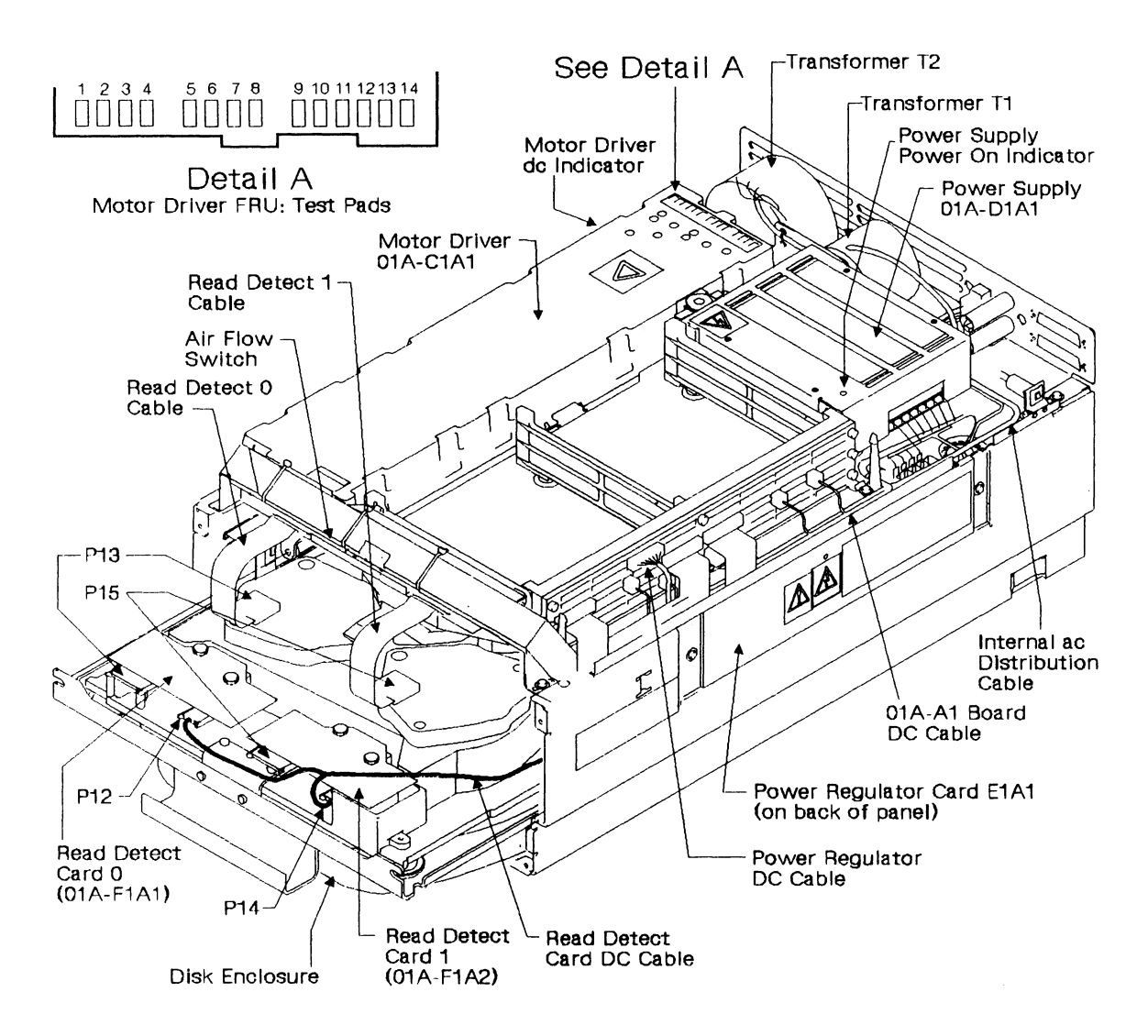

Figure 9-3. Front View of the Model B

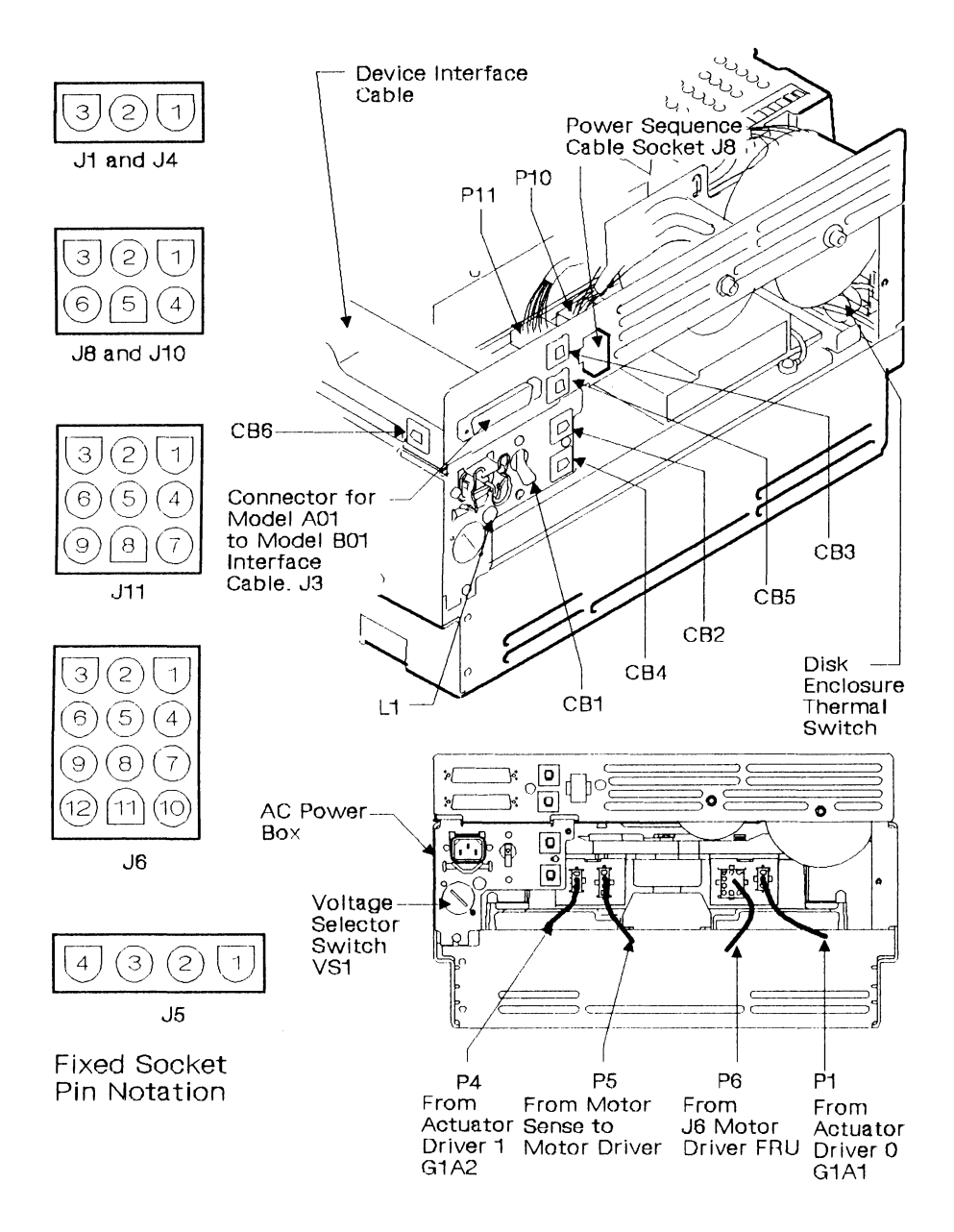

Figure 9-4. Model B: Back Panel and Connectors

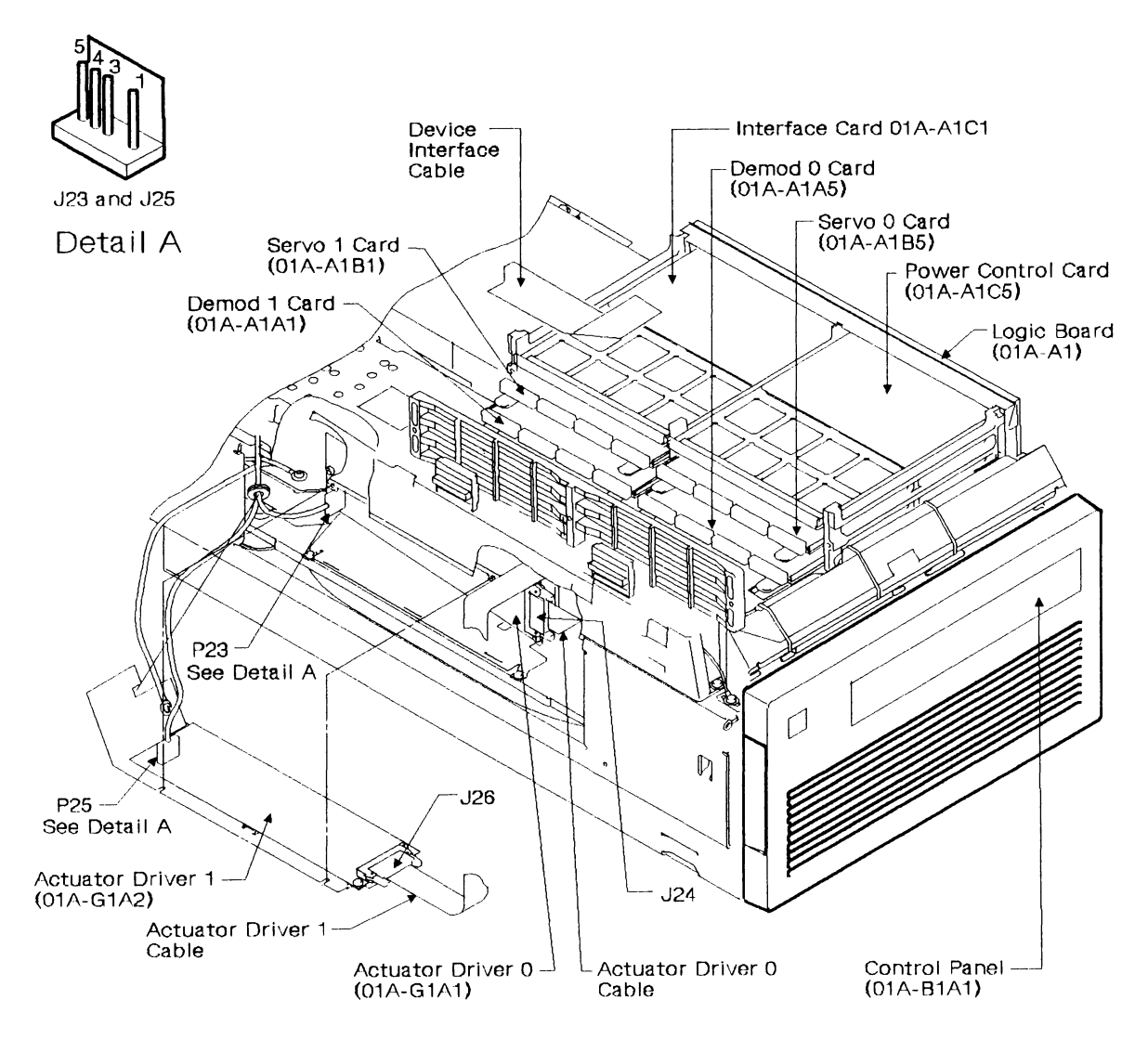

Figure 9-5. Top View of the Model B (before 57-B0000)

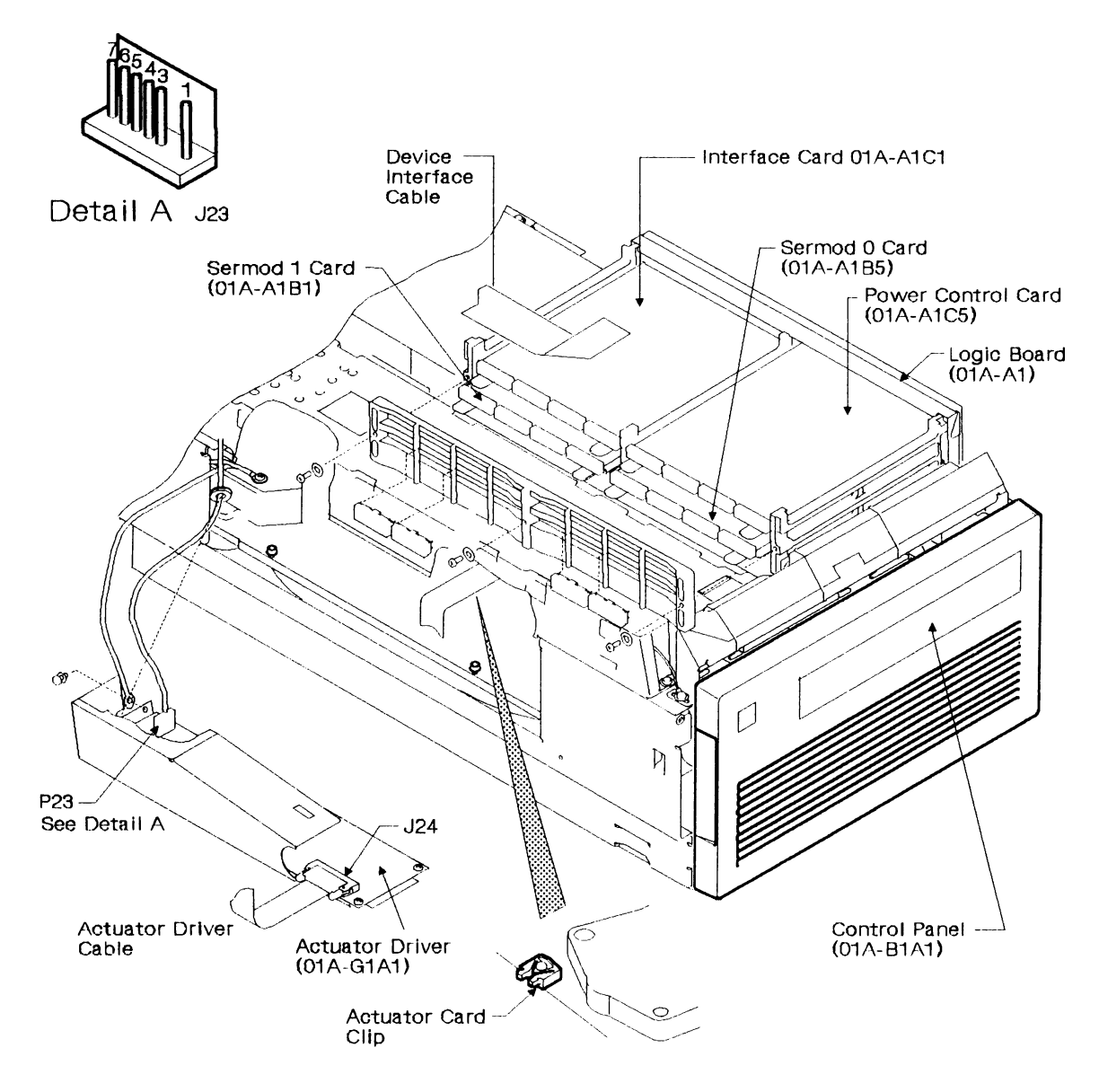

Figure 9-6. Top View of the Model B (from 57-B0000 onward)

.

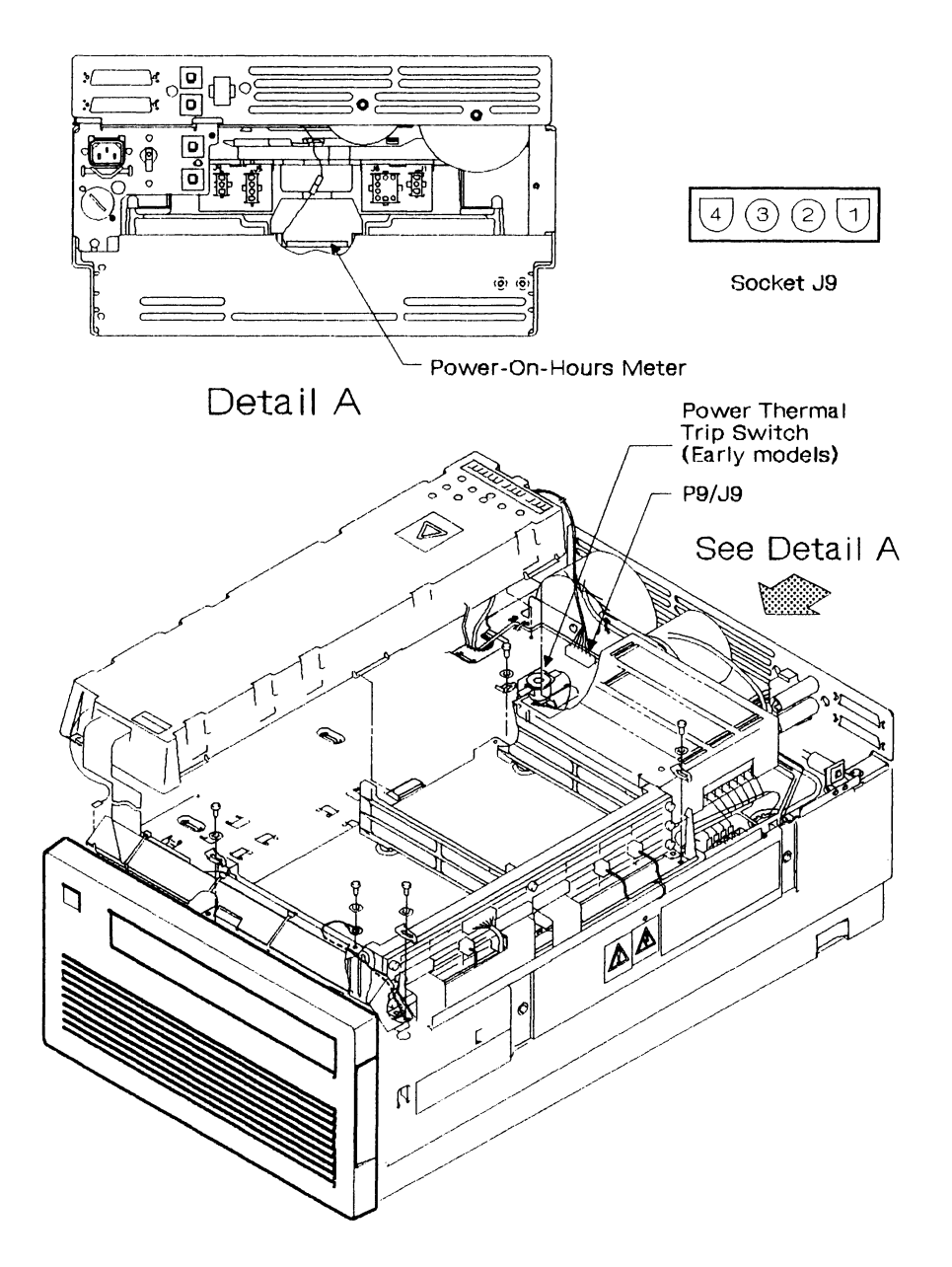

Figure 9-7. Front View of the Model B

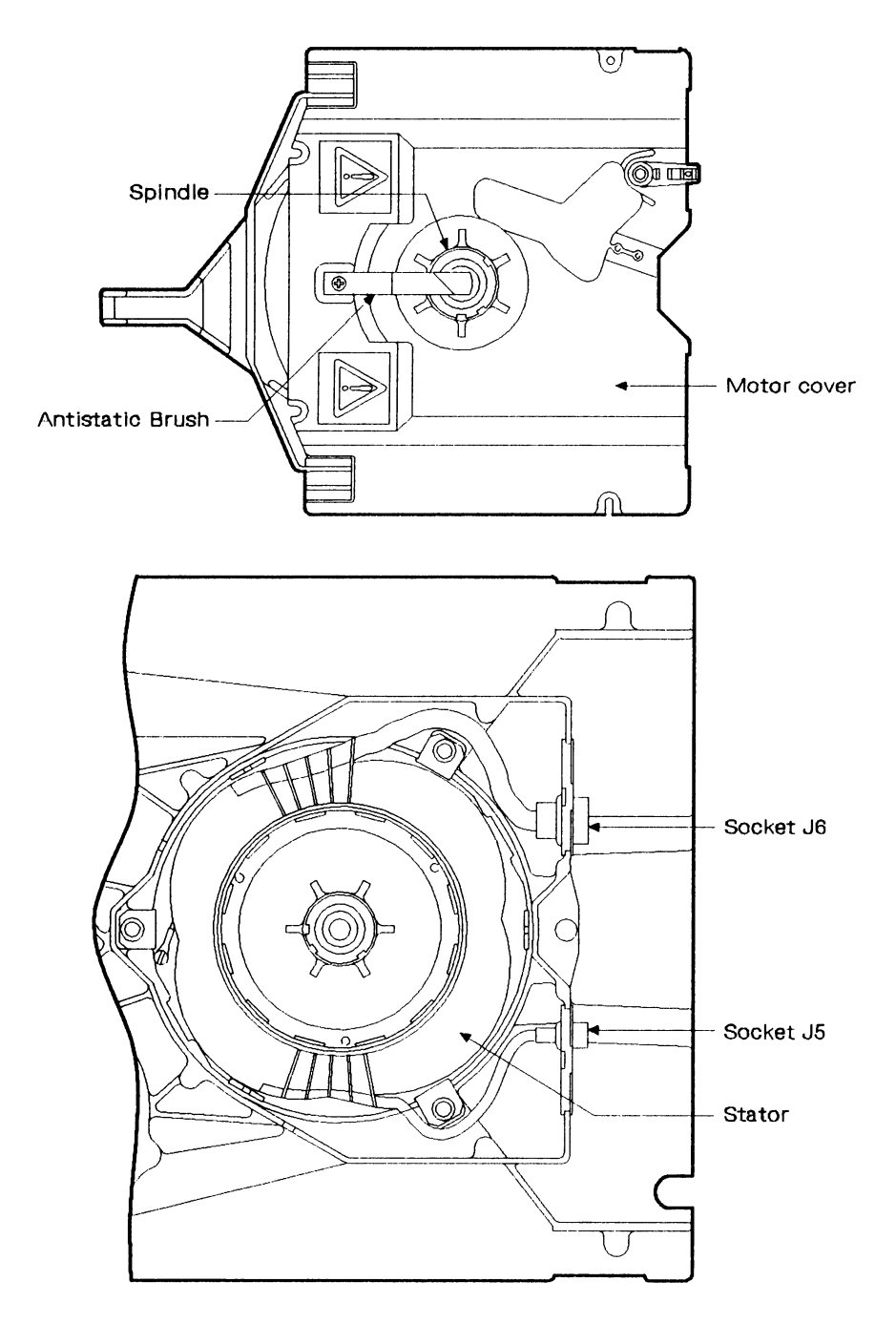

Figure 9-8. Disk Enclosure Motor Locations

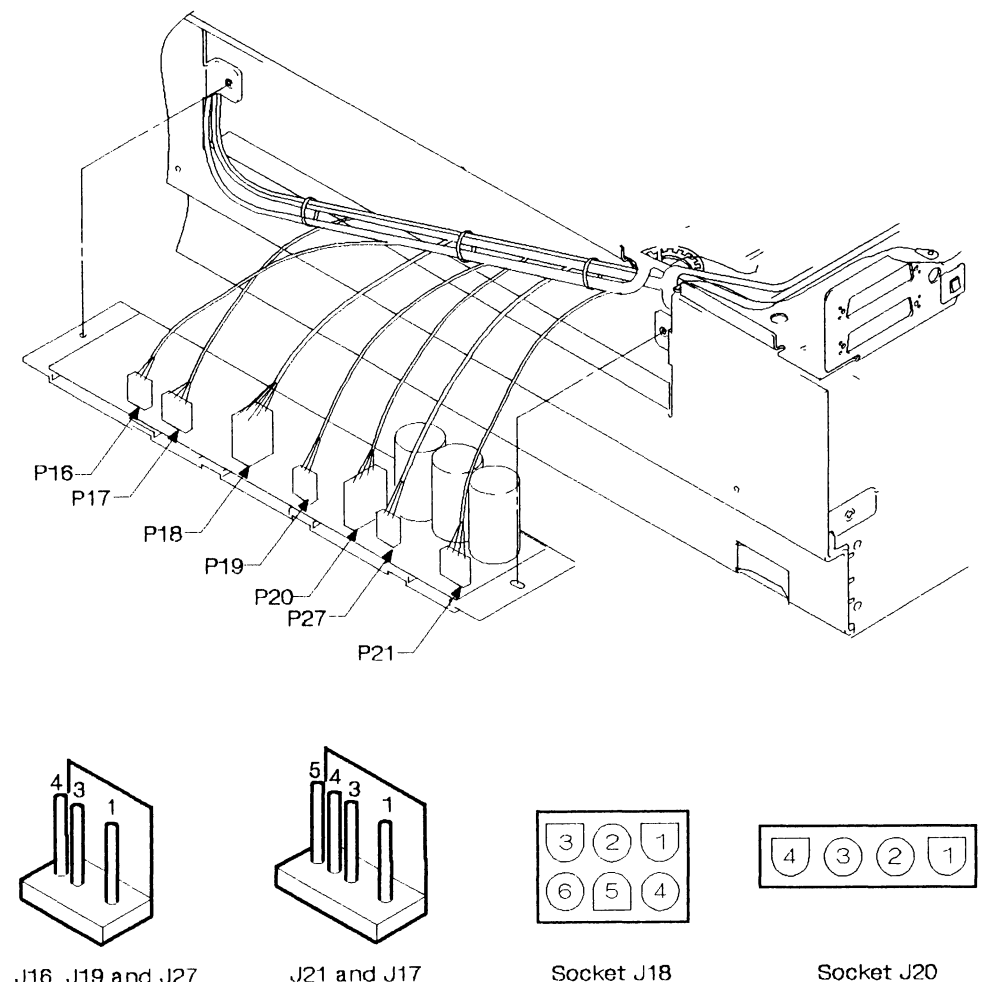

J16, J19 and J27

J21 and J17

Socket J18

Figure 9-9. Power Regulator Card Connectors

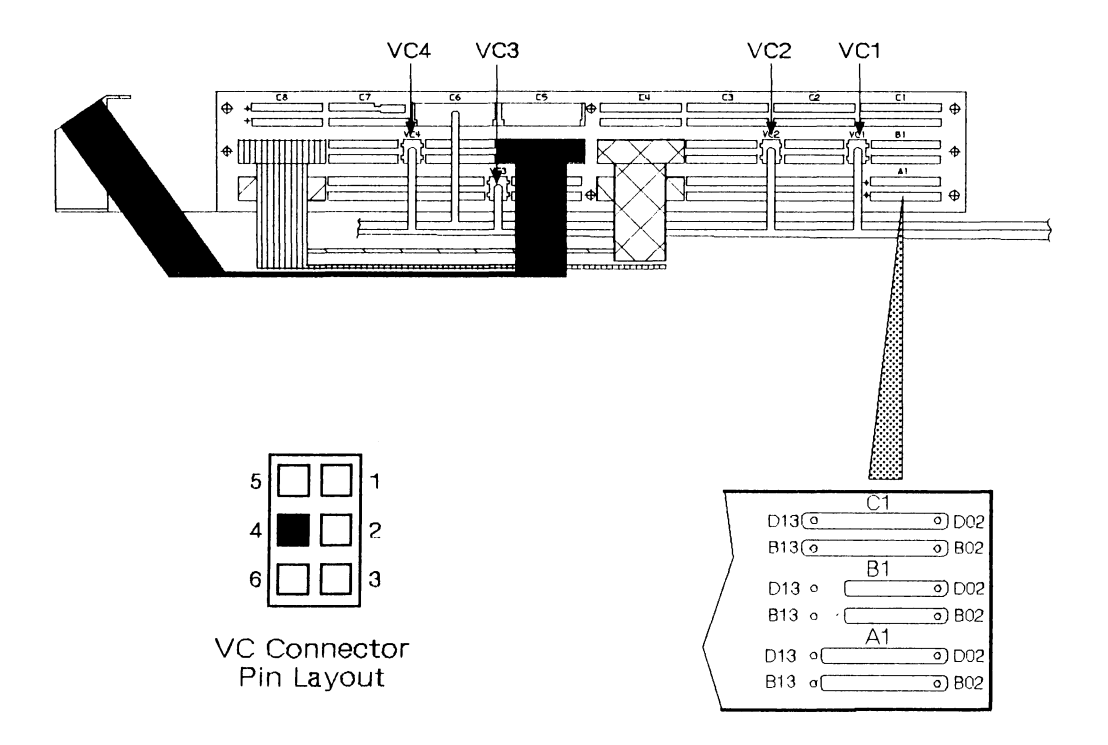

Figure 9-10. Model B 01A-A1 Board Locations (before 57-B0000)

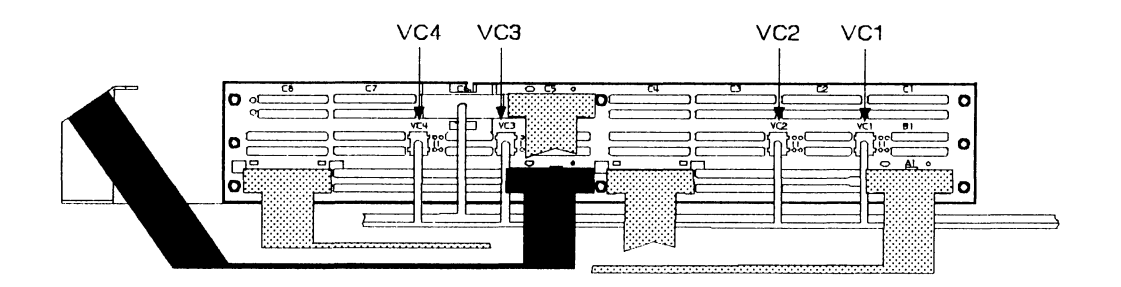

Figure 9-11. Model B 01A-A1 Board Locations (from 57-B0000 onward)

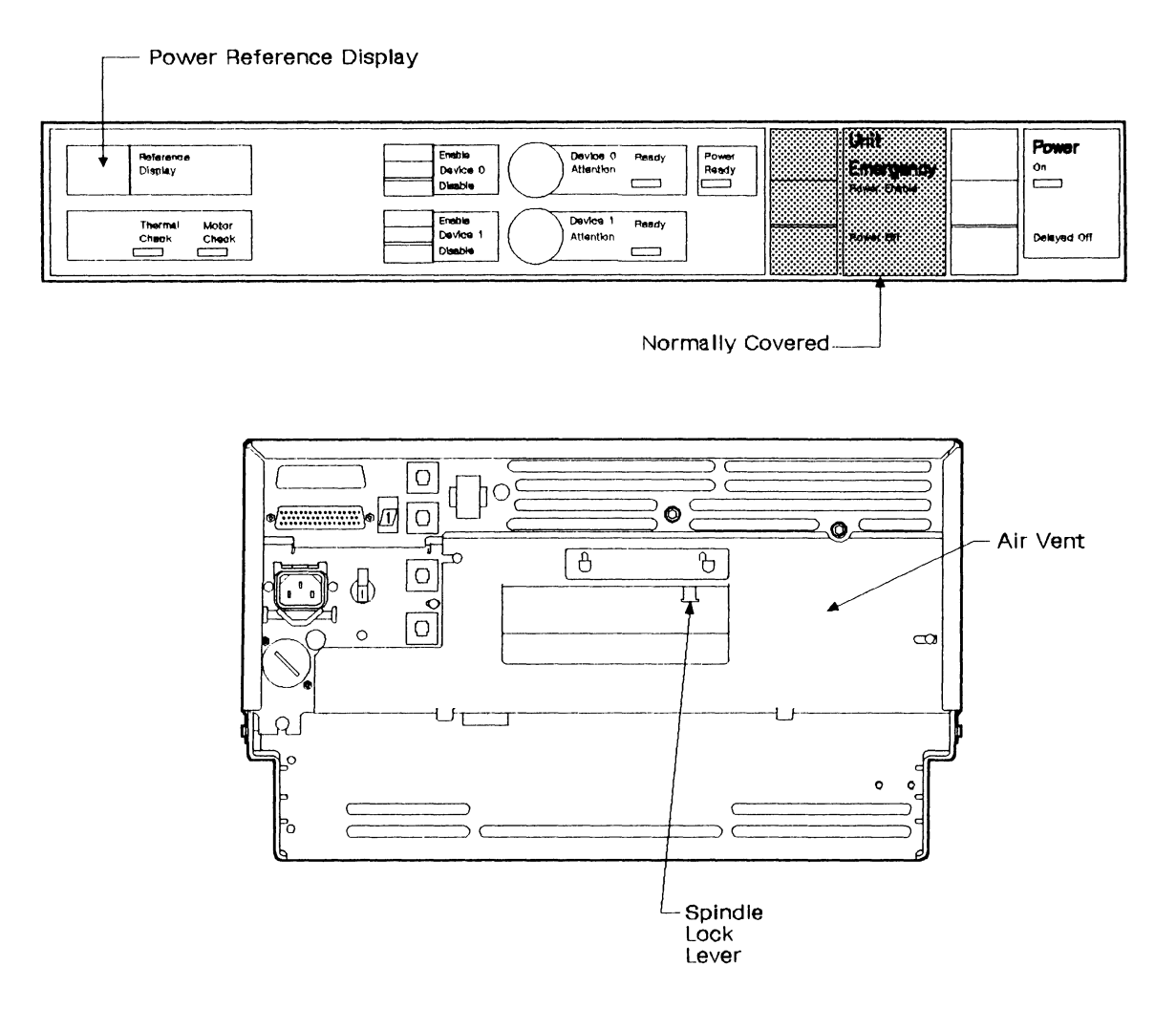

Figure 9-12. Model B: Control Panel and Back Panel

# Chapter 10. Safety Inspections

|   |                               |                                       |                                       |                                       |   |   |   |   |   |   |   |   |   |   |   |   | • |   |   |   |   | 10-2 |
|---|-------------------------------|---------------------------------------|---------------------------------------|---------------------------------------|---|---|---|---|---|---|---|---|---|---|---|---|---|---|---|---|---|------|
|   |                               |                                       |                                       |                                       |   |   |   |   |   |   |   |   |   |   |   |   |   |   |   |   |   | 10-2 |
|   |                               |                                       |                                       |                                       |   |   |   |   |   |   |   |   |   |   |   |   |   |   |   |   |   | 10-2 |
|   |                               |                                       |                                       |                                       |   |   |   |   |   |   |   |   |   |   |   |   |   |   |   |   |   | 10-4 |
|   |                               |                                       |                                       |                                       |   |   |   |   |   |   |   |   |   |   |   |   |   |   |   |   |   | 10-4 |
| A |                               |                                       |                                       |                                       |   |   |   |   |   |   |   |   |   |   |   |   |   |   |   |   |   | 10-5 |
| B |                               |                                       |                                       |                                       | • |   |   |   |   |   |   |   |   |   |   |   |   |   |   |   |   | 10-7 |
|   | · · ·<br>· ·<br>· ·<br>A<br>B | · · · · · · · · · · · · · · · · · · · | · · · · · · · · · · · · · · · · · · · | · · · · · · · · · · · · · · · · · · · | A | A | A | A | A | A | A | A | A | A | A | A | A | A | A | A | A | A    |

## **Safety Inspection Guide**

### **Requirements Before Starting**

It is important that IBM product-trained service representatives have completed the *Electrical Safety Training Course for IBM Service Representatives* (self-study course 77170 or current level) before following any of the work procedures detailed in this service guide. Reference items:

- Current service memorandums (SMs) and engineering change announcements (ECAs).
- Minimum space requirements. You can get this information from the IBM Input/Output Equipment Installation Manual Physical Planning, GC22-7084.
- Safety/Health Guidelines for IBM Service Representatives, S241-5493.
- Electrical Safety for IBM Service Representatives, S229-8124.

Use these documents as necessary to make certain that all safety requirements are met.

Before starting this safety inspection, ensure that the mainline power cable is disconnected at the consumer power outlet, and that the IBM 9335 Direct-Access Storage Subsystem is powered off.

#### Guidelines

The purpose of the safety inspection procedure is to verify the safe condition of the IBM 9335 Direct-Access Storage Subsystem. If the inspection indicates that the safety of the machine is not acceptable, it must be made acceptable before IBM service can be performed.

A safety inspection is needed:

- When an IBM machine is considered for an IBM service agreement.
- When IBM per-call service is requested and the machine is not being serviced by IBM.
- As part of an alteration and attachments review on any IBM machine on lease, rental, service agreement, or per-call service.
- On any machines that are relocated.

If any of the above four cases apply, perform the safety inspection procedure.

The following are examples of conditions and the hazards they present:

- Electrical: A frame that is not grounded can cause a serious or a fatal electrical shock.
- Explosive: Bulging capacitors are likely to explode, and can cause severe injury.
- Mechanical: Missing belt covers can cause injuries.

Remember, prevention is the main aid to electrical safety. Always think about electrical safety and use good practice, for example:

- Ensure that the customer's power outlet matches the equipment specifications.
- Inspect power cables and plugs; check for loose, damaged, or worn parts.
- Review the procedure in the maintenance documents before you remove a part that can hold an electrical charge from the machine. Carefully discharge the necessary parts exactly as instructed in the procedure.
- Do not use a normal light (for example, a table lamp) as an extension light at a machine.

Never assume that a machine or a circuit is safe. No machine is always completely safe. You may not know the exact condition of a machine because, for example:

- The power outlets could be wrongly wired.
- Safety devices or features could be missing or defective.
- The maintenance and/or changes history could be wrong or not complete.
- The design could have a problem.
- The machine could have been damaged when it was shipped.
- The machine could have an unsafe change or attachment.
- An engineering change or a sales change could be wrongly installed.
- The machine could have deteriorated (1) because it is old or (2) because it operates in an extreme environment.
- A part could be defective.
- A part could be wrongly assembled.

These are some of the ways that the condition of the machine could affect safety. Before you start a service procedure, exercise good judgment and use caution.

### **Electrical Components**

Perform the following checks on the electrical components of the IBM 9335:

- 1. Ensure that all power grounds are in place, undamaged, and correctly connected with star washers between the ground points and the terminals (see "Grounding" on page 5-28 for Model A, and "Model B Grounding" on page 8-126 for Model B).
- 2. Check the condition of all power cables for:
  - a. Chafing or any damage to insulation.
  - b. Connector retainers in place and secure.
  - c. Strain reliefs and cable ties in place and secure.
  - d. Through-frame insulation (rubber grommets) in place and not damaged.

### **Mechanical Components**

Ensure that:

- 1. All the covers are undamaged, in place, and secure.
- 2. The spindle lock on the Model B works correctly, that is, when moved down slightly and to the right, it springs into its detent.
- 3. With the power off, ensure that all the safety and warning labels are in place (see the figures on the following pages).
- 4. All the external hardware associated with the rack (slide assemblies, casters, fasteners) are in place, correctly secured, and operate correctly:
  - Sliders operate with no binds and the detents operate in the closed and open positions.
  - Cables in the cable carriers are correctly routed, and the clamps and hinges operate correctly.
- 5. All cooling ducts and protective grilles are in place and undamaged.
- 6. The cooling fans operate with no binds. That is, the fans are quiet and there is a steady airflow.

In addition, for the Model B, check the following:

- That card-gate parking brackets are not damaged and the sliding clips are in place when the card-gate is in the home position.
- That the toroidal transformer (T1 and T2) chassis insulating bushes are not damaged (see Figure 7-10 on page 7-23 and Figure 7-11 on page 7-25).
- That the power sequencing and the rack emergency power off (UEPO) function correctly.

## Safety Warning Labels for Model A

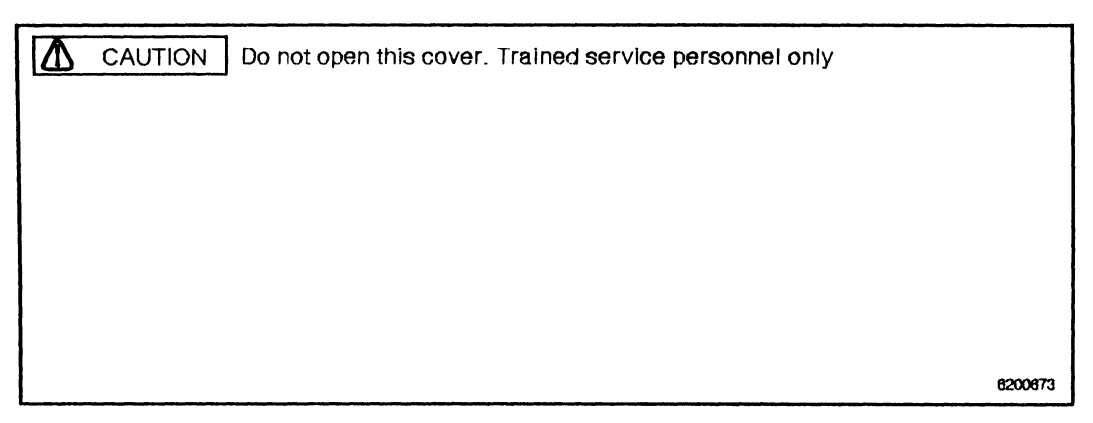

**1** Part 6200673

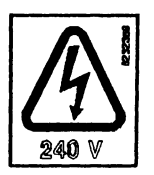

2 Part 8232359

ACAUTION For protection against risk of fire, replace fuse with some type and railing

3 Part 6200459

| CAUTION<br>MACHINE MAY TIP IF MORE THAN ONE SLIDE<br>MOUNTED UNIT IS EXTENDED IN THE SERVICE<br>POSITION AT THE SAME TIME |
|----------------------------------------------------------------------------------------------------|
| ATTENTION<br>LA MACHINE PEUT BASCULER SI PLUS D'UNE<br>UNITÉ MOBILE EST GLISSÉE EN POSITION<br>D'ENTRETIEN À LA FOIS.     |

4 Part 69X6183

Figure 10-1. Model A Safety Warning Labels

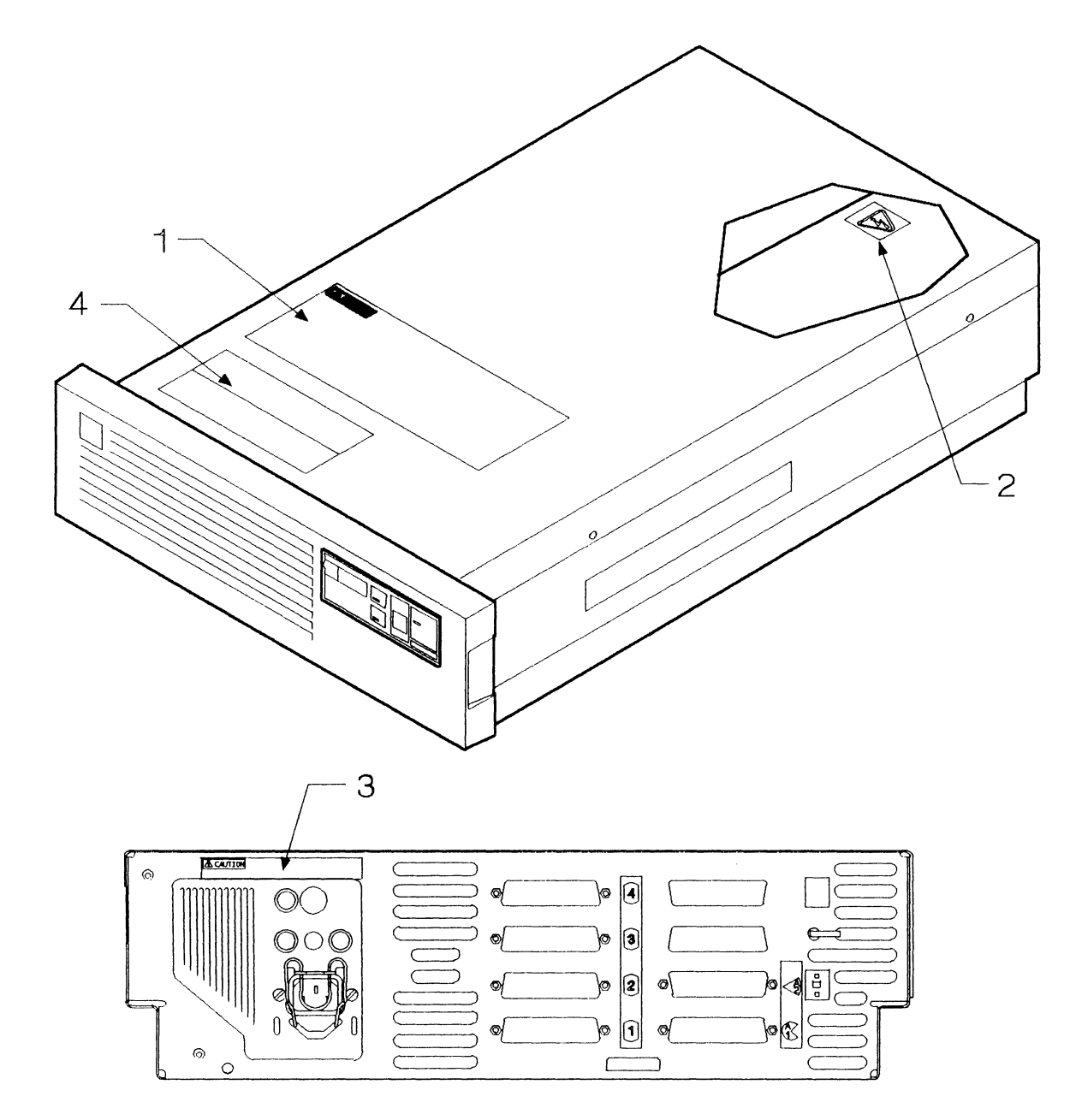

1

(

Figure 10-2. Locations of Model A Safety Warning Labels

## Safety Warning Labels for Model B

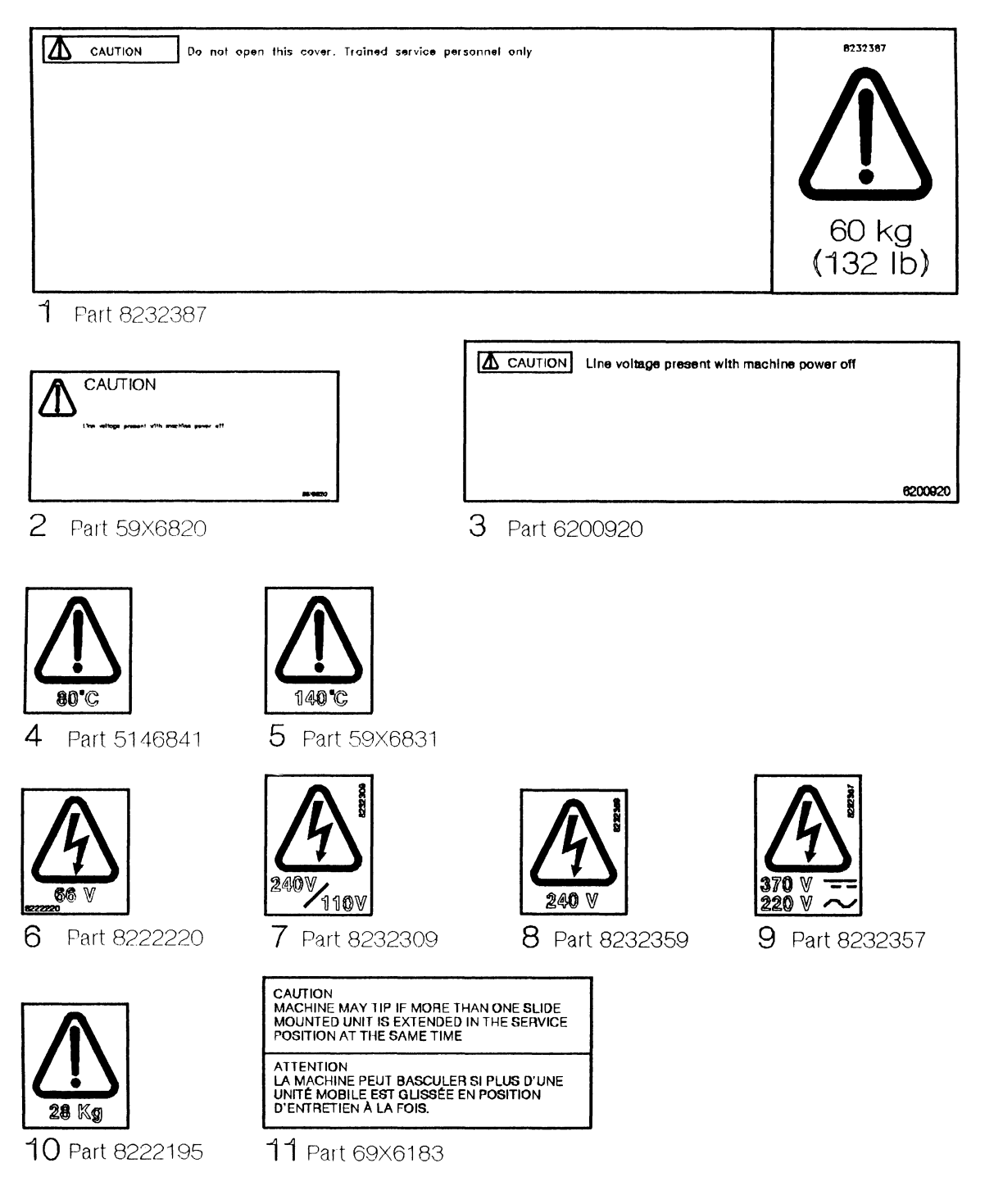

Figure 10-3. Model B Safety Warning Labels

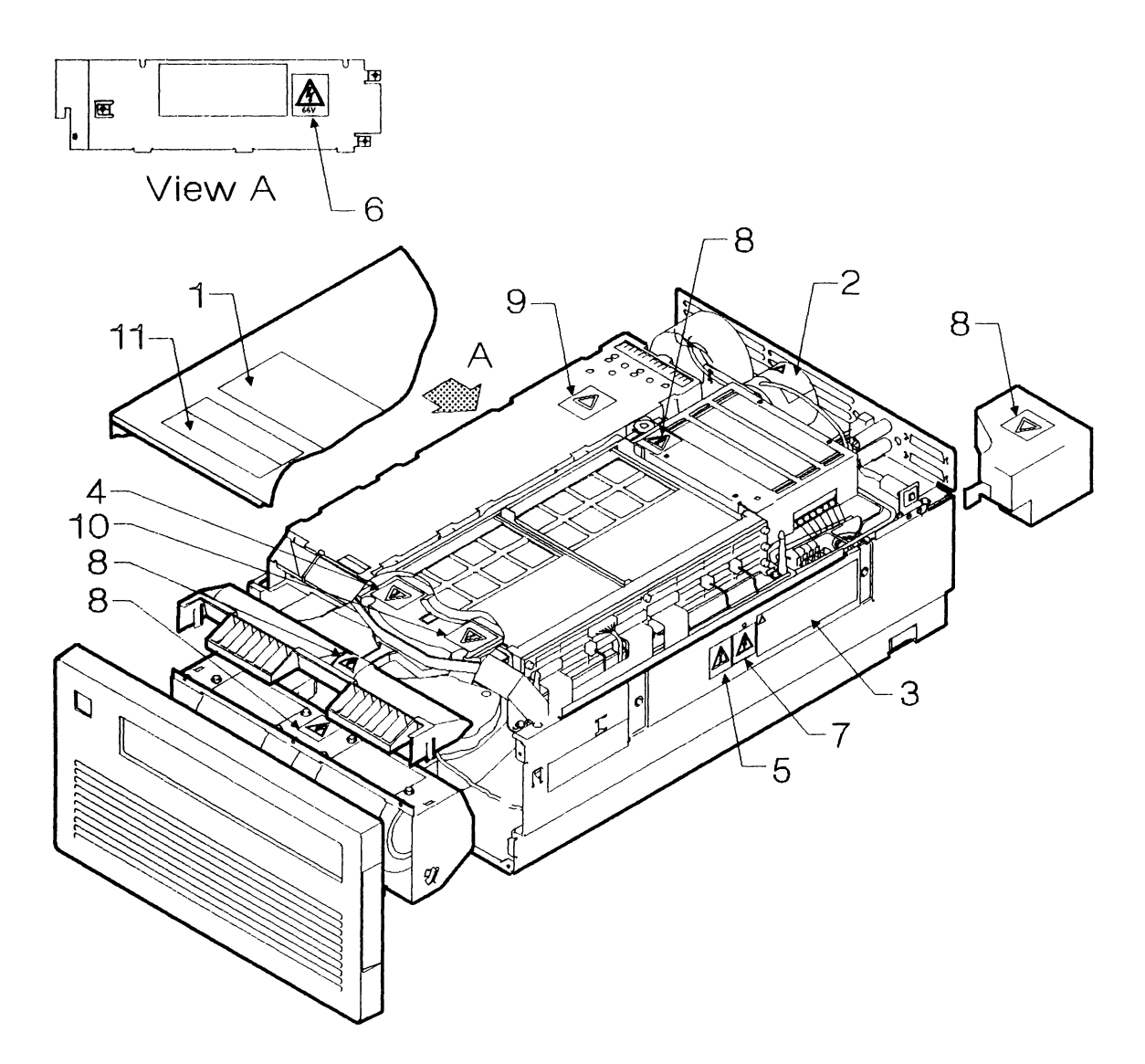

Figure 10-4. Locations of Model B Safety Warning Labels

## Glossary

This glossary contains terms and abbreviations used in this manual.

The glossary contains terms and definitions from the IBM Vocabulary for Data Processing, Telecommunications, and Office Systems, GC20-1699; that book includes entries, marked here by an asterisk (\*), from the American National Dictionary for Information Processing. Some definitions are marked by either (ISO) or (TC97), indicating that they originate from the work of the International Standards Organization, Technical Committee 97.

If you do not find the term that you are looking for, try the index or refer to the *IBM Vocabulary*.

## A

\* access arm. A part of a magnetic disk storage unit that is used to hold one or more reading and writing heads.

access mechanism. Same as actuator.

access time. (1) The time from when the IBM 9335 Model B Direct-Access Storage unit receives a request for data to the moment when data transfer is completed. Access time equals the seek time plus the latency plus the transfer time. (2) See also latency, seek time, and transfer time.

actuator. (1) In the IBM 9335 Model B Direct-Access Storage unit, an assembly including a group of access arms, read/write heads that are mounted on the arms, and the motor that moves the arms. Each IBM 9335 Model B has two actuators; they have different addresses, one even and one odd. Each actuator reads and writes information on areas of the disks that only that actuator can reach. (2) Also known as access mechanism. (3) See also device.

address. (1) A character or group of characters that identifies a register, a particular part of storage, or some other data source or destination. (2) In the IBM 9335 Direct-Access Storage Subsystem, the means of identifying which device function controller or direct-access storage unit is the destination of a command from an input/output processor or the source of a response to a processor.

air vent. A panel that restricts and directs the flow of cooling air out of the back of an IBM 9335 Model B.

alternate sector. A disk sector that is assigned in place of a sector that is defective.

American National Standards Institute (ANSI). An organization consisting of producers, consumers, and general interest groups that establishes voluntary industry standards.

ANSI. American National Standards Institute.

antistatic brush. A part of the disk enclosure that conducts static electricity to ground.

**asynchronous**. Without regular time relationship; unexpected or unpredictable with respect to the execution of a program's instructions.

asynchronous packet. (1) A packet in which the data identifies a device function controller or a device (actuator) in a direct-access storage unit and holds information about an event that needs to be reported to the using system. (2) A packet indicating to an input/output processor that an event, unrelated to a previous command packet, has occurred at an IBM 9335 Model A Device Function Controller or at a device attached to an IBM 9335 Model A.

### В

basic assurance tests (BATs). Automatic tests of the IBM 9335 Model A Device Function Controller that are made when power is switched on and before initial microcode loading can be done. The BATs can also be looped from the service panel.

BATs. Basic assurance tests.

byte. (1) Eight adjacent bits plus a parity bit. (2) A sequence of eight adjacent binary digits that are operated on as a unit.

### C

CE cylinder. See diagnostic cylinder

command packet. (1) A packet in which the data identifies a device function controller or a device (actuator) in a direct-access storage unit, describes the operation (such as read or write) to be done, and includes all the parameters needed for doing it. (2) A packet that carries command information from the input/output processor to an IBM 9335 Model A Device Function Controller. The command is addressed to the IBM 9335 Model  $\Lambda$  or to a device (actuator) in a direct-access storage unit attached to the IBM 9335 Model A.

CRC. Cyclic redundancy check.

**control panel**. A panel that contains switches and indicators for the day-to-day operation of a device function controller or of a direct-access storage unit.

cyclic redundancy check (CRC). (TC97) A redundancy check in which the check key is generated by a cyclic algorithm.

\* cyclic redundancy check character. A character used in a modified cyclic code for error detection and correction.

cylinder. The tracks that can be accessed (read from or written to) for a given position of a particular actuator.

### D

data field. A 2 x 256-byte or 1 x 520-byte area of a sector for customer's data.

defective sector reassignment. (1) A method of using an alternate sector instead of a defective sector. (2) A method of reassigning the address of a defective sector to a reserved alternate sector. The alternate sector assumes the logical address and other characteristics of the defective sector.

**delayed power off.** Normal removal of power from a direct-access storage unit by using a power-off sequence that automatically includes a delay after the Power switch is operated.

device. In an IBM 9335 Model B Direct-Access Storage unit, one of the two actuators.

device adapter. A part of the IBM 9335 Model A Device Function Controller that consists of an interface adapter and a read/write adapter. Its purpose is to control the operations of up to four IBM 9335 Model B Direct-Access Storage Subsystem Direct-Access Storage units.

**device checkout procedure.** The steps made in running a device checkout program.

device checkout program. One of a series of tests that ensure correct operation of a direct-access storage unit.

device function controller. The IBM 9335 Model A. A part of the IBM 9335 Direct-Access Storage Subsystem

that controls the operations of up to four IBM 9335 Model B Direct-Access Storage Subsystem Direct-Access Storage units.

diagnostic checkout procedure. The steps made in running a device checkout program.

device checkout program. One of a series of tests that ensure correct operation of a direct-access storage unit.

diagnostic cylinder. The tracks used for write and read diagnostic purposes.

diagnostics. (1) The process of studying or investigating the reason for, or the nature of, a particular condition or problem in a product or system. (2) (Loosely) The programs used in the diagnostic process. (3) See also device checkout program.

direct-access storage subsystem. The collective name for an IBM 9335 Model A Device Function Controller and up to four IBM 9335 Model B Direct-Access Storage Subsystem Direct-Access Storage units.

direct-access storage unit. (1) The IBM 9335 Model B Direct-Access Storage Subsystem. A part of the IBM 9335 Direct-Access Storage Subsystem that stores data by means of magnetic recording on the flat surfaces of three rotating disks. (2) See also magnetic disk storage.

disk enclosure. A field-replaceable unit that consists of disks, actuators (access mechanisms and read/write heads), and electronics.

### Ε

ECC. Error-checking and correction.

**emergency power-off (EPO)**. Removal of power from a machine without using a normal power-off sequence.

error-checking and correction (ECC). The detection, in the IBM 9335 Model A Device Function Controller, and correction of all single-bit errors and some multiple-bit errors.

### F

FBA. Fixed-block architecture.

field replaceable unit (FRU). An assembly that is replaced (exchanged) in its entirety when any one of its parts fails. In some cases, a field replaceable unit may contain other field replaceable units; for example, the card gate and its logic board can be exchanged individually or as a unit. filler panel. A panel for covering unused space in a rack.

fixed-block architecture (FBA). A method of storing data in blocks of fixed size; these blocks are addressed by block number relative to the beginning of the particular file.

fixed storage. (TC97) Synonym for read-only storage.

flag byte. A byte, in the ID zone of a disk sector, that indicates any special conditions (such as defective, reassigned, or alternate) that apply to that sector.

FRU. Field replaceable unit.

## Η

hexadecimal keypad. A panel on the device function controller that allows service representatives to run device checkout procedures to a direct-access storage unit independently of the using system.

home position. The starting position of the read/write heads after power on or a resynchronization operation. That is, the read/write heads are at cylinder 0 with head 0 selected.

host computer. (TC97) In a computer network, a computer that provides end users with services such as computation and data bases and that usually performs network control functions.

### 

**ID bytes.** A group of characters used to identify an item of data or a specific sector.

IML. (1) Initial microprogram load. (2) Initial machine load.

initial microcode load (IML). Same as initial microprogram load.

initial microprogram load (IML). (1) The action of loading microprograms into computer storage. (2) The process of loading the system microcode and preparing the system for initial program load.

initial program load (IPL). The process of loading the system control programs and preparing the system to run jobs.

input/output processor (IOP). That part of a processor in the using system that controls an interface and the units attached to the interface. interface. (1) \* A shared boundary. An interface might be a hardware component to link two devices or it might be a portion of storage or registers accessed by two or more computer programs. (2) The link between the input/output processor and a device function controller.

IOP. Input/output processor.

IPL. Initial program load.

## Κ

K. When referring to storage capacity, the exact quantity 1024.

## L

landing zone. An area of a disk surface on which the read/write heads rest when the disk is not rotating.

latency. The delay from the moment that a read/write head is selected for operation to the moment that the required sector is under the read/write head. See also access time, seek time, and transfer time.

### Μ

M. When referring to storage capacity, the exact quantity 1 048 576.

machine exception data (MED). Information reported by the IBM 9335 Model A Device Function Controller to the using system about a failure or an error condition in the IBM 9335 Direct-Access Storage Subsystem. The information is sent in one of several formats, depending on the type of problem being reported, and generates a unit reference code for corrective actions.

magnetic disk storage. (1) \* (ISO) A magnetic storage in which data are stored by magnetic recording on the flat surfaces of one or more disks that rotate in use. (2) See also direct-access storage unit.

magnetic head. (1) \* (ISO) An electromagnet that can perform one or more functions of reading, writing, and erasing data on a magnetic data medium. (2) See also read/write head.

\* magnetic recording. (ISO) A technique of storing data by selectively magnetizing portions of a magnetizable material.

maintenance. Those activities intended to keep a machine in, or restore a machine to, good working order.

maintenance mode 1. A condition initiated when a problem occurs that prevents communication between the input/output processor and the IBM 9335 Model A Device Function Controller. The maintenance mode resets all units connected to the input/output processor and selectively tries to reestablish communication. The condition can be initiated either by the failing unit or by the using system.

MED. Machine exception data.

message. Information sent to a user from a program or another user.

microcode. (1) One or more microinstructions. (2) A code, representing the instructions of an instruction set, implemented in a part of storage that is not program-addressable. (3) Hardware instructions that control the processor. (4) See also microprogram.

**microprogram.** (1) (TC97) A sequence of microinstructions. (2) A group of microinstructions that, when executed, performs a preplanned function. (3) See also **microcode**.

### Ν

\* non-return-to-reference recording. (1) (ISO) The magnetic recording of binary characters such that the patterns of magnetization used to represent zeros and ones occupy the whole storage cell, with no part of the cell magnetized to a reference condition. (2) (ISO) Synonymous with non-return-to-zero recording.

**non-return-to-zero recording (NRZ).** (1) \* Non-return-to-reference recording in which the reference condition is zero magnetization. (2) (TC97) Synonym for **non-return-to-reference recording.** 

\* NRZ. (ISO) Non-return-to-zero recording.

## 0

offtrack. A condition where the read/write heads are not following a track.

### Ρ

packet. (1) (ISO) In data communication, a sequence of binary digits, including data and control signals, that is transmitted and switched as a composite whole.
(2) On the interface to the input/output processor, the basic unit of control information for communicating between the processor and the IBM 9335 Direct-Access Storage Subsystem. A packet consists of a length field

and a prefix, and may include parameters. (3) See asynchronous packet, command packet, and response packet.

**parameter**. (1) \* (ISO) A variable that is given a constant value for a specified application and that may denote the application. (2) In a packet to or from an IBM 9335 Direct-Access Storage Subsystem, a variable containing command or status information more detailed than that in the prefix of the packet.

permanent storage. Synonym for read-only storage.

**prefix.** (1) A code at the beginning of a message or record. (2) In a packet to or from an IBM 9335 Direct-Access Storage Subsystem, the code that describes the purpose of the packet. The prefix includes the addresses of the IBM 9335 Model A Device Function Controller and the device to which the packet refers.

## R

rack. The frame that holds the direct-access storage units and controllers. It includes logic circuits and controls.

RBN. Relative block number.

\* read-only storage (ROS). (ISO) A storage device whose contents cannot be modified, except by a particular user, or when operating under particular conditions; for example, a storage device in which writing is prevented by a lock out. Synonymous with fixed storage, read-only memory.

\* read/write head. (ISO) A magnetic head capable of reading and writing.

reference display. (1) On the IBM 9335 Model A Device Function Controller, a three-digit display showing part of the unit reference code that is sent to the using system when an error occurs. The display is also used, with the hexadecimal keypad, to run device checkout procedures to a direct-access storage unit. (2) On an IBM 9335 Model B Direct-Access Storage Subsystem Direct-Access Storage unit, a one-digit display that indicates the condition of the power supplies for the unit.

relative block number (RBN). (1) In the IBM 9335 Direct-Access Storage Subsystem, the address of a data block as perceived by the using system. (2) A number that identifies the location of a block expressed as a difference with respect to a base address. The relative block number is used to retrieve that block from the data set. response packet. (1) A packet in which the data identifies a device function controller or a device (actuator) of a direct-access storage unit and shows that the actions requested by a command packet have ended. (2) A packet indicating to an input/output processor that a command previously sent to an IBM 9335 Model A Device Function Controller or to a device (actuator) of a direct-access storage unit has ended. A response packet also indicates the success of the command operation and the status of the IBM 9335 Model A or device at the end of the operation.

resynchronization operation. (1) An operation, either performed manually or from the using system, that causes the access mechanism to return to the home position and send an interrupt to the using system. (2) An operation, performed either from the using system or by pressing a Device Attention switch on a direct-access storage unit, that causes the actuator to return to the home position and send a message to the using system.

ROS. Read-only storage.

rotational delay. The time taken for the read/write heads to switch from one sector to another.

rotational position sensing (RPS). A means of permitting a direct-access storage unit to disconnect from the interface to an input/output processor, thereby allowing the input/output processor to service other units on the interface during latency.

**RPS**. Rotational position sensing.

## S

scatter algorithm. (1)  $\Lambda$  procedure by which an alternate sector is searched for. (2)  $\Lambda$  set of instructions or steps that permits a track, other than the track containing the originally-addressed sector, to be examined for an unassigned alternate sector. This action occurs when a defective sector is found and the alternate sector for that track is already assigned.

sector. (1) The smallest part of a track that can be accessed. (2) (ISO) That part of a track or band on a magnetic drum, a magnetic disk, or a disk pack that can be accessed by the magnetic heads in the course of a predetermined angular displacement of the data medium.

\* seek. To selectively position the access mechanism of a direct access device.

seek time. The time that is needed to position the access mechanism of a direct-access storage unit at a

specified position. See also access time, latency, and transfer time.

service representative. An individual who performs maintenance services for products or systems.

\* servomechanism. An automatic device that uses feedback to govern the physical position of an element.

settle. To put the read/write heads precisely over a track after a seek operation.

signal realignment. The simultaneous gating of all signals on a parallel interface into a receiving device. Realignment is needed because some of the signals may have been delayed by variations in the characteristics of the interface cables. Also known as deskewing.

slides. The mounting hardware for controllers and direct-access storage units that move in and out of the rack in a drawer-like action.

**spindle.** The revolving part of the disk enclosure to which the disks are attached.

system adapter. A part of the IBM 9335 Model A Device Function Controller that deals with command and response packets to and from the using system.

## Т

track. The portion of the disk that is usable by one read/write head at a specific position.

transfer time. (1) \* (ISO) The time interval between the instant at which a transfer of data starts and the instant at which the transfer is completed. (2) Contrast with access time, latency, and seek time.

type 1 check. A stop that occurs as a result of a severe failure in the IBM 9335 Model A Device Function Controller. The check puts the IBM 9335 Model A into an unknown condition and the microprocessor is stopped, thereby preventing any subsequent operations. See also maintenance mode 1.

### U

unit reference code (URC). (1) A four-character code that directs the user or a service representative to a procedure for solving a problem. (2) A 2-byte code that directs a service representative either to one or more failing field replaceable units or to an action for resolving a problem.

URC. Unit reference code.

using system. The system that the IBM 9335 Direct-Access Storage Subsystem is attached to.

vital product data (VPD). Essential information supplied by the IBM 9335 Direct-Access Storage Subsystem about the field replaceable units within it. The data is used for problem determination, identification of maintenance entitlements, and other functions within the system.

VPD. Vital Product Data

## Index

### A

ac cable assembly, Model B 8-132 7-98 ac internal distribution cable, Model B ac power box. Model B. removing and installing 7-16, 7-18 removing the power supply 7-20 ac power cables, external, Model A, removing and installing 4-46 ac power cable, internal, Model A, removing and installing 4-42 actuator driver card, Model B, removing and installing 7-62 actuator driver logic cable to logic board 7-98 actuators, Model B, addressing 3-16 warning before test 21 3-34 address switch cable, Model A, removing and installing 4-40 address switch, Model  $\Lambda$ , removing 4-28 addresses, logical devices 3-30 aids to diagnostics 3-38 air fan. See fan air flow switch, removing 7-38 air vent, Model B, removing and installing 7-14 alternative track assignment 3-38 analysis of disk surface 3-38 Analysis of problems, starting 1-5 antistatic brush, removing and installing 7-88 assignment of alternative tracks 3-38 associated publications 2-1 attention switch, Model B 3-11

### B

back panel, Model Λ (early version) switches and indicators, 3-5
Model Λ (later version) switches and indicators, 3-6
Model B indicators and circuit breakers 3-13
basic assurance tests *See* BATs
basic seek test - test 16 3-32
BATs (basic assurance tests), Model A, description 3-15
error code 3-15 BATs (basic assurance tests), Model A, (continued) looping the 3-37 use of service panel 3-7 book summary 1-2

### С

cable support carrier, Model B, removing and installing 7-96 cable-support carrier, Model A, removing and installing 4-34 cable-swapping procedure, Model B 7-66 cables. ac power, external, Model A 4-46 ac power, internal, Model A removing and installing 4-42 address switch, Model A 4-40 dc power, Model A 4-38 interface ribbon, Model A 4-44 Model A, removing and installing 4-38 Model B, internal and external 7-98 signal See signal cables card gate cooling fan, Model A, removing and installing 4-14 card gate, Model A, removing and installing 4-24 card gate, Model B. raising and positions for service 7-46 cards, actuator driver 7-62 demodulator 7-48 device adapter interface 4-22 device adapter read/write 4-22 device interface 7-45 power control 7-48 power regulator 7-28 read-detect 7-60 sermod 7-48 servo 7-48 system adapter (microprocessor) 4-22 chapter summaries 1-2 circuit breakers CB3, CB5, CB6, removing and installing 7-32 circuit breakers, Model B back panel 3-13 cleanup and repair verification, Model A 5-23 Model B 8-121 codes, in Model A reference display 3-8

completing a diagnostic program 3-36 configuration of subsystem 1-5 connecting, Model A and Model B to using system 1-4 control block data, displaying 3-28 control panel, Model A 3-7 service panel 3-7 control panel, Model A, looping BATs from 3-37 removing and installing 4-8 switches and indicators 3-4 testing 3-28 control panel, Model B See front cover, Model B control panel, Model B, summary of switches and indicators 3-10 switches and indicators 3-11 controls and indicators, Model A 3-4 Model B 3-10 cords, internal and external 7-98 covers and panels, Model A 4-5 Model B 7-8 crossover and interposer locations, Model B 9-2, 9-3

## D

danger notices, summary xiii data transfer test - test 17 3-33 dc cable assembly to power regulator, Model B 8-133 dc cable assembly to power regulator, Model B (from 57-B0000) 8-134 dc cable assembly to read detect cards and logic board, Model B 8-135 dc internal distribution cable assemblies, Model B 7-98 dc power cable assembly, Model A, removing and installing 4-38 decals, safety, Model A 10-5 Model B 10-7, 10-8 defective sector reassigning 3-38 demodulator, servo, sermod, and power control cards, positions in the gate 7-45 removing and installing 7-48 device adapter interface wrap test 3-34 device adapter interface, Model A, card position in gate 4-21 removing and installing card 4-22 device adapter read/write card, Model A, position in gate 4-21 removing and installing 4-22 device busy (2DB) message 3-23

device checkout programs See diagnostic test programs device initial reset test - test 12 3-32 device interface card, Model B, position in the gate 7-45 removing and installing 7-52 device interface test - test 11 3-31 device offline before force-diagnostics procedure 3-23 Device 0 Attention switch, Model B 3-11 Device 1 Attention switch, Model B 3-11 Device 1 Enable/Disable switch, Model B 3-11 diagnostic aids 3-38 diagnostic cylinder, test of 3-33 diagnostic data retrieval programs, displaying control block data 3-28 displaying diagnostic sense data 3-27 displaying MED 3-26 selection numbers for 3-17 service panel keypad for 3-9 summary of 3-16 diagnostic programs, See also diagnostic data retrieval programs completing 3-36 introduction 3-15 restart 3-36 diagnostic sense data, displaying 3-27 diagnostic test programs See diagnostics diagnostic test programs, for the Model A 3-15 for the Model B 3-15 linked tests for device checkout 3-31 nonlinked tests for device checkout 3-34 rerunning 3-36 run options for 3-35 running for Model B 3-18 selecting a program 3-16 using system, running from 3-16 diagnostics and control panels 3-3 diagnostics linked test for Model B; warning notice 3-16 diagnostics, completing a program 3-36 data retrieval, summary of 3-16 device busy (2DB) message 3-23 forcing a test to run 3-23 introduction to the programs 3-15 linked tests for Model B 3-31 nonlinked tests for Model B 3-34 options for running 3-35 running a program 3-18 types of 3-15 direct-access storage, control panel See control panel, Model B

direct-access storage, (continued) introduction to 1-4 direction of spindle rotation 7-90 disk enclosure thermal trip-switch. Model B. removing and installing 7-34 disk enclosure, cable swapping procedure 7-66 disk enclosure, Model B, installing 7-79 introduction to 1-4 preparatory work 7-66 removing 7-72 disk motor test 3-34 warning before test 3-34 disk spindle. lock lever 3-13 rotation check 7-90 disk storage device See direct-access storage display codes, Model A reference, 3-8 displaying the control blocks 3-28 drawer, front panel and cover removed 6-1

## E

earthing checks, See grounding checks, safety electrical grounding checks, Model B 8-126 electrical grounding, See grounding checks, safety emergency off switch, Model B 3-12 ending a diagnostic program 3-36 entry error on keypad 3-17 entry point for problem determination 1-6 entry points, see under 'problem isolation procedures ' EPO switch, Model B 3-12 error code for BATs 3-15 error recording 3-38 examples, displaying control blocks 3-28 displaying the URC history log 3-25 forcing a test to run 3-23 running a diagnostic test program 3-18 service panel testing 3-29 external cables, Model A, exchanging 4-46

### F

failing sectors, analysis for 3-38 Fan (URC 2502) 5-10 fan, removing and installing Model A 4-14 fan,, removing and installing Model B 7-30 fault isolation, power, Model A 5-2 Model B 8-3 flat cables. See interface ribbon cable force diagnostics (FD) function 3-23 warning 3-23 front cover. Model B removing and installing 7-12 front panel, Model A, removing and installing 4-5 front panel, Model B, removing 7-8 front view of the Model B 9-4 FRU locations, Model A See also FRU locations, Model A, drawer 6-1 FRU locations, Model A, back panel connectors and indicators 6-6 drawer (front panel and top cover removed) 6-2 front panel switches and indicators 6-6 logic board and connectors 6-5 logic cards and cables 6-4 power cables and connectors 6-3 FRU locations, Model B, air-flow switch 9-4 back panel and connectors 9-5 B01 rear panel 9-12 control panel and rear panel 9-12 dc supply connectors 9-11, 9-12 disk enclosure 9-4 disk enclosure motor 9-9 front view 9-4, 9-8 front view of the Model B 9-8 internal ac distribution cable 9-4 interposer and crossover 9-2, 9-3 interposer and crossover locations 9-2 logic board dc cable 9-4 logic card positions in the Model B 9-1 motor driver 9-4 motor driver dc indicator 9-4 motor locations 9-9 power regulator card 9-4 power regulator card connectors 9-10 power regulator dc cable 9-4 power supply 9-4 power-on indicator 9-4 P14 9-4 read detect dc cable 9-4 read detect 1 card 9-4 read-detect cable 9-4

FRU locations, Model B, (continued) read-detect card 9-4 top view 9-6, 9-9 transformer T1 9-4 transformer T2 9-4 01A-A1 board 9-11 FRU removal and installation, Model A, address switch 4-28 address switch cable 4-40 cable-support carrier 4-34 card gate 4-24 card gate cooling fan 4-14 removing and installing 4-14 control panel, power switch, logic board, and keypad removing and installing 4-8 dc power cable 4-38 external cable assemblies removing and installing 4-46 front panel 4-5 interface ribbon cables 4-44 internal ac power cable 4-42 internal and external cables 4-38 logic board 4-26 logic cards removing and installing 4-22 logic cards and board 4-21 miscellaneous FRUs 4-28 power box 4-12 powering on 4-3, 4-4 safety warning labels, part number of 10-5 slide assemblies. removing and installing 4-30 thermal trip switch 4-18 top cover 4-6 FRU removal and installation, Model B, covers and panels 7-8, 7-12, 7-13 disk enclosure 7-66 general 7-1 logic cards and board 7-45, 7-60 actuator driver card 7-62, 7-64 device interface card 7-52 logic board 7-56 miscellaneous field-replaceable units antistatic brush 7-88 cable support carrier 7-96 internal and external cables 7-98 power switch 7-86 motor driver assembly 7-26 power and motor FRUs ac power box, removing 7-16 air flow switch, removing 7-38 CB3, CB5, CB6 7-32 disk enclosure thermal trip-switch, removing and installing 7-34 fan, installing 7-30 installing the ac power box 7-18

FRU removal and installation, Model B, (continued) power and motor FRUs (continued) motor stator, installing 7-42 motor stator, removing 7-40 power control, servo, demodulator and sermod cards 7-48 power thermal trip-switch, removing 7-36 transformer T1 7-22 transformer T2 7-24 power and motor FRUs, power regulator card, removing and installing 7-28 removing and installing the air vent 7-14 slide assemblies 7-92 functions of the service panel, displaying MED 3-26 displaying the control blocks 3-28 running diagnostics 3-17

### G

green indicator, Model B 3-14 grounding checks, Model A power 5-28 Model B 8-126 grounding diagrams, Model B 8-126 grounding diagram, Model A 5-30 grounding path diagrams, Model A 5-29 Model B 8-130 grounding, Model A 5-28 Model B 8-126

## Η

head change/rotational-position sensing match test - test 14 3-32 history log, displaying the URC 3-25 how to start isolating a problem 1-6

## I

indications (symptoms) of problems 1-6
indicators,
Model A control panel 3-4
Model A (early version) back panel 3-5
Model A (later version) back panel 3-6
Model A, list of 3-4
Model B 3-10
Model B back panel 3-13
Model B internal 3-14
initial microcode load 3-15
installation and removal,
Model A FRUs 4-2

installation and removal. (continued) Model B FRUs 7-1 installing a drawer Model A 4-2 Model B 7-3 interface ribbon cables, Model A, removing and installing 4-44 interface to using system 1-5 interface, test of device 3-31 internal and external cables, Model A, exchanging 4-38 internal and external cables, Model B, removing and installing 7-98 internal cable assemblies, Model B, (top view before 57-B0000) 7-99 internal cable assemblies, Model B, (top view from 57-B0000) 7-100 internal indicators, Model B 3-14 interposer and crossover locations, Model B 9-2, 9-3 introduction, diagnostic programs 3-15 diagnostics 3-3 IBM 9335 Direct-Access Storage Subsystem 1-4 isolating a problem, how to start 1-6

## Κ

keypad, Model A, purpose of 3-7 removing 4-9 use of 3-9

## L

labels, safety, Model A 10-5 Model B 10-7, 10-8 LEDs, internal, Model B 3-14 lifting the card gate 7-46 linked test programs for Model B 3-31 locations, Model A FRUs 6-1 locations, Model A FRUs, safety warning labels 10-5 locations, Model B FRUs See FRU locations, Model B, locations, Model B FRUs, safety warning labels 10-7, 10-8 part number of 10-8 lock lever, spindle 3-13 logic board, Model A, removing and installing 4-26 logic board, Model B, removing and installing 7-56 logic card positions in the gate, Model A 4-21

logic card positions in the gate, (continued) Model B 7-45 logic cards and board, Model A removing and installing 4-22 Model B removing and installing 7-45 logic cards, device adapter interface, Model A 4-22 device adapter read/write, Model A 4-22 system adapter (microprocessor), Model A 4-22 logical device addressing, for diagnostic programs, address number 3-30 introduction 3-16 log, displaying the URC history 3-25 looping the BATs, Model A 3-37

### Μ

machine exception data See MED maintenance library cross-references 2-1 MED (machine exception data), displaying 3-26 message table, other diagnostic aids 3-38 microcode trace procedure 3-38 Model A installing a drawer 4-2 removing a drawer 4-2 Model A basic assurance tests See BATs Model A power, 5-2 problem isolation 5-3 safety warning labels 10-5 Model A service panel. introduction 3-7 keypad description 3-9 reference display 3-8 resetting the Model A from 3-37 testing the panel 3-28 uses for 3-17 Model A to Model B signal cables 4-46 Model A. cleanup and repair verification 5-23 controls and indicators 3-4 device function controller 1-4 diagnostic test program for the Model A 3-15 diagnostic test programs 3-15 electrical grounding checks 5-28 introduction to 1-4 powering off and on 4-3 resetting 3-37 safety grounding 5-28 safety warning labels 10-5

Model B installing a drawer 7-3 removing a drawer 7-3 Model B interposer and crossover locations 9-3 Model B power, electrical grounding checks 8-126 problem isolation See problem isolation procedures B1, B2, B3, and **B4** safety grounding 8-126 safety warning labels 10-7, 10-8 Model B. back panel and connectors 9-5 Circuit breakers 3-13 cleanup and repair verification 8-121 controls and indicators 3-10 diagnostic tests details of 3-31 introduction to 3-16 how to power off 7-4 how to power on 7-6 introduction to 1-4 Protectors 3-13 safety warning labels 10-7, 10-8 top view 9-6, 9-7 monitor, system diagnostic 3-16 motor check indicator, Model B 3-12 motor driver assembly, Model B, removing and installing 7-26 motor driver dc indicator, Model B 3-14 motor stator, Model B, removing and installing 7-40 motor-stop operation - test 21 3-34 motor-stop operation - test 21, warning about 3-34 multifunction test - test 18 3-33

## Ν

nonlinked test routines for Model B 3-34

## 0

operating procedures for Model A diagnostic test program 3-15 options for restarting diagnostic programs 3-36 options for running diagnostics 3-35

## Ρ

panel, Model A,
installing 4-5
removing and installing 4-5
panel, Model B,
removing and installing 7-8

parity errors for BATs 3-15 positions for card gate, Model B 7-46 power box, Model A, removing and installing 4-12 power control, demodulator, sermod, and servo cards, positions in the gate 7-45 removing and installing 7-48 power distribution, Model A 5-29 Model B 8-132 power FRUs, Model A 4-12 power ready indicator, Model B 3-12 power regulator card, Model B, removing and installing 7-28 power servicing. Model A 5-2 Model B 8-1 power supply unit, Model B, removing and installing 7-20 power supply, See power box power switch, Model A, removing and installing 4-8 power switch, Model B 3-11 power switch, Model B, removing and installing 7-86 power thermal trip-switch, Model B, removing and installing 7-36 powering off and on, Model A 4-3 Model B 7-4 preliminary problem isolation 1-6 problem determination, starting 1-5 problem isolation entry point 1-5 problem isolation procedure A1, entry point  $\Lambda$  5-3 problem isolation procedure A2, entry point B 5-10 entry point C 5-13 entry point D 5-19 entry point E 5-21 problem isolation procedure B1, entry point A 8-3 entry point B 8-7 problem isolation procedure B2, entry point C 8-20 problem isolation procedure B3 8-26 entry point D 8-26 problem isolation procedure B3, entry point E 8-27 entry point F 8-34 entry point G 8-38 entry point H 8-40 problem isolation procedure B4, entry point J 8-42

problem isolation procedure B4, (continued) entry point K 8-44 entry point L 8-55 entry point M 8-61 8-62 entry point N entry point P 8-66 entry point Q 8-77 entry point R 8-85 entry point S 8-88 8-96 entry point T entry point U 8-99 entry point V 8-103 entry point W 8-108 entry point X 8-113 entry point Y 8-115 entry point Z 8-117 problem isolation, preliminary 1-6 problem symptom/action table 1-6 processor to Model A signal cables 4-46 publications, associated 2-1

## R

rack enclosure 1-4 raising the card gate 7-46 read detect logic cable to logic board 7-98 read-detect cards, Model B, removing and installing 7-60 Ready indicator, Model B 3-11 reassignment of defective sectors 3-38 reference display codes, meanings of Model A 3-8 reference display, Model A, diagnostic log 3-15 EE (entry error) message 3-17 purpose of 3-7 reference display, Model B, summary of 3-10 related publications 2-1 removal and installation. Model A FRUs 4-2 Model B FRUs 7-1 removing a drawer Model A 4-2 Model B 7-3 rerunning diagnostic test programs 3-36 restarting diagnostic programs 3-36 resynchronization analysis test - test 13 3-32 retrieving diagnostic data 3-9 ribbon cables, See interface ribbon cables rotation check, spindle 7-90 rotational-position sensing test - test 14 3-32 running diagnostic test programs, selecting options for 3-35

running diagnostics from the service panel 3-17

### S

safety inspection guide 10-2 safety warning labels, Model B 10-7 sectors, reassigning, defective 3-38 seek test, basic 3-32 selecting diagnostic test run options 3-35 sense data, diagnostic, displaying 3-27 sermod, demodulator, servo, and power control cards, positions in the gate 7-45 removing and installing 7-48 service panel See Model A service panel servo, demodulator, sermod, and power control cards, positions in the gate 7-45 removing and installing 7-48 signal cables, Model A, removing and installing 4-46 slide assemblies, Model B installing 7-94 slide assemblies, Model A, removing and installing 4-30 slide assemblies, Model B, removing and installing 7-92 spindle lock lever 3-13 spindle rotation check 7-90 stopping Model B motor, test for 3-34 warning before test 3-34 subsystem, typical 1-5 summary of chapters 1-2 summary of danger notices xiii summary of diagnostic data retrieval programs 3-16 summary of linked test programs for Model B 3-31 summary of nonlinked test programs 3-34 surface analysis, disk 3-38 reassignment of defective sectors 3-38 switches. address, Model A 4-28 disk enclosure thermal, Model B 7-34 Model A, list of 3-4 Model B 3-10 power thermal, Model B 7-36 power, Model A 4-8, 4-10 power, Model B 7-86 thermal, Model A 4-18 symptoms of problems 1-6 system adapter (microprocessor) card, Model A, position in gate 4-21 removing and installing 4-22 system diagnostic monitor 3-16

### T

testing the control panel, Model A 3-28 tests. basic seek 3-32 data transfer 3-33 device initial reset 3-32 device interface 3-31 head change 3-32 heads, read/write, test of 3-32 linked 3-31 motor stopping 3-34 multifunction 3-33 resynchronization analysis 3-32 rotational position sensing 3-32 run options 3-35 wrap, for device adapter interface 3-34 thermal check indicator, Model B 3-12 thermal trip switch, Model A, removing and installing 4-18 top cover, Model A, removing and installing 4-6 top cover, Model B, removing and installing 7-10 top view, Model B 9-7 trace procedure, microcode 3-38 transformer T1, Model B, 7-22 removing and installing transformer T2, Model B, removing and installing 7-24 types of diagnostic functions 3-15

## U

Unit Emergency switch, Model B 3-12 unit reference code See URC URC (unit reference code), displaying history log 3-25 introduction 1-5 with BATs 3-15 with Model A diagnostic test program 3-15 URC, FFF0 5-7 00F 5-13 1AB 5-13 112D 8-27 112E 8-34 1120 8-38 1125 8-26, 8-32 1129 8-44 1170 8-62 1176 8-62 1177 8-62 1178 8-62

1185 8-3 1219 8-44 123F 8-44 124B 8-44 1700 8-62 2002 8-77 2003 8-85 2008 8-96 2009 8-99 2011 8-117 2014 8-61 2015 8-55 2017 8-66 2025 8-115 2026 8-103 2027 8-88 2217 8-40 2221 8-42 2223 8-113 2224 8-27 2500 5-3 2502 5-10 2503 5-4, 5-5 2504 5-5 2505 5-5 2506 5-5, 5-13 2507 5-6 2508 5-6, 5-13 2509 5-13 2511 5-6 2512 5-9 2513 5-8 5AB 5-13 using system interface 1-5

URC, (continued)

using system to Model A signal cables 4-46 using system, diagnostics from the 3-16 using the service panel keypad 3-9

## W

warning before stopping Model B motor 3-34 warning labels, safety, Model A 10-5 Model B 10-7, 10-8 wiring diagram, Model A 5-33 Model B 8-132 wiring, internal and external cables 7-98 wrap test, device adapter interface 3-34

### **Numerics**

2DB (device busy) message 3-23

#### **READER'S COMMENT FORM**

Please use this form only to identify publication errors or to request changes in publications. Direct any requests for additional publications, technical questions about IBM systems, changes in IBM programming support, and so on, to your IBM representative or to your IBM-approved remarketer. You may use this form to communicate your comments about this publication, its organization, or subject matter, with the understanding that IBM may use or distribute whatever information you supply in any way it believes appropriate without incurring any obligation to you.

- ☐ If your comment does not need a reply (for example, pointing out a typing error), check this box and do not include your name and address below. If your comment is applicable, we will include it in the next revision of the manual.
- $\Box$  If you would like a reply, check this box. Be sure to print your name and address below.

Page number(s):

Comment(s):

| Please contact      | your IBM representative or your  |
|---------------------|----------------------------------|
| <b>IBM-approved</b> | remarketer to request additional |
| publications.       |                                  |

| Name                       |           | <br>      |          |
|----------------------------|-----------|-----------|----------|
| Company or<br>Organization |           | <br>      |          |
| Address                    |           | <br>••••• |          |
|                            | City      | <br>State | Zip Code |
| Phone No.                  | Area Code | <br>      |          |

No postage necessary if mailed in the U.S.A.

**Reader's Comment Form** 

Fold and tape

Please Do Not Staple

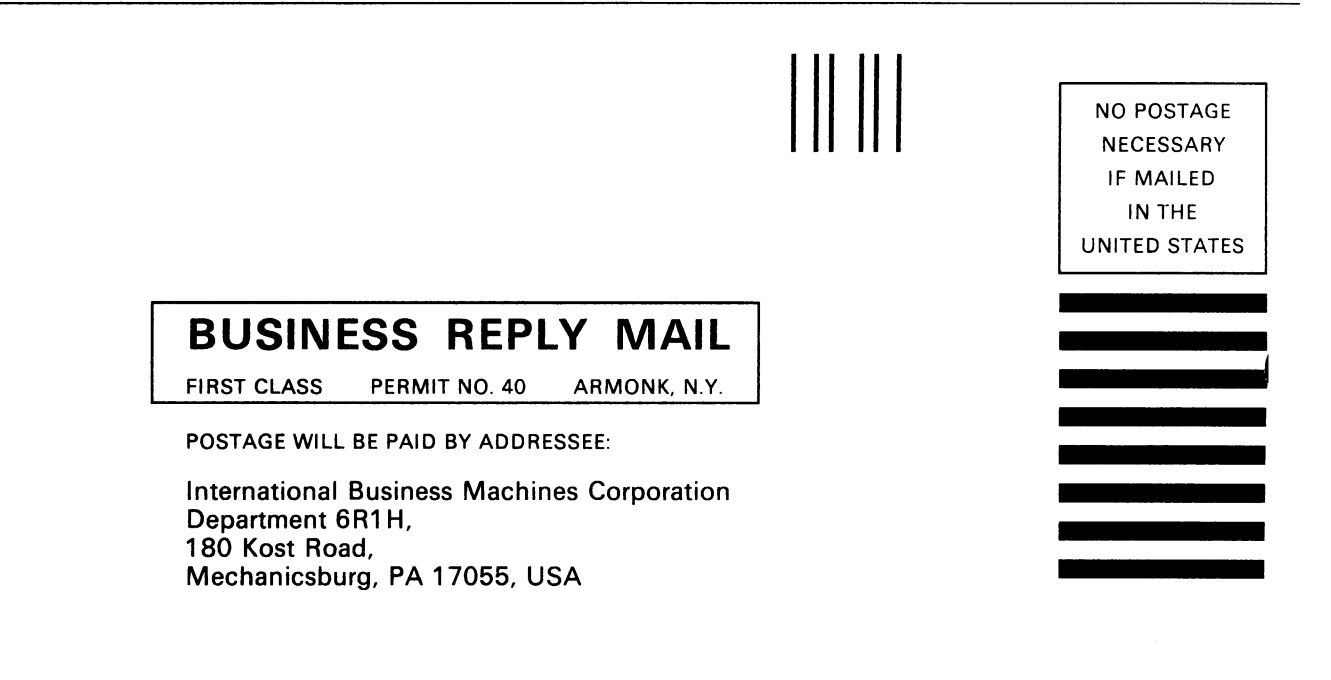

Fold and tape

Please Do Not Staple

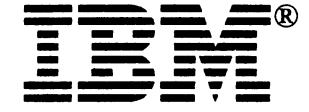

IBM

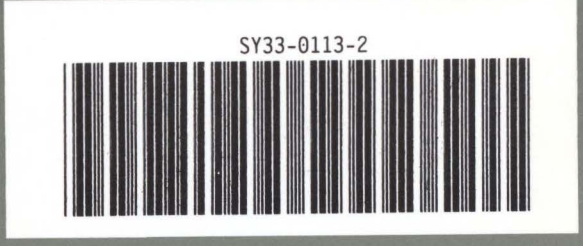